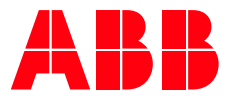

MEDIUM VOLTAGE AC DRIVES

# ACS1000 water-cooled

User manual

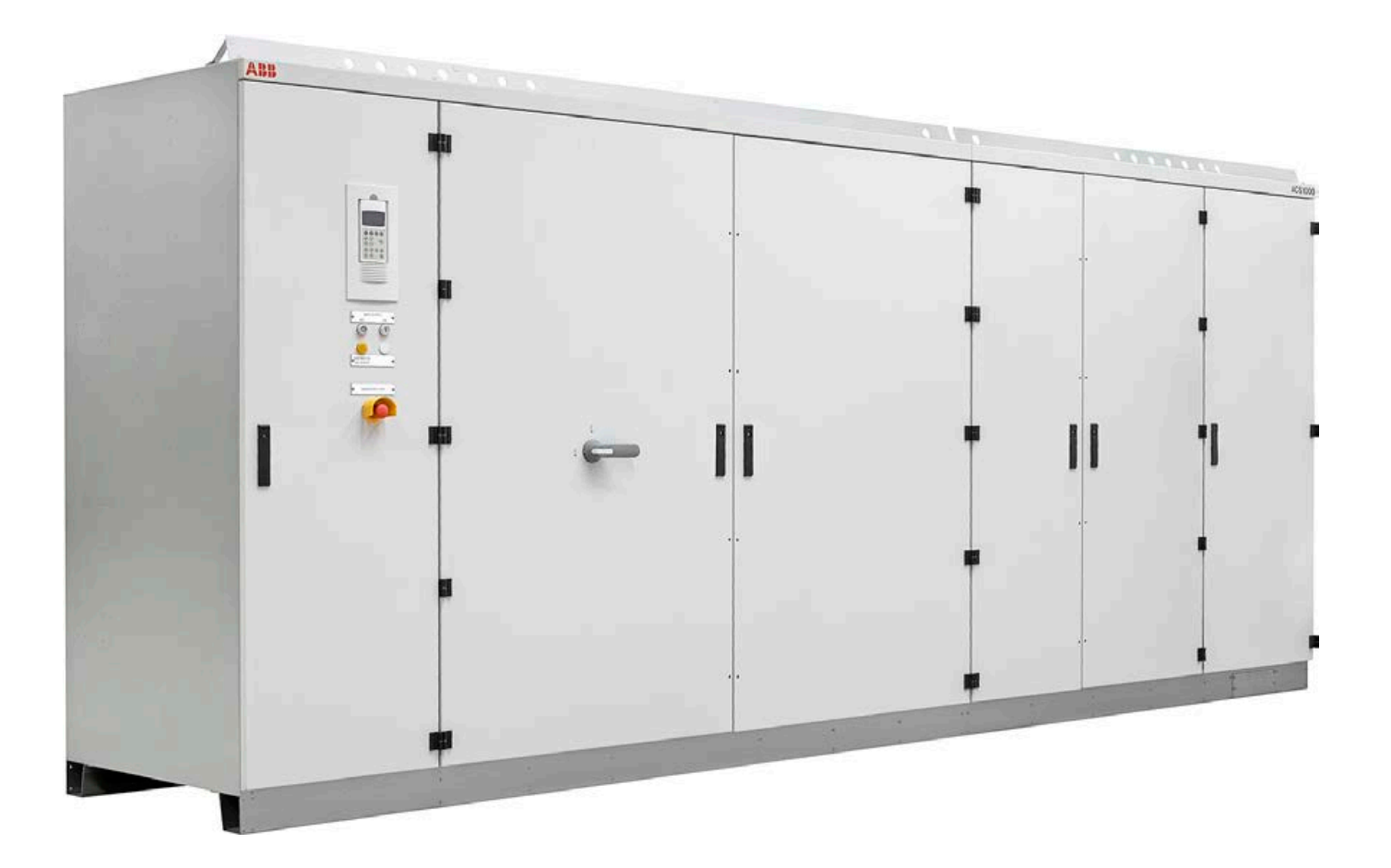

# ACS1000 water-cooled

# The flexibility you require. The reliability you expect.

**Document name** ACS1000 water-cooled user manual

**Document owner** ABB Switzerland Ltd. Medium voltage AC drives

Document number 3BHS213400 E01 Rev I

Number of pages 182

**Release date** 2020-03-20

new.abb.com/drives/medium-voltage-ac-drives

# Contents

# ACS1000 water-cooled

User manual

| 01 | About this manual                      | 5   |
|----|----------------------------------------|-----|
| 02 | Important safety information           | 17  |
| 03 | Power electronics and cabinet features | 29  |
| 04 | Control system                         | 49  |
| 05 | Transportation, storage and disposal   | 65  |
| 06 | Mechanical installation                | 73  |
| 07 | Electrical installation                | 83  |
| 08 | Commissioning                          | 111 |
| 09 | Operation                              | 117 |
| 10 | CDP control panel                      | 131 |
| 11 | Preventive and corrective maintenance  | 155 |

# About this manual

- 16

| 1.1   | Copyright notice                              | 7  |
|-------|-----------------------------------------------|----|
| 1.2   | Equipment covered by this manual              | 7  |
| 1.3   | Structure of the user documentation           | 7  |
| 1.4   | Terms and abbreviations                       | 8  |
| 1.5   | Trademarks                                    | 9  |
| 1.6   | Related documentation                         | 9  |
| 1.7   | Target groups and required qualification      | 10 |
| 1.7.1 | Handling                                      | 11 |
| 1.7.2 | Mechanical installation                       | 11 |
| 1.7.3 | Electrical installation                       | 11 |
| 1.7.4 | Operation                                     | 11 |
| 1.7.5 | Maintenance                                   | 11 |
| 1.8   | User's responsibilities                       | 11 |
| 1.9   | Intended use of equipment                     | 12 |
| 1.10  | Cyber security disclaimer                     | 12 |
| 1.11  | Quality certificates and applicable standards | 13 |
| 1.12  | Items covered by delivery                     | 14 |
| 1.13  | Identifying the delivery                      | 15 |

## 1.1 Copyright notice

The information in this manual is subject to change without notice.

This manual and parts thereof must not be reproduced or copied, or disclosed to third parties, nor used for any unauthorized purpose without written permission from ABB Switzerland Ltd., Medium Voltage Drives.

The hardware and software described in this manual is provided under a license and may be used, copied, or disclosed only in accordance with the terms of such license.

## **1.2 Equipment covered by this manual**

This manual covers a standard drive and provides generic information on the drive. The manual does not claim to cover all variations and details of the drive, nor to consider all eventualities that may arise during installation, commissioning, operation and maintenance of the drive.

If the drive is adapted to specific customer needs or applications, and handling, installation and operation of the drive are affected by these modifications, information on these modifications is provided in the appropriate documentation (eg, layout drawings, wiring diagrams, technical data, engineering notes).

If information is required beyond the instructions in this manual, refer the matter to ABB.

## 1.3 Structure of the user documentation

The complete set of user documentation of a standard drive consists of this manual and supplementary documentation that is provided in the following appendices:

- Appendix A - Additional manuals

Appendix A provides manuals about additional equipment delivered with the drive (such as project-specific options such as pulse encoder or fieldbus interfaces), or information on modifications of the standard drive.

- Appendix B - Technical data

Appendix B contains the technical data sheets of the drive.

- Appendix C - Mechanical drawings

Appendix C provides the outline drawings of the drive. The drawings are generated according to the customer-specific project.

- Appendix D Wiring diagrams
  - Appendix D contains the circuit diagrams with information on device identification, cross-reference and device identification conventions. The diagrams are generated according to the customer-specific project.
  - "Setting of protective devices" is generated according to the customer-specific project.
- Appendix E Parts list

The parts list is produced for each project and contains all information to identify a component.

- Appendix F - Test reports and certificates

Appendix F provides the test reports of the drive. Quality certificates, and codes and standards the drive complies with are added if necessary for the project.

- Appendix G - Signal and parameter table

The Signal and parameter table includes descriptions of actual signals, control and status words, and control parameters and their default settings.

## 1.4 Terms and abbreviations

The following table lists terms and abbreviations you should be familiar with when using this user manual. Some of the terms and abbreviations used in this user manual are unique to ABB and might differ from the normal usage.

| Term/Abbreviation | Definition                                                                                                    |  |  |
|-------------------|----------------------------------------------------------------------------------------------------|--|--|
| ACS1000W          | ACS1000 water-cooled                                                                                                    |  |  |
| AMC circuit board | Application and Motor Controller                                                                                                    |  |  |
|                   | The digital signal processor is the heart of the control system of the drive.                                                                                                    |  |  |
| Cluster           | A cluster is a synonym for a group of hardware modules of the drive control system.                                                                                                    |  |  |
| DDCS              | Distributed drive control system                                                                                                    |  |  |
|                   | DDCS is an acronym for a serial communication protocol designed for data transfer via optical fibers.                                                                                                    |  |  |
| Drive             | Short form for ACS1000W frequency converter                                                                                                    |  |  |
| Drive system      | The drive system includes all equipment used to convert electrical into mechanical power to give motion to the machine.                                                                                                    |  |  |
| DriveBus          | Communication link dedicated for ABB drives                                                                                                    |  |  |
| DriveDebug        | DriveDebug is part of ABB's DriveWare® software tools for drives using the DDCS communications protocol. DriveDebug runs on computers with Windows® operating systems. DriveDebug is a specialist's tool used to diagnose, tune and troubleshoot ABB drives. |  |  |
| DriveWindow       | DriveWindow is a DriveWare® product. DriveWindow is a 32 bit Windows® application for commissioning and maintaining ABB drives equipped with optical communication links.                                                                                    |  |  |
| Equipment         | Frequency converter and related equipment                                                                                                    |  |  |
| EMC               | Electromagnetic compatibility                                                                                                    |  |  |
|                   | All measures to suppress electromagnetic disturbances caused by different electrical equipment in the same electromagnetic environment, and to strengthen the immunity of the equipment to such disturbances.                                                |  |  |
| Ground            | Earth                                                                                                    |  |  |
| To ground         | The conducting path (eg, conductor) between the electric equipment (eg, frequency converter) and the earth. The electric equipment is connected to the earth, eg, by a grounding set or a grounding switch.                                                  |  |  |
| INU               | Inverter unit of the drive. The INU converts the DC voltage to the required AC motor voltage and frequency.                                                                                                    |  |  |
| IOEC module       | The IOEC module is an active input and output device for digital and analog signals.                                                                                                    |  |  |
| Line voltage      | RMS voltage of the main power supply of the drive                                                                                                    |  |  |
| МСВ               | Main circuit breaker                                                                                                    |  |  |
|                   | The MCB is a major protection device of the drive and is the main connection and disconnection point between the main power supply and the drive.                                                                                                    |  |  |
| Molykote          | Brand name for lubricants                                                                                                    |  |  |
| PCB               | Printed circuit board                                                                                                    |  |  |

| Term/Abbreviation    | Definition                                                                                                    |
|----------------------|----------------------------------------------------------------------------------------------------|
| PCC                  | Point of common coupling                                                                                                    |
|                      | The PCC is the point in the electrical power supply system where the responsibility of the utility changes to the industrial customer. The utility is responsible to provide clean voltage and current with respect to harmonic distortion up to the PCC. The industrial customer is responsible not to distort voltage and current by its electrical systems. |
| PID controller       | Proportional-integral-derivative controller                                                                                                    |
|                      | Control loop feedback system for controlling process variables (eg, pressure, flow)                                                                                                    |
| PE                   | Protective earth                                                                                                    |
| PPCS                 | Power plate communication system                                                                                                    |
|                      | PPCS is an acronym for a serial communication protocol designed for data transfer via optical fibers between AMC circuit board and INTerface circuit boards.                                                                                                    |
| RTD                  | Resistance temperature detector or device                                                                                                    |
|                      | The RTD is a temperature sensor where the change in electrical resistance is used to measure the temperature.                                                                                                    |
| Safeline             | ABB synonym for uninterruptable power supply                                                                                                    |
| Supervisory signal   | Indicates the operating condition of a circuit or device.                                                                                                    |
| TC                   | Short form for terminal compartment of the drive                                                                                                    |
| UPS                  | Uninterruptible power supply                                                                                                    |
| Zero speed threshold | Used in the manual to indicate that the drive has reached the value "zero speed" that is set in a parameter. The value can be set in the range of 0 and maximum speed (the unit for the speed is rpm).                                                                                                    |

## 1.5 Trademarks

Names that are believed to be trademarks of other companies and organizations are designated as such. The absence or presence of such a designation should however not be regarded as an offense of the legal status of any trademark. The following registrations and trademarks are used in this manual:

| Trademark      | Definition                                            |
|----------------|-------------------------------------------------------|
| ABB Ability™   | Trademark of ABB                                      |
| DriveWare®     | Registered trademark of ABB                           |
| Ethernet®      | Registered trademark of Xerox Corporation             |
| Industrial IT™ | Trademark of ABB                                      |
| Modbus®        | Registered trademark of the Modbus IDA organization   |
| Molykote®      | Registered trademark of Molykote                      |
| Profibus®      | Registered trademark of Profibus International (P.I.) |
| Windows®       | Registered trademark of Microsoft Corporation         |

## **1.6** Related documentation

#### Table 1-1: Maintenance

| Reference<br>number | Document                                | Document number |
|---------------------|-----------------------------------------|-----------------|
| [1]                 | ACS1000 preventive maintenance schedule | 3BHS855276 E01  |

#### Table 1-2: Technical data

| Reference<br>number | Document                                                                                         | Document number |
|---------------------|--------------------------------------------------------------------------------------------------|-----------------|
| [2]                 | Technical data from DriveSmart <sup>(1)</sup> (configuration software for medium voltage drives) |                 |

(1) Configuration software for medium voltage drives

#### Table 1-3: Schematics

| Reference<br>number | Document                                  | Document number  |
|---------------------|-------------------------------------------|------------------|
| [3]                 | Layout drawing                            | Project-specific |
| [4]                 | Fixing & Lifting details ACS1000W         | 3BHS853483 E01   |
| [5]                 | Fixing & Lifting details ACS1000W Marine  | 3BHS853483 E02   |
| [6]                 | Fixing & Lifting details ACS1000W Seismic | 3BHS853483 E03   |

#### **Table 1-4: Specifications and guidelines**

| Reference<br>number | Document                                     | Document number |
|---------------------|----------------------------------------------|-----------------|
| [7]                 | Retrofit guideline                           | 3BHS301179 E01  |
| [8]                 | Input circuit breaker engineering guideline  | 3BHS104785 E01  |
| [9]                 | Main transformer specification               | 3BHS356582 E01  |
| [10]                | Induction motor specification                | 3BHS260163 E01  |
| [11]                | Power cable specification                    | 3BHS189994 E01  |
| [12]                | Power cables engineering guideline           | 3BHS542290 E01  |
| [13]                | Auxiliary power and control cables guideline | 3BHS813742 E01  |

#### Table 1-5: Serial communication interfaces

| Reference<br>number | Document                                              | Document number |
|---------------------|-------------------------------------------------------|-----------------|
| [14]                | Ethernet - NETA-21 remote monitoring tool user manual | 3AUA0000096939  |
| [15]                | Modbus - NMBA-01 installation and start-up guide      | 3AFY58919772    |
| [16]                | Profibus - NPBA-12 installation and start-up guide    | 3BFE64341588    |
| [17]                | DeviceNet - NDNA-02 installation and start-up guide   | 3AFY58919829    |

#### Table 1-6: Encoder

| Reference<br>number | Document                                                             | Document number |
|---------------------|----------------------------------------------------------------------|-----------------|
| [18]                | Installation and Start-up Guide for the Pulse Encoder Module NTAC-0x | 3AFY58919730    |

#### Target groups and required qualification 1.7

The drive presented in this manual is part of an industrial environment where voltages are present that contain a potential hazard of electric shock and / or burn. For this reason, only personnel who have a thorough knowledge of the drive and the industrial environment and have obtained the required qualification should handle, install, operate, or maintain the drive. The manual addresses personnel who are responsible for unpacking, transportation, installation, operation and maintenance of the drive. The personnel must carry out the below listed tasks in a manner that does not cause physical harm or danger, and ensures the safe and reliable functioning of the drive.

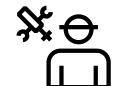

Commissioning of the drive must only be performed by qualified and certified ABB personnel.

#### 1.7.1 Handling

The personnel must be skilled and experienced in unpacking and transporting heavy equipment.

#### 1.7.2 Mechanical installation

The personnel must be qualified to prepare the installation site according to the site and equipment requirements and to perform the installation accordingly.

#### 1.7.3 Electrical installation

The personnel must have a sound knowledge of the relevant electrical codes and specifications covering low and medium voltage equipment, be experienced with electrical wiring principles and know the electrical symbols typically used in wiring diagrams.

#### 1.7.4 Operation

The personnel include all persons who operate the drive from the local operator panel of the drive. The personnel must know the functions of the operator panel, be adequately trained for the drive, and know the driven process. Special knowledge of frequency converter technology is not required.

#### 1.7.5 Maintenance

The personnel include all persons who

- Are qualified to carry out preventive and corrective maintenance on drive as described in this manual
- Are thoroughly familiar with the drive
- Have a sound knowledge of the relevant electrical codes and specifications covering low and medium voltage equipment
- Are able to assess the hazards associated with the energy sources of the drive and act correspondingly
- Know the safe shutdown and grounding procedures for the drive system

## 1.8 User's responsibilities

It is the responsibility of those in charge of the drive to ensure that each person involved in the installation, operation or maintenance of the drive has received the appropriate training and has thoroughly read and clearly understood the instructions in this manual and the relevant safety instructions.

## 1.9 Intended use of equipment

Those in charge of the drive must ensure that the drive is only used as specified in the contractual documents, operated under the conditions stipulated in the technical specifications and on the rating plate of the drive, and serviced in the intervals specified by ABB.

Use of the drive outside the scope of the specifications is not permitted.

Intended equipment use also implies that only spare parts recommended and approved by ABB must be used.

Unauthorized modifications and constructional changes of the drive are not permitted.

## 1.10 Cyber security disclaimer

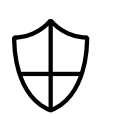

This product is designed to be connected to and to communicate information and data via a network interface. It is the customer's sole responsibility to provide and continuously ensure a secure connection between the product and Customer network or any other network (as the case may be).

Customer shall establish and maintain any appropriate measures (such as but not limited to the installation of firewalls, application of authentication measures, encryption of data, installation of anti-virus programs, etc) to protect the product, the network, its system and the interface against any kind of security breaches, unauthorized access, interference, intrusion, leakage and/or theft of data or information.

ABB and its affiliates are not liable for damages and/or losses related to such security breaches, any unauthorized access, interference, intrusion, leakage and/or theft of data or information.

## 1.11 Quality certificates and applicable standards

The following certificates and conformity declarations are available with ABB:

- ISO 9001 and ISO 14001 certificates stating that ABB Switzerland Ltd has implemented and maintains a management system which fulfills the requirements of the normative standards
- EC declaration of conformity
- List of standards the drive complies with

| Table | 1-7: | Stan | dards |
|-------|------|------|-------|
|       |      |      |       |

| Reference<br>number | Title                                                                                                    |
|---------------------|----------------------------------------------------------------------------------------------------|
| [19]                | ANSI Z535.6 American national standard for product safety information in product manuals, instructions, and other collateral materials                                                                 |
| [20]                | ISO 3864-2:2004 (E) - Graphical symbols – Safety colors and safety signs – Part 2: Design principles for product safety labels                                                                         |
| [21]                | ISO 7010:2011 (E) - Graphical symbols - Safety colours and safety signs - Registered safety sign                                                                                                    |
| [22]                | EN 50110 European standard code for electrical work safety                                                                                                    |
| [23]                | ISO 13849-1 Safety of machinery - Safety-related parts of control systems - Part 1: General principles for design, section 6.2.6 Category 3                                                            |
| [24]                | IEC 60204-1 Safety of machinery - Electrical equipment of machines - Part 1: General requirements                                                                                                    |
| [25]                | IEC 60721-3-1 Classification of environmental conditions: Classification of groups of environmental parameters and their severities; Storage                                                           |
| [26]                | IEC 60721-3-2 Classification of environmental conditions - Part 3-2: Classification of groups of environmental parameters and their severities - Transportation and Handling                           |
| [27]                | IEC 60721-3-3 Classification of environmental conditions - Part 3: Classification of groups of environmental parameters and their severities - Section 3: Stationary use at weather-protected location |
| [28]                | IEC 62477-2 Safety requirements for power electronic converter systems and equipment – Part<br>2: Power electronic converters from 1 000 V AC or 1 500 V DC up to 36 kV AC or 54 kV DC                 |

## 1.12 Items covered by delivery

Delivery typically comprises the following items:

- Drive that is shipped in sea freight or airfreight packaging.
- Optional components and cabinets
- Set of door keys attached to lifting rail (1 in Fig. 1-1)
- Set of door keys inside the drive
- Rating label (2 in Fig. 1-1)
- Box with USB stick (3 in Fig. 1-1), which contains the user manual and related documents.
- Strain relief rails
- Air exhaust hood
- Redundant fan unit (option)
- Set of bolts, nuts and washers

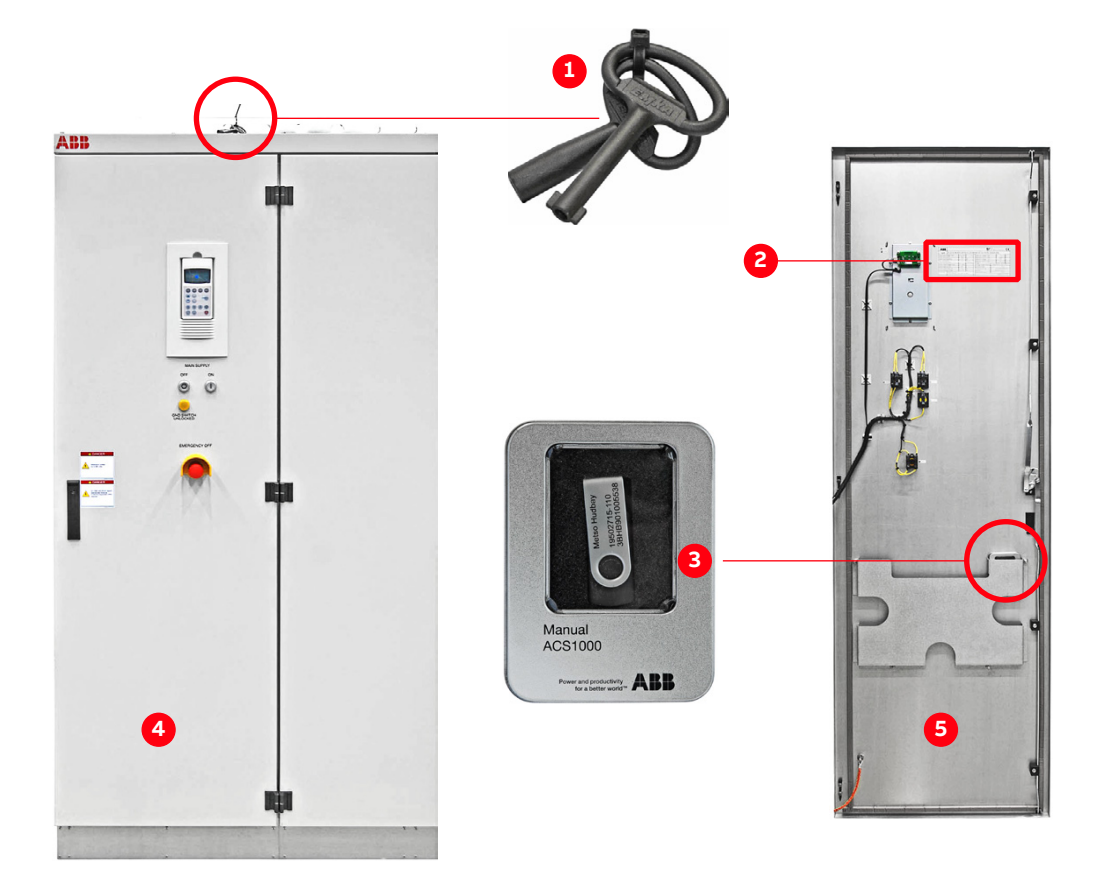

Figure 1-1: Delivered items

- (1) Door keys
- (2) Rating label
- (3) Box with USB stick

- (4) Control compartment door
- (5) Inside control compartment door

Note: For a complete list of the items in the delivery, see the shipping note.

## 1.13 Identifying the delivery

The drive and accessories are identified by the type code printed on the rating label.

The label provides information on the type of drive, the rated voltage, the frequency and the current of the main and the auxiliary power supply.

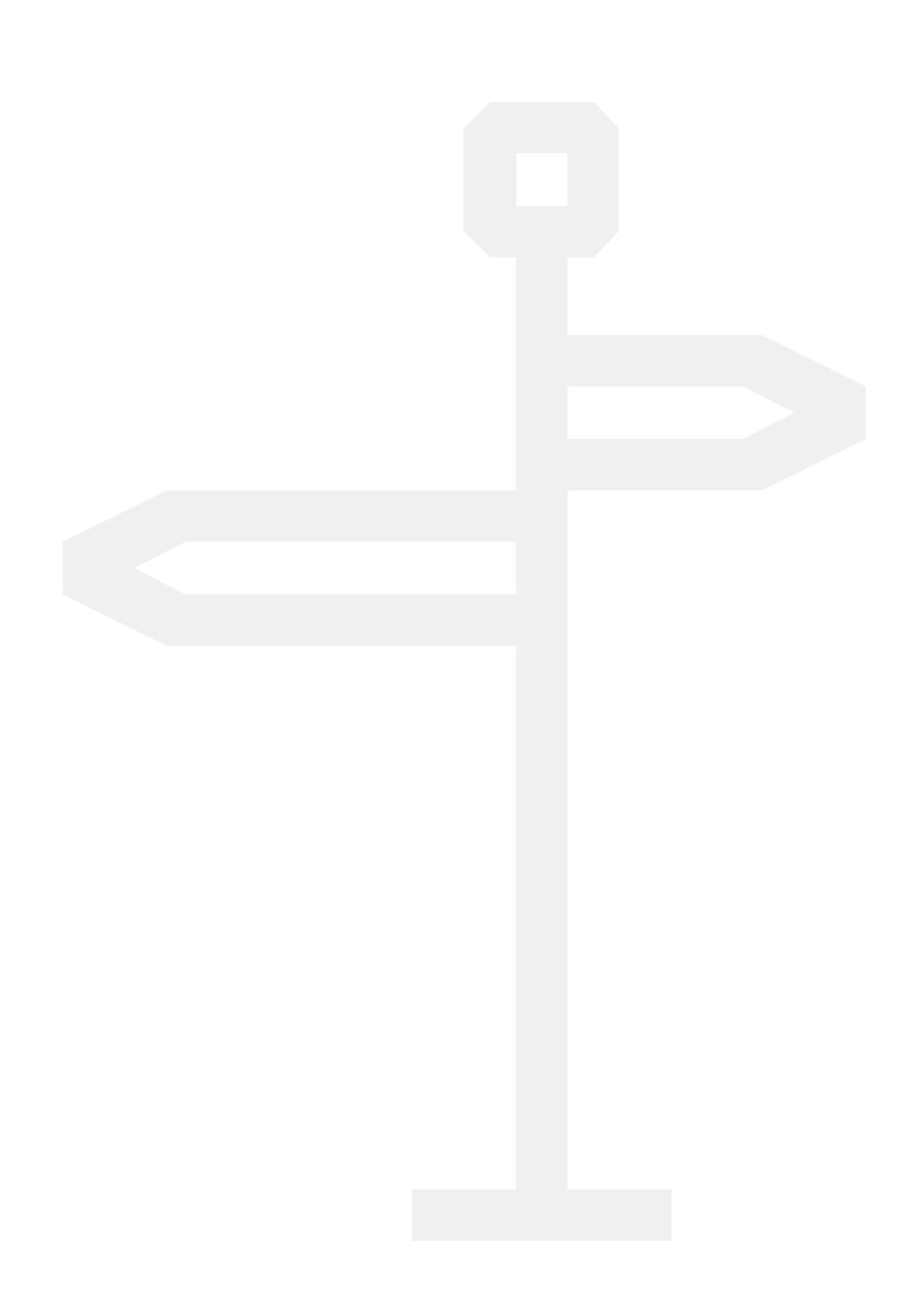

# **02** Important safety information

**17** - 28

| 2.1.1 | Safety standards                             | 19 |
|-------|----------------------------------------------|----|
| 2.2   | Safety messages                              | 19 |
| 2.3   | Damage prevention information                | 19 |
| 2.4   | Product safety labels                        | 20 |
| 2.5   | General safety instructions                  | 21 |
| 2.6   | The 7 steps that save lives                  | 22 |
| 2.8.1 | Safety and protection requirements           | 26 |
| 2.8.2 | Minimum requirements for MCB and MCB control | 26 |
| 2.8.3 | Maintenance recommendation                   | 27 |

### 2.1 Overview

Read this material before working on or around the equipment. Failure to do so can result in injury or death!

#### 2.1.1 Safety standards

The following industry standards are observed:

- "ANSI Z535.6 American national standard for product safety information in product manuals, instructions, and other collateral materials" [19]
- "ISO 3864-2:2004 (E) Graphical symbols Safety colors and safety signs Part 2: Design principles for product safety labels" [20]
- "ISO 7010:2011 (E) Graphical symbols Safety colours and safety signs Registered safety sign" [21]
- "EN 50110 European standard code for electrical work safety" [22]

## 2.2 Safety messages

The following safety messages are provided to help prevent personal injury and damage to the equipment. The indicated hazard level is based on the ANSI Z535.6 standard.

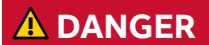

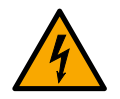

**DANGER!** Indicates a hazardous situation which, if not avoided, will result in death or serious injury.

#### 

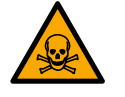

**WARNING!** indicates a hazardous situation which, if not avoided, could result in death or serious injury.

#### 

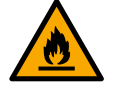

**CAUTION!** Indicates a hazardous situation which, if not avoided, could result in minor or moderate injury.

## 2.3 Damage prevention information

#### NOTICE

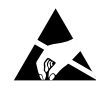

**NOTICE:** is used to address practices not related to physical injury, but which can result in equipment damage.

## 2.4 Product safety labels

Safety labels are affixed to the drive components to alert personnel of potential hazards when working on the equipment. For more information, see the label placement document for the drive.

The instructions on the safety labels must always be followed and the labels must be kept in a perfectly legible condition.

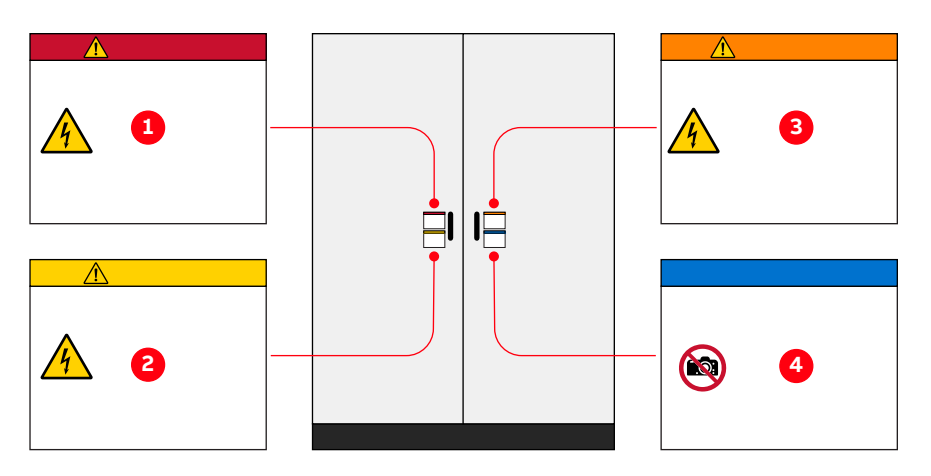

Figure 2-1: Product warning label examples (label placement depends on the drive)

| (1) Danger label  | (3) Warning label |
|-------------------|-------------------|
| (2) Caution label | (4) Notice label  |

Additional safety labels, including the following, might also be provided:

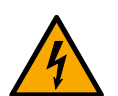

Electricity hazard

This sign can also have additional text below it, eg, "High voltage"

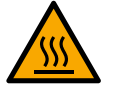

Hot surface

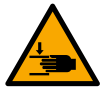

**Crushing of hands** 

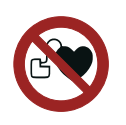

#### No access for people with active implanted cardiac device

The magnetic field of the drive can influence the functioning of pacemakers. The pacemaker sign should be installed at the entrance to the drive room or at a minimum distance of 6 m from the drive to stop personnel with pacemakers approaching the drive.

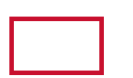

#### Firefighting sign

Outlines the procedure when fighting fire in electrical equipment. The sign must be installed well visible near the drive.

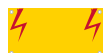

#### High voltage sign

Must be installed clearly visible at the main circuit breaker in the switchgear room. The sign alerts personnel to the high voltage which can be present on the secondary side of the input transformer until the main circuit breaker has been opened and secured and the drive has been de-energized and grounded.

## 2.5 General safety instructions

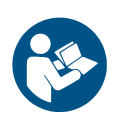

#### **Minimize hazards**

- Always observe local safety laws and regulations when working with electricity.

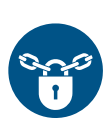

#### Before energizing the drive:

- Remove all foreign objects are from the drive
- Fasten all internal and external covers securely
- Close, lock, and/or bolt all doors
- Move the release dial of the door safety switches into the locked position

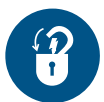

#### Before working on the drive:

- Turn off, lock out, and tag out the main and auxiliary power supplies to the drive
- De-energize the drive
- Ensure that the safety ground connections are in place
- Ensure that the appropriate personal protective equipment (PPE) is available and used when required
- Inform the involved personnel about the potential safety hazards
- Wear hearing protection when a drive is running.

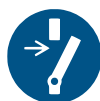

## Before working simultaneously on the drive and on other drive system equipment:

- Observe the relevant safety codes and standards
- Turn off all energy sources for the equipment
- Ensure that all lockout and tagout devices are in place
- Install barriers around and use appropriate covers on the equipment that is still energized
- Inform the involved personnel about the potential safety hazards

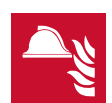

#### In case of fire in the drive room:

- Observe the established rules and regulations for fire safety
- Only allow firefighters with the appropriate PPE to enter the drive room

## 2.6 The 7 steps that save lives

ABB's 7 steps that save lives concept is a series of actions that must take place prior to commencing work on or near electrical installations. Everyone in the working party must be fully engaged in this process to place electrical installations in a safe working condition and is empowered to speak out if there are any deviations in this process and refuse to proceed until these steps are carried out in their entirety.

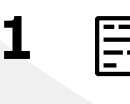

#### Prepare for the work: do an on-site risk assessment or job hazard analysis that considers the limits of approach for shock and arc-flash.

- Be in possession of a clear work order to execute the work.
- When required, the access or work permit is to be obtained by a person who is authorized for the specific electrical system.
- Engage the person responsible for electrical equipment or system to review single-line diagrams, schematics, switching plans, etc.
- Ensure the competence of workers.
- Check for proper tools for the job.
- Determine and select the proper arc-rated Personal Protective Equipment (PPE).
- Decide of the appropriate work methods and initiate the Permit To Work (PTW) process.

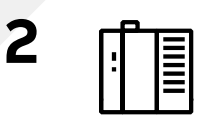

#### Clearly identify the work location and equipment.

- Use your senses (sight, hearing and smell) to identify problem areas.
- Define the work area via barriers and barricading and label equipment.
- Avoid distractions such as talking or texting on the phone.

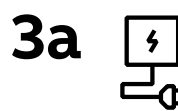

#### Disconnect all sources of supply.

- If ABB is responsible for switching and it cannot be done remotely, then the person performing the switching must be properly trained and wearing the proper PPE identified in step 1.
- The Person in Charge of Work (PICW) must ensure that switching is performed in the proper manner by witnessing it from a safe distance if present on site or by engaging the person responsible for switching to identify all isolation points.

36

#### Secure against reconnection by applying Lockout/Tagout.

 Apply Lockout/Tagout (LOTO) to the energy isolation device and if multiple energy isolation devices are involved, then Group LOTO must be implemented with the PICW serving as the Group LOTO Leader.

### Verify the absence of operating voltage: always test before you touch!

Only use properly rated and inspected voltage detection devices and wear proper PPE identified in step 1:

- Test voltage detection device
- Test for voltage
- Test voltage detection device

It is highly important that the voltage detection device is tested on a known voltage source such as a Proving Unit or by performing an internal self-test, according to the manufacturer's instructions, before and after testing for the absence of operating voltage.

#### Carry out earthing and short-circuiting.

- Close and lock the earthing switch if the electrical equipment is designed for this purpose or apply portable equipment for earthing and short-circuiting.

If this is carried out by the customer, then the PICW must ensure that this equipment is properly earthed as a part of the integration/ verification and during step 7 when the PICW walks the PTW.

## Protect against adjacent live parts and take special precautions when close to bare conductors.

- Determine minimum approach distances, apply screening or shrouding, and when applicable, padlock both cable and busbar shutters.
- If working within the restricted approach boundary or vicinity zone where inadvertent movement could cause contact with live parts, special precautions must be employed, such as the use of the properly rated insulated gloves and tools.

#### Complete the permit to work and "Walk the Permit".

- Check isolation points
- Verify that all circuits are isolated and secured
- Ensure all parties are integrated with the Lockout/Tagout
- Check the earths are properly applied
- Answer specific questions from the working group
- Ensure the work can proceed without danger
- Complete and verify the "Permit to Work"

For an example "Permit to Work", see "Permission for working and permit to work for test work at test stations" (3BHS817511 E30)

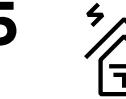

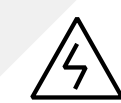

6

## 2.7 Possible residual risks

Residual risks must be considered by the drive system integrator and/or plant owner when assessing the hazards of the equipment to personnel.

The following risks can pose a hazard to drive system personnel:

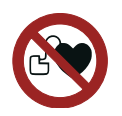

Electric power equipment generates electro-magnetic fields which can cause a hazard to people with metal implants and / or a pacemaker.

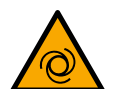

# Drive system components can move unintentionally when being commissioned, operated, or serviced due to:

- Operation of the equipment outside the scope of the specifications
- Incorrectly assembled or installed equipment
- Wrongly connected cables
- External influence on, or damage of the equipment
- Wrong parameter settings
- Software errors
- Faulty hardware

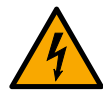

## Hazardous touch voltages can be present on drive system components, which can be caused by:

- Operation of the equipment outside the scope of the specifications
- External influence on, or damage of the equipment
- Induced voltages by external equipment
- Condensation on equipment components, or pollution
- Faulty hardware

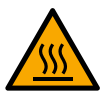

## High temperatures, noise, particles, or gases can be emitted from drive system components caused by:

- Operation of the equipment outside the scope of the specifications
- External influence on or damage of the equipment
- Wrong parameter settings
- Software errors
- Faulty hardware

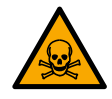

## Hazardous substances can be emitted from drive system components caused by:

- Incorrect disposal of components

### 2.8 Important note - main circuit breaker

The main circuit breaker (MCB) is a major protection device of the drive. If a serious fault occurs in the drive, the MCB must disconnect the main power supply to the drive immediately. The main power supply must be disconnected without delay on an open or trip command from the drive to prevent hazard to the personnel and further damage to the equipment. The MCB is located on the primary side of the converter transformer.

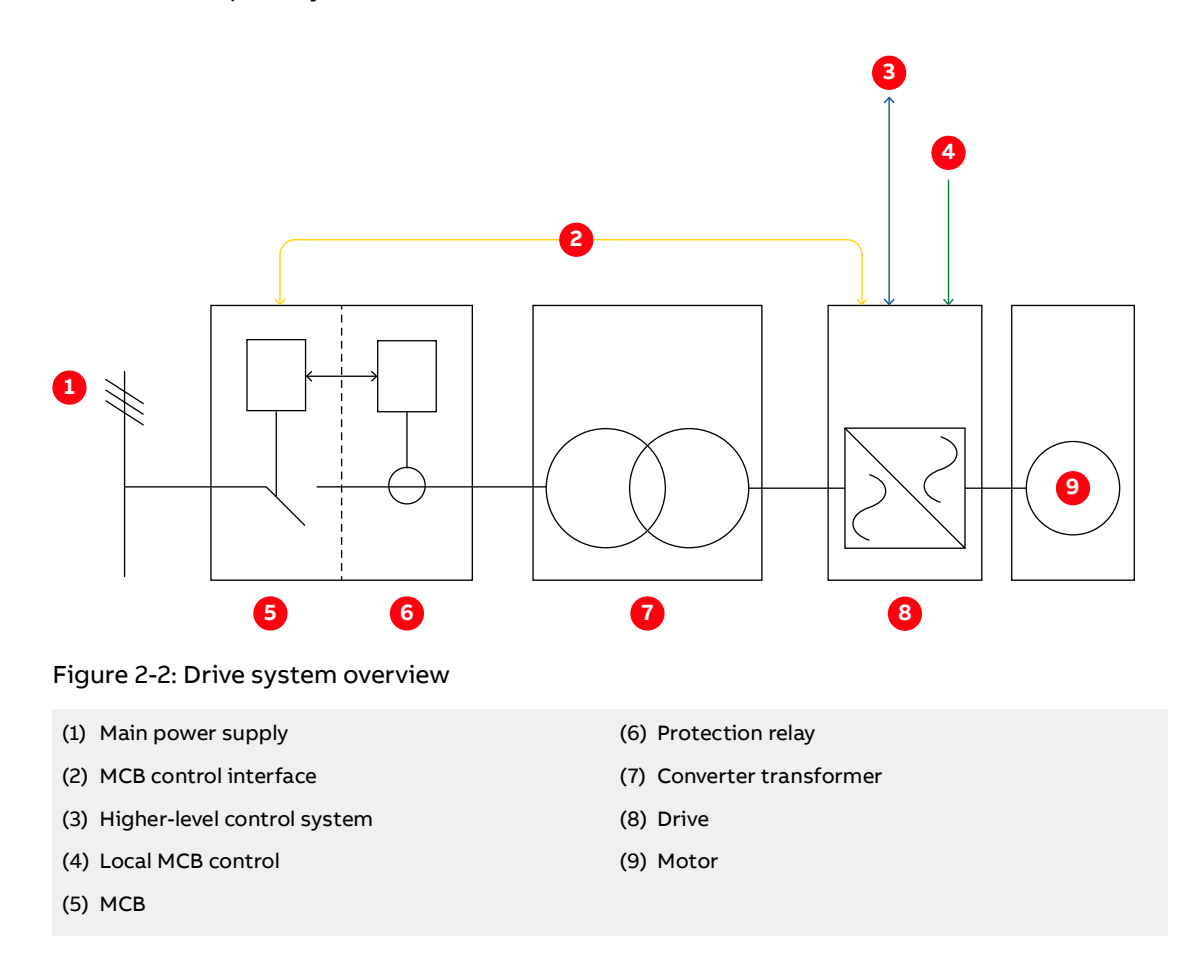

An MCB is a switching device that disconnects the power supply when required by the process or when a fault occurs. Typical MCBs are:

- Vacuum circuit breakers
- SF6 circuit breakers
- Fused contactors or motor control centers

A dedicated protection relay is used for:

- Transformer or drive primary cable protection (DTL)
- Transformer protection (if applicable)
- Transformer secondary cable protection (if applicable)
- Backing up the drive protection

#### 2.8.1 Safety and protection requirements

For safety and protection reasons, the MCB must meet the stipulated minimum requirements of the specifications of ABB MV Drives. It is the system integrator's responsibility to ensure that the minimum requirements are met. The minimum requirements for the MCB are stated in this note and in the respective MCB specifications, which are available for each medium voltage drive from ABB.

The safety requirements for the drive are based on the following standards:

- "ISO 13849-1 Safety of machinery Safety-related parts of control systems Part 1: General principles for design, section 6.2.6 Category 3" [23]
- "IEC 60204-1 Safety of machinery Electrical equipment of machines Part 1: General requirements" [24]

#### 2.8.2 Minimum requirements for MCB and MCB control

- The MCB open and / or trip command must be wired directly from the drive to the MCB.
  - It is not permitted to wire the trip command through any PLC or DCS system if it is not certified to meet SIL three-level requirements and to fulfill the timing requirements outlined below.
  - Opening of the MCB by the drive must be possible at any time. It is not permitted to interrupt the open and / or trip command, eg, by a local-remote switch in the MCB.
- When the MCB is in service position, the drive must have exclusive control of closing the MCB. Local closing of the MCB is not permitted.
- The maximum opening time of the MCB must never exceed the product- or project-specific maximum time defined in the MCB specifications.

Typical maximum values for the drive are defined as follows:

• Maximum protection trip time: 120ms

The maximum protection trip time is the maximum allowed breaking time (open and arcing) of the breaking device after the open command has been initiated to prevent further damage to the drive, such as diode failures.

• Maximum safety trip time: 250 ms

The maximum safety trip time is the maximum allowed time to ensure safe disconnection of the main power supply to prevent any hazard to personnel.

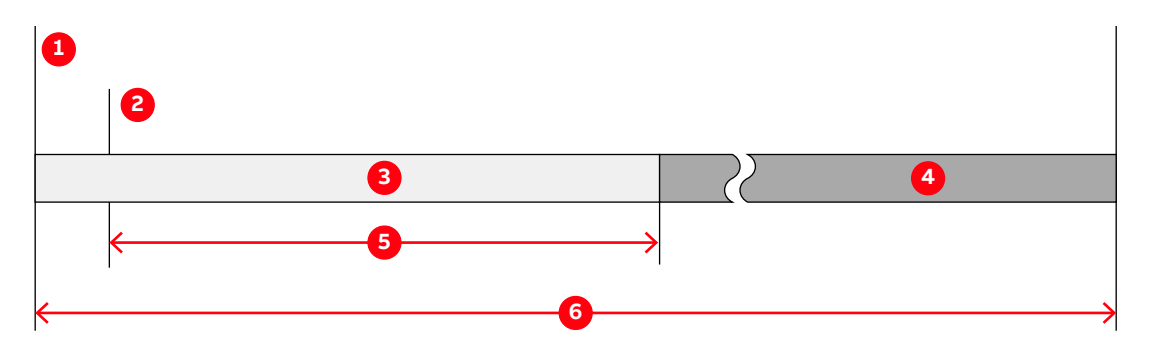

#### Figure 2-3: MCB opening timing diagram

- (1) Short-circuit occurs
- (2) Open and or trip command is set at the drive control output
- (3) No further damage to the drive
- (4) No hazard to personnel
- (5) Maximum protection trip time
- (6) Maximum safety trip time

In order to meet the stipulated safety requirements, ABB recommends one of the following:

- MCB is equipped with 2 independent opening coils
- MCB is equipped with an opening coil and an undervoltage coil for monitoring of the control voltage
- Upstream protection coordination scheme is provided which uses the "breaker failure" (ANSI 50BF) signal to automatically trip the upstream breaker, in case the MCB does not open.

The upstream breaker must open within the maximum safety trip time after a failure has occurred.

#### 2.8.3 Maintenance recommendation

The MCB trip circuits should be checked annually

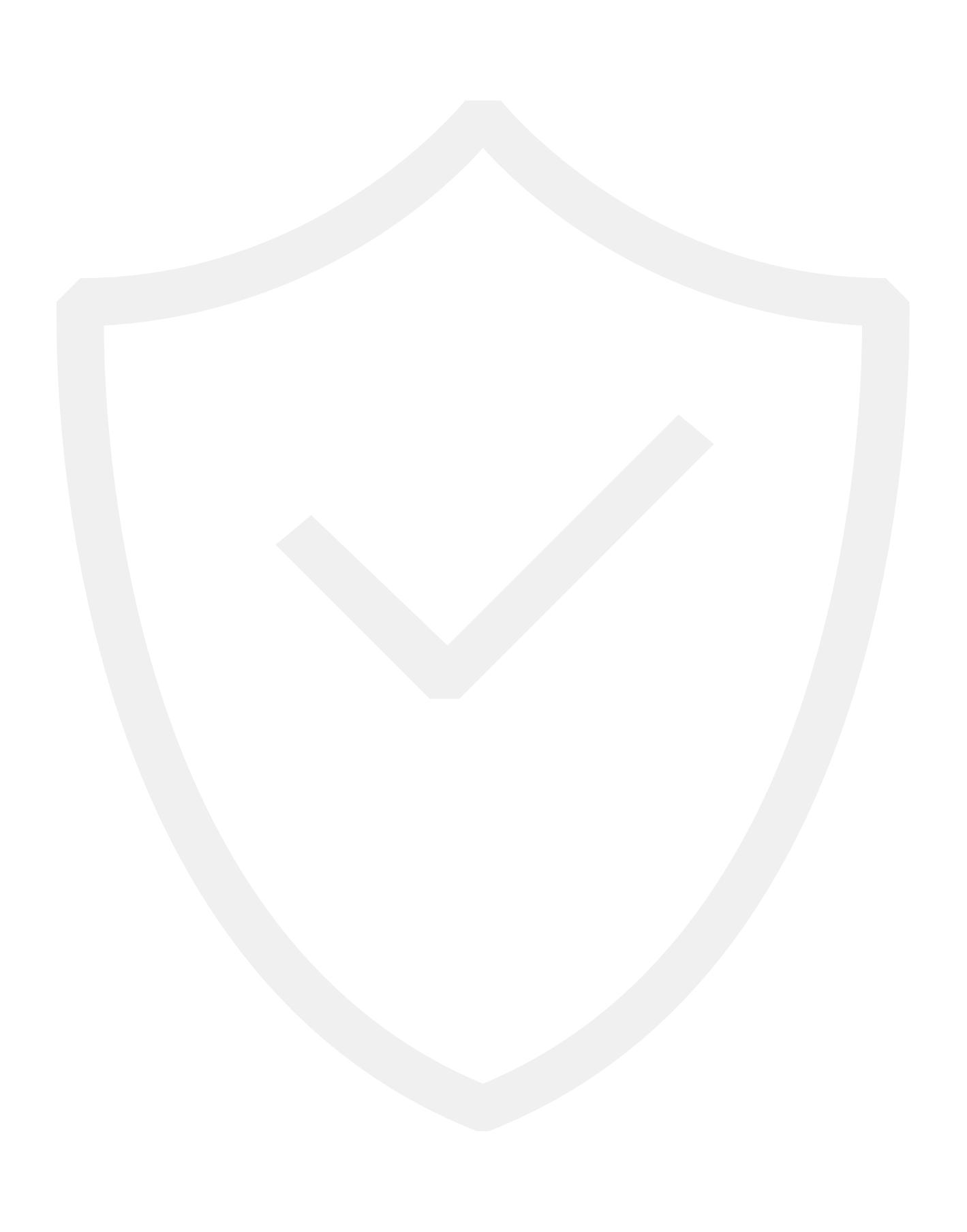

# **03** Power electronics and cabinet features

**29** - 48

| 3.1   | Overview                              |    |  |
|-------|---------------------------------------|----|--|
| 3.2   | Main components of the drive system   |    |  |
| 3.3   | Power supply configurations           | 33 |  |
| 3.3.1 | Main power supply configurations      | 34 |  |
| 3.3.2 | Auxiliary power supply configurations | 34 |  |
| 3.4   | Drive topology                        | 35 |  |
| 3.4.1 | Overview                              | 35 |  |
| 3.4.2 | Control and terminal compartment      | 36 |  |
| 3.4.3 | DC-link and filter compartment        | 37 |  |
| 3.4.4 | Grounding switch                      | 38 |  |
| 3.4.5 | Filter                                | 38 |  |
| 3.4.6 | Rectifier and inverter compartment    | 39 |  |
| 3.4.7 | Optional Braking Chopper              | 41 |  |
| 3.4.8 | Cooling systems                       | 45 |  |
| 3.5   | Cabinet design                        | 45 |  |
| 3.6   | Door locking system                   | 46 |  |
| 3.7   | Arc resistant design (optional)       | 47 |  |
| 3.7.1 | Internal arc classification           | 47 |  |
| 3.7.2 | Power compartment doors               | 47 |  |
| 3.7.3 | Associated protection requirement     | 48 |  |
| 3.8   | Space heaters                         | 48 |  |

## 3.1 Overview

The ACS1000W is a general-purpose frequency converter with an integrated converter transformer for the control of standard induction motors.

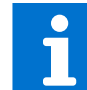

For information on the power and voltage range of the drive, see the technical specifications and the rating plate of the drive.

The following sections provide an overview of:

- Drive topology and main features
- Available main and auxiliary power configurations
- Power electronic components of the drive
- Cooling system
- Cabinet features such as the grounding switch and the electro-mechanical door interlock

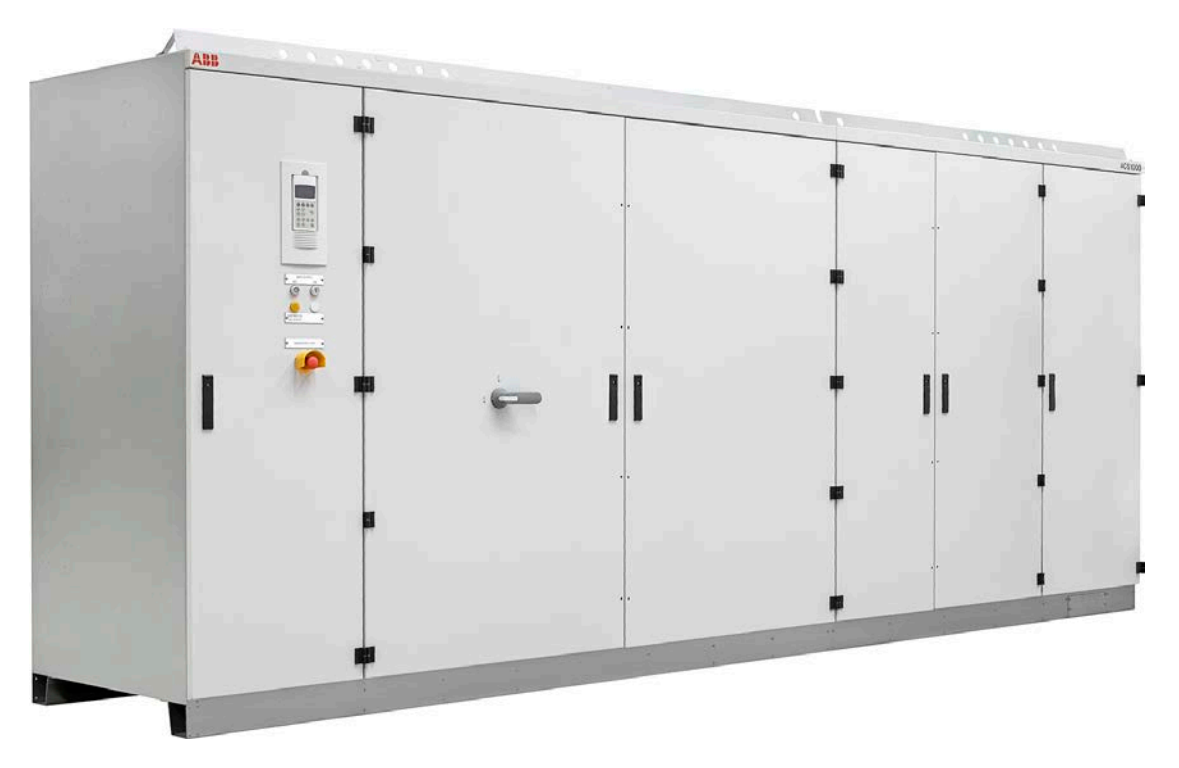

Figure 3-1: ACS1000 water-cooled

## 3.2 Main components of the drive system

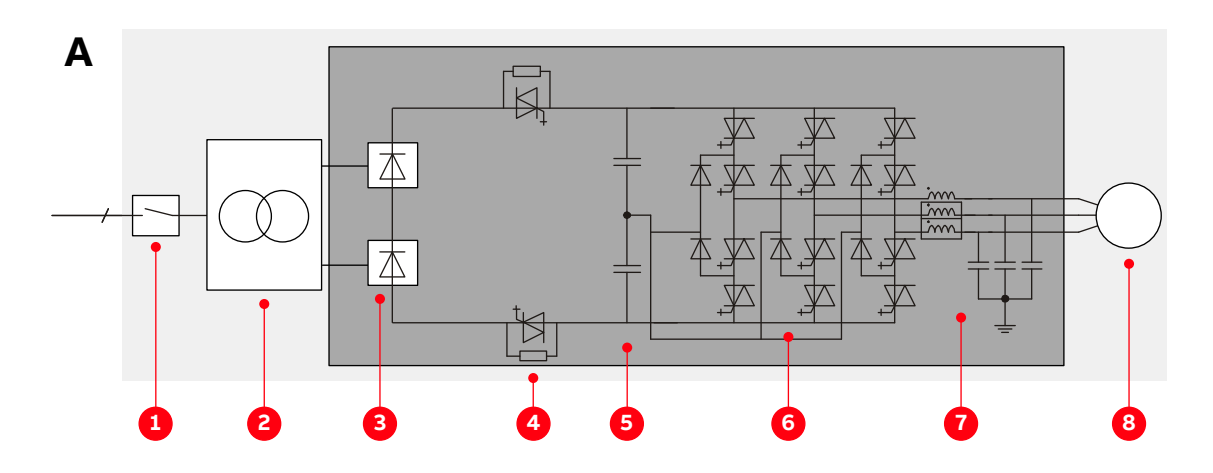

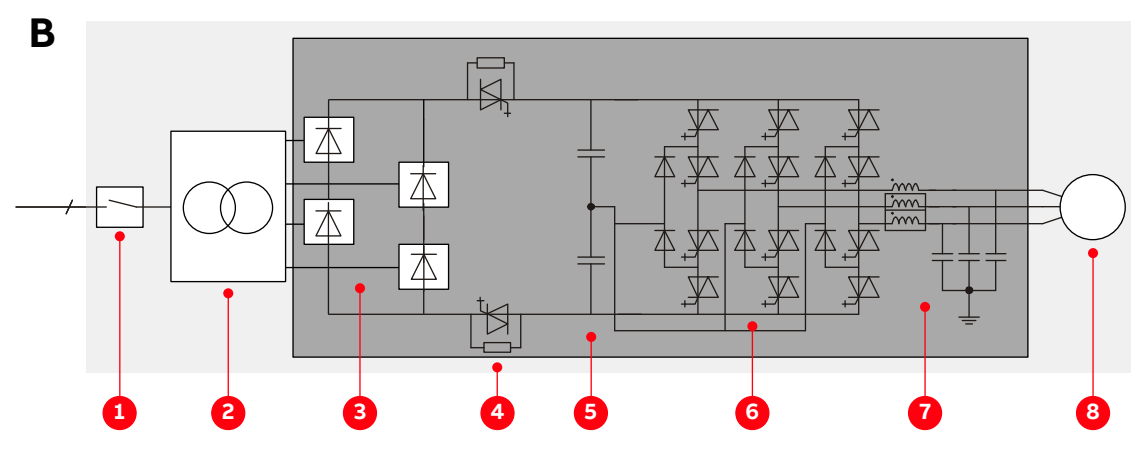

Figure 3-2: Block diagrams of an ACS1000W with a 12-pulse rectifier (**A**) and a drive with a 24-pulse rectifier (**B**)

| (1) | Medium voltage switchgear including main circuit | (5) DC link  |
|-----|--------------------------------------------------|--------------|
|     | breaker and transformer protection               | (6) Inverter |
| (2) | Transformer                                      | (7) Filter   |
| (3) | Rectifier                                        | (8) Motor    |
| (4) | Protection IGCTs                                 |              |

The drive system consists of the following main components:

- Main circuit breaker (MCB): For more information, see "2.8 Important note main circuit breaker" on page 25.
- Transformer: For more information, see the Transformer specification.
- Drive
- Asynchronous motor: For more information, see the motor specification.

## 3.3 Power supply configurations

The drive requires 2 independent power supplies:

- Main power supply for the power electronic components
- Auxiliary power supply for the control and cooling system

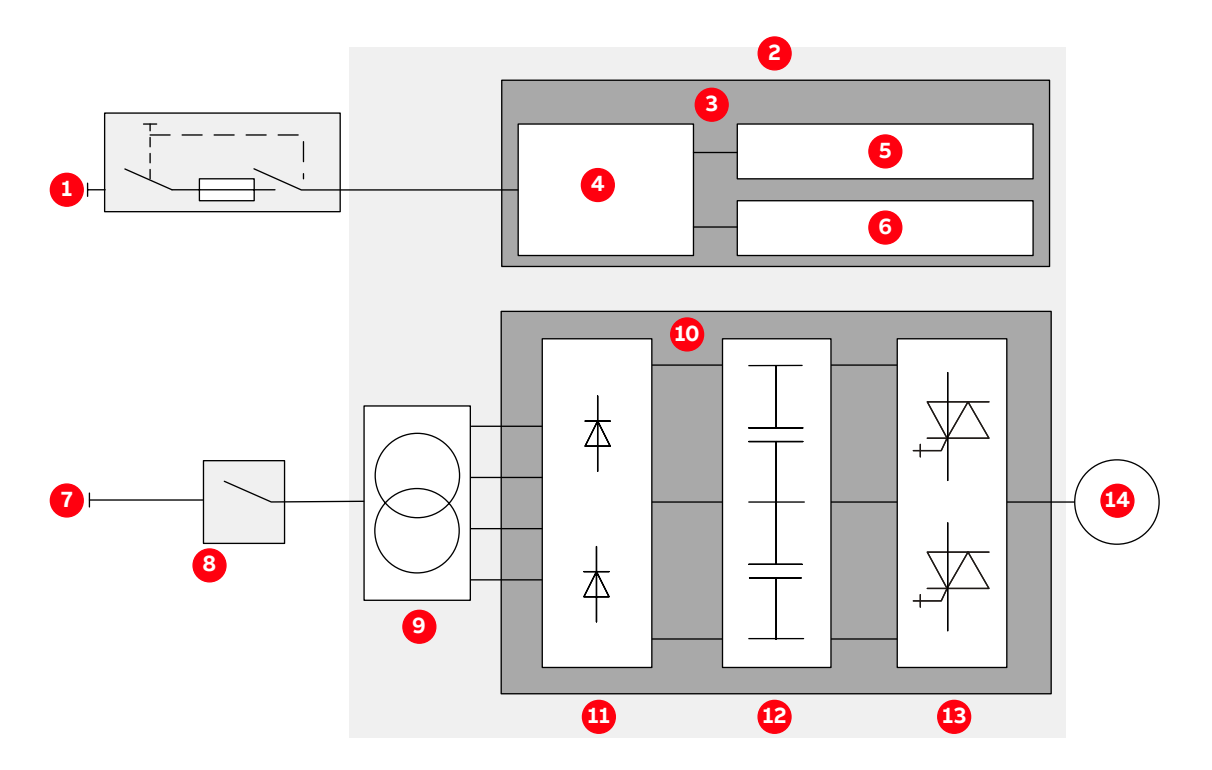

Figure 3-3: Drive overview with power supplies

| (1) | Auxiliary power supply       | (8) MCB                         |
|-----|------------------------------|---------------------------------|
| (2) | ACS1000W                     | (9) Transformer                 |
| (3) | Control and cooling system   | (10)Power electronic components |
| (4) | Auxiliary power distribution | (11) Rectifier                  |
| (5) | Cooling system               | (12) DC link                    |
| (6) | Control system               | (13) Inverter                   |
| (7) | Main power supply            | (14)Motor                       |
|     |                              |                                 |

#### 3.3.1 Main power supply configurations

The drive is connected to the main power supply via a three-winding oil or dry-type transformer.

#### 3.3.2 Auxiliary power supply configurations

The total auxiliary power demand of the drive includes:

- Auxiliary power for the cooling system
- Auxiliary power for the control hardware and the gate units which are used to trigger the power semiconductors

The total auxiliary power can be fed to the drive in the following ways:

- Through a common power supply
  - The total auxiliary power is supplied to the drive by a three-phase AC power supply.
  - If the power supply is interrupted, drive internal batteries provide a backup for the control system, thus enabling the drive to ride-through and/or to perform a controlled shutdown.
- Through separate power supplies
  - The auxiliary power is supplied to the drive by a three-phase AC power supply and by an UPS to a separate one-phase AC or DC input.
  - Feeding the control power separately by an UPS has the advantage that the main control hardware will remain energized, the full ride-through capabilities of the drive can be used, and the communication to a higher-level control system will not be lost in the event of an auxiliary power outage.

**Important:** The power feed for the auxiliary supply must be protected with a suitable circuit protection rated for the inrush current.

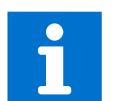

- For more information on the auxiliary power interface of the drive, see "Appendix D – Wiring diagrams".
- For information on the rated voltage(s) and current(s), see the rating plate of the drive.

## 3.4 Drive topology

This section describes the main design features and introduces the major power electronics components of a typical drive.

#### 3.4.1 Overview

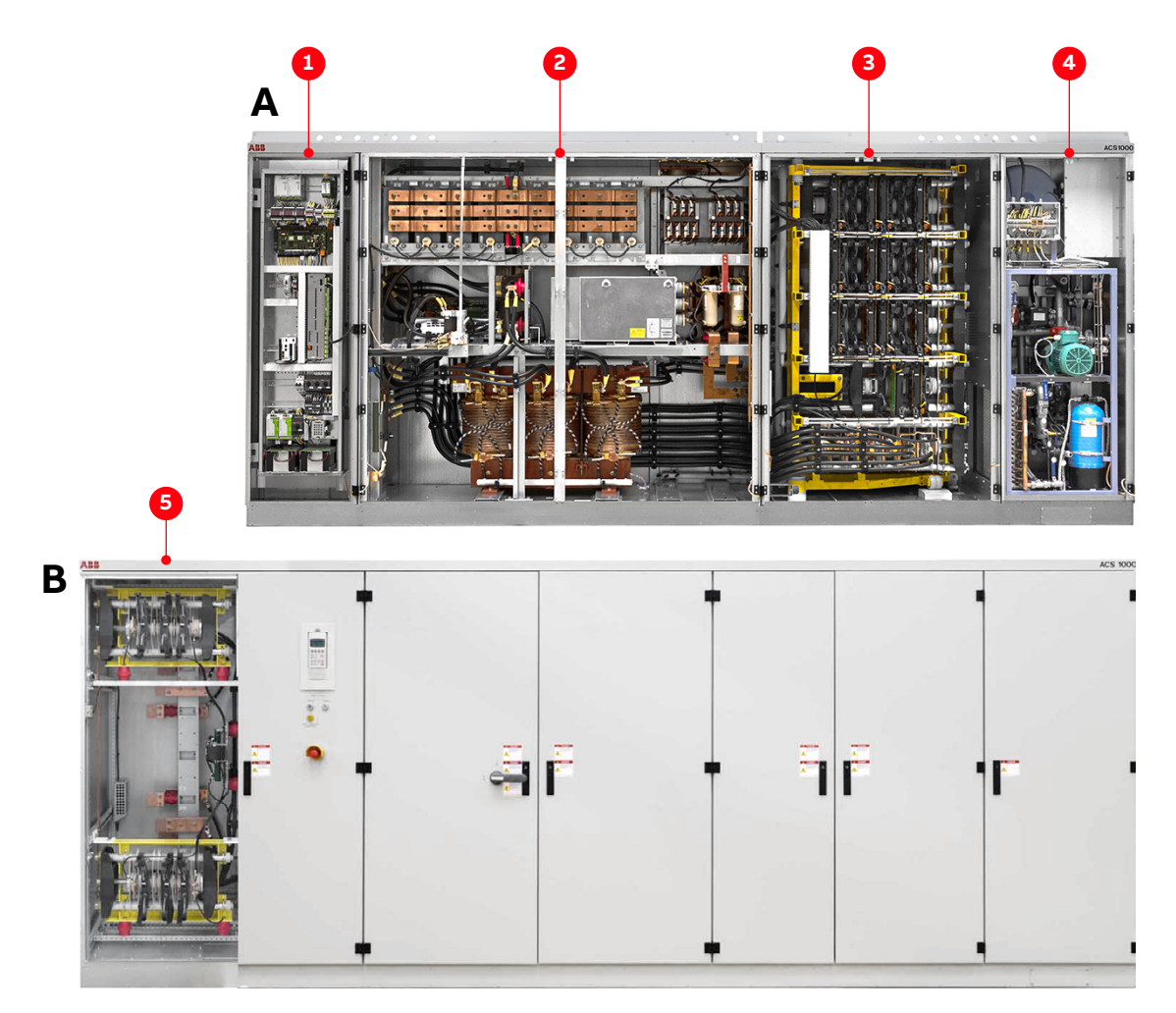

#### Figure 3-4: ACS1000W

- (1) Control and terminal compartment
- (2) DC-link and filter compartment
- (3) Rectifier and inverter compartment
- (4) Water-cooling compartment
- (5) Cabinet with second 12-pulse rectifier

#### 3.4.2 Control and terminal compartment

The leftmost compartment of the drive divides into:

- **Control compartment (1 in Fig. 3-5)**: the control compartment in the front contains the hardware of the control system of the drive.

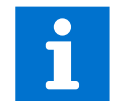

For more information on the control hardware, see "04 Control system" on page 49.

- **Terminal compartment (2 in Fig. 3-5)**: the terminal compartment in the back contains the busbars for the feeder and motor cables, the ground cable and the cable screens. A hinged bolted partition separates the terminal compartment from the control compartment.

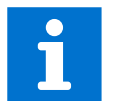

For more information on cable entry and cable connection, see "07 Electrical installation" on page 83.

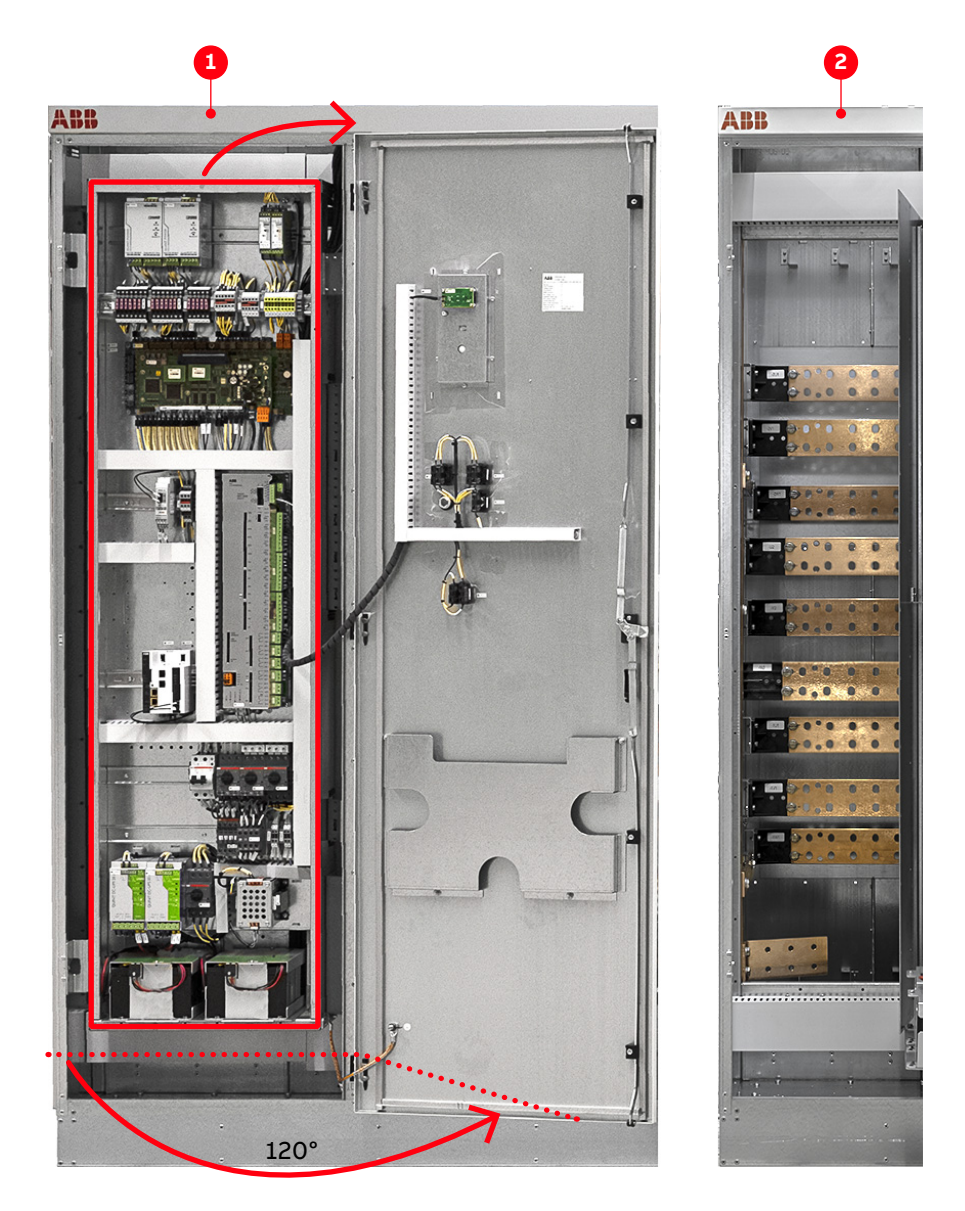

Figure 3-5: Control and terminal compartment

(1) Control compartment

(2) Terminal compartment
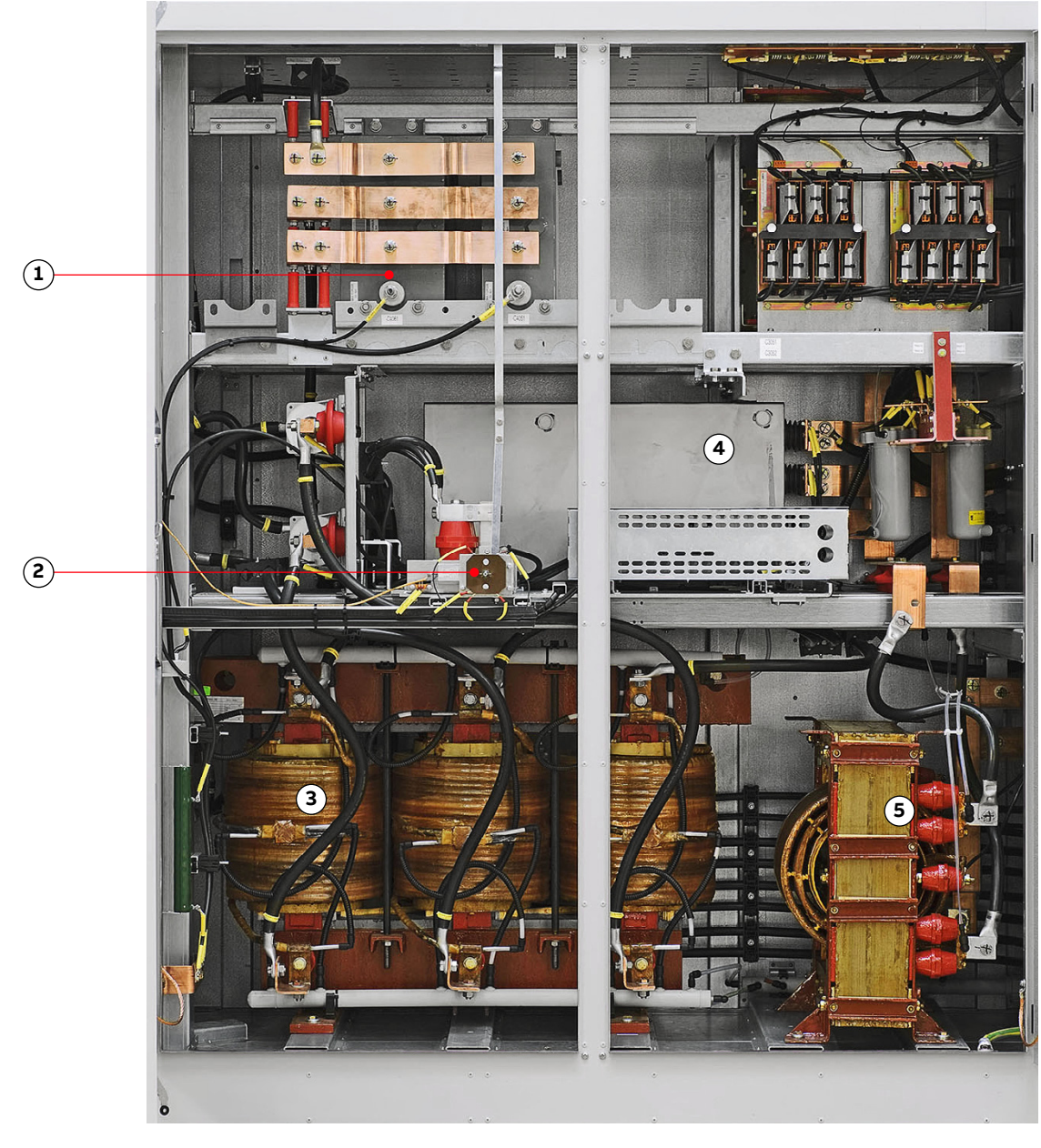

# 3.4.3 DC-link and filter compartment

Figure 3-6: DC link and filter compartment

- (1) Filter capacitors
- (2) Grounding switch
- (3) Filter choke

- (4) DC-link capacitors
- (5) Common mode choke (option)

# 3.4.4 Grounding switch

The grounding switch is a safety device that enables safe access to the medium voltage compartments of the drive.

When the switch is in position grounded, the DC link of the drive is connected to the PE ground busbar.

The grounding switch is electro-mechanically interlocked with a discharge monitoring circuit that prevents closing of the switch while the DC link capacitors are still charged.

Grounding the drive is only possible after the main power supply has been disconnected, and the DC link has discharged. When the voltage is below 50 V (DC), the lamp grounding switch unlocked (1 in Fig. 3-7) on the door of the control compartment lights up, and the grounding switch can be turned to position grounded (2 in Fig. 3-7).

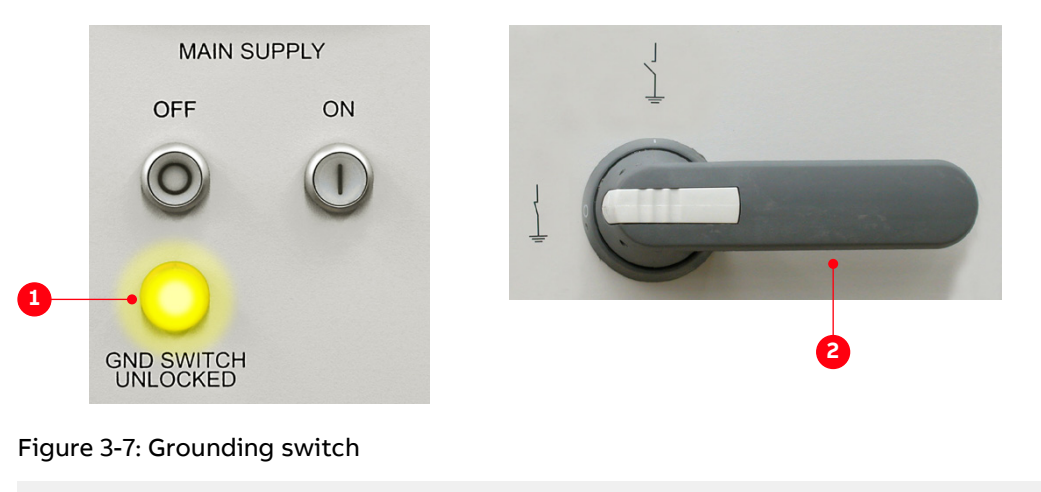

(1) Grounding switch unlocked lamp is on

(2) Grounding switch in grounded position

When the grounding switch is in position grounded, the doors of the medium voltage compartments are released, and the doors can be opened.

## 3.4.5 Filter

The filter at the drive output reduces the harmonic content of the motor voltage and generates a nearly sinusoidal motor-friendly voltage waveform. The filter also eliminates all high dv/dt effects. Therefore, standard motors can be used, and voltage reflections in the motor cables are eliminated.

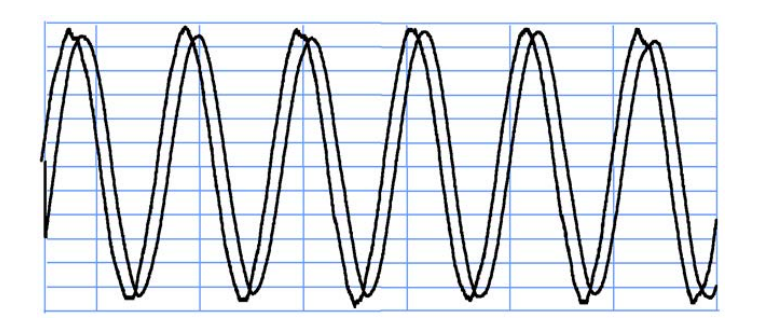

Output voltage: 4.16 kV Output frequency: 60 Hz

Figure 3-8: Voltage and current waveforms at drive output

# 3.4.6 Rectifier and inverter compartment

The compartment contains the rectifier, the inverter and the protection IGCTs.

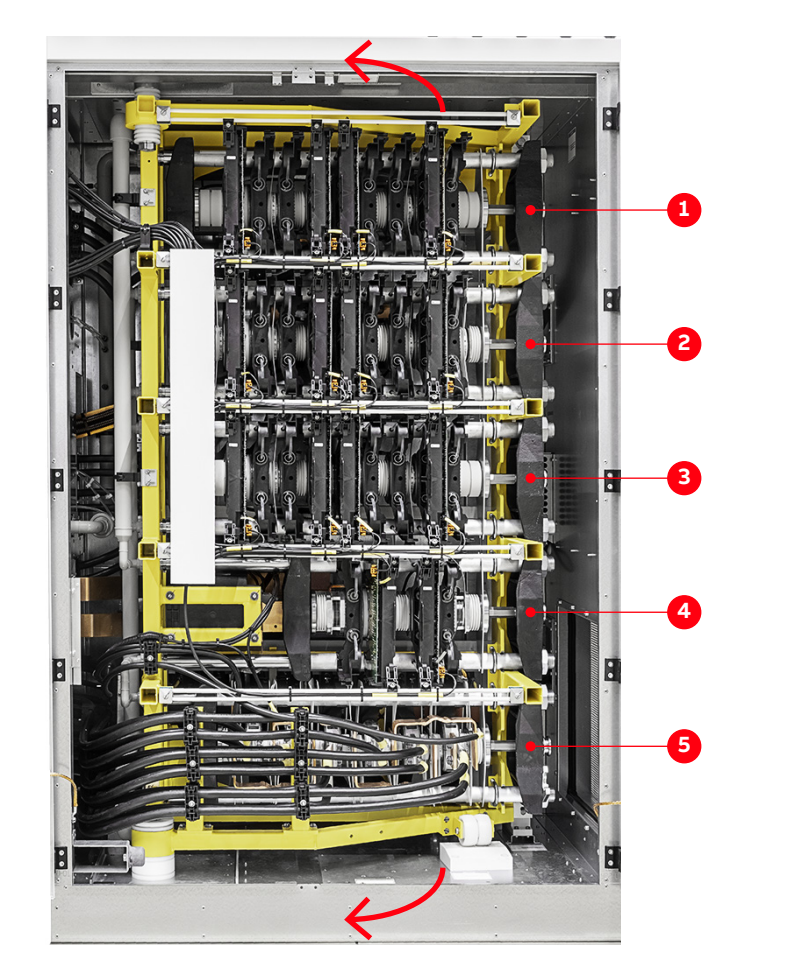

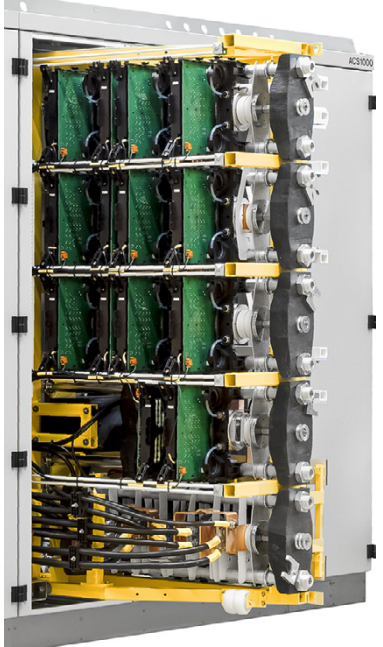

Figure 3-9: Rectifier and inverter compartment

- (1) Inverter phase U
- (2) Inverter phase V
- (3) Inverter phase W

(4) Protection IGCTs

(5) Rectifiers

#### 3.4.6.1 Rectifier

The diode rectifier converts the AC voltage of the main power supply and connects its output to the minus, neutral point, and plus side of the DC link.

Depending on the harmonics requirements for the main power supply, the drive is equipped with a 12-pulse or a 24-pulse rectifier.

## 3.4.6.2 Protection IGCTs

The drive features a fuseless protection design. The IGCTs are placed between the rectifier and the DC link. If necessary, the IGCTs directly isolate the inverter from the main power supply.

#### 3.4.6.3 Inverter

The inverter converts the DC voltage to the required AC motor voltage and frequency.

Each phase of the three-phase inverter consists of a combination of four IGCTs and two NP diodes for three-level switching operation. The output is switched between positive DC voltage, neutral point (NP) and negative DC voltage. Hence, the drive can control the output voltage and the frequency continuously from zero to maximum using direct torque control. For more information, see "4.2.2.4 Direct torque control" on page 56.

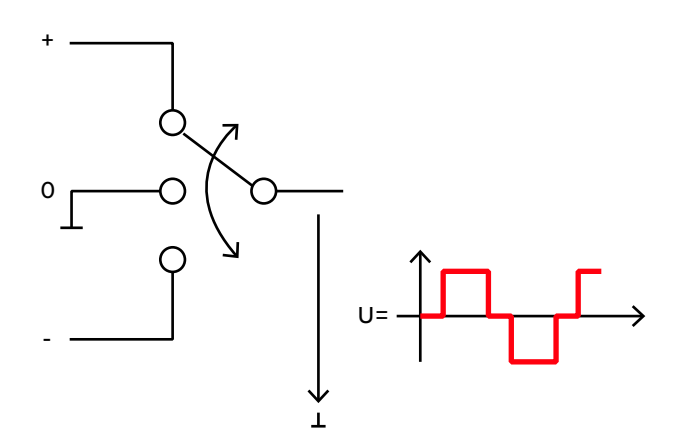

Figure 3-10: Three-level voltage source inverter principle

## 3.4.7 Optional Braking Chopper

The optional braking chopper uses resistor braking to provide motor braking and shorter deceleration times, eg, for:

- Reduction of coasting down time, eg, for conveyor belts, fans, and pumps
- Emergency stops

The braking chopper cabinet connects to the right side of the drive as well as to the braking resistors, which are external to the ACS1000 and not part of the product scope.

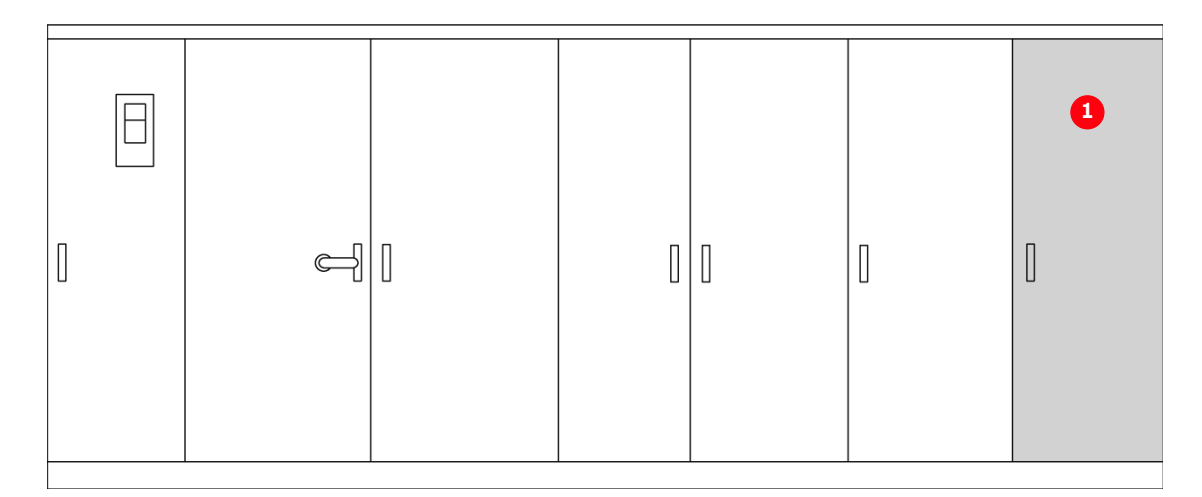

Figure 3-11: ACS1000 water-cooled with braking chopper (1)

The braking chopper is controlled and monitored by the ACS1000W.

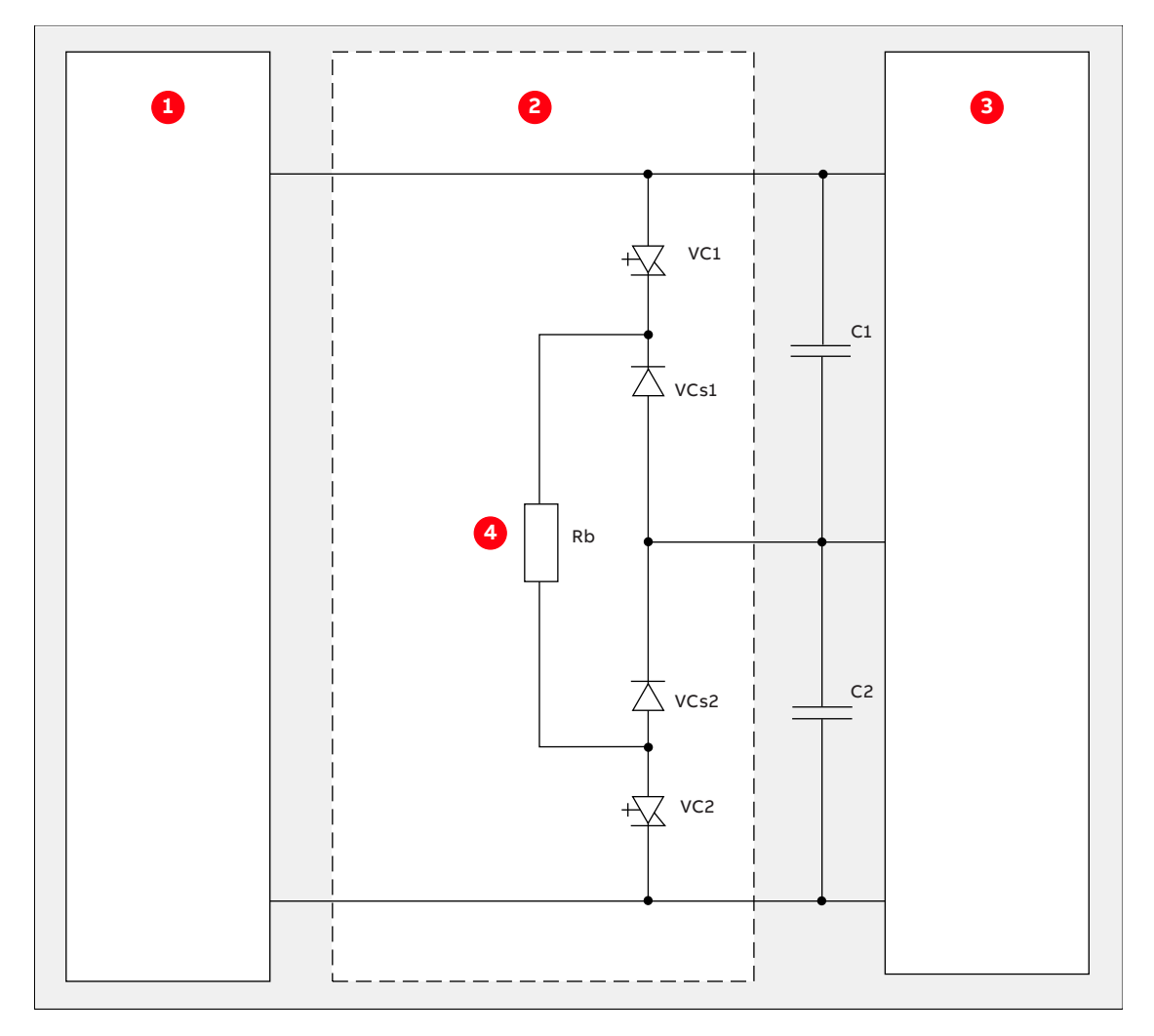

#### Figure 3-12: Principle diagram

- (1) Rectifier
- (2) Braking chopper

- (3) Inverter
- (4) Braking resistor

#### 3.4.7.1 Control principle

If the DC-link voltage rises above a preset limit, the control system of the ACS1000 automatically activates the braking chopper. A rise of the DC-link voltage can be caused by a machine, feeding into the DC link or by an increase of the voltage in the rectifier of the ACS1000W.

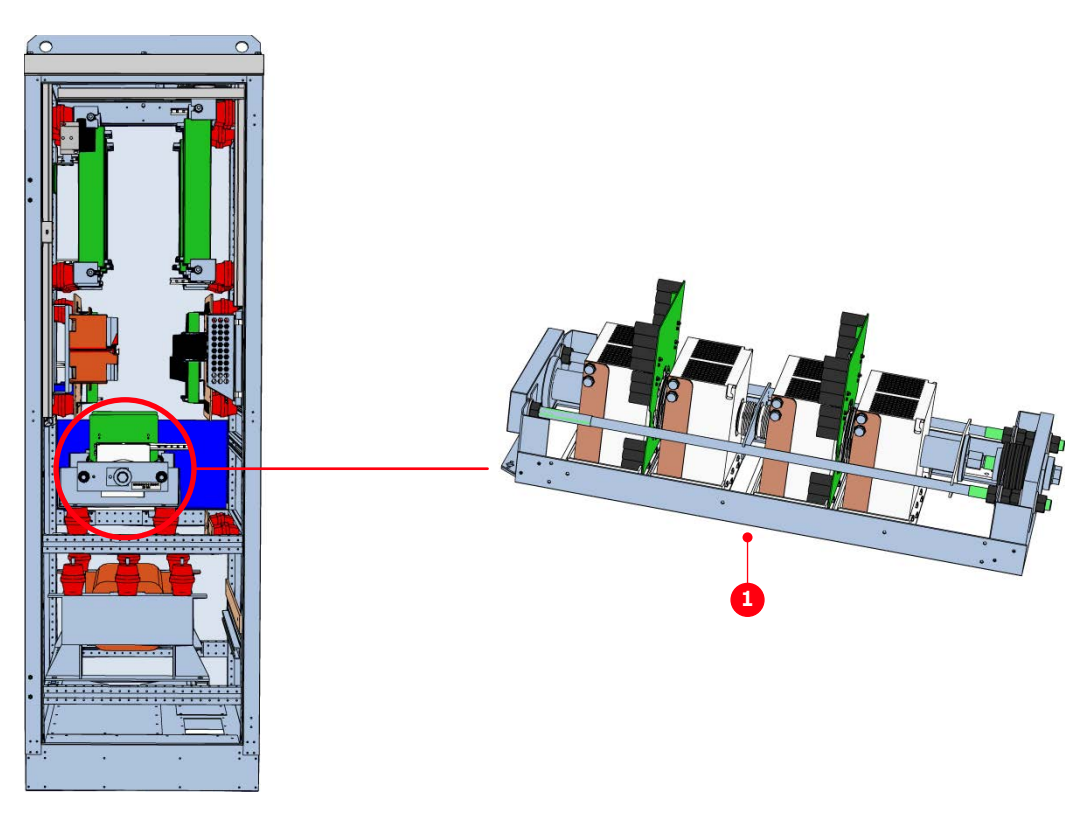

Figure 3-13: Braking chopper design

(1) Semiconductor stack

#### 3.4.7.2 Monitoring and protective functions

#### 3.4.7.2.1 Current monitoring

Input currents of the braking chopper are monitored for overcurrent and imbalance in order to detect any defective component in the circuit. The current can become imbalanced if one of the IGCTs conducts a current permanently or if an IGCT fails to be switched on.

If a short-circuit or an imbalance is detected in the braking chopper, the drive is shut down.

## 3.4.7.2.2 Thermal protection

The braking chopper and the braking resistors are monitored for over-temperature by the ACS1000.

In addition, an external thermal protection device can be connected to a digital input. As soon as the temperature of the braking resistors exceeds the response threshold of the external thermal protection device, the operation of the braking chopper is disabled and an alarm message is displayed on the control panel of the ACS1000. Braking is then only possible when the temperature falls below the threshold.

#### 3.4.7.3 External cooling for braking resistors

A digital output and a digital input can be used to control and monitor an external cooling fan or pump for the braking resistors.

#### 3.4.7.4 Braking chopper ratings

The maximum braking power is limited to 60% of the nominal power of the ACS1000 and must not be greater than 2.5 MW (Table 3-1).

The relation between maximum braking energy ( $E_{brake max}$ ) and maximum chopper braking power ( $P_{chopper max}$ ) is as follows:

## $E_{brake max}(MWs) = P_{chopper(max)}(MW) \times 30 \text{ sec}$

After a braking period of 30 s with maximum braking power (2.5 MW), a cooling time of one hour is required. If two braking sequences of 30 s are necessary within an hour, the maximum braking power has to be reduced to 50% of the maximum possible braking power.

| ACS1000     |                             |                            | Braking chopper            |                             |  |
|-------------|-----------------------------|----------------------------|----------------------------|-----------------------------|--|
| Туре        | Max. DC-link<br>voltage (V) | Max. braking power<br>(MW) | Max. braking<br>power (MW) | Max. braking<br>energy (MW) |  |
| ACS1012-A1  | 4200                        | 0.426                      |                            |                             |  |
| ACS 1013-A1 | 6000                        | 0.426                      | 2500                       | 75                          |  |
| ACS 1014-A1 | 7270                        | 0.426                      |                            |                             |  |
| ACS1012-A2  | 4200                        | 0.672                      |                            |                             |  |
| ACS 1013-A2 | 6000                        | 0.672                      | 2500                       | 75                          |  |
| ACS 1014-A2 | 7270                        | 0.840                      |                            |                             |  |
| ACS1012-A3  | 4200                        | 0.960                      |                            |                             |  |
| ACS 1013-A3 | 6000                        | 1.080                      | 2500                       | 75                          |  |
| ACS 1014-A3 | 7270                        | 0.960                      |                            |                             |  |
| ACS1012-W1  | 4200                        | 1.350                      |                            |                             |  |
| ACS 1013-W1 | 6000                        | 1.500                      | 2500                       | 75                          |  |
| ACS 1014-W1 | 7270                        | 1.350                      |                            |                             |  |
| ACS1012-W2  | 4200                        | 1.680                      |                            |                             |  |
| ACS 1013-W2 | 6000                        | 2.130                      | 2500                       | 75                          |  |
| ACS 1014-W2 | 7270                        | 2.130                      |                            |                             |  |
| ACS 1013-W3 | 6000                        | 2.500                      | 2500                       | 75                          |  |
| ACS 1014-W3 | 7270                        | 2.500                      | 2500                       | 15                          |  |

#### Table 3-1: Braking ratings

#### Table 3-2: Cabinet dimensions and weight

| Length | 644 mm                             |
|--------|------------------------------------|
| Depth  | 902 mm                             |
| Height | 2002 (2070 including lifting eyes) |
| Weight | 460 kg                             |

#### Table 3-3: Braking resistor cables

| Cable type                   | Shielded                                                                                  |
|------------------------------|-------------------------------------------------------------------------------------------|
| Minimum cross sectional area | 70 mm <sup>2</sup>                                                                        |
| Voltage rating               | 1/2 of maximum converter DC-link voltage                                                  |
|                              | If a multi-core cable is used, the full DC-link voltage must be taken into consideration. |
| Maximum length               | 50 m                                                                                      |

The configuration and dimensions of the braking resistors depend on the specific application. For information, see the "Dimensioning of braking resistors" application note.

# 3.4.8 Cooling systems

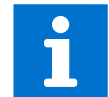

See the user manual for the water cooling unit of the drive in "Appendix A - Additional manuals".

# 3.5 Cabinet design

The riveted and folded cabinet construction of the drive ensures a strong, flexible and selfsupporting framework. The construction avoids the need for additional skeletal support and provides effective protection against electromagnetic emissions.

EMC has been achieved by applying a cabinet design consisting of folded, galvanized sheet metal plates (approximately 2 mm thick) and minimizing the space between the rivets. The inside walls of the cabinet are not painted, because paint tends to reduce the effectiveness of metallic bonding which is important for successful EMC.

Accordingly, only the front of the cabinet is painted while all other walls are galvanized. However, the cabinet can be ordered optionally with the whole of the outside painted. EMC performance is further enhanced by the use of metal cable ducts.

# 3.6 Door locking system

To ensure safety and to prevent the doors being opened unintentionally, all doors are lockable. The doors of compartments where medium voltages are present during operation (2, 3 and 4 in Fig. 3-14) are electro-mechanically secured.

Additionally, the doors of the medium voltage compartments have locks with different inserts than the control compartment door. The different lock inserts ensure that these doors can only be opened by personnel authorized to do so.

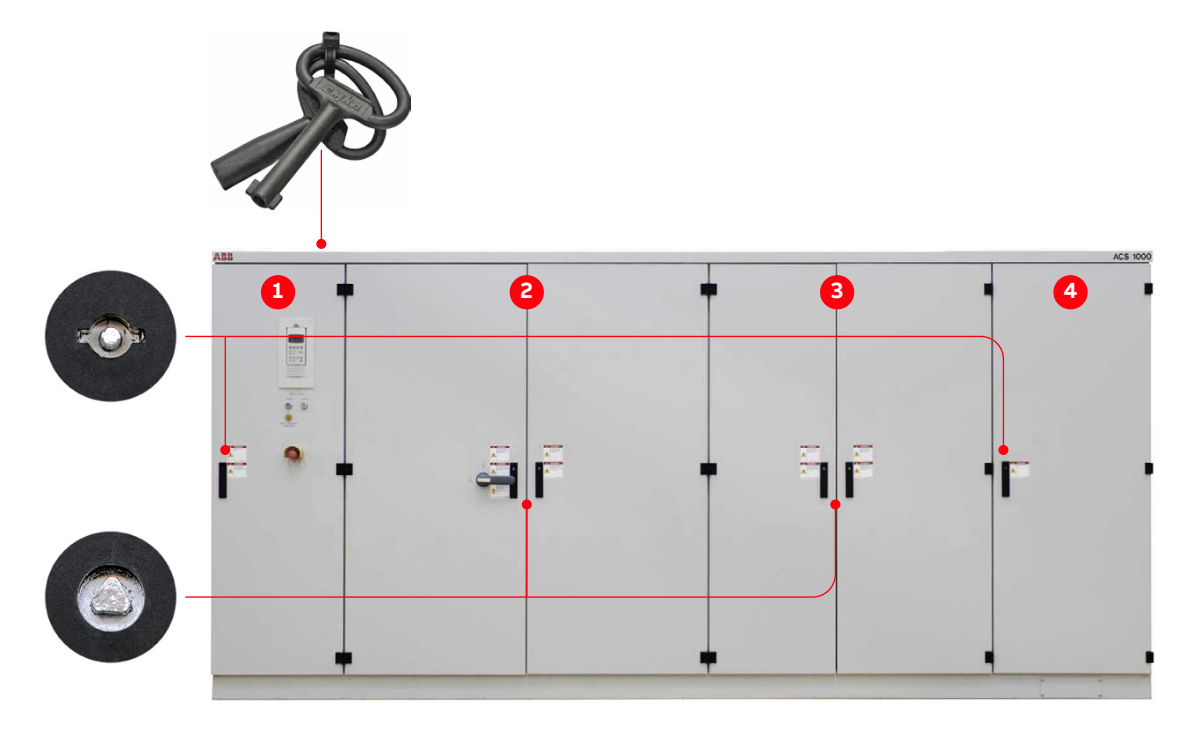

#### Figure 3-14: Door locks

- (1) Door of control compartment: lockable
  - Partition of terminal compartment behind control compartment: bolted
- (2) Door of DC-link and filter compartment: electromechanically locked
  - Door cannot be opened when the drive is energized.
- (3) Door of rectifier and inverter compartment: electro-mechanically locked
  - Door cannot be opened when the drive is energized.
- (4) Door of water cooling compartment: lockable

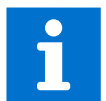

For more information, see "11.6.2 De-energizing the drive locally" on page 167.

# 3.7 Arc resistant design (optional)

The optional "Arc Resistant Design" provides the drive with arc fault protection in accordance with IEC 62477-2.

The ABB arc resistant classes in Table 3-4 indicate the type of arc proofing that a drive has. Depending on the drive configuration, classes I, II and III are available for an ACS1000W.

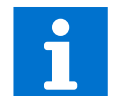

For information on the arc resistant design class of your drive, see the project-specific "Converter Data Sheet" (Appendix B of the ACS1000W user manual).

| ABB class | Description                                                                                                    |
|-----------|----------------------------------------------------------------------------------------------------|
| Class I   | Protection based on arc prevention (NOT certified according to IEC 62477-2)                                                                      |
| Class II  | Protection based on arc resistant cabinet structure <sup>(1)</sup>                                                                               |
| Class III | Protection based on external arc fault limitation and elimination. HV fuses are applied externally to limit the arc fault current <sup>(1)</sup> |
| Class IV  | Fast arc detection and elimination <sup>(1)</sup>                                                                                                |

#### Table 3-4: ABB arc resistant classes

(1) IAC certified by 3rd body according to IEC 62477-2

## 3.7.1 Internal arc classification

The arc fault rating, which is based on arc fault tests, is on the label underneath the drive rating plate on the control compartment door of the drive.

| Internal Arc Classification (IAC)<br>ABB Class II |    |    |    |   |   |                |                |     |    |
|---------------------------------------------------|----|----|----|---|---|----------------|----------------|-----|----|
| IAC                                               | F  | L  | R  | Т | В | I <sub>A</sub> | t <sub>A</sub> | APR | SC |
| IEC 62477-2                                       | 2b | 2b | 2b | 1 | 1 | 6 kA           | 0.5 s          | Yes | No |
| Distance [m] 0.3 0.3 0.3                          |    |    |    |   |   |                |                |     |    |

3BHB049908R1206

Figure 3-15: IAC label example

## 3.7.2 Power compartment doors

As part of the arc resistant design of the drive, the doors of the power compartments must be secured with bolts and washers, which are in a bag (Fig. 3-16) in the loose parts box. The drive frame has captive nuts for the bolts.

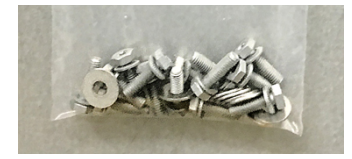

Figure 3-16: Door bolts

# 3.7.3 Associated protection requirement

The arc resistant design requires associated protections that are not included in the scope of the delivery, ie, a main circuit breaker.

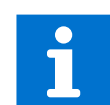

For more information on the MCB:

- MCB overview: "2.8 Important note main circuit breaker" on page 25
- MCB requirements: "Input circuit breaker engineering guideline" [8]

# 3.8 Space heaters

The optional space heaters protect the cabinet from condensation.

The drive switches on the space heaters when the cooling system is switched off.

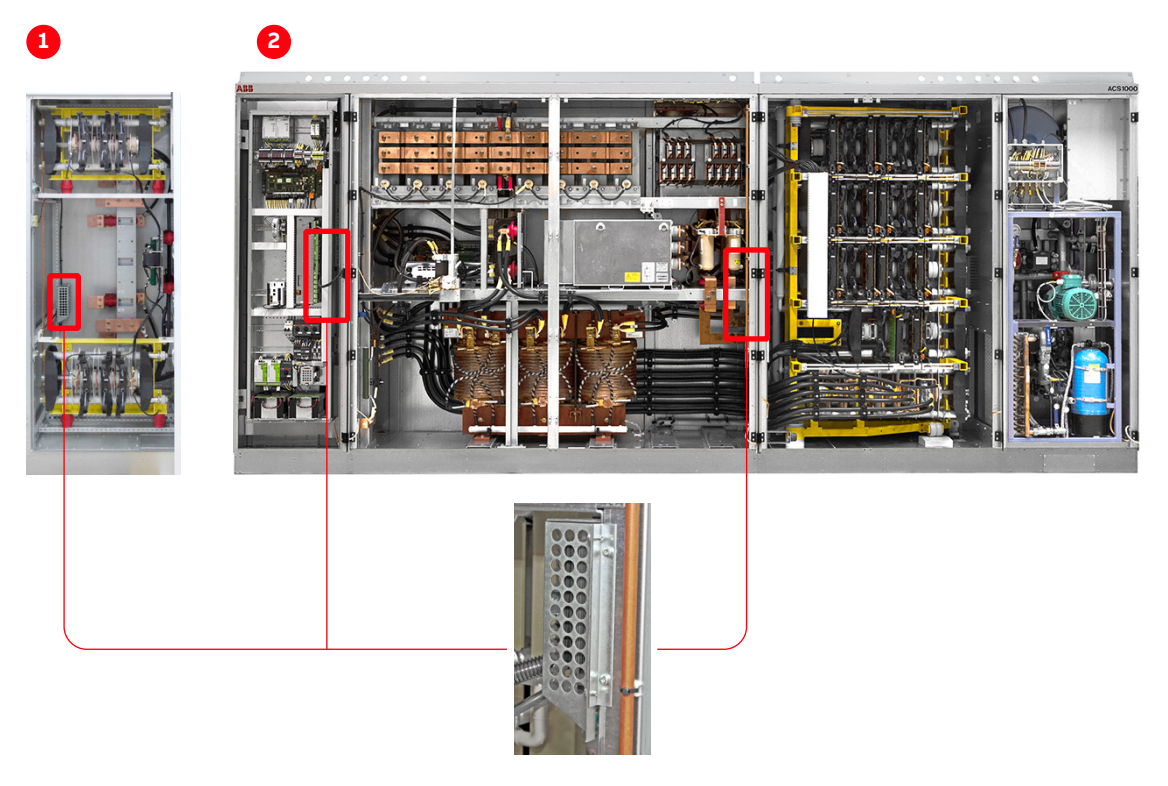

Figure 3-17: Optional space heaters

(1) Drive with 24-pulse rectifier

(2) Drive with 12-pulse or 24-pulse rectifier

# Control system

- 64

| 4.1                          | Overview                                                                        | 51             |
|------------------------------|---------------------------------------------------------------------------------|----------------|
| 4.2                          | Main components                                                                 | 52             |
| 4.2.1                        | Local control panel                                                             | 54             |
| 4.2.2                        | AMC circuit board                                                               | 54             |
|                              |                                                                                 |                |
| 4.3                          | I/O interfaces                                                                  | 59             |
| <b>4.3</b><br>4.3.1          | I/O interfaces<br>IOEC I/O modules                                              | 59<br>59       |
| <b>4.3</b><br>4.3.1<br>4.3.2 | I/O interfaces<br>IOEC I/O modules<br>Serial communication interface (fieldbus) | 59<br>59<br>63 |

# 4.1 Overview

The control compartment incorporates the hardware for the control, monitoring and protection functions of the drive, and the communication interfaces to the local control panel and to the remote control devices. Depending on the control concept of the drive system, the remote control devices include a higher-level control system and / or remote operator stations.

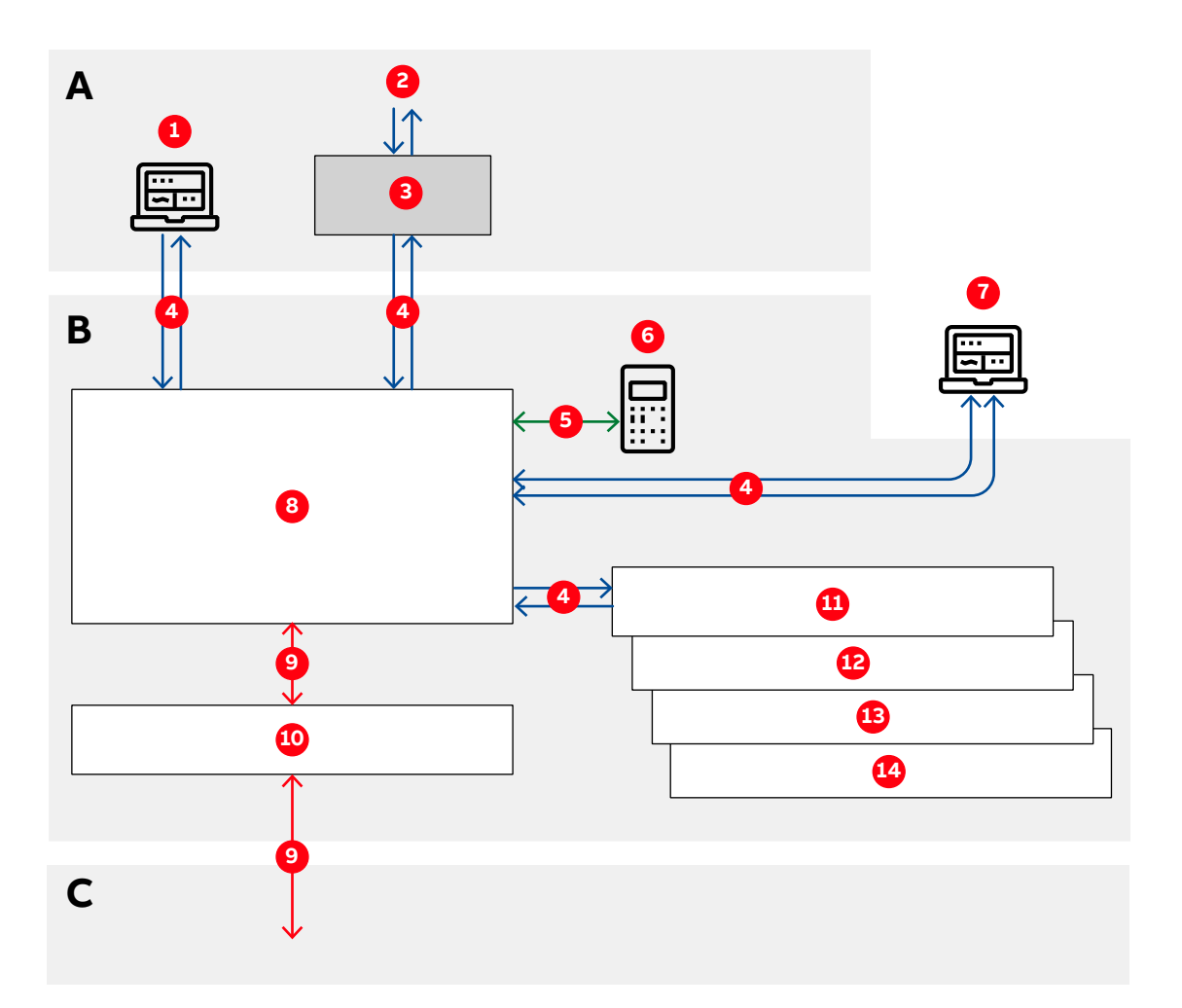

Figure 4-1: Block diagram of control system with customer interface (**A**), control system (**B**) and power electronics (**C**)

| (1) | ABB Ability                 | (8) AMC circuit board |
|-----|-----------------------------|-----------------------|
| (2) | Higher-level control system | (9) Fiber-optics      |
| (3) | Fieldbus                    | (10)INT circuit board |
| (4) | DDCS                        | (11) IOEC1            |
| (5) | RS485                       | (12)IOEC2             |
| (6) | CDP control panel           | (13)IOEC3 (optional)  |
| (7) | PC tools                    | (14)IOEC4 (optional)  |

# 4.2 Main components

This section provides an overview of the main hardware components of the control system and their interconnection.

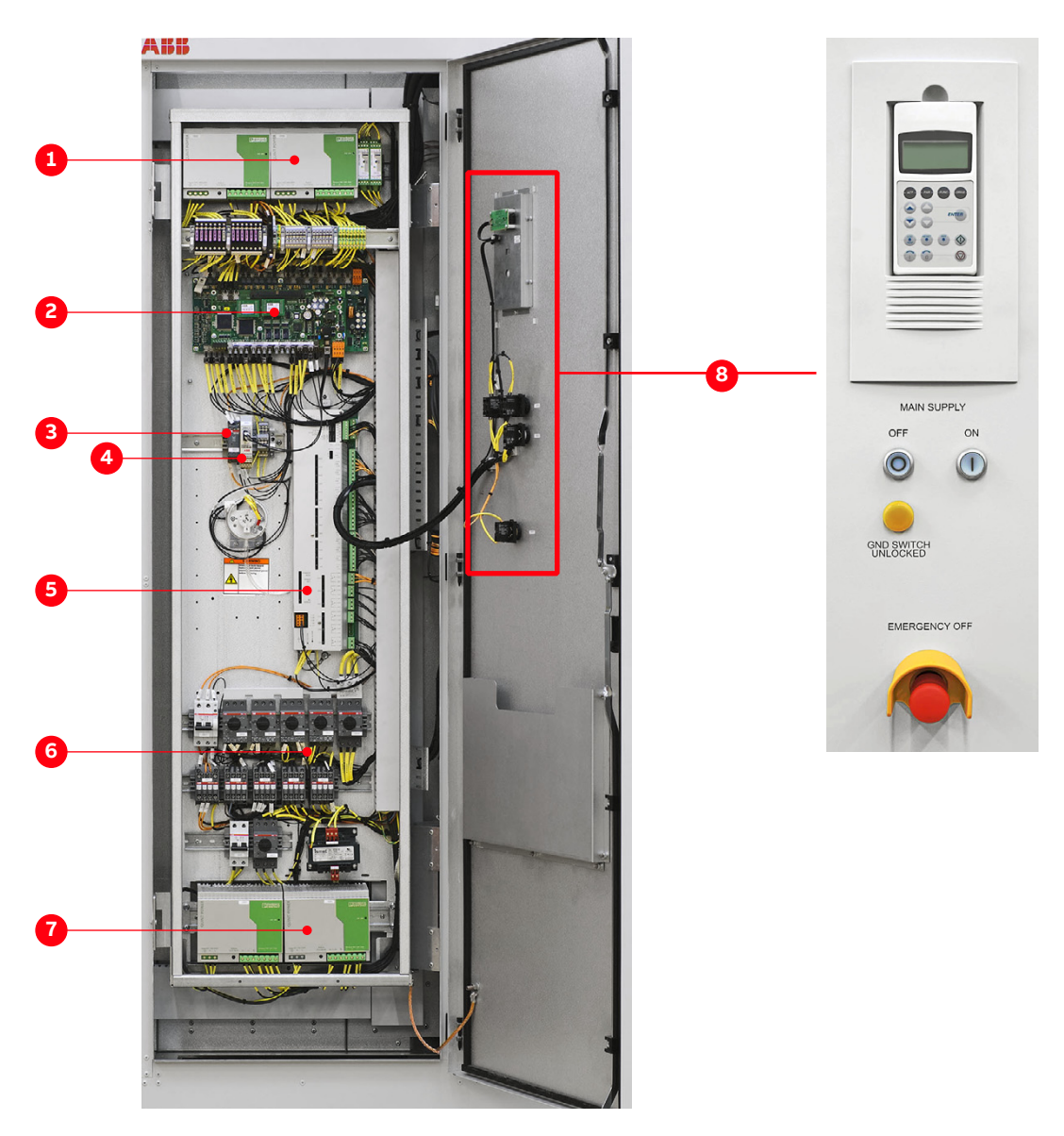

#### Figure 4-2: Control compartment

- (1) Control power supply
- (2) AMC circuit board and INT circuit board
- (3) Pulse encoder (option)
- (4) Fieldbus interface (option)

- (5) IOEC1 module
- (6) Motor starters and circuit breakers
- (7) Control power supply
- (8) Local control panel

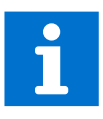

- For information on the devices present in the control compartment, see "Appendix D – Wiring diagrams".
- For information on the transformer protection, see "Appendix A- Additional manuals".

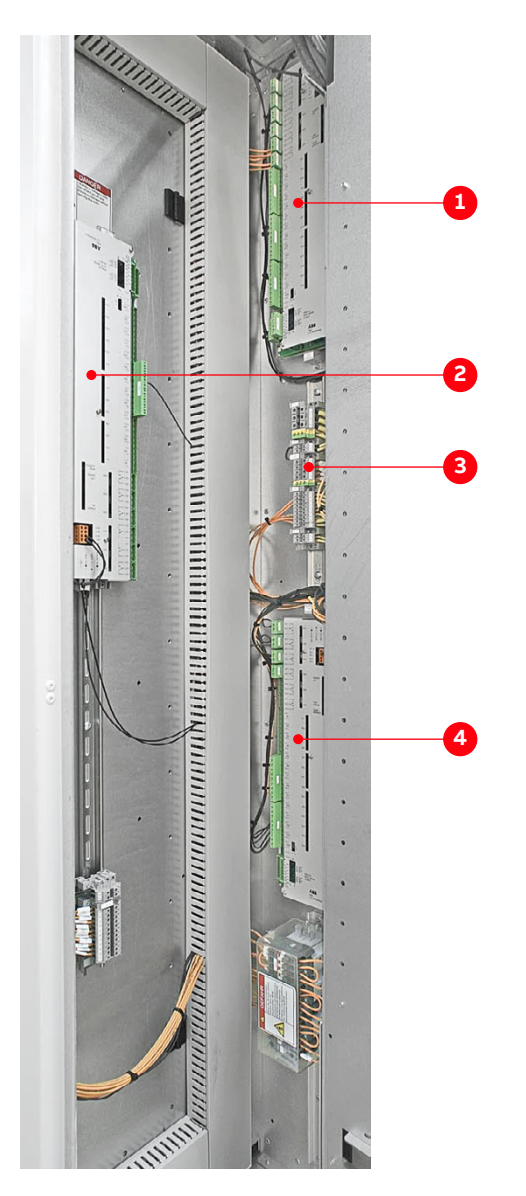

Figure 4-3: Control compartment – I/O devices

- (1) IOEC2 module (standard)
- (2) IOEC4 module (option)

- (3) Auxiliary voltage terminals
- (4) IOEC3 module (option)

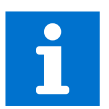

For more information on the devices present in the control compartment, see "Appendix D – Wiring diagrams".

## 4.2.1 Local control panel

The local control panel on the door of the control compartment serves as the basic user interface for monitoring, control, operation of the drive, and setting of parameters.

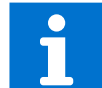

For more information, see "09 Operation" on page 117 and "10 CDP control panel" on page 131.

## 4.2.2 AMC circuit board

The AMC circuit board is the major component of the drive's control system and performs general drive control, motor control, and closed loop functions. The main internal control devices and the peripheral input and output interfaces to the customer communicate with the AMC circuit board via optical fibers.

The circuit board is fitted with a Motorola DSP processor and features two PPCS and eight DDCS communication channels. These communication channels are used for high-speed data transfer via the INT circuit board to the inverter.

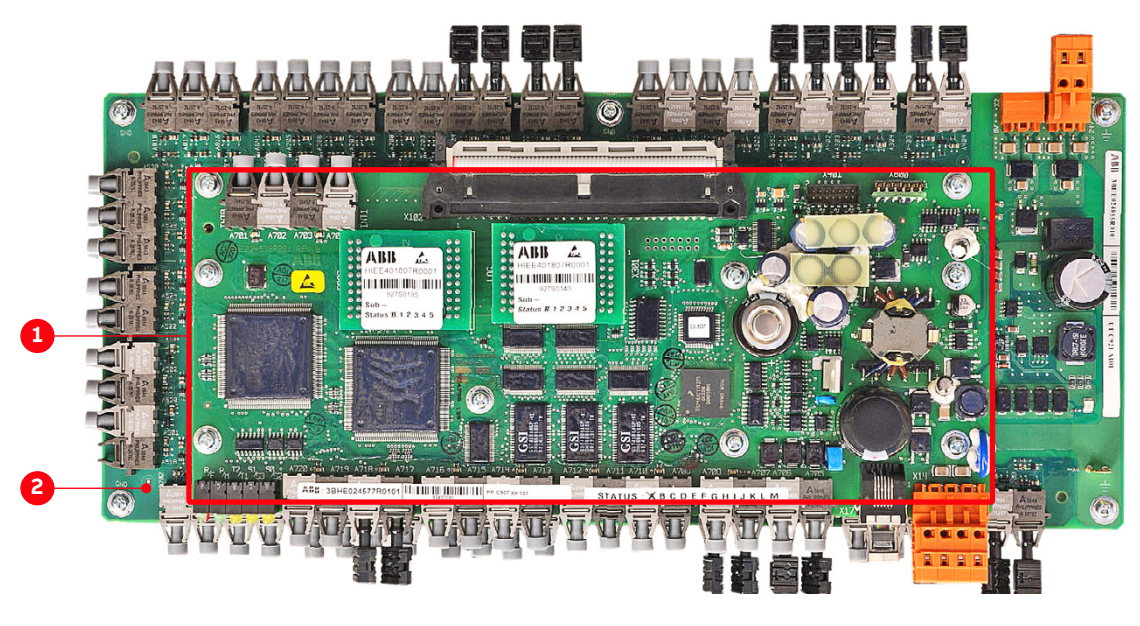

Figure 4-4: AMC circuit board

(1) AMC circuit board

(2) Interface circuit board (INT)

#### 4.2.2.1 Control tasks

The AMC circuit board has specific control and closed-loop tasks assigned to it. It processes drive and status information, performs the speed and torque control tasks, and monitors the operation of the drive.

All relevant drive variables (eg, speed, torque, current, voltage) are continuously monitored by the control system. Pre-programmed protection functions ensure that these variables remain within certain limits in order to maintain safe operation of the drive. These internal functions are not programmable by the user.

Optionally, the AMC circuit board can monitor signals from external equipment. These can be activated and adjusted with parameters.

Other general control, protection and monitoring tasks regarding the whole drive include control and monitoring of:

- "2.8 Important note main circuit breaker" on page 25
- "3.4.4 Grounding switch" on page 38
- "3.4.8 Cooling systems" on page 45

#### 4.2.2.2 Parameters

The control system is configured, customized, and tuned with a set of application parameters. The application parameters are organized in functional groups and have factory-set default values. The default parameter values are adjusted during commissioning to the specific application of the drive in order to activate the specific control, monitoring and protection functions for the driven process, and to define the signals and data transferred between drive and external equipment.

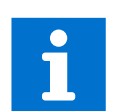

For more information on the parameters for signal allocation, signal type selection, signal inversion, scaling, and filtering, see "Appendix G – Signal and parameter table."

#### 4.2.2.3 Main circuit breaker

The main circuit breaker (MCB) is an important switching and protection device of the drive system. Therefore it must only be controlled and monitored by the drive.

For more information, see:

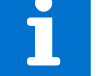

- Main circuit breaker engineering guideline
- "2.8 Important note main circuit breaker" on page 25

#### 4.2.2.4 Direct torque control

The speed and torque of the motor is controlled by DTC (Direct Torque Control). DTC provides accurate speed and torque control, and high dynamic speed response.

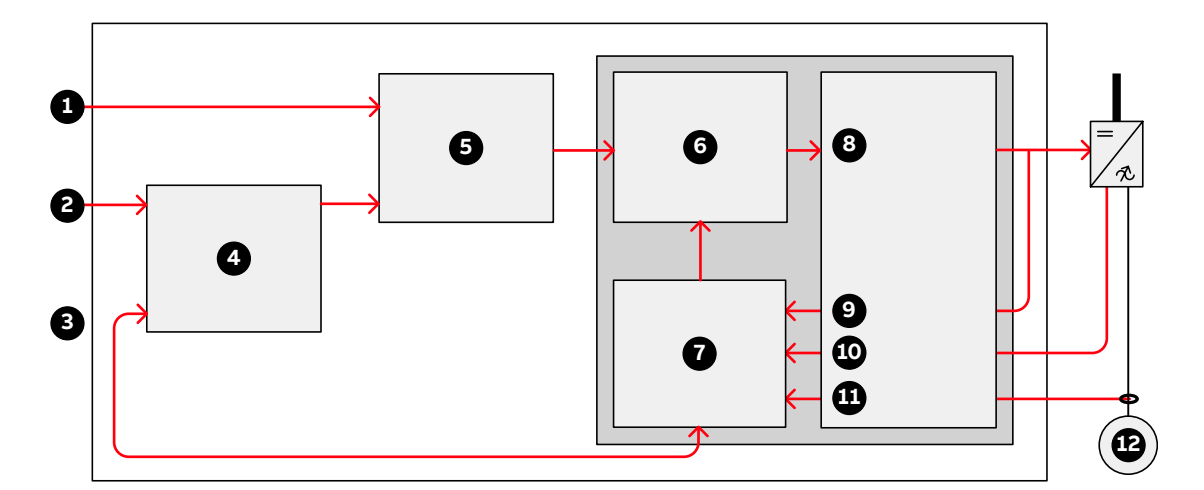

#### Figure 4-5: Direct torque control

| (1) Torque reference            | (7) Motor model      |
|---------------------------------|----------------------|
| (2) Speed reference             | (8) Switching logic  |
| (3) Actual speed                | (9) Switch positions |
| (4) Speed controller            | (10)Voltage          |
| (5) Torque reference controller | (11) Current         |
| (6) Torque-flux comparator      | (12)Motor            |

Switching of the semiconductors in the inverter is directly controlled in accordance with the motor core variables flux and torque.

The measured motor currents and DC link voltages are inputs to an adaptive motor model. The model produces exact values of torque and flux every 25 microseconds. Motor torque and flux comparators compare the actual values to reference values which are produced by the torque and flux reference controllers.

Depending on the outputs from the hysteresis controllers, the switching logic directly determines the optimum switch positions every 50 microseconds and initiates switching whenever required.

#### 4.2.2.5 Peripheral I/O devices

The peripheral input and output devices connected to the AMC circuit board include:

- Local CDP control panel
- IOEC I/O modules for parallel signal transfer to external devices (see "4.3.1 IOEC I/O modules" on page 59)
- Serial communication interface (fieldbus) for serial data transfer to a higher-level control system (see "4.3.2 Serial communication interface (fieldbus)" on page 63)
- Pulse encoder interface NTAC (option) (see "4.3.3 Pulse encoder interface NTAC (option)" on page 63)

- PC-based service tools comprising:
  - DriveWare<sup>®</sup> software tools: commissioning and maintenance tools, ie, DriveWindow and DriveDebug, and DriveOPC for data transfer between ABB drives and Windows<sup>®</sup>-based applications.
  - NETA-21 with ABB Ability monitoring contract (optional): monitoring and diagnostics tool that allows access to the drive from any location in the world via a secure Internet connection.

#### 4.2.2.6 Control modes

The drive provides the following control modes:

- **Speed control mode**: Default control mode of the drive. The control mode can be used for applications where constant speed is required, such as pumps, fans and conveyors.
- **Torque control mode**: used for processes that require torque control (eg, mixers and slave drives). The torque reference comes from a process control system or a control panel.
- **PID control mode**: controls the process variable (eg, pressure, level or flow) by adjusting the speed of the motor accordingly.

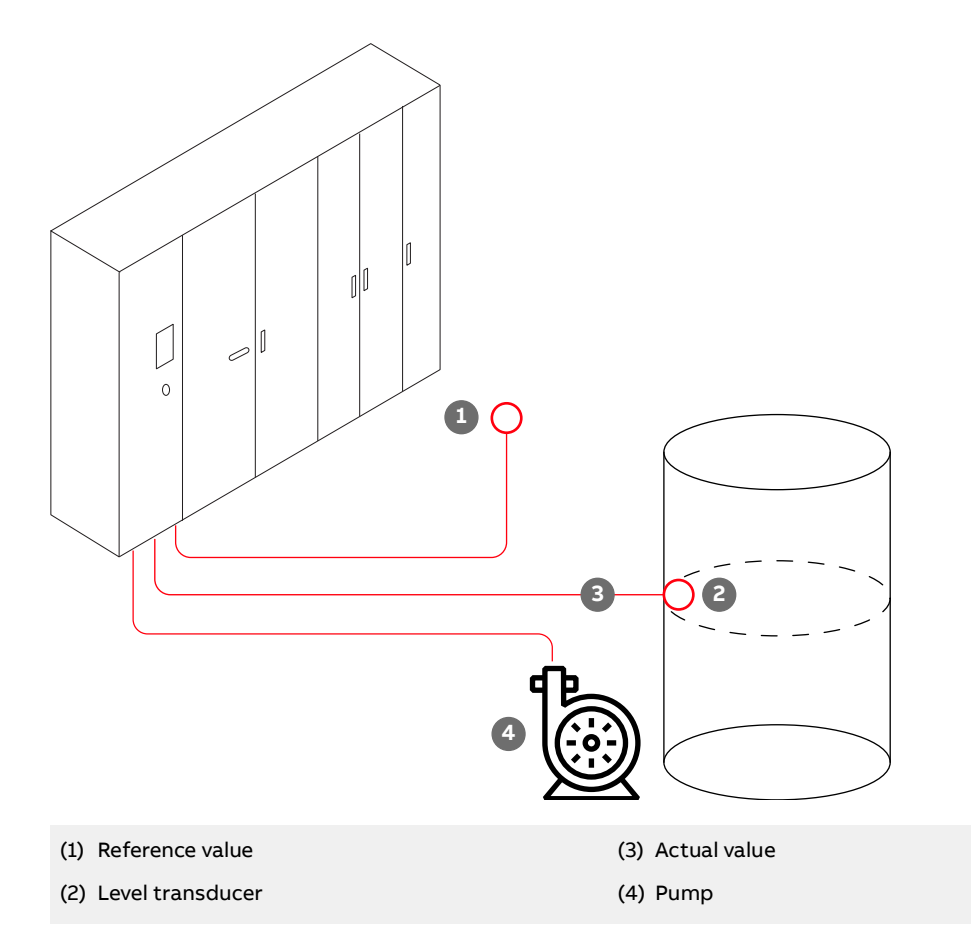

#### Figure 4-6: PID control mode

Application examples:

- Booster pumps of municipal water supply systems
- Automatic level control of water reservoirs
- Booster pumps of district heating systems
- Speed control of different types of material handling systems where the material flow has to be regulated.

- **Sequential control mode**: used in processes that require different constant speed settings and/or different acceleration and/or deceleration settings in addition to an adjustable speed reference value.

Up to seven constant speed settings and two acceleration and/or deceleration settings are possible. The selection of the different settings can be automated by a process control system or can be made manually by selector switches that are connected to the corresponding digital inputs of the drive.

The preset values of a control mode can be left unchanged or they can be set individually by the commissioning engineer as required for the application.

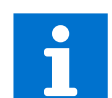

**Important:** For more information on control mode settings, see "Appendix G – Signal and parameter table".

#### 4.2.2.7 Operating modes

The drive provides the following operating modes:

- **Master-follower operating mode**: used for applications with several drives where the motor shafts are coupled to each other (eg, gearing, chain, belt). Owing to the master-follower operating mode the load can be evenly distributed between the drives or at some adjustable other ratio which depends on the process.
- **Hand-auto operating mode**: suitable for applications where the speed has to be controlled automatically by a process automation system and manually by an external control panel. The active control station is selected via a digital input.

The operating mode is also recommended when two external control stations exist from where the reference value can be set and the drive can be started and stopped. The external control station is selected via a digital input.

# 4.3 I/O interfaces

# 4.3.1 IOEC I/O modules

Internal and external, analog and binary I/O signals are connected to the control system by IOEC modules.

The standard I/O includes one external module (IOEC 2, IOEC 3) and one module that is internal to the drive operation (IOEC 1). The standard I/O provides standard control and supervision functionalities sufficient for most applications.

The drive can include an optional expansion I/O that includes an external module (IOEC 4). These expansion modules provide extra inputs and outputs for control and supervision as may be required by the drive or the customer to support various control options.

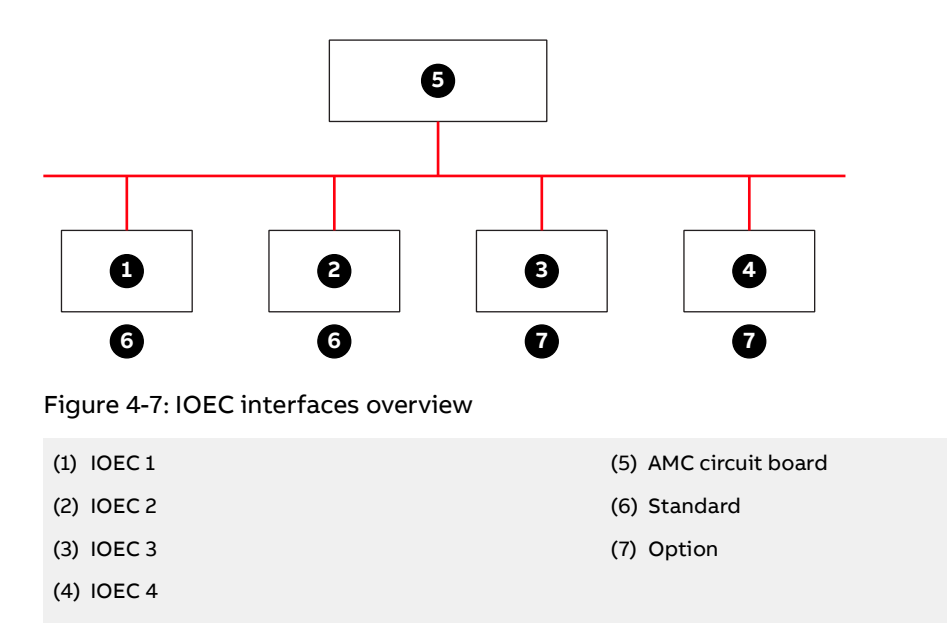

#### 4.3.1.1 IOEC module configuration

Each IOEC module is configured with both analog and digital inputs and outputs as shown in Table 4-1, Table 4-2, Table 4-3 and Table 4-4.

#### Table 4-1: IOEC module configuration - analog inputs

| No. of I/O          | 4                                           |
|---------------------|---------------------------------------------|
| Resolution          | 10 bit                                      |
| Signal interface    | Floating, galvanically isolated             |
| Signal level        | 0 - 20 mA, 4 - 20 mA, 0 - 10 V, 2 - 10 V    |
|                     | Individually scalable by parameter          |
| Input resistance    | $R_{in}$ = 105 $\Omega$ for current input   |
|                     | $R_{in}$ = 250 k $\Omega$ for voltage input |
| Common mode voltage | Maximum: 48 V                               |
| Isolation level     | 350 V (AC)                                  |

#### Table 4-2: IOEC module configuration - analog outputs

| No. of I/O      | 2                                      |
|-----------------|----------------------------------------|
| Signal range    | 0 - 20 mA (load impedance: max. 250 Ω) |
| Resolution      | 12 bit                                 |
| Isolation level | 350 V (AC)                             |

#### Table 4-3: IOEC module configuration - digital inputs

| No. of I/O        | 14                                                                     |
|-------------------|------------------------------------------------------------------------|
| Signal level      | 22 - 120 V (DC) *                                                      |
|                   | *for the 80120V range, an IOEC adapter board is required               |
|                   | 22 - 250 V (AC)                                                        |
| Logical threshold | < 13 V (AC or DC) $\triangleq$ "0", > 16 V (AC or DC) $\triangleq$ "1" |
| Input current     | 13 mA steady state (14 mA max. inrush) at 24 V (DC)                    |
|                   | 11.5 mA steady state (80 mA max. inrush) at 120 V (DC)                 |
|                   | 10.5 mA steady state (92 mA max. inrush) at 230 V (AC)                 |
| Isolation level   | 1350 V (AC)                                                            |

#### Table 4-4: IOEC module configuration - digital outputs

| No. of I/O         | 6                                 |                   |                      |  |  |
|--------------------|-----------------------------------|-------------------|----------------------|--|--|
| Signal level       | Maximum: 120 V (DC) or 250 V (AC) |                   |                      |  |  |
| Isolation level    | 4000 V (AC)                       | 4000 V (AC)       |                      |  |  |
| Switching capacity | Voltage                           | Switching current | Steady state current |  |  |
|                    | 24 V (DC)                         | 8 A               | 6 A                  |  |  |
|                    | 24 V (AC)                         | 8 A               | 6 A                  |  |  |
|                    | 48 V (DC)                         | 1 A               | 6 A                  |  |  |
|                    | 48 V (AC)                         | 8 A               | 6 A                  |  |  |
|                    | 120 V (DC)                        | 0.4 A             | 6 A                  |  |  |
|                    | 120 V (AC)                        | 8 A               | 6 A                  |  |  |
|                    | 230 V (AC)                        | 8 A               | 6 A                  |  |  |

## 4.3.1.2 Internal voltage supply (24 V)

One isolated DC/DC converter supplies an overload protected voltage of 24 V (DC) to operate digital inputs from passive contacts. The output is protected by a PTC-resistor against short-circuit and external applied overvoltages.

#### Table 4-5: 24 V internal voltage supply

| Output voltage  | Available output voltage |
|-----------------|--------------------------|
| Unregulated 24V | 180 mA                   |

#### 4.3.1.3 Module terminals

The IOEC module has terminal blocks for internal wiring and indicator LEDs for diagnostic and I/O status.

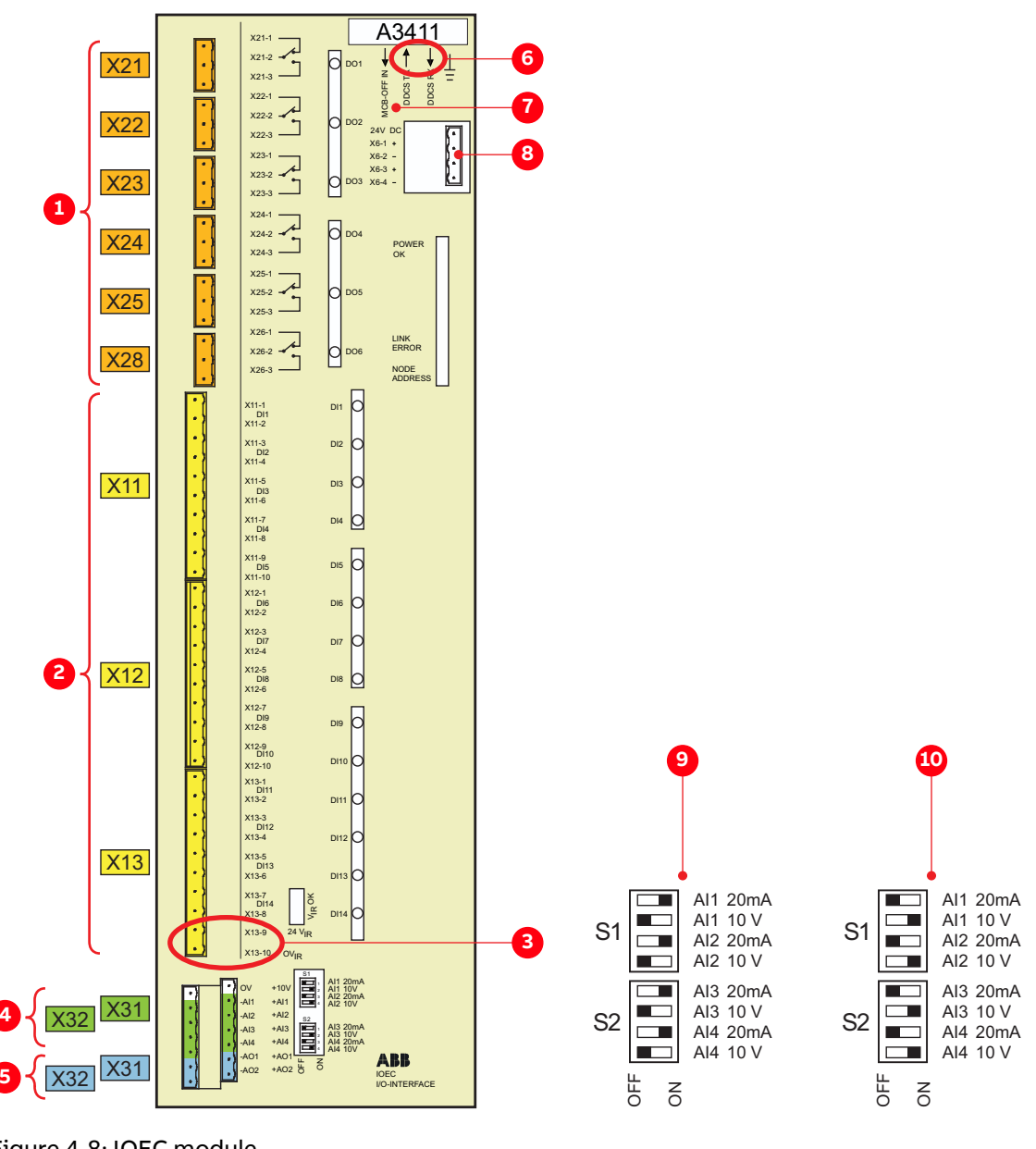

#### Figure 4-8: IOEC module

- (1) Digital outputs
- (2) Digital inputs
- (3) 24 V internal voltage
- (4) Analog inputs
- (5) Analog outputs

- (6) DDCS fiber optics \*
- (7) I/O Emergency OFF function \*
- (8) Power supply (factory-installed wiring)
- (9) Voltage mode
- (10)Current mode

#### 4.3.1.4 I/O device identification

The I/O modules are identified on the part with an identification label (1 in Fig. 4-9), in the wiring diagram, and in the software by the wiring diagram identification number (2 in Fig. 4-9).

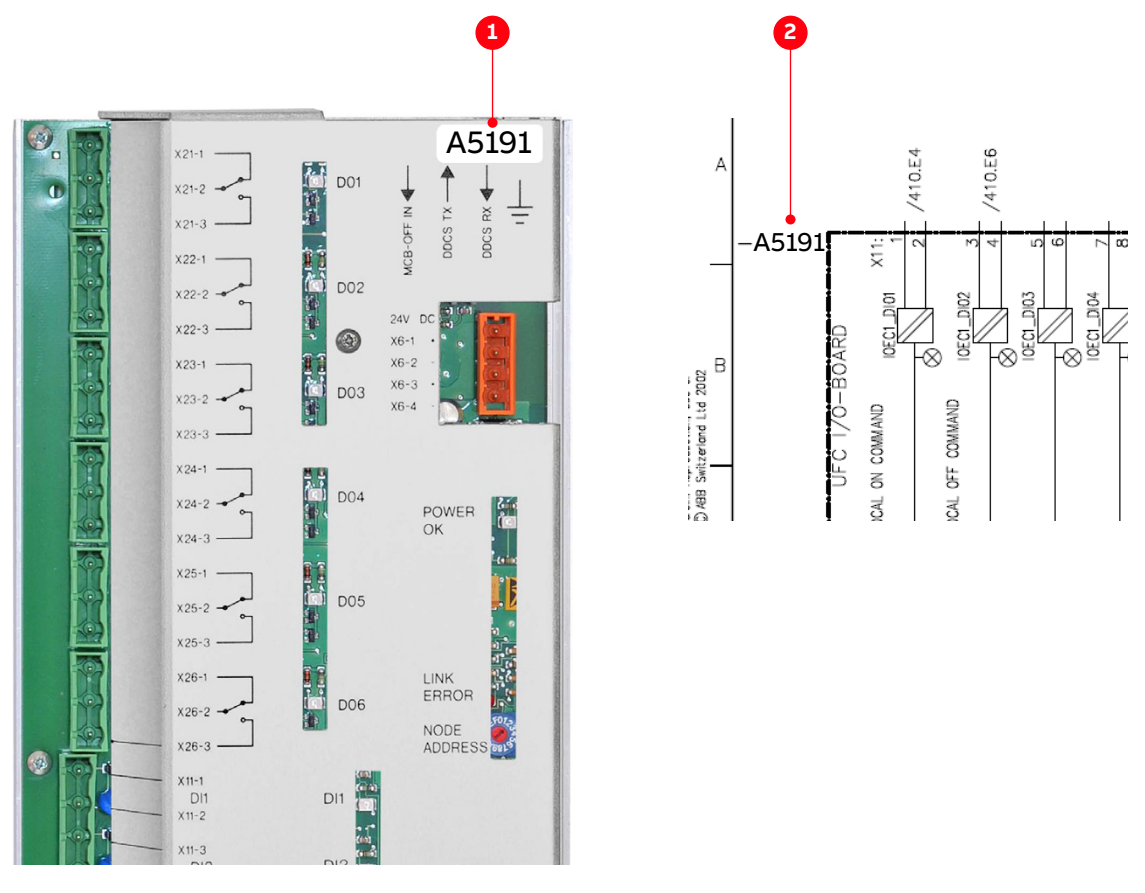

Figure 4-9: IOEC module identification

(1) Identification label

(2) Identification number

The way the identification number is built directly corresponds to the wiring diagram as can be seen in Fig. 4-9. The letter A represents the kind of part we have, an assembly, the next three digits are the page number the part is located on, page 191, and the last digit, 1, means that our part is the first assembly on the page. This identification label number is the key to track electrical devices throughout the drive and in ABB documentation.

The designation for each IOEC module is shown in Table 4-6.

| I/O module type | Wiring diagram designation for module identification |
|-----------------|------------------------------------------------------|
| IOEC1           | A5191                                                |
| IOEC2           | A5201                                                |
| IOEC3           | A5211                                                |
| IOEC4           | A5221                                                |

Table 4-6: IOEC module identification

# 4.3.2 Serial communication interface (fieldbus)

To identify the serial communication interface in the drive, see "Appendix D – Wiring diagrams".

For more information on the device, consult the relevant manual:

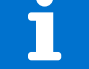

- Modbus TCP "Ethernet NETA-21 remote monitoring tool user manual" [14]
- Modbus RTU "Modbus NMBA-01 installation and start-up guide" [15]
- Profibus "Profibus NPBA-12 installation and start-up guide" [16]
- DeviceNet "DeviceNet NDNA-02 installation and start-up guide" [17]

# 4.3.3 Pulse encoder interface NTAC (option)

The NTAC interface is part of the control system of the drive if pulse encoder feedback is used to control the motor.

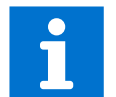

For more information on the device, see "Installation and Start-up Guide for the Pulse Encoder Module NTAC-0x" [18].

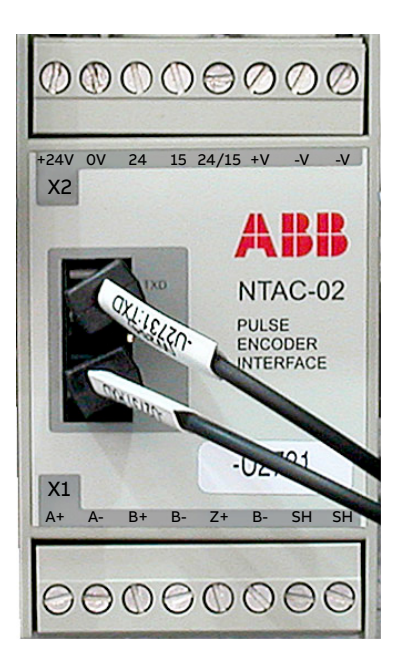

| Terminals X1 |    | Terminals X2 |   |       |      |
|--------------|----|--------------|---|-------|------|
| 1            | A+ | Channel A    | 1 | -V    | 0 V  |
| 2            | A- |              | 2 | -V    | 24 V |
| 3            | B+ | Channel B    | 3 | +V    |      |
| 4            | B- |              | 4 | 24/25 |      |
| 5            | Z+ | Channel Z    | 5 | 15    |      |
| 6            | Z- |              | 6 | 24    |      |
| 7            | SH | Shield       | 7 | 0 V   |      |
| 8            | SH |              | 8 | +24 V |      |

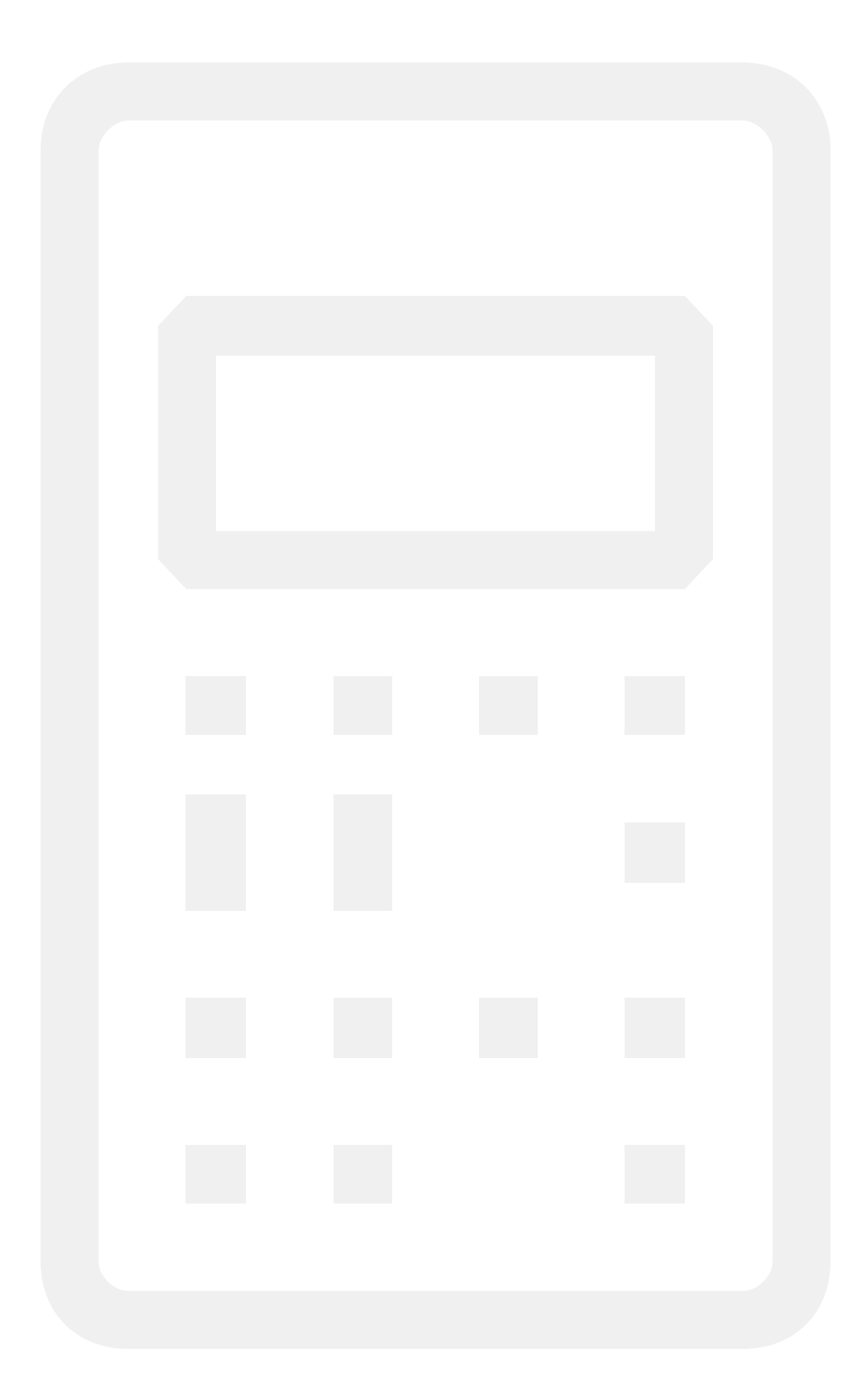

# **05** Transportation, storage and disposal

**65** - 72

| 5.1   | Safety                                            | 67 |
|-------|---------------------------------------------------|----|
| 5.2   | Transport conditions                              | 67 |
| 5.3   | Unpacking and inspection                          | 67 |
| 5.4   | Lifting and transportation                        | 67 |
| 5.4.1 | General notes on transportation                   | 67 |
| 5.4.2 | Using a crane                                     | 68 |
| 5.5   | Storage                                           | 70 |
| 5.5.1 | Storage conditions                                | 70 |
| 5.5.2 | Storing the drive                                 | 70 |
| 5.5.3 | Storage and handling of spare parts               | 71 |
| 5.6   | Disposal of packaging materials and<br>components | 71 |

# 5.1 Safety

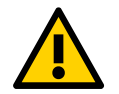

The drive must only be handled by personnel who are skilled and experienced in unpacking and transporting heavy equipment.

# 5.2 Transport conditions

The transport conditions for the drive are based on "IEC 60721-3-2 Classification of environmental conditions - Part 3-2: Classification of groups of environmental parameters and their severities - Transportation and Handling" [26].

- Transport conditions: 2K12 / 2B1 / 2C2 / 2S5 / 2M4
- Maximum transport time: 2 months

# 5.3 Unpacking and inspection

- 1. Remove all packaging material carefully.
- 2. Check the drive and accompanying equipment for damages.
- 3. Compare the complete delivery with the purchase order and the packing list.
- 4. If parts are missing or damaged, immediately inform the shipping company and the ABB service organization.

Note: It is recommended to photograph the damages and send the photographs to ABB.

# 5.4 Lifting and transportation

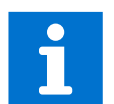

It is recommended to have the following information, which is in "Appendix C - mechanical drawings", at hand before transporting the cabinet:

- "Layout drawing" document
- "Fixing and Lifting details" document

## 5.4.1 General notes on transportation

# NOTICE

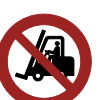

#### Risk of component damage!

- Do not lift and move the drive or a transport unit using a forklift. The frame of the cabinets could be damaged. If a crane is not available, contact ABB for instructions on other means of moving.
- Transport the cabinet in upright position.
- To ensure that dirt cannot enter, keep the doors closed. Metallic dust in particular can cause damage and failure when the drive is energized
- If the drive is delivered in several transport units, do not lift and move the drive by crane after the transport units have been joined. Use appropriate transport means eg, heavy load hydraulic rollers or air cushions. If in doubt, contact ABB for instructions.

## 5.4.2 Using a crane

Use lifting equipment (eg, web slings, chain slings, round slings, safety hooks, shackles) that corresponds to the weight of the cabinet.

#### 5.4.2.1 Standard case

- Attach a sling to the outer holes of the rails (arrows in Fig. 5-1).
- The rails can be removed after the cabinet has been installed at its final location.
- To attach a sling, use appropriate safety hooks or shackles.
- Maximum slope angle is 60° (1 in Fig. 5-1).

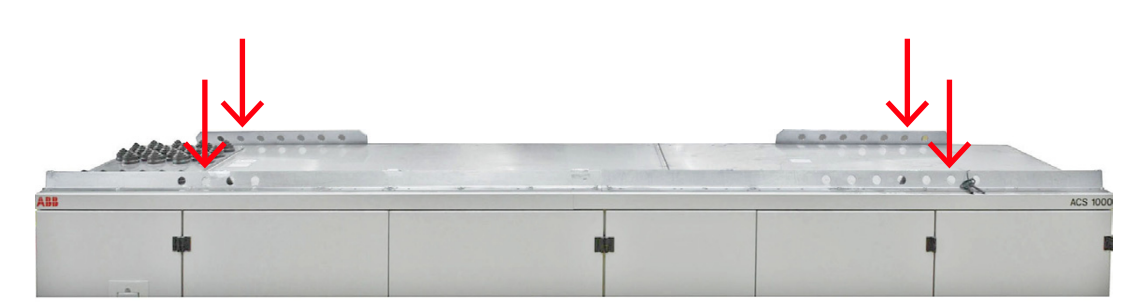

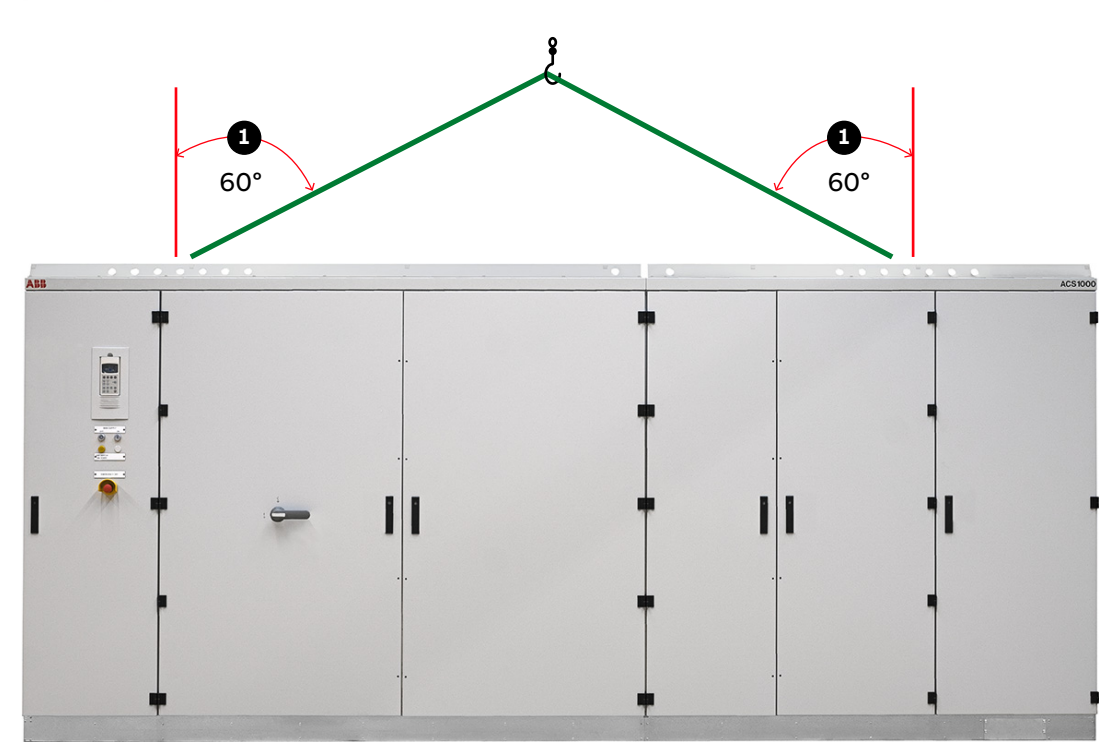

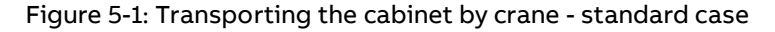

(1) Slope angle

- Lift the cabinet slowly and steadily to the required clearance height maintaining the cabinet in upright position.
- Check the horizontal position of the cabinet and reposition the slings if necessary.

#### 5.4.2.2 Extended mechanical design - marine/offshore case (optional)

- Attach slings to the lifting lugs on the front and on the back of the base frame (1 in Fig. 5-2).
- Do not pass a sling through the hole.
- To attach a sling, use appropriate safety hooks or shackles (2 in Fig. 5-2).
- Maximum slope angle is 15° (3 in Fig. 5-2).
- Protect the edges of the cabinet (4 in Fig. 5-2).

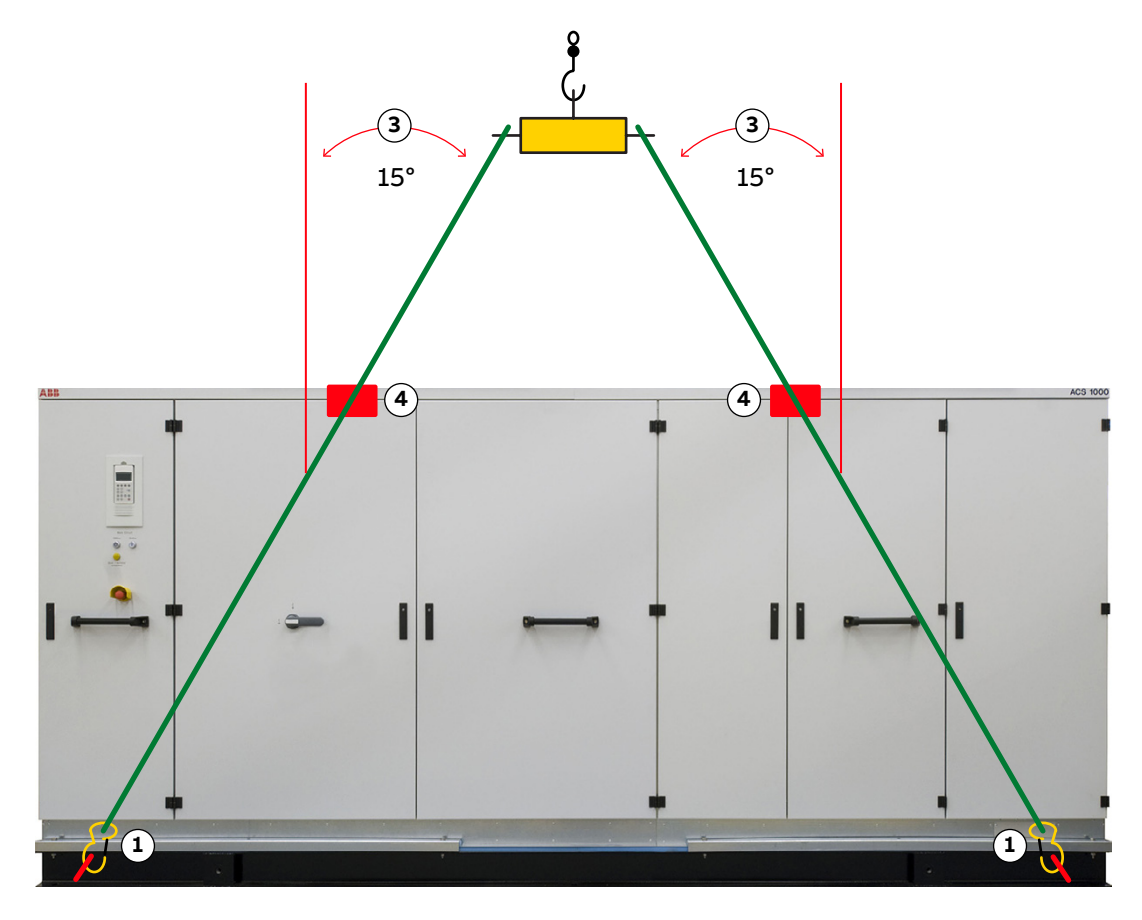

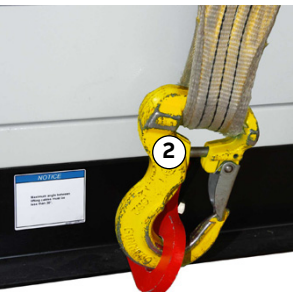

Figure 5-2: Transporting the cabinet by crane - marine/offshore case

- Lift the cabinet slowly and steadily to the required clearance height maintaining the cabinet in upright position.
- Check the horizontal position of the cabinet and reposition the slings if necessary.

# 5.5 Storage

## 5.5.1 Storage conditions

The minimum requirements for storage are based on "IEC 60721-3-1 Classification of environmental conditions: Classification of groups of environmental parameters and their severities; Storage" [25].

Conditions: 1K22 / 1B1 / 1C2 / 1S11 / 1M11

#### 5.5.1.1 Storage time

The drive can be stored for up to one year in the original packaging as long as it is not damaged or opened.

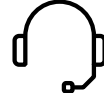

For information on longer storage periods, contact the ABB service organization.

## 5.5.2 Storing the drive

If the drive is taken out of service for a longer time proceed as follows:

1. Drain the cooling circuit and leave the drain valves open for at least two hours to ensure a completely drained system (for information, contact the ABB service organization) or add the appropriate amount of glycol for frost-proofing, if the drive is to be stored in ambient temperatures below 0 °C.

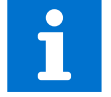

For information on frost-proofing, see the user manual for the water cooling unit.

- 2. Remove the batteries (if applicable).
- 3. Cover all cable inlets and ventilation slots with an impermeable plastic or aluminum foil and a wooden panel.
- 4. Add a desiccant of the appropriate quality:
  - 1 unit desiccant (30 g) absorbs 6 g water vapor.

Note: The following quantity is needed when using a polyethylene foil:

- 10 units/m<sup>2</sup> foil
- 5. Close and lock the doors of the cabinet.
- 6. Use polyethylene or equivalent for packaging:
  - 0,3 g/m<sup>2</sup>/24h water vapor diffusion
- 7. Attach humidity indicators to the packaging.

The storage conditions and the packaging should be checked regularly. Any damages that occur during the storage period should be repaired immediately.

# 5.5.3 Storage and handling of spare parts

# NOTICE

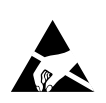

Apply ESD handling precautions before handling these devices.

Electronic devices (eg, circuit boards, semiconductors) are sensitive to electrostatic discharge (ESD), which can damage these devices.

Check the spare parts immediately after receipt for damages. Report any damage to the shipping company and the ABB service organization.

Observe the following to maintain spare parts in good condition and to keep the warranty valid during the warranty period:

- Keep spare parts in their original packaging
- Store printed circuit boards in antistatic bags or boxes
- Storage temperature range: -5 °C +55 °C
- Storage place requirements:
  - Free of vibration and shock
  - Protected against dust, sand, vermin and insects
  - Free of corrosive gases, salt or other impurities that could damage electronic equipment
  - Dry with no condensation
  - Relative air humidity: 5 85%

If in doubt whether the maximum allowed humidity is exceeded, protect the spare parts by an external heater.

- Do not touch a component without wearing a wrist grounding strap.
- Put the component on a grounded working surface protected against electrostatic discharges
- Hold the component only at the edge

# 5.6 Disposal of packaging materials and components

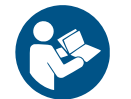

Dispose of the packaging materials and the components at the end of the lifetime of the drive according to local regulations.

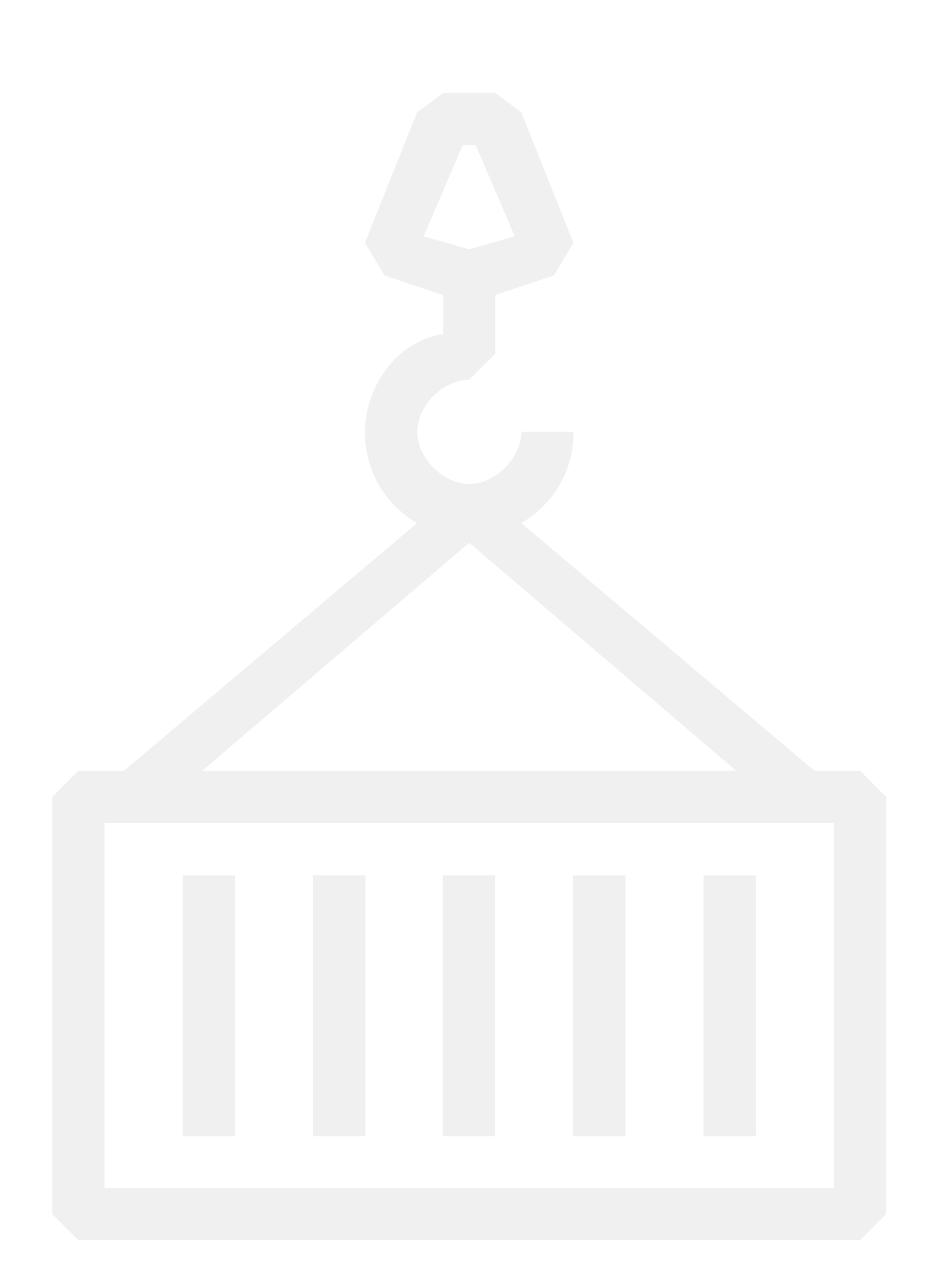
# **06** Mechanical installation

**73** - 82

| 6.1   | Safety                                           | 75 |
|-------|--------------------------------------------------|----|
| 6.2   | Overview of installation work                    | 75 |
| 6.3   | General notes on installation                    | 75 |
| 6.3.1 | Dimensions and clearances                        | 75 |
| 6.3.2 | Cabinet roof                                     | 75 |
| 6.3.3 | Fire protection                                  | 75 |
| 6.3.4 | Cable duct material                              | 76 |
| 6.4   | Preparing the floor                              | 76 |
| 6.5   | Fixing the cabinet to the floor                  | 77 |
| 6.6   | Installing the cabinet with the second rectifier | 80 |
| 6.7   | Installing the redundant fan                     | 81 |
| 6.8   | Preparing the water supply connections           | 82 |
| 6.9   | Checking the door center posts                   | 82 |

# 6.1 Safety

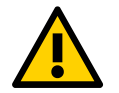

All installation work must be carried out by qualified personnel according to the site and equipment requirements and in compliance with local regulations.

# 6.2 Overview of installation work

The installation includes the following work:

- "6.4 Preparing the floor" on page 76
- "6.5 Fixing the cabinet to the floor" on page 77
- "6.6 Installing the cabinet with the second rectifier" on page 80
- "6.7 Installing the redundant fan" on page 81
- "6.8 Preparing the water supply connections" on page 82
- "6.9 Checking the door center posts" on page 82

## 6.3 General notes on installation

#### NOTICE

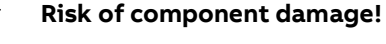

- Foreign matter and particularly metallic dust can cause failure and damage when the drive is energized.
- Ensure that foreign matter cannot enter the cabinet:
  - Close the doors and cover openings completely when work is discontinued.
  - Retrieve any foreign matter which accidentally dropped into the cabinet.

#### 6.3.1 Dimensions and clearances

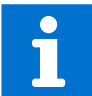

See "Appendix C – Mechanical drawings" for information on:

- Cabinet dimensions
  - Clearances to be observed
  - Mounting hole sizes

#### 6.3.2 Cabinet roof

The cabinet roof is not designed as a mounting base for, eg, foreign devices, cable ducts. Therefore, it is not permitted to install any foreign device on the roof.

#### 6.3.3 Fire protection

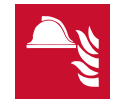

To prevent fire spreading into the drive, apply suitable fire protection measures.

#### 6.3.4 Cable duct material

- Use non-flammable material with non-abrasive surface.
- To prevent dust, humidity and animals entering the cabinet, protect the cable entries.

# 6.4 Preparing the floor

Condition of the floor:

- Must support the weight of the cabinet
- Overall incline across 5 m must not exceed 5 mm
- Even
- Non-flammable, smooth and non- abrasive
- Protected against humidity diffusion

# 6.5 Fixing the cabinet to the floor

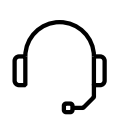

**Important:** If the doors of medium voltage compartments cannot be opened, contact the ABB service organization.

#### **Required layout drawings**

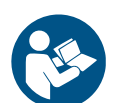

Refer to the relevant layout drawing for detailed instructions on how to fix the cabinet to the floor for all drives and to the ceiling for marine/offshore drives:

- Standard cabinet base fixation: "Fixing & Lifting details ACS1000W" [4] (3BHS853483 E01)
- Marine cabinet base and roof fixation fixation: "Fixing & Lifting details ACS1000W Marine" [5] (3BHS853483 E02)
- Seismic cabinet base fixation: "Fixing & Lifting details ACS1000W Seismic" [6] (3BHS853483 E03)
- 1. Drill fixing holes into the floor as indicated on the relevant layout drawing.
- 2. When the cabinet is in place, check if the doors are misaligned.

**Note:** If the doors do not open and close properly, place leveling plates at the appropriate points (arrows in Fig. 6-1).

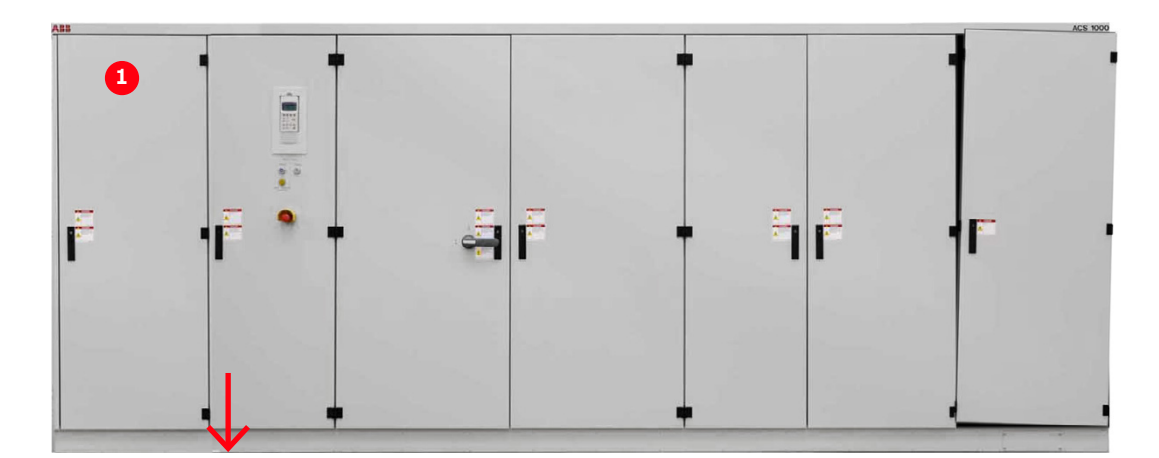

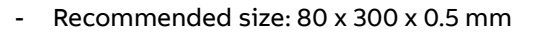

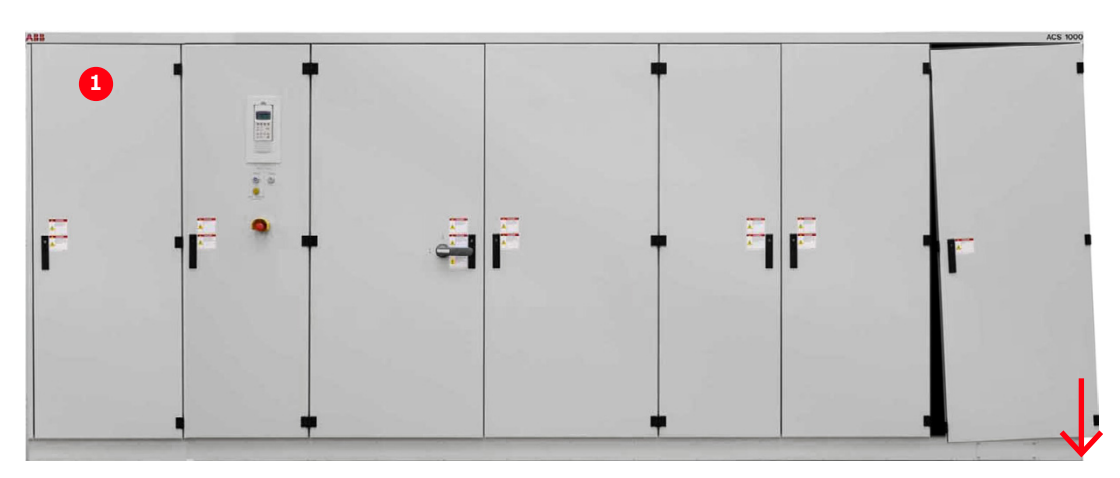

Figure 6-1: Leveling the drive

3. Fix the cabinet to the floor according the relevant layout drawing (see " Required layout drawings" on page 77).

**Note:** Floor fixings are not supplied. The base of the cabinet as shown in Fig. 6-2 might be different according to the drive option that was selected.

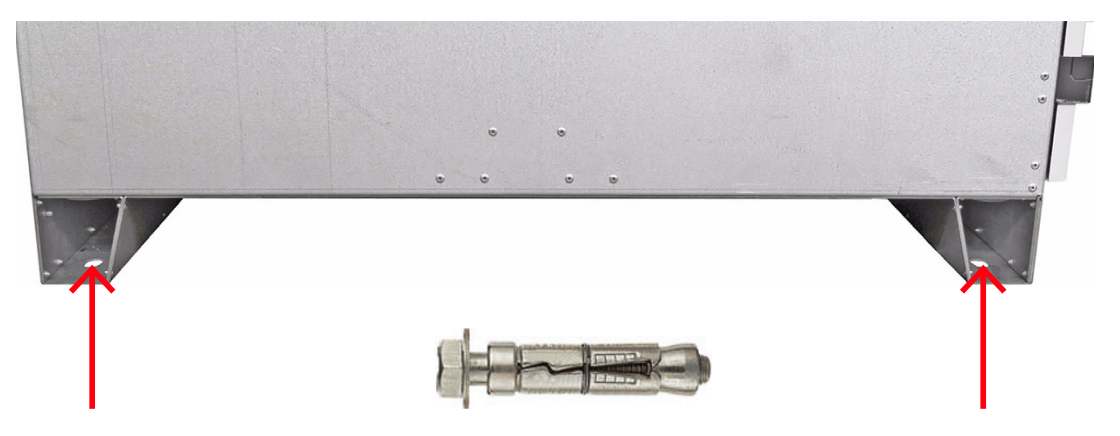

Figure 6-2: Location of screw holes in a standard cabinet base and anchor bolt example

4. (Marine/Offshore drive): Fix the cabinet roof to the ceiling.

**Note:** The roof fixation points are shown in "Fixing & Lifting details ACS1000W Marine" [5] (3BHS853483 E02).

5. Remove the two shipping braces.

Keep the shipping braces for later use.

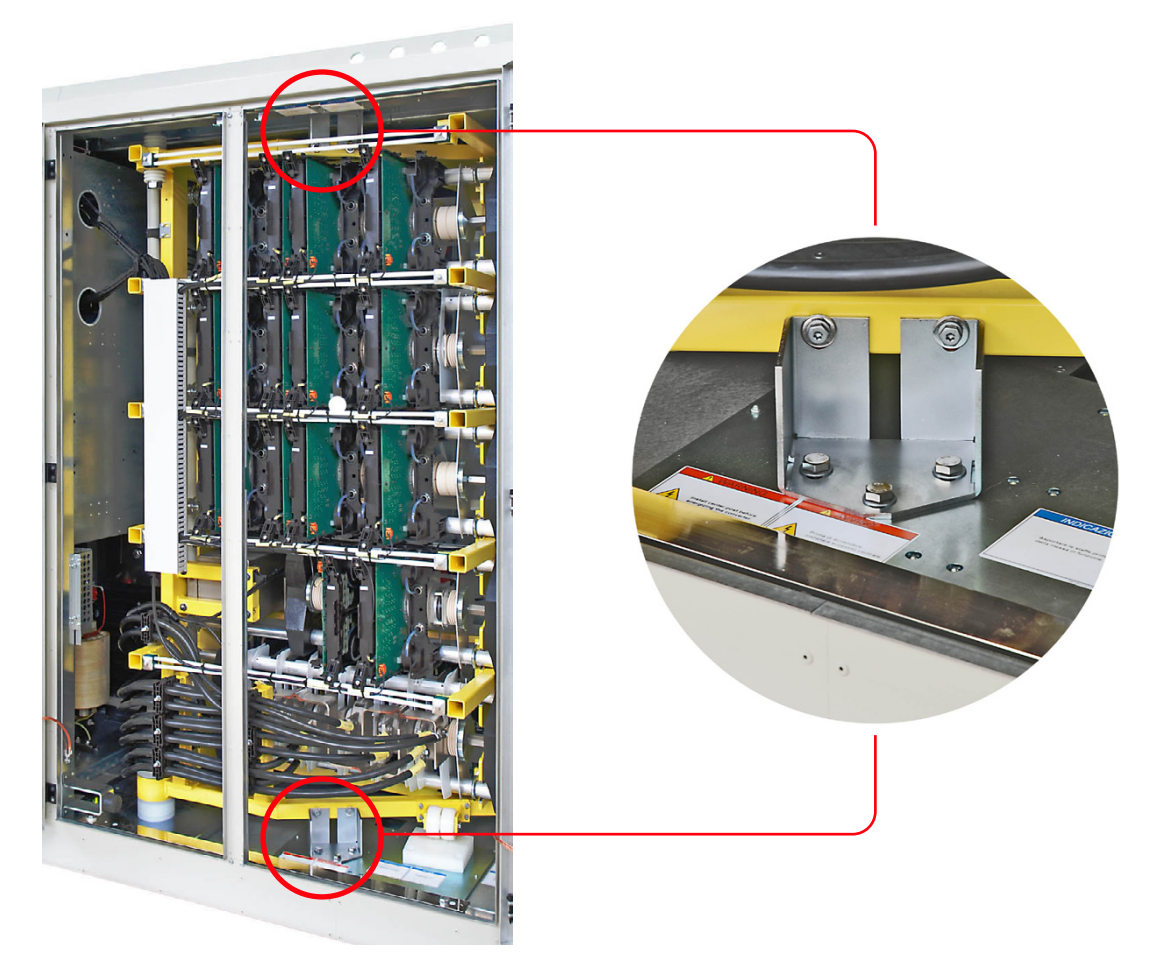

Figure 6-3: Shipping braces

# 6.6 Installing the cabinet with the second rectifier

This section applies to 24-pulse drives if the cabinet with the 2nd rectifier is delivered separately.

- 1. Attach the cabinet to the drive with the supplied screws.
- 2. Connect the water tubes (1 and 2 in Fig. 6-4).
- 3. Connect the cables according to the wiring diagram.

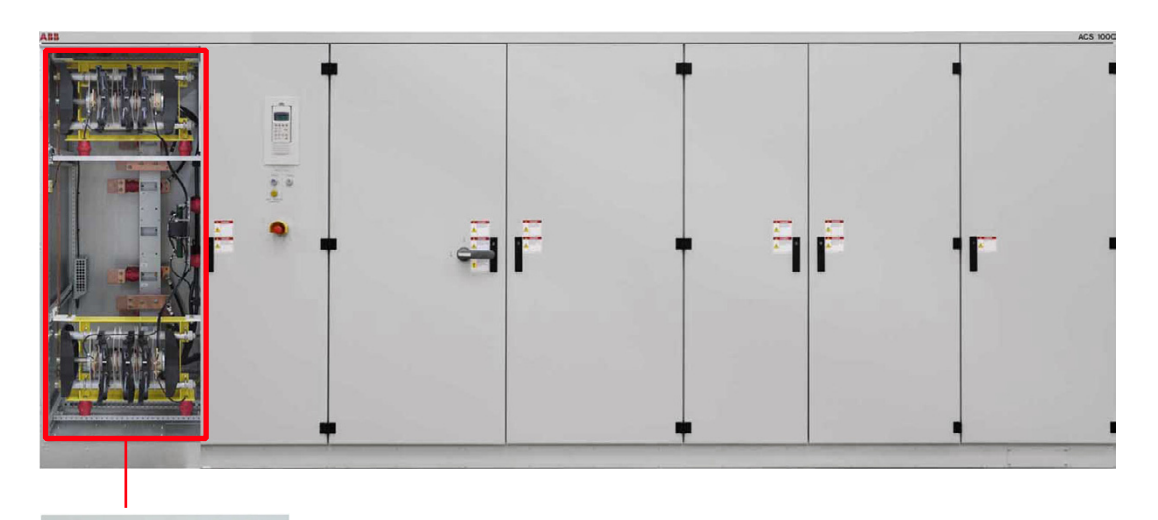

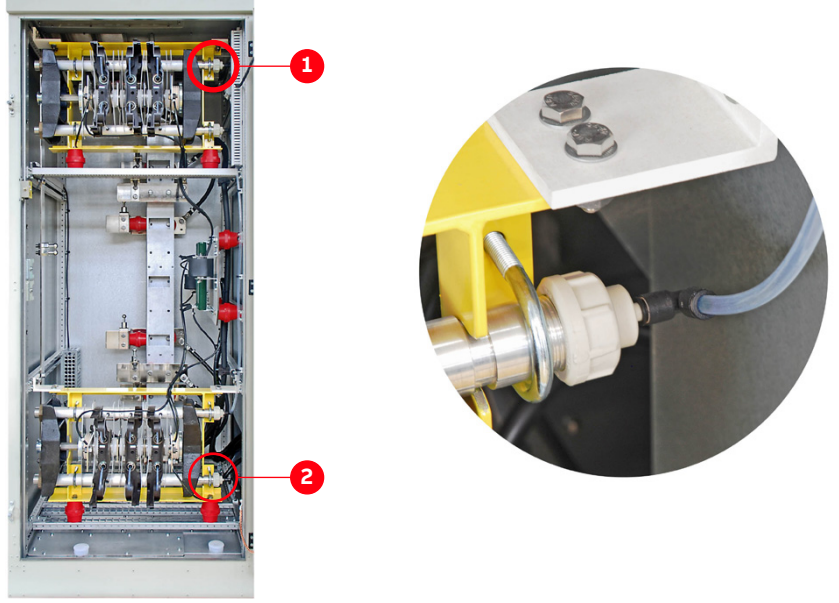

Figure 6-4: Installing the cabinet with the second rectifier cabinet

# 6.7 Installing the redundant fan

This section applies to drives that are equipped with the optional redundant fan.

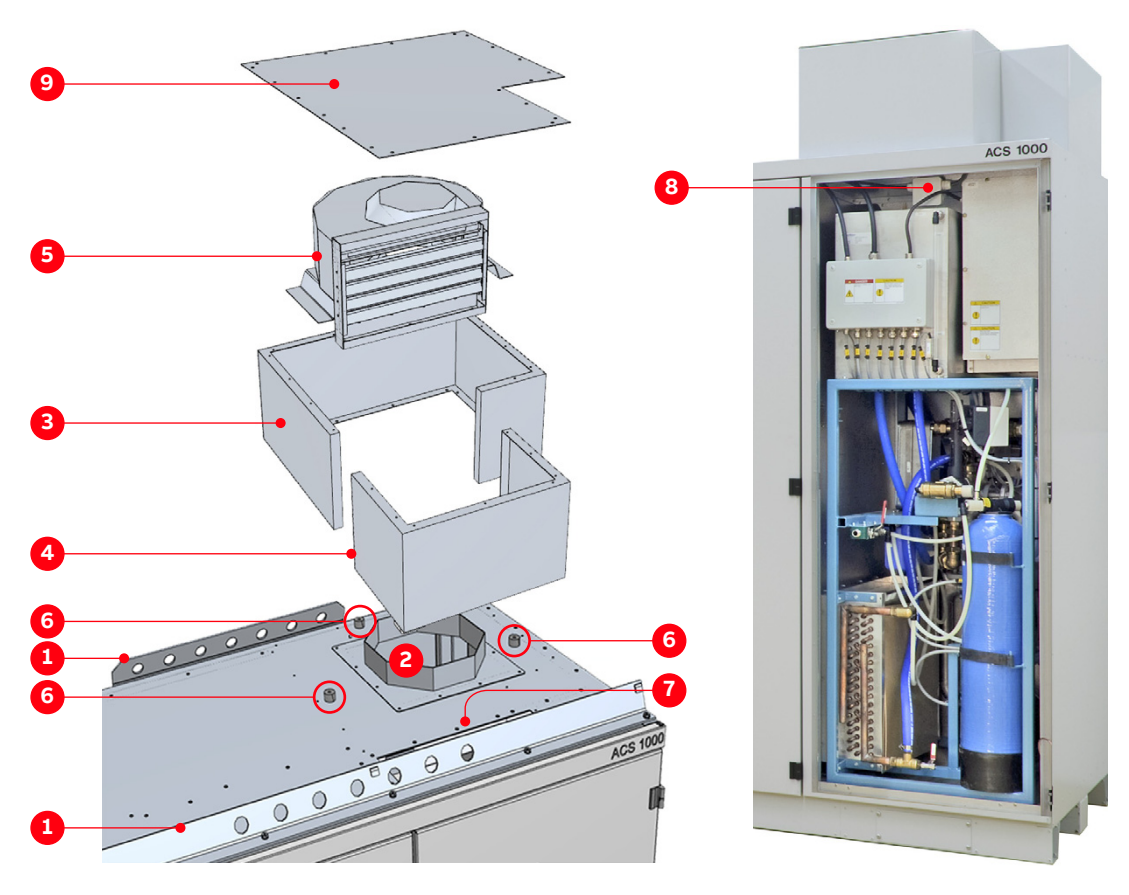

#### Figure 6-5: Installing the redundant fan

- (1) Lifting rails
- (2) Cover
- (3) Fan casing
- (4) Fan casing
- (5) Fan

- (6) Vibration dampeners
- (7) Opening
- (8) Terminal box
- (9) Fan housing
- 1. Remove the lifting rails (1 in Fig. 6-5) and the cover (2 in Fig. 6-5).
- 2. Fasten the two parts of the fan casing (3 and 4 in Fig. 6-5) to the roof and with each other.
- 3. Put the fan (5 in Fig. 6-5) into the casing and fasten it to the vibration dampeners (6 in Fig. 6-5).
- 4. Route the power supply cable through the rectangular opening (7 in Fig. 6-5) into the cabinet and connect it inside the terminal box (8 in Fig. 6-5).
- 5. Install the cover of the fan housing (9 in Fig. 6-5).

# 6.8 Preparing the water supply connections

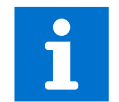

For information, see user manual of the water cooling unit in "Appendix A - Additional manuals".

# 6.9 Checking the door center posts

The DC-link and filter compartment, and the rectifier and inverter compartment are equipped with center posts. If a center post has been removed for installation purposes, it must be installed again before the drive is energized. The center posts are important for securely locking the doors.

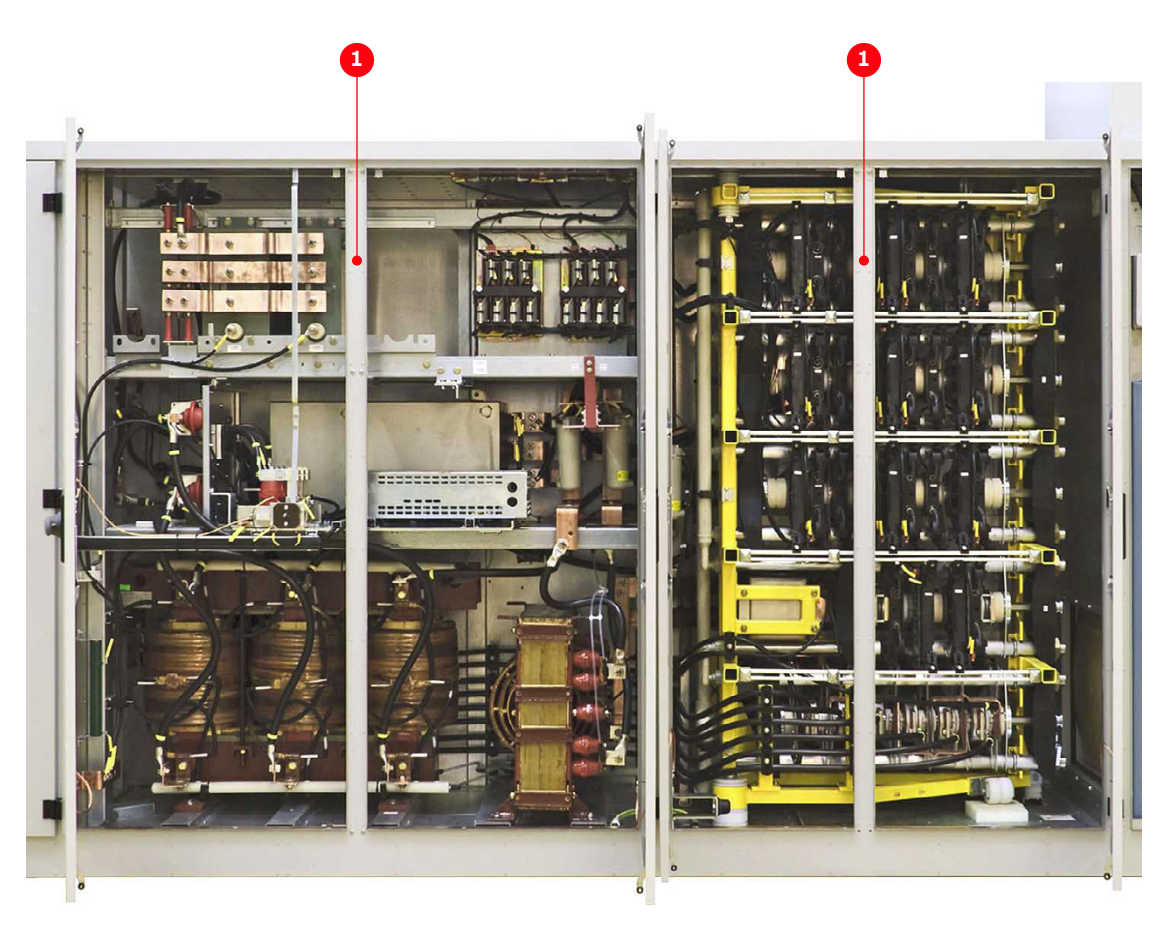

Figure 6-6: Door center posts (1)

# Electrical installation

- 110

| 7.1   | Safety                                                          | 85  |
|-------|-----------------------------------------------------------------|-----|
| 7.2   | Overview of installation work                                   | 85  |
| 7.3   | Cable requirements                                              | 85  |
| 7.4   | Ground cable connection and cable shield connections            | 85  |
| 7.5   | Cable entries                                                   | 87  |
| 7.5.1 | Cable entry with EMC plates                                     | 87  |
| 7.5.2 | Cable entry with type 1 sealing modules                         | 88  |
| 7.5.3 | Cable entry with type 2 sealing modules                         | 89  |
| 7.5.4 | Cable entry with cable glands                                   | 89  |
| 7.6   | Power cables, ground cables and equipotential bonding conductor | 90  |
| 7.6.1 | Preparing the cable entry, the cable spacers and the cables     | 90  |
| 7.6.2 | Connecting the cables                                           | 102 |
| 7.6.3 | Bolted connections                                              | 103 |
| 7.7   | Auxiliary power, control and serial communication cables        | 104 |
| 7.7.1 | Preparing the cable entry and the cables                        | 104 |
| 7.7.2 | Connecting the cables                                           | 109 |
| 7.8   | Power supply cable for redundant fan<br>unit                    | 110 |
| 7.9   | Final checks                                                    | 110 |

# 7.1 Safety

#### \Lambda DANGER

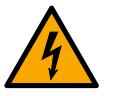

#### Hazardous voltage!

- Improper work could lead to life-threatening injury or death.
- The electrical installation must be carried out by qualified personnel according to the site and equipment requirements, and the relevant electrical codes.
- When the electrical installation is completed, the main and auxiliary power supply to the drive must not be switched on without the consent of the ABB commissioning personnel.
- Take appropriate measures to prevent main and auxiliary power supply being switched on during installation.

## 7.2 Overview of installation work

The electrical installation includes the following wire and cable connections:

- "7.6 Power cables, ground cables and equipotential bonding conductor" on page 90
- "7.7 Auxiliary power, control and serial communication cables" on page 104
- "7.8 Power supply cable for redundant fan unit" on page 110

### 7.3 Cable requirements

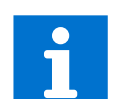

For information on the requirements for power cables, ground cable and equipotential bonding conductor, see:

- Power cable specification
- Power cables engineering guideline

For information on the requirements for the auxiliary power cable and the control cables, see the "Auxiliary power and control cables guideline".

### 7.4 Ground cable connection and cable shield connections

The cabinet is equipped with a ground busbar (marked PE, Protective Earth) for grounding the armor and shields of the cables, and for the connection of the ground cable.

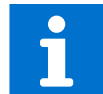

To identify the ground bus, see "Appendix D - Wiring diagrams".

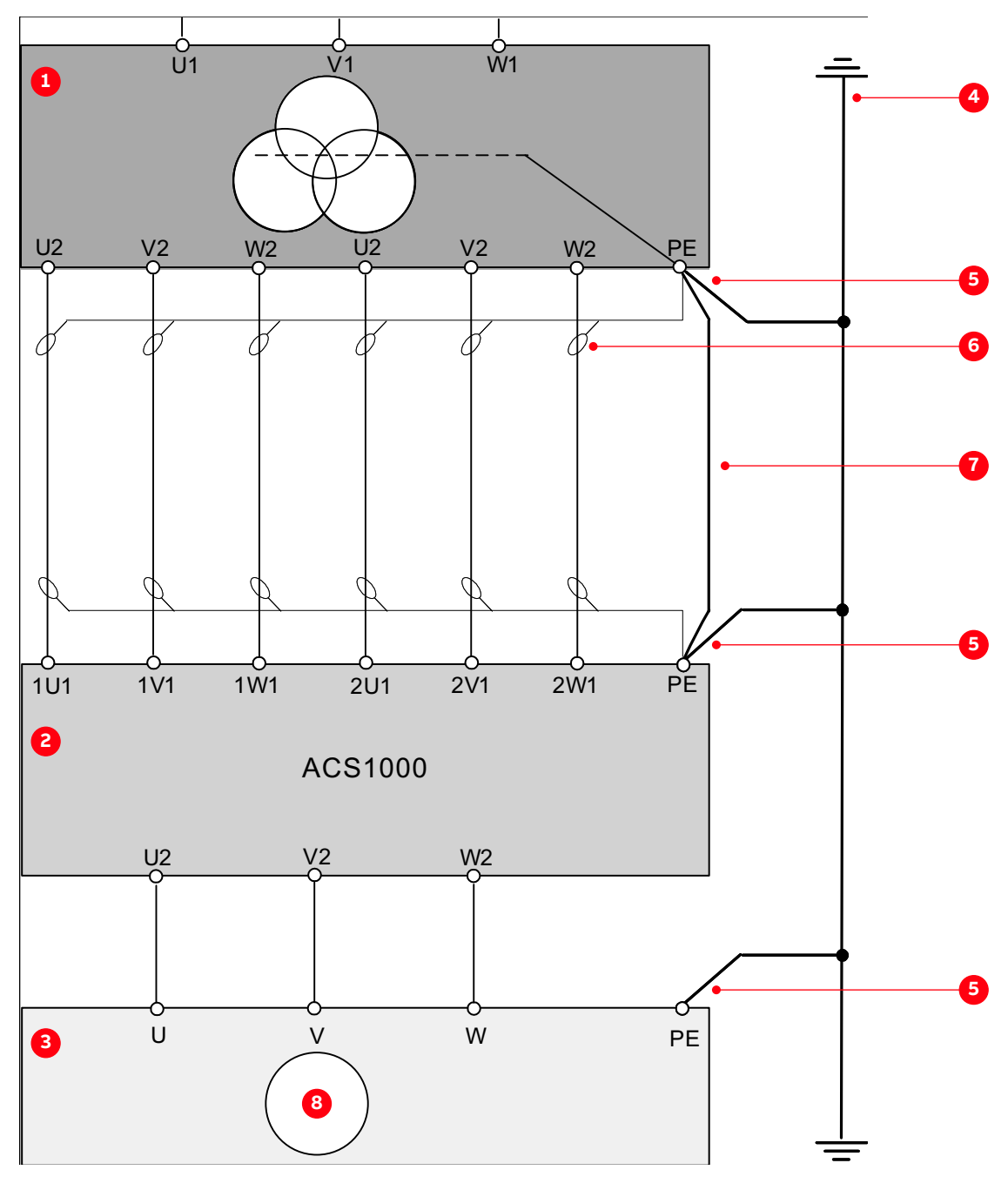

Figure 7-1: Grounding the drive system

- (1) Input transformer
- (2) Drive
- (3) Motor
- (4) Earth electrode

- (5) Ground cable
- (6) Cable screen
- (7) Equipotential bonding conductor
- (8) Motor

# 7.5 Cable entries

The cables can be entered through the roof or the floor of the cabinet.

The cabinet is equipped with one of the following cable entries:

- Cable entry with EMC plates
- Cable entry with sealing modules, type 1
- Cable entry with sealing modules, type 2
- Cable entry with cable glands

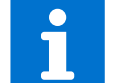

For information on location and dimensions, see "Appendix C – Mechanical drawings".

#### 7.5.1 Cable entry with EMC plates

#### - Usage:

- Power cables, ground cables and bonding conductors
- Auxiliary power cables and control cables
- **Included in delivery**: galvanized plate with net-like EMC sleeves (1 in Fig. 7-2) and sealing grommets (2)

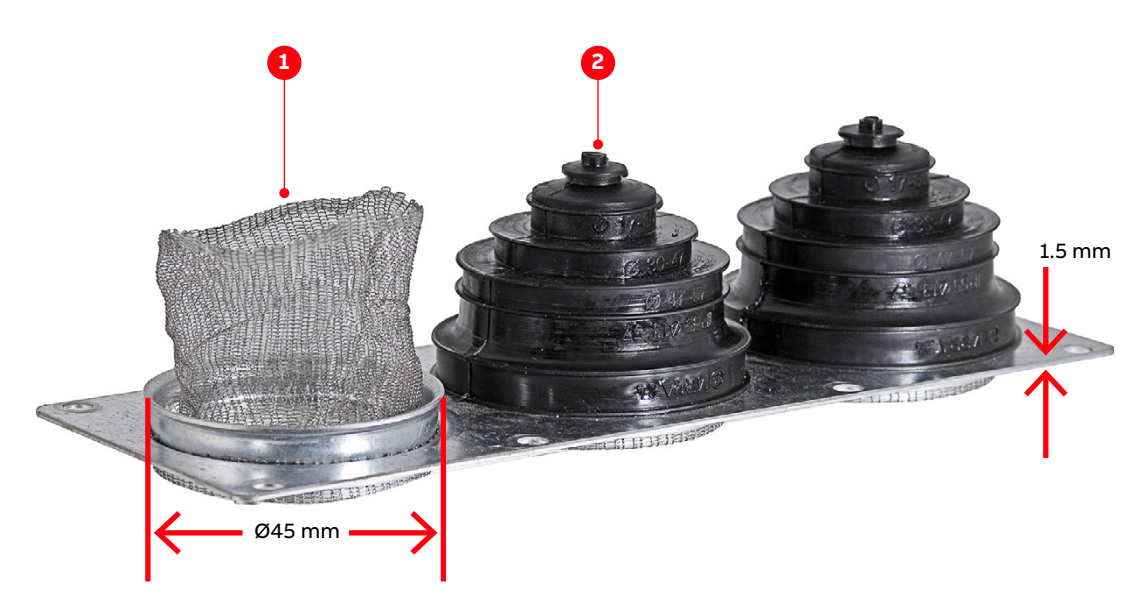

Figure 7-2: EMC plate example

(1) EMC sleeves

(2) Sealing grommets

- EMC cushions (1 Fig. 7-3) on the underside of the EMC plate if the cable entry is used for control cables.

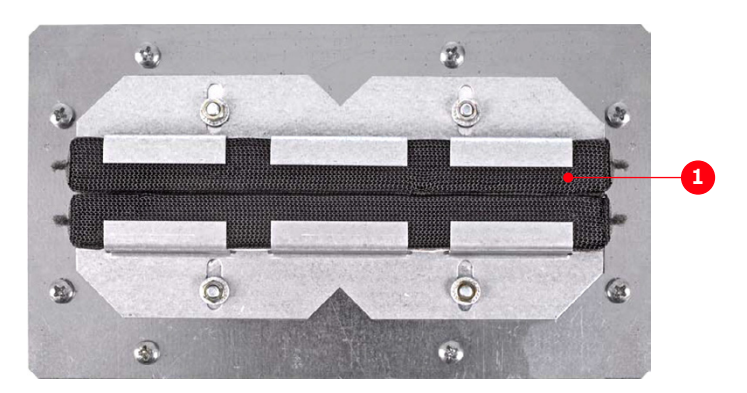

Figure 7-3: EMC cushion

#### 7.5.2 Cable entry with type 1 sealing modules

- Usage: power cables, ground cables and bonding conductors
- Included in delivery: cable entry frame (1 in Fig. 7-4)
- Not included in delivery: sealing modules (2 in Fig. 7-4), accessories and tools

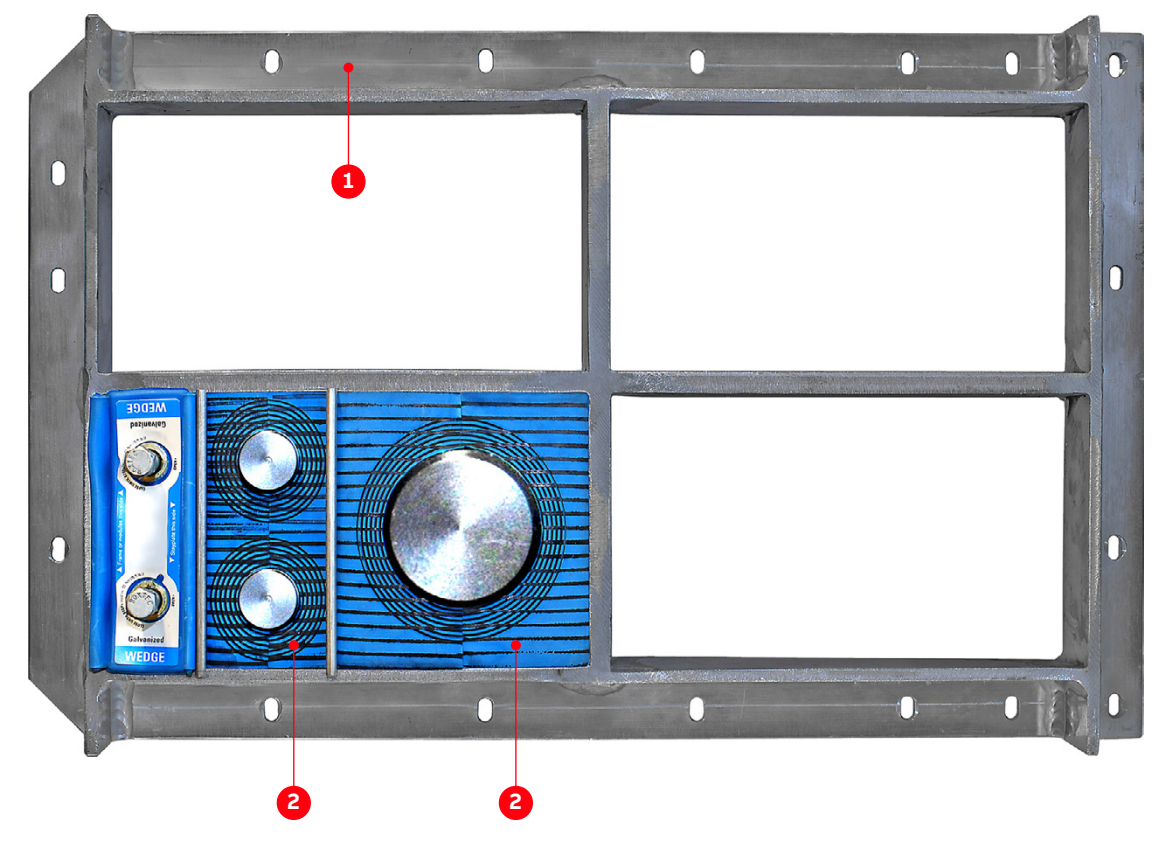

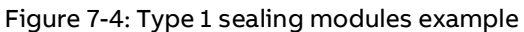

(1) Cable entry frame

(2) Sealing modules

#### 7.5.3 Cable entry with type 2 sealing modules

- Usage: auxiliary power cables and control cables
- Included in delivery: frame (1 in Fig. 7-5)
- Not included in delivery: tools, accessories and EMC sealing modules (2 in Fig. 7-5)
- Supplier: Roxtec AB (www.roxtec.com)

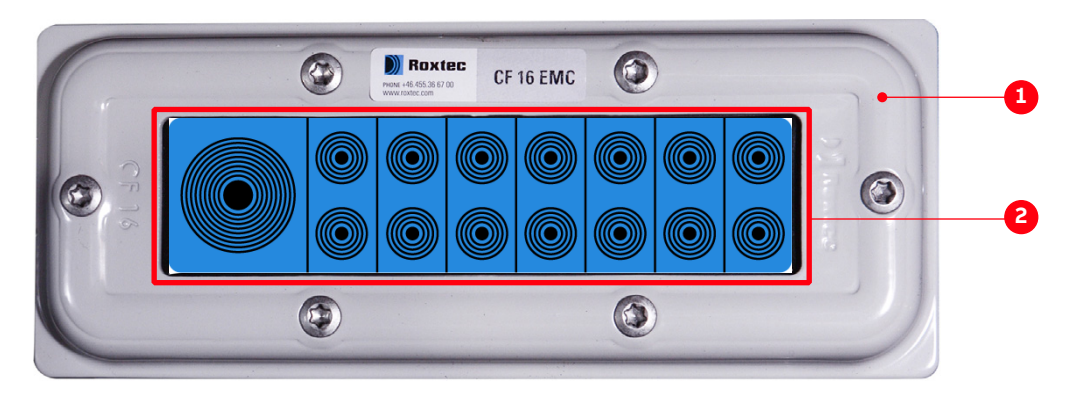

Figure 7-5: Type 2 sealing modules example

(1) Frame (2)

(2) EMC sealing modules

#### 7.5.4 Cable entry with cable glands

#### - Usage:

- Power cables, ground cables and bonding conductors
- Auxiliary power cables and control cables
- Included in delivery: undrilled plate for cable glands
- Not included in delivery: cable glands, tools and accessories

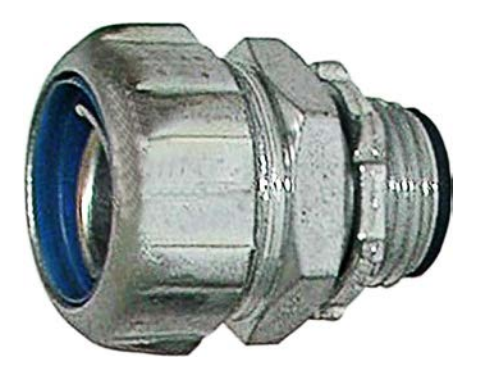

Figure 7-6: Cable entry with cable glands

# 7.6 Power cables, ground cables and equipotential bonding conductor

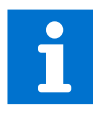

See layout drawing in "Appendix C – Mechanical drawings" for information on:

- Project-specific cable entry
  - Distance between point of cable entry and terminals
  - Busbar and fastening hole dimensions
  - Busbar designations

See "Appendix D – Wiring diagrams" for information on:

- Conventions for cross-reference and device identification

#### 7.6.1 Preparing the cable entry, the cable spacers and the cables

#### NOTICE

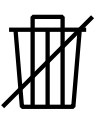

Risk of damage or malfunction!

- Waste inside the cabinet can cause damage or malfunction.
- If possible, do not cut cables inside the terminal compartment.
- Retrieve any waste which accidentally dropped into the cabinet.

#### 7.6.1.1 Maximum number of cables per phase

The maximum number of cables that can be used per phase depends on the type of the drive and its nominal voltage.

#### Table 7-1: Maximum number of cables per phase

| ACS1000W type | 3.3 kV nominal voltage | 4.0 kV nominal voltage |
|---------------|------------------------|------------------------|
| W1            | 2 cables per phase     | 2 cables per phase     |
| W2            | 2 cables per phase     | 2 cables per phase     |
| W3            | 3 cables per phase     | 2 cables per phase     |

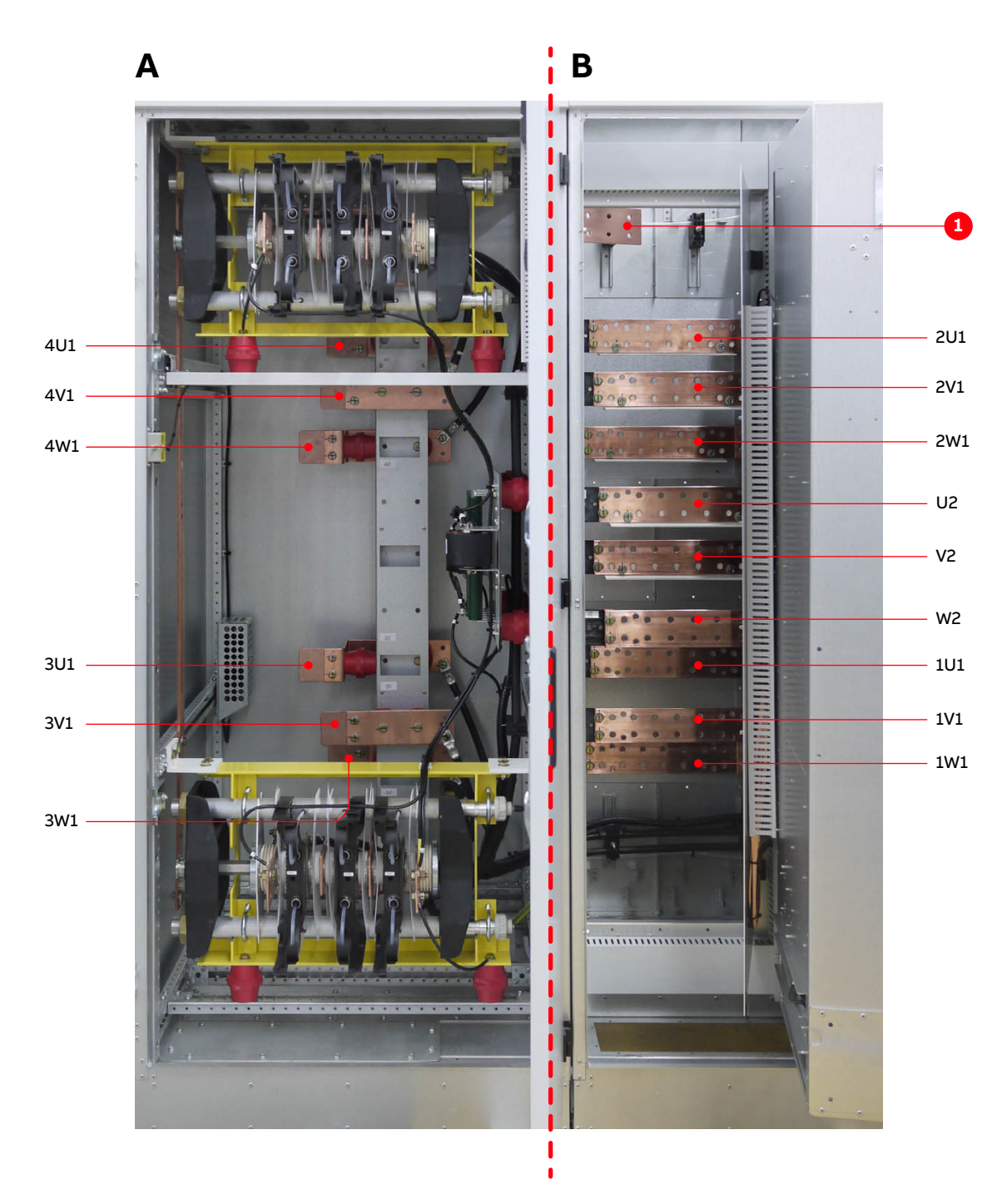

Figure 7-7: Busbars for 12- pulse drive (B) and 24-pulse drive (A and B)

(1) PE ground busbar

#### 7.6.1.2 Preparing the cable spacers

Cable spacers must be mounted on the busbars in order to guarantee the minimum required clearance between different potentials, such as busbars, cable lugs or screws.

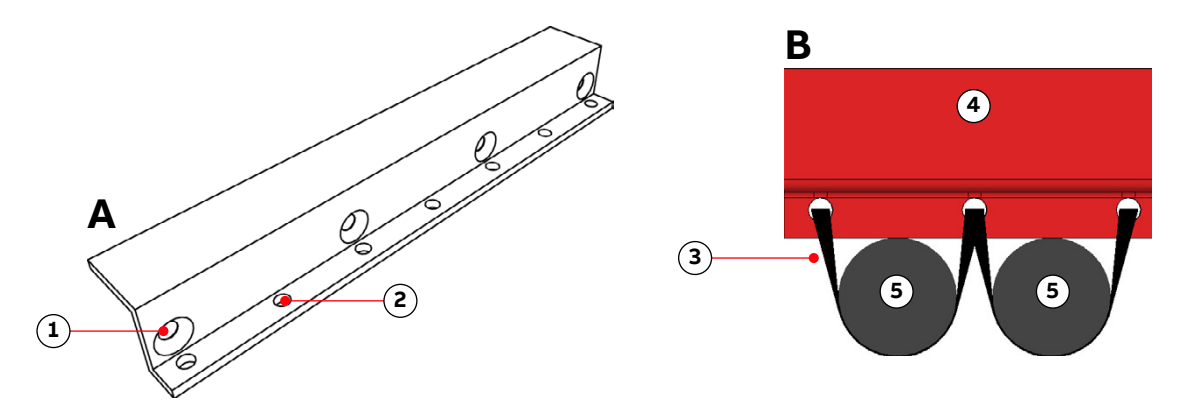

Figure 7-8: Cable spacer (A) and cable spacer with cables attached with cable ties (B)

- (1) For mounting bolts
- (2) For cable ties
- (3) Cable tie

(4) Cable spacer(5) Cables

If the data sheet for the drive specifies the cable entry direction (ie, 'bottom'; 'top'), the drive is delivered with the cable spacers installed in the correct locations; otherwise, the factory-installed cable spacers must be moved to their correct locations on-site. These locations, which depend on the way the motor-side and line-side cables are routed, are shown in the mechanical drawing of the drive, ie, 3BHL000886 E02.

**Note:** For cables with twin hole cable lugs, install the cables first, then install the cable spacers over the attached cables.

#### 7.6.1.3 Determining the cable length

- 1. Determine the required length of a cable between the point of entry and the connection point inside the cabinet.
- 2. Cut the cable to the required length before connection.

#### 7.6.1.4 Best practices and cable routing

- Do not block access to the optional grounding studs when routing the cables.
- Use plastic cable ties, which you can insert through designated holes on the cable spacers (Fig. 7-8), to hold the cables in place.
- Install the cables starting at the back of the drive and move toward the front

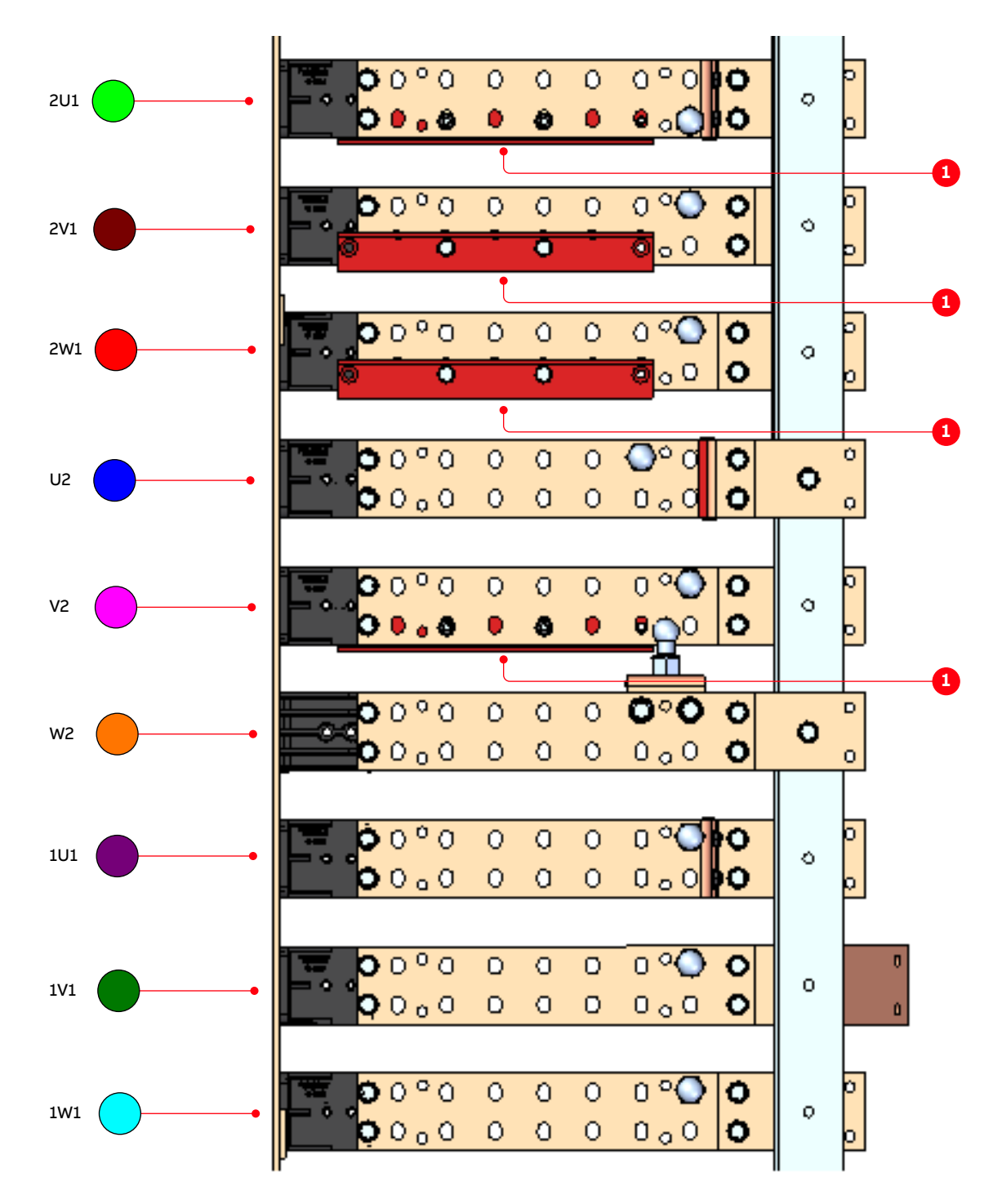

Figure 7-9: Example of busbars with cable spacers - cable entry top

(1) Cable spacer

The following variants show the recommended routing for the maximum amount of cabling, ie, when the space in the terminal unit is limited. Limits on the available space in the terminal unit are less critical if fewer cables are used.

The following images show the recommended cable routing for an ACS1000W/W3 (3 kV) drive that has three cables per phase.

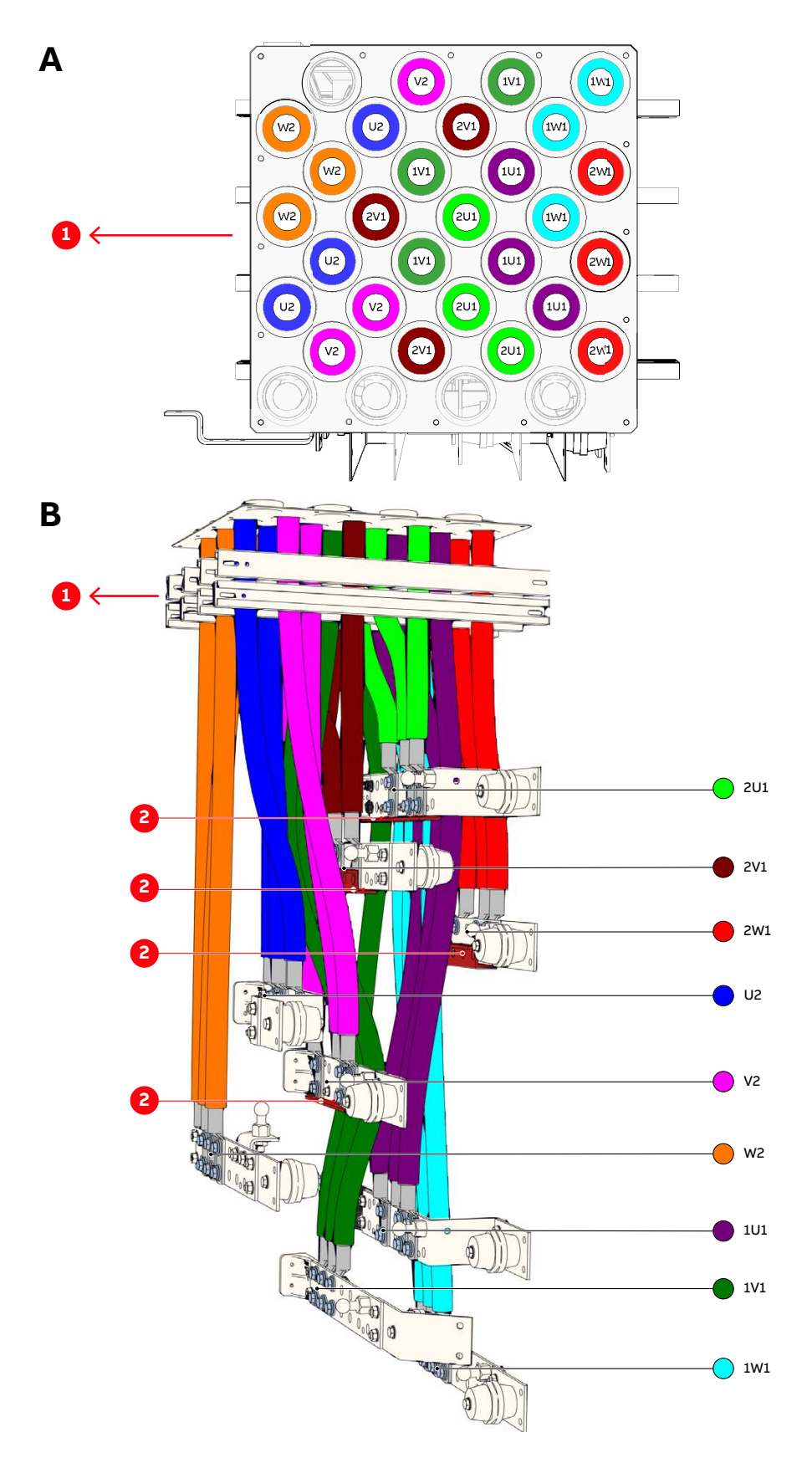

Figure 7-10: Cable entry top for motor-side and line-side - cable entry (A) and cable routing (B)

(1) Cabinet front

(2) Cable spacer

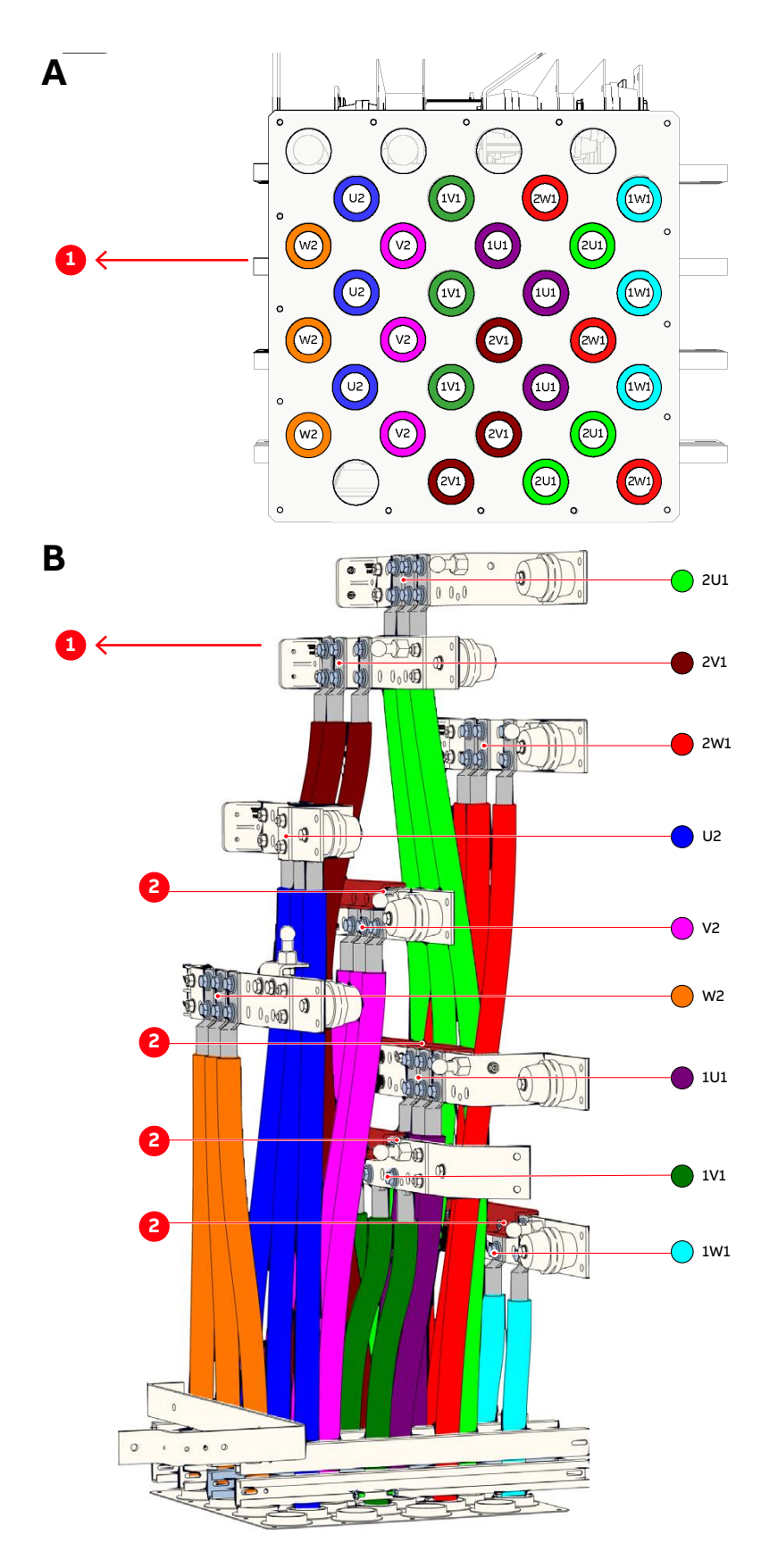

Figure 7-11: Cable entry bottom for motor-side and line-side - cable entry (A) and cable routing (B)

(1) Cabinet front

(2) Cable spacer

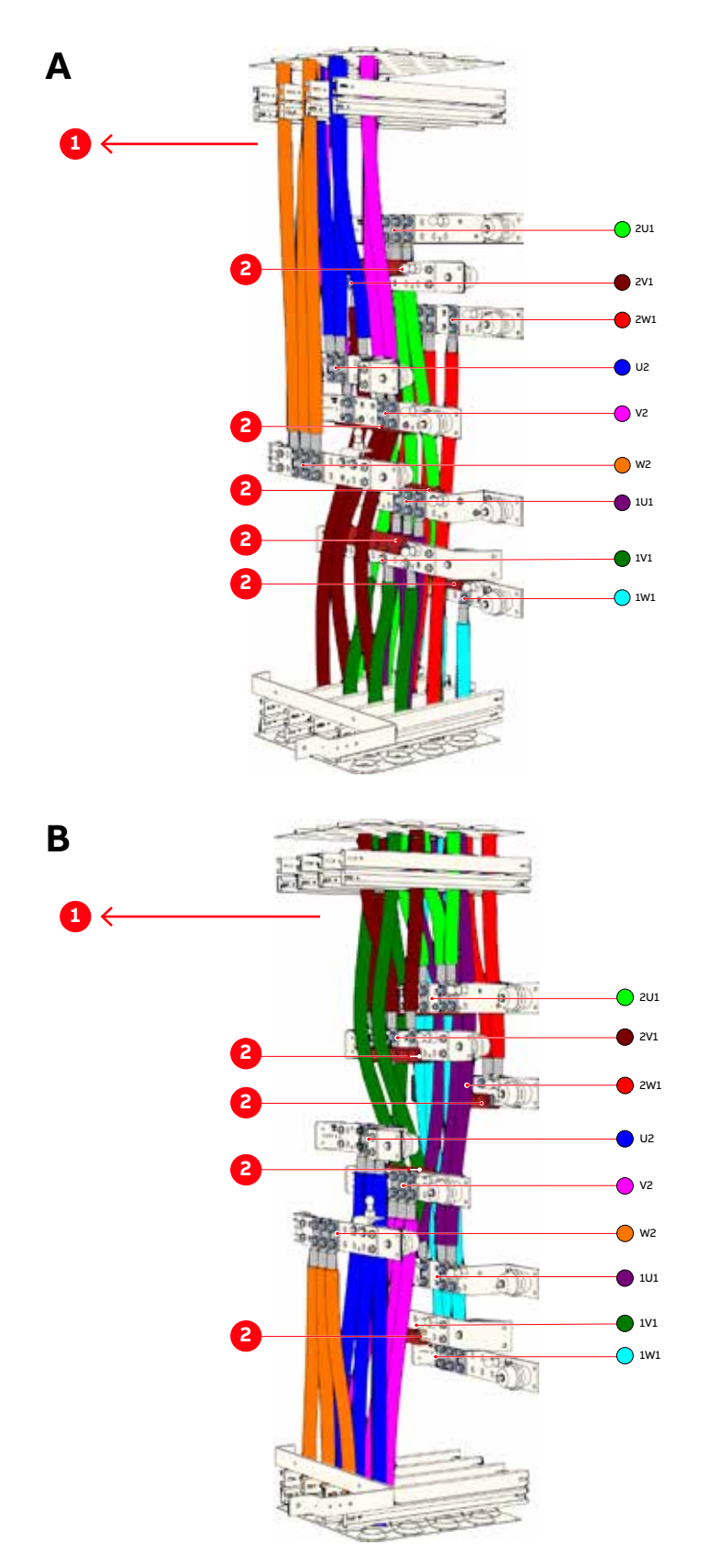

Figure 7-12: Additional cable routing options - cable entry top for motor-side and cable entry bottom for line-side (**A**) and cable entry top line-side and cable entry bottom motor-side (**B**)

(1) Cabinet front

(2) Cable spacer

#### 7.6.1.5 Minimum Creepage Distance

When using spacers for cable connection to a busbar, the minimum required creepage distance must be observed. Depending on the Comparative Tracking Index (CTI) of the insulation material of the cable the following Minimum Creepage Distances (MCD) apply:

| MCD in mm | СТІ        |
|-----------|------------|
| 63        | 600        |
| 71        | 400 to 600 |
| 80        | 175 to 400 |
|           |            |

If the CTI value of the insulation material is unknown, the values in row three of the table apply. The spacers shown in are installed to guarantee for the minimum creeping distance. Since cable sheaths are not normally rated for high voltage insulation, the minimum distance must be guaranteed.

#### 7.6.1.6 Splitting multi-core cables

This section applies to drives without an additional cabinet.

- Check the distance between point of cable entry and closest busbar.
- Check the cable diameter.
- If distance and cable diameter do not allow bending the cable inside the terminal compartment, separate the conductors outside of the terminal compartment.

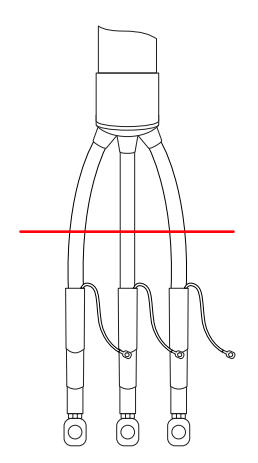

Continue with:

- "7.6.1.7 Preparing cables for EMC plates" on page 98
- "7.6.1.8 Preparing cables for cable entries with sealing modules" on page 100
- "7.6.1.9 Preparing cables for cable entries with cable glands" on page 101

#### 7.6.1.7 Preparing cables for EMC plates

As a standard, the cabinet is delivered for cable entry through the roof of the terminal compartment. If cables are entered through the floor, swap entry plate and cover plate.

The orientation of the EMC plates is the same for cable entry through the roof and through the floor, ie, the sealing grommets face upwards.

1. Remove the grommets.

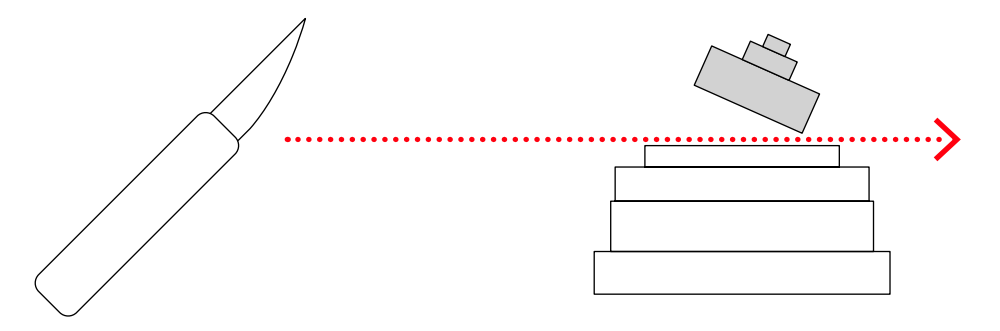

2. To ensure proper sealing, cut along the marking that corresponds to the cable diameter. Slide the grommet onto the cable.

**Note:** The grommet must fit tightly to prevent water entering the cabinet. The grommets can be discarded if cables are entered through the floor.

- 3. If necessary, remove the entry plate and push the cable through the entry holes.
- 4. Prepare the cables as illustrated.
- **A** in Fig. 7-13 illustrates how cables with an outer cable screen or shield are prepared for EMC bonding with the metal enclosure of the cabinet.
- **B** in Fig. 7-13 illustrates how cables without an outer screen or shield are prepared.

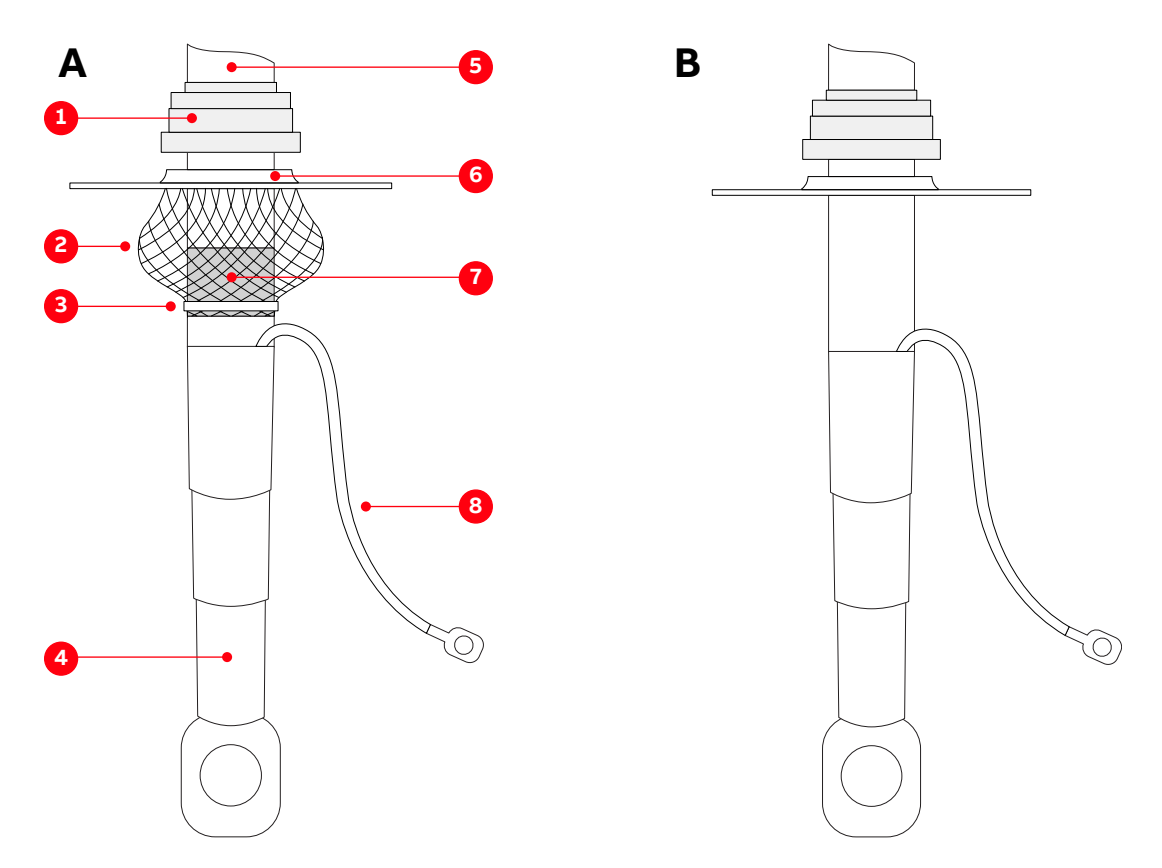

Figure 7-13: Preparing cables for EMC plates: (A) cables with an outer screen or shield, (B) cables without an outer screen or shield

- (1) Grommet
- (2) EMC sleeve
- (3) Cable tie
- (4) Heat-shrinkable termination
- (5) Outer cable sheath

- (6) Entry plate
- (7) Conductor insulation removed to expose cable shield
- (8) Cable screen extension to connect to the PE busbar
- 5. Enter the equipotential bonding conductor through an unused hole of the entry plate.

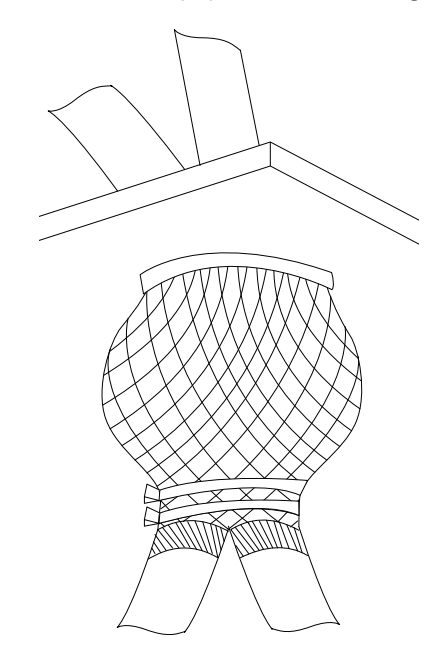

#### 7.6.1.8 Preparing cables for cable entries with sealing modules

If the data sheet for the drive specifies the cable entry direction (ie, 'bottom'; 'top'), the drive is delivered with the cable entry plates installed in the correct locations; otherwise, the factory-installed cable entry plates must be moved to their correct locations on-site.

- Prepare cables with an outer cable screen or shield for EMC bonding with the metal enclosure of the cabinet as illustrated in Fig. 7-14.

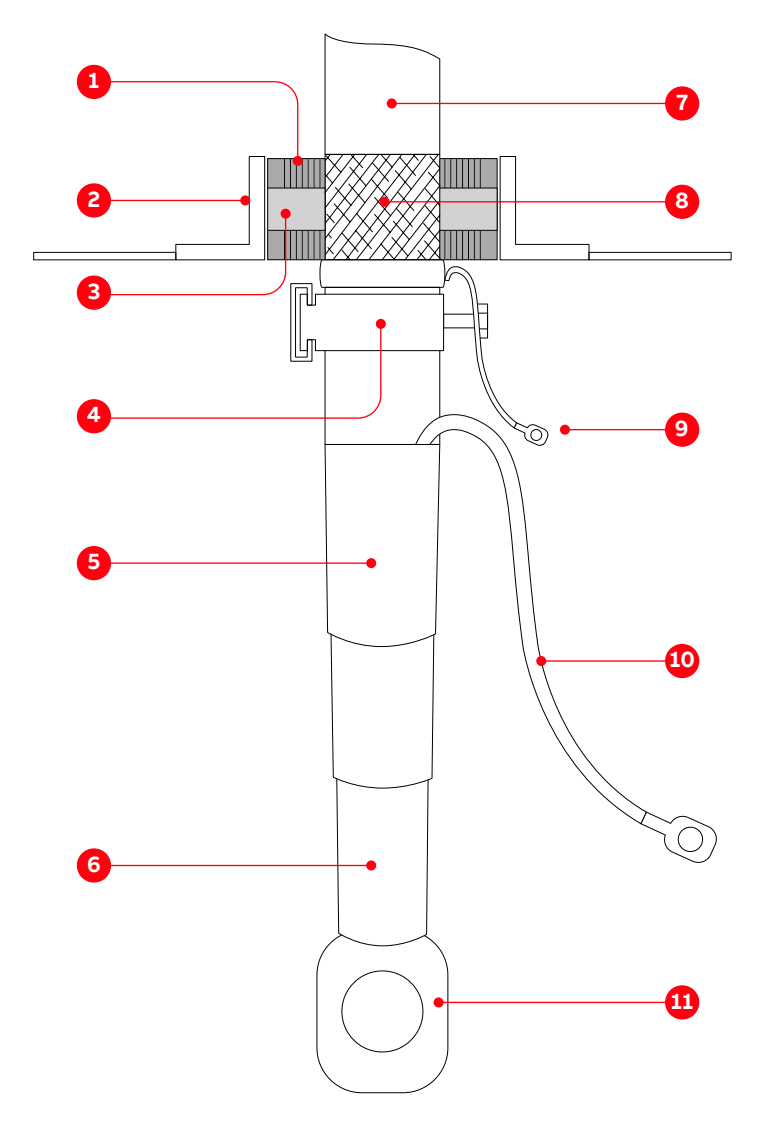

Figure 7-14: Preparing power cables for sealing modules

- (1) Sealing module
- (2) Frame
- (3) Conductive foil of sealing module
- (4) Cable clamp
- (5) Shrinkable sheath seal
- (6) Heat-shrinkable termination
- (7) Outer cable sheath

- (8) Cable sheath removed to expose cable shield
- (9) Shield extension to be connected to PG busbar
- (10)Screen extension to be connected to the PG busbar
- (11) Cable lug as specified by the cable supplier and suitable for M12 bolt
- Install the sealing modules according to the instructions of the sealing module supplier.

#### 7.6.1.9 Preparing cables for cable entries with cable glands

Prepare cables with an outer cable screen or shield for EMC bonding with the metal enclosure of the cabinet as illustrated in Fig. 7-15.

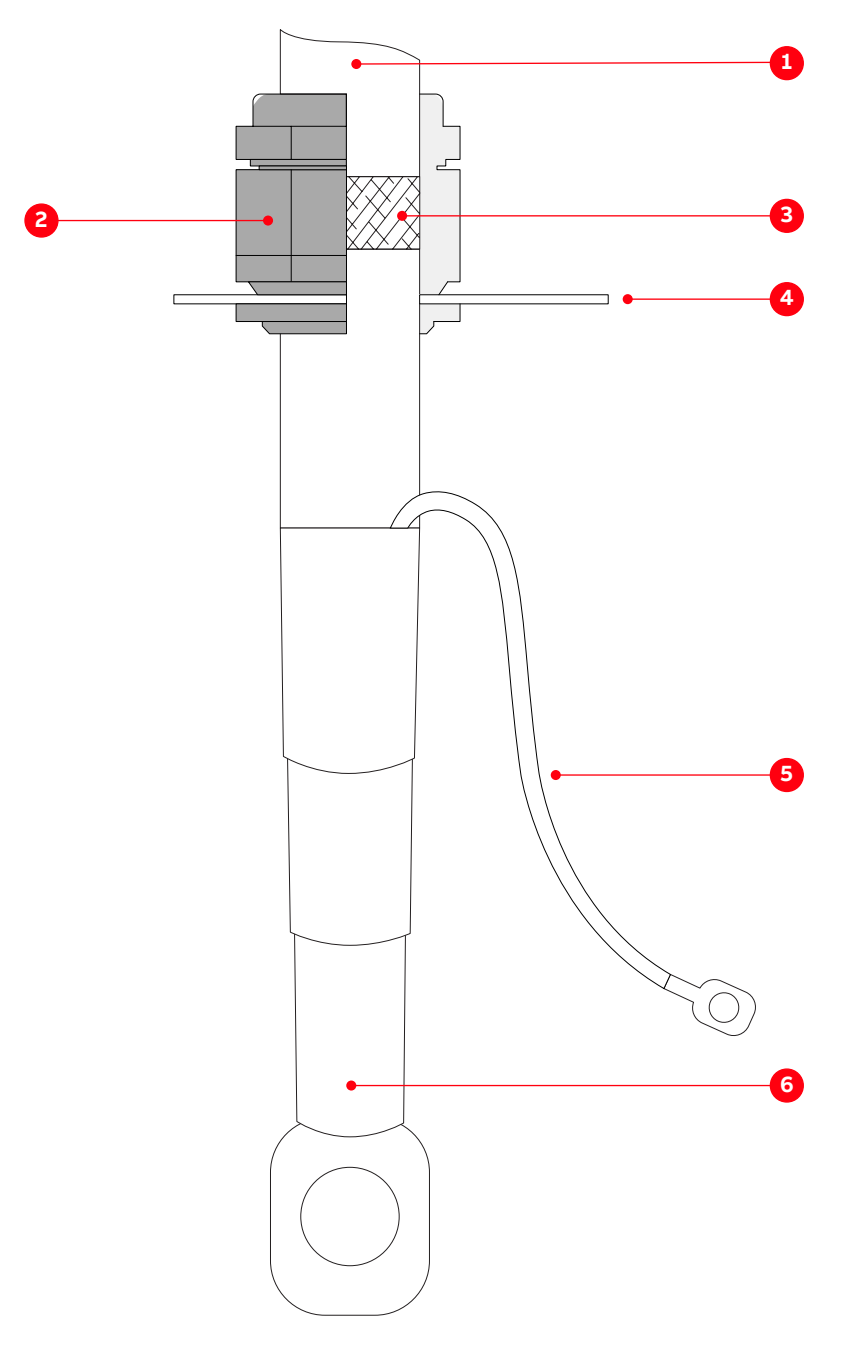

Figure 7-15: Preparing power cables for cable glands

- (1) Outer cable sheath
- (2) Cable gland
- (3) Conductor insulation removed to expose cable shield
- (4) Plate
- (5) Screen extension to be connected to PE ground busbar
- (6) Heat-shrinkable termination

#### 7.6.2 Connecting the cables

#### 7.6.2.1 Checking the cable insulation

- Check the insulation of each cable before connection and verify that the results are within the specification of the cable manufacturer.
- Leave the cable conductors unconnected at both ends until the commissioning engineer has given permission.

#### 7.6.2.2 Connections

#### 

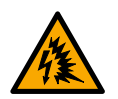

#### Risk of flashover!

High voltages will be present in the terminal compartment. High voltages can cause flashover between conductors with different electric potential, and between a conductor and earth.

Maintain the following minimum clearances:

- 20 mm between conductors
- 40 mm between a conductor and earth
- Connect the feeder cable conductors to busbars
  - 1U1, 1V1, 1W1, 2U1, 2V1, 2W1 (12-pulse and 24-pulse drive, Fig. 7-7)
  - 3U1, 3V1, 3W1, 4U1, 4V1, 4W1 (24-pulse drive, Fig. 7-7)
- Connect the screens of all conductors and the shields of all cables to the PE ground busbar (1 in Fig. 7-7).
- Connect the equipotential bonding conductor to the PE ground busbar.
- Tie the cables to the strain relief rails or to the designated holes on the cable spacers (Fig. 7-8).

#### 7.6.3 Bolted connections

#### 7.6.3.1 Material requirements

Use stainless steel bolts and nuts with the appropriate steel grade and property class for the connection (recommended: A2-70 [designation according to ISO 3506]).

Note: Nuts with bonded coating can be used as an alternative to uncoated stainless steel nuts.

#### 7.6.3.2 Connection type

The following connection type is recommended when a cable lug (4 in Fig. 7-16) is connected to a busbar:

- Spring washer (1 in Fig. 7-16) and flat washer (2 in Fig. 7-16) on each side of the busbar (3 in Fig. 7-16).

**Note:** Other washers can be used, provided they maintain the required contact pressure.

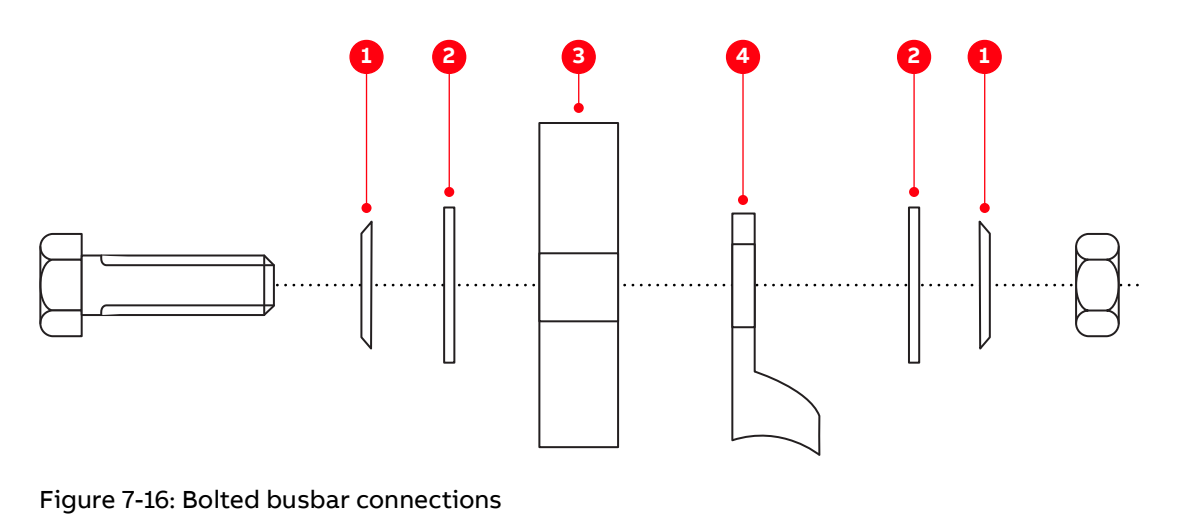

| (1) | Spring washer | (3) | Busbar    |
|-----|---------------|-----|-----------|
| (2) | Flat washer   | (4) | Cable lug |

- Use cable lugs suitable for M12 bolts.

#### 7.6.3.3 Lubrication

- If stainless steel bolts and nuts are used, lubricate the thread and head contact surface of the bolt using recommended pasts, eg, Molykote D paste.

**Note:** If a coated nut (eg, with bonded molybdenum-disulfide  $[MoS_2]$  coating) is used, the connection does not need to be lubricated.

#### 7.6.3.4 Tightening torque

- Tighten bolted connections with bolts of sizes M10 and greater with the recommended nominal torque for the bolt size used.

# 7.7 Auxiliary power, control and serial communication cables

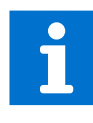

See Layout drawing in Appendix C – Mechanical drawings for information on:

- Project-specific cable entry
  - Dimensions between point of cable entry and terminals

See Appendix D – Wiring diagrams for information on:

- Conventions for cross-references and device identification
- Terminal designations

#### 7.7.1 Preparing the cable entry and the cables

#### 7.7.1.1 Determining the cable length

- 1. Determine the required length of a cable between the point of entry and the connection point (1 in Fig. 7-17) inside the cabinet.
- 2. Cut the cable to the required length before connection.

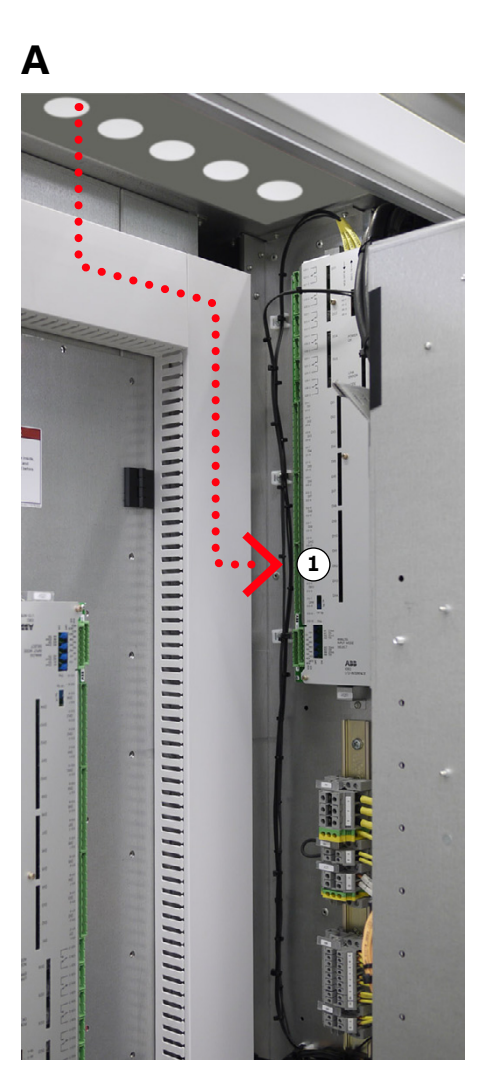

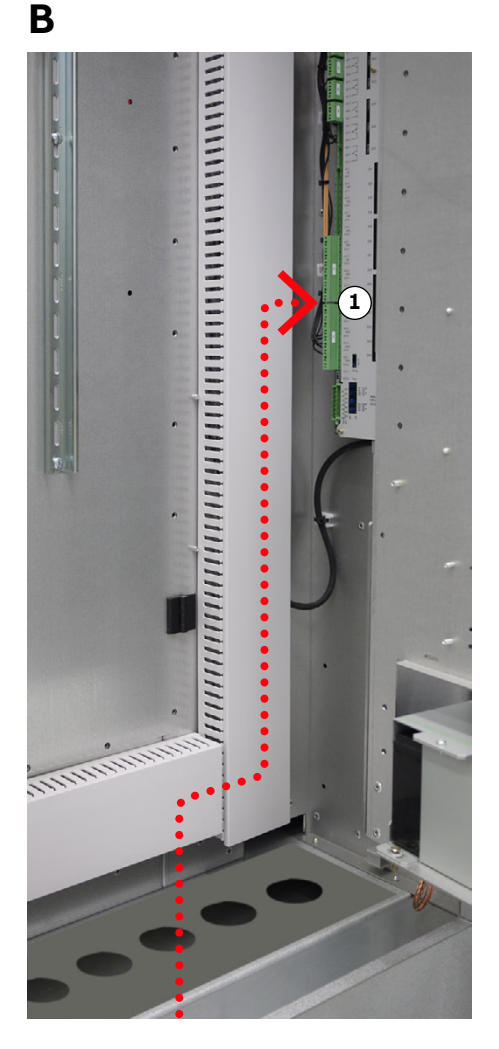

Figure 7-17: Cable entry from top (A), from bottom (B)

#### 7.7.1.2 Preparing cables for EMC plates

- 1. Remove the grommets.
- 2. To ensure proper sealing, cut along the marking that corresponds to the cable diameter and slide the grommet onto the cable.

**Note:** The grommet must fit tightly to prevent water entering the cabinet. The grommets can be discarded if cables are entered through the floor

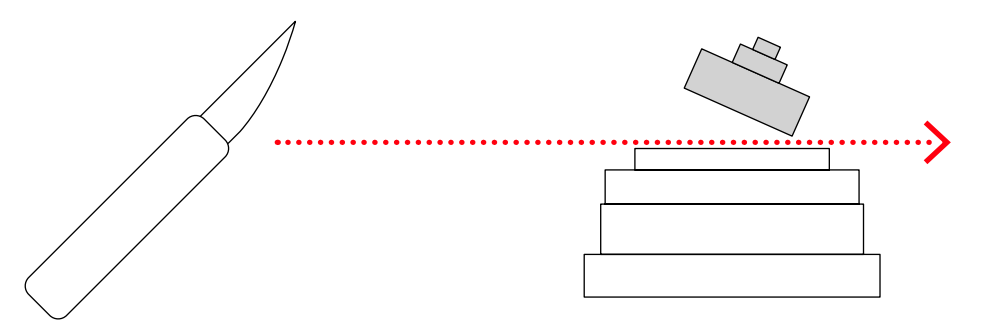

- 3. If necessary, remove the entry plate and pull the cable through the entry holes.
- 4. Loosen the screws of the EMC cushion brackets and push the cushions apart (arrows).

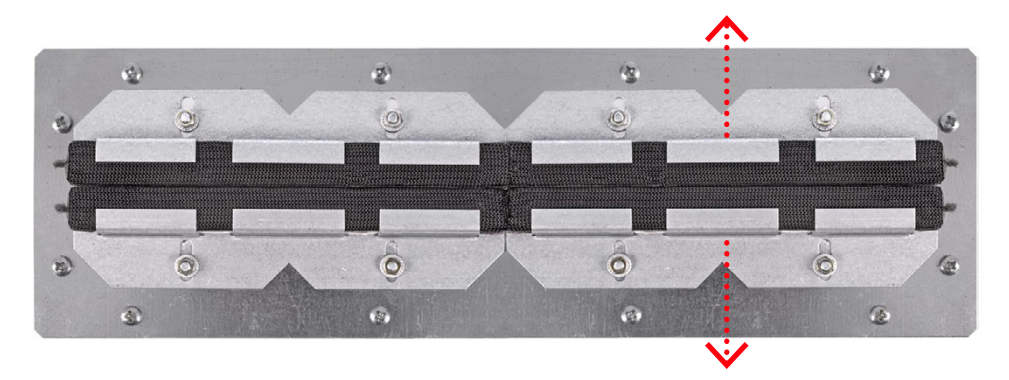

Note: If the outer cable screen is non-conductive:

- Cut open the cable screen in the middle of the stripped area (1).
- To turn the conductive side inside out, pull the cable screen ends over the cable insulation (2).
- Connect the screens ends with a continuous conducting foil (3).

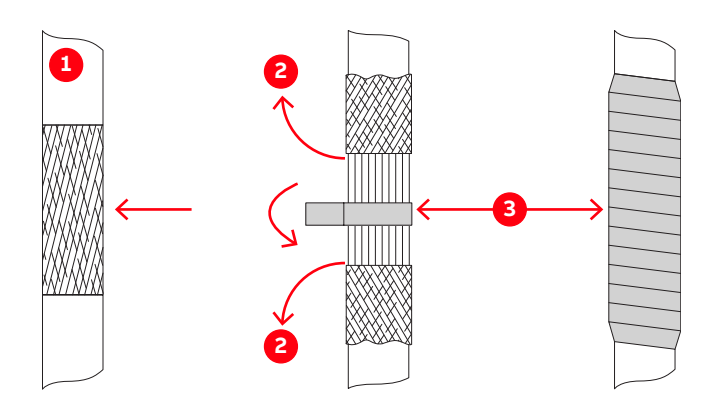

Figure 7-18: Preparing control cables for EMC plates

5. Pull the cables through the EMC cushions.

6. Push the cushions together so they fit tightly around the bare screen and tighten the screws.

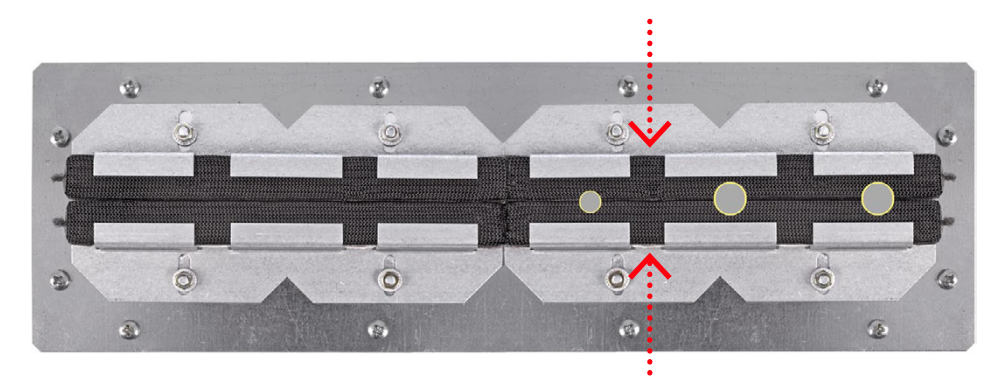

#### 7.7.1.3 Preparing cables for cable entries with sealing modules

1. Unscrew the frame and remove the sealing modules.

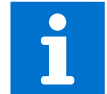

For information on removing and installing the sealing modules and using the compression wedge (1), see "Appendix A – Additional manuals".

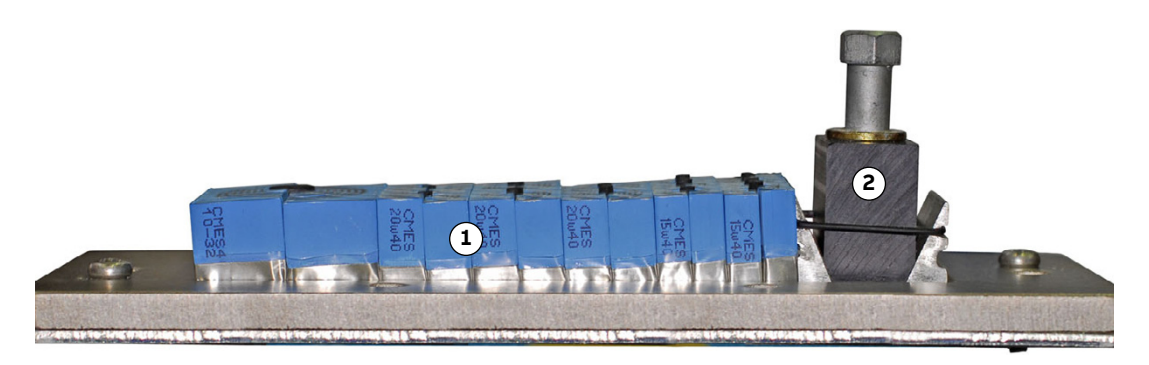

Figure 7-19: Frame with sealing modules

(1) Sealing modules

(2) Compression wedge

2. Prepare the cables with an outer cable screen for EMC bonding with the metal enclosure of the cabinet as illustrated in Fig. 7-20.

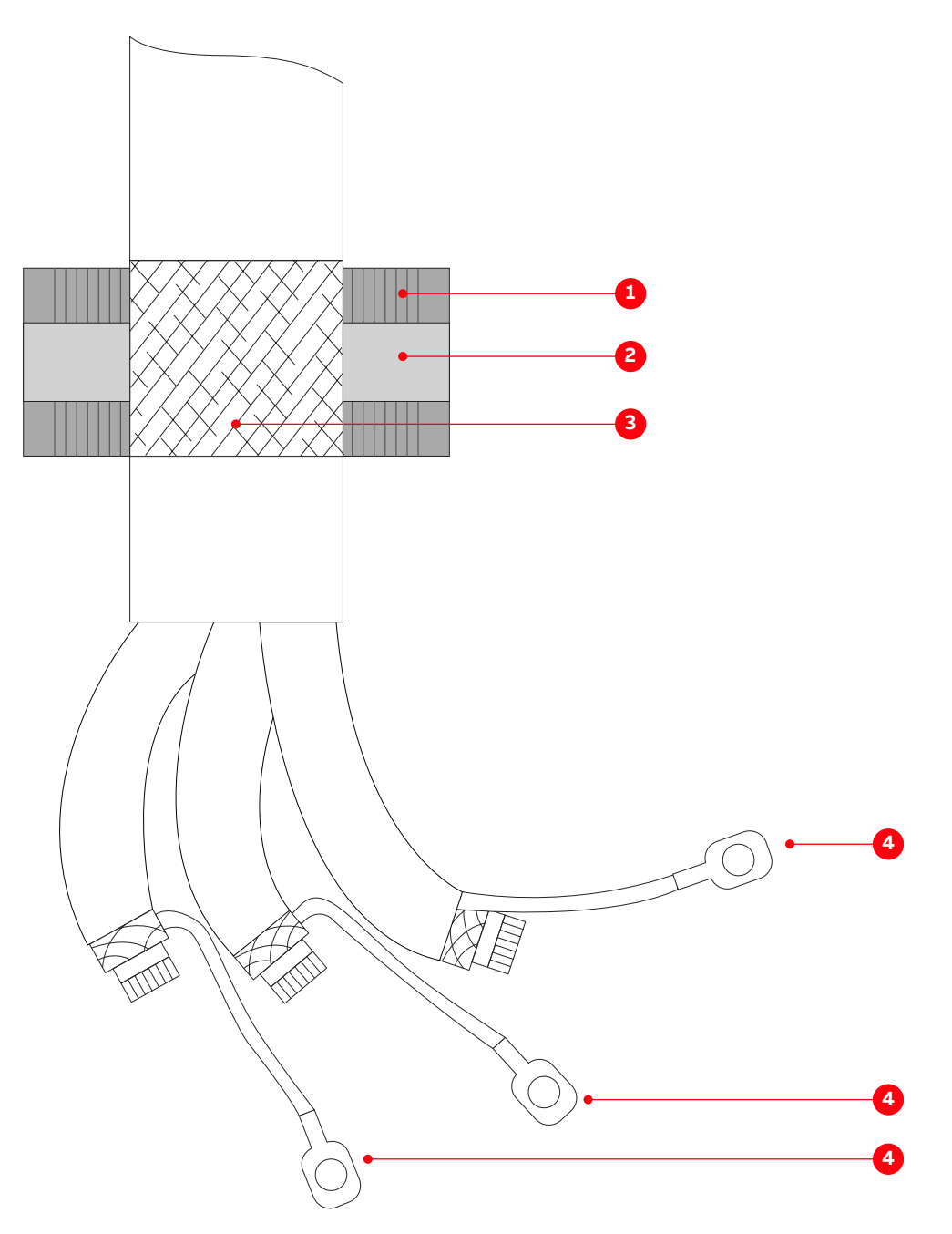

Figure 7-20: Preparing control cables for sealing modules

(1) Sealing module

(4) Conductor screen extension to be connected to PE terminal

- (2) Conductive foil
- (3) Cable sheath removed to expose cable shield

#### 7.7.1.4 Preparing cables for cable entries with cable glands

- Prepare the cables with an outer cable screen for EMC bonding with the metal enclosure of the cabinet as illustrated in Fig. 7-21.

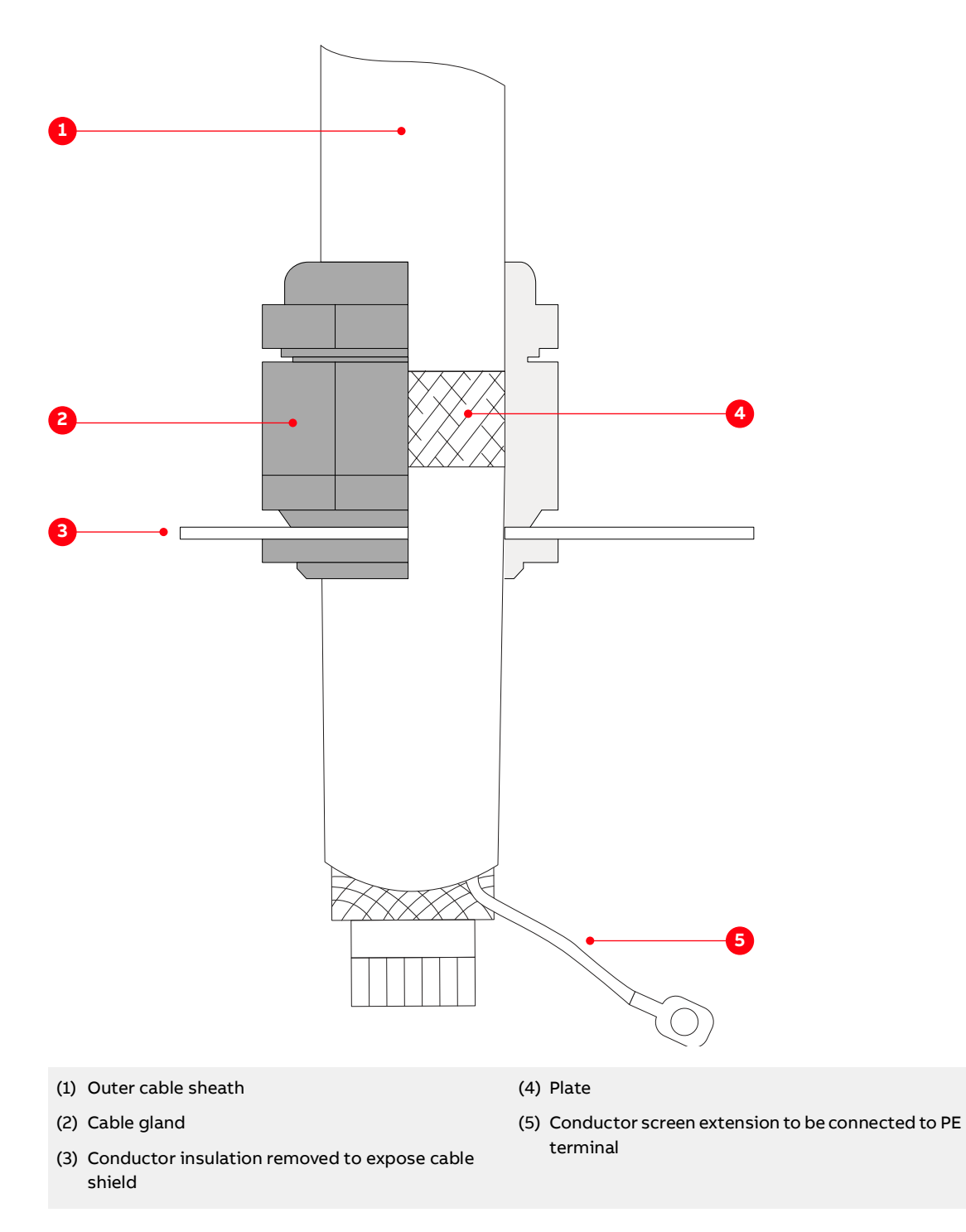

Figure 7-21: Preparing control cables for cable glands
# 7.7.2 Connecting the cables

### 7.7.2.1 IOEC modules

- Connect the cables for digital and analog input and output signals to the distribution terminals.

### 7.7.2.2 Conductors

- If a twisted pair cable is used, leave the unshielded cable ends twisted until they reach the terminals.
- Leave unshielded conductor ends as short as possible (not longer than 50 mm).

### 7.7.2.3 Cable shields

- Connect the shield of serial communications cables to the fieldbus adapter.
- Connect the overall shield and the individual shields of the encoder cable to the separate shield grounding bracket (2 in Fig. 7-22). Do not connect the shields directly to the encoder adapter (1 in Fig. 7-22).

**Note:** To accommodate encoder cables of different diameters, ground clamps (3 in Fig. 7-22) of different sizes are supplied.

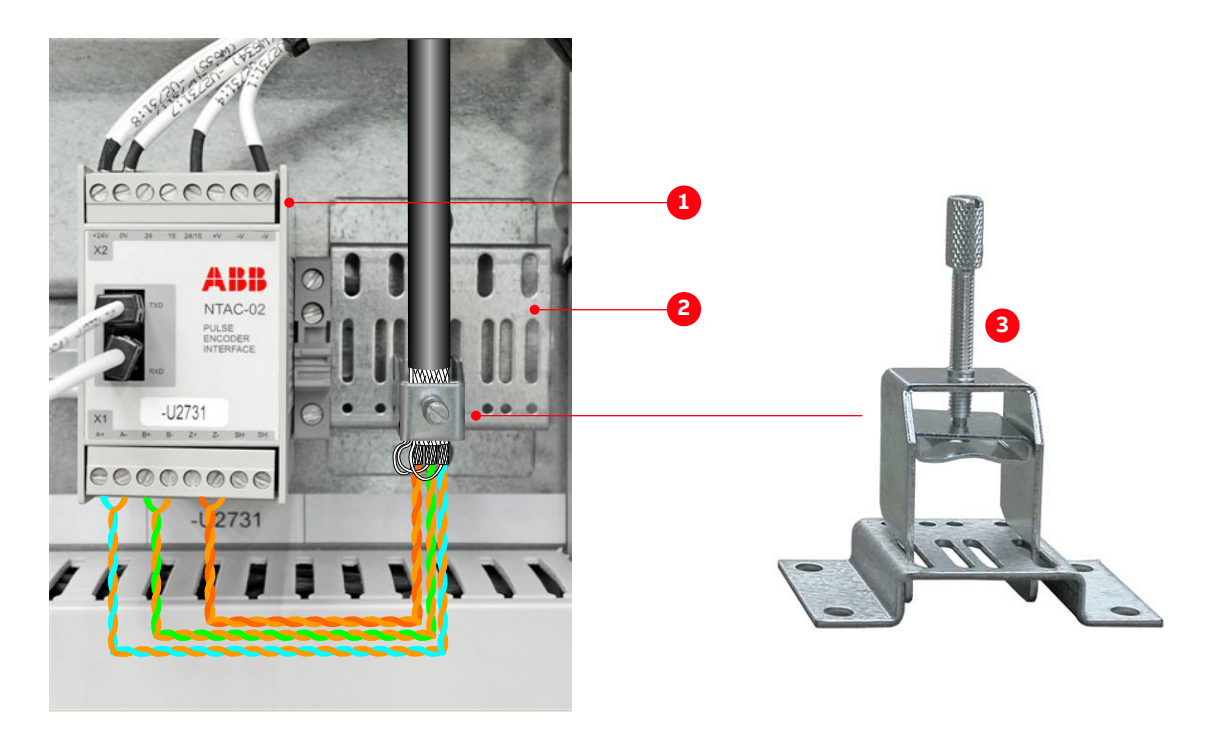

Figure 7-22: Shield grounding point for encoder cable

(1) Encoder adapter

(3) Grounding clamp

(2) Shield ground bracket

# 7.8 Power supply cable for redundant fan unit

This section applies to drives that are equipped with the optional redundant fan.

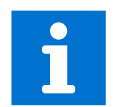

For information on the cable connection, see "Appendix D – Wiring diagrams".

Connect each wire from the fan to the corresponding terminal inside the terminal box (arrow). Wire and corresponding terminal have the same marking.

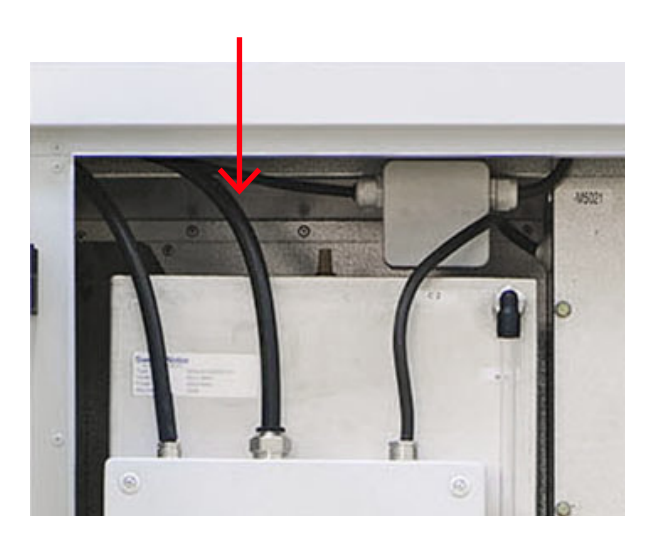

Figure 7-23: Redundant fan - terminal box

# 7.9 Final checks

- Check that the entry plates are properly fastened.
- If EMC entry plates with grommets are used, check that the grommets fit tightly (arrows) to prevent water from entering the cabinet.

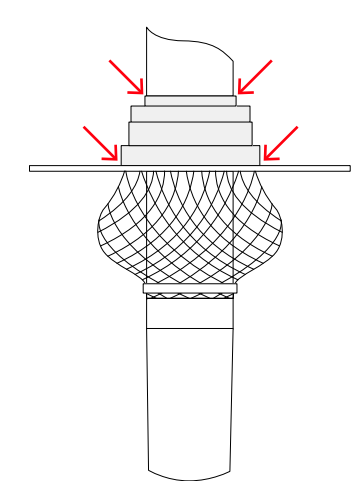

- If necessary, seal gaps with silicone.

# Commissioning

- 116

| 8.1   | Overview                             | 113 |
|-------|--------------------------------------|-----|
| 8.1.1 | Required qualification               | 113 |
| 8.1.2 | Commissioning procedure              | 113 |
| 8.1.3 | Commissioning checklist              | 113 |
| 8.1.4 | Customer assistance                  | 113 |
| 8.1.5 | Customer acceptance                  | 113 |
| 8.2   | Commissioning checklist              | 114 |
| 8.2.1 | Mechanical installation checklist    | 114 |
| 8.2.2 | Electrical installation checklist    | 114 |
| 8.2.3 | Main circuit breaker (MCB) checklist | 115 |
| 8.2.4 | Converter transformer checklist      | 115 |
| 8.2.5 | Motor checklist                      | 115 |
| 8.2.6 | Insulation tests checklist           | 115 |
| 8.2.7 | Power supply checklist               | 116 |
| 8.2.8 | Miscellaneous checklist              | 116 |

# 8.1 Overview

The following sections provide an overview of the commissioning process for your drive.

# 8.1.1 Required qualification

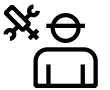

Commissioning, parameter adjustments and functional tests of the drive must be carried out only by commissioning personnel certified by ABB.

## 8.1.2 Commissioning procedure

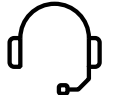

Information on the commissioning procedure and the start conditions for commissioning can be obtained from ABB.

# 8.1.3 Commissioning checklist

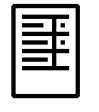

In order to ensure uncomplicated and speedy commissioning, it is important that drive and associated equipment are ready for commissioning. Reviewing and completing the items in the "8.2 Commissioning checklist" on page 114 before the commissioning personnel arrive on site will help to achieve this.

# 8.1.4 Customer assistance

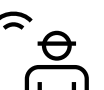

During the commissioning period, the customer is requested to provide qualified personnel for assistance, who are:

- Experienced with medium and low voltage equipment and with the local safety regulations
- Familiar with the driven process
- Authorized to operate associated medium and low voltage equipment (eg, main circuit breaker, other low and medium voltage switchgear)
- Authorized to operate the driven process for functional tests

# 8.1.5 Customer acceptance

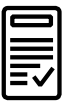

When commissioning has been completed, the commissioning report is signed by the responsible commissioning personnel and by the customer as a sign of acceptance. A copy of the report and a copy of the actual parameter settings are handed out to the customer.

# 8.2 Commissioning checklist

This checklist is designed to help you prepare the drive and associated equipment for commissioning.

# 8.2.1 Mechanical installation checklist

| 1.   | Drive installed according to the instructions in this user manual (3BHS213400 E01 Rev I).                                                                                            |  |
|------|----------------------------------------------------------------------------------------------------|--|
| 2.   | Drive securely fastened to the floor (if applicable)                                                                                                    |  |
| 3.   | Redundant fan unit installed (if applicable)                                                                                                    |  |
| 4.   | Customer-side raw water piping completed and pipes connected to the drive (if applicable)                                                                                            |  |
| 5.   | Raw water supply ready (if applicable)                                                                                                    |  |
| 6.   | <ul> <li>Visual inspection:</li> <li>No badly affixed or damaged components</li> <li>No foreign objects inside cabinet</li> <li>No dirt, dust and humidity inside cabinet</li> </ul> |  |
| Elec | trical installation checklist                                                                                                    |  |
| 1.   | Types and cross sections of control cables suitable for the signal type and signal level                                                                                             |  |
| 2.   | Types and cross sections of power cables selected according to the instructions in the power cable specification.                                                                    |  |

- **3.** Pulse encoder connected according to the relevant manual (only applicable for drives with pulse encoder interface)
- Cable entry prepared according to the instructions in this user manual (3BHS213400 E01 Rev I).
- All control cable screens and conductors are connected according to the instructions of the user manual, appropriately labeled, and the customer-side connections are completed
- 6. Equipotential bonding conductor of drive securely connected at both ends
- Converter transformer and motor cables not connected at both ends (cables and drive must be insulation resistance tested (Megger tested
   before connection)

8.2.2

# 8.2.3 Main circuit breaker (MCB) checklist

| 1. | Type of MCB selected as per the MCB specification from ABB |  |
|----|------------------------------------------------------------|--|
| 2. | High-voltage connections completed                         |  |
| 3. | MCB ready to be tested with drive                          |  |
| 4. | MCB protection relay settings tested                       |  |
| 5. | Safety devices (eg, door locks) tested and in operation    |  |
|    |                                                            |  |

# 8.2.4 Converter transformer checklist

| 1. | Ground connection completed                                                            |  |
|----|----------------------------------------------------------------------------------------|--|
| 2. | Transformer auxiliaries (eg, dehydrating breathers, cooling, protection devices) ready |  |
| 3. | Safety devices (eg, door locks) tested and in operation                                |  |
|    |                                                                                        |  |

# 8.2.5 Motor checklist

| 1. | Motor installed, aligned and alignment protocol available            |  |
|----|----------------------------------------------------------------------|--|
| 2. | Motor not coupled to driven load                                     |  |
| 3. | Ground connection completed                                          |  |
| 4. | Motor auxiliaries (eg, bearing lubrication and heater cooling) ready |  |
| 5. | Control and monitoring signals connected                             |  |

# 8.2.6 Insulation tests checklist

- 1. All power cables to converter transformer, between converter transformer and drive, and from drive to motor insulation resistance tested (Megger tested), and measured values within the required limits.
- 2. Test report of the Megger insulation resistance test available

**Important:** If the test is carried out by the commissioning engineer of the drive, an additional day per drive motor combination needs to be reserved. After the test, the feeder cables can be connected, except at the drive end. The test must comply with the specification.

# 8.2.7 Power supply checklist

8.2.8

| 1.       | Medium voltage available for start-up of drive                                                                            |  |
|----------|----------------------------------------------------------------------------------------------------|--|
| 2.       | Low voltage auxiliary power available for start-up of drive                                                               |  |
| Mis      | cellaneous checklist                                                                                                    |  |
|          |                                                                                                    |  |
| 1.       | Sufficient number and correct type of spare parts available                                                               |  |
| 1.<br>2. | Sufficient number and correct type of spare parts available<br>Air conditioning of drive room ready for load run of drive |  |

# Operation

- 130

| 9.1   | Safety                                    | 119 |
|-------|-------------------------------------------|-----|
| 9.2   | Overview                                  | 119 |
| 9.3   | Operating conditions                      | 119 |
| 9.4   | Sound pressure level                      | 119 |
| 9.5   | Overview of local operator panel          | 119 |
| 9.6   | Status messages                           | 121 |
| 9.6.1 | Start sequence of the drive               | 122 |
| 9.6.2 | Stop sequence of the drive                | 123 |
| 9.6.3 | Emergency-off sequence of the drive       | 124 |
| 9.7   | Starting the drive                        | 125 |
| 9.7.1 | Checks before starting the drive          | 125 |
| 9.7.2 | Starting the drive remotely               | 125 |
| 9.7.3 | Starting the drive locally                | 125 |
| 9.8   | Stopping the drive                        | 128 |
| 9.9   | Emergency-off                             | 129 |
| 9.9.1 | Initiating an emergency-off               | 129 |
| 9.9.2 | Starting the drive after an emergency-off | 130 |

# 9.1 Safety

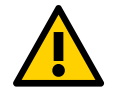

The drive must only be operated by qualified and authorized personnel, ie, personnel who are familiar with the operation of the drive and the hazards involved.

# 9.2 Overview

The chapter outlines the local operation of the drive.

Control of the drive via a PLC or higher-level control systems is not described in this chapter. If the drive is controlled from remote, see the appropriate manuals for information.

The panel messages and parameter settings used in this chapter are typical examples to illustrate the related instructions and display functions and can therefore differ from the actual messages and parameter settings in the drive.

# 9.3 Operating conditions

The operating conditions for the drive are according to "IEC 60721-3-3 Classification of environmental conditions - Part 3: Classification of groups of environmental parameters and their severities - Section 3: Stationary use at weather-protected location" [27].

Conditions: 3K22 / 3B1 / 3S6 / 3M11

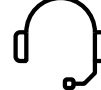

If the operating conditions are not within the specifications, contact ABB.

# 9.4 Sound pressure level

- Single fan: < 70 dB (A)
- Redundant fan: < 75 dB (A) for drives with IP42

# 9.5 Overview of local operator panel

The operator panel on the control compartment door enables the operator to control the drive without restrictions if all requirements for normal operation are met.

The functions of the operator panel include:

- Connecting and disconnecting the main power supply
- Setting the reference value
- Starting and stopping the drive
- Displaying:
  - Actual values
  - Status messages
  - Alarm and fault messages
- Viewing and setting parameters
- Resetting alarm and fault messages
- Activating the emergency-off circuit

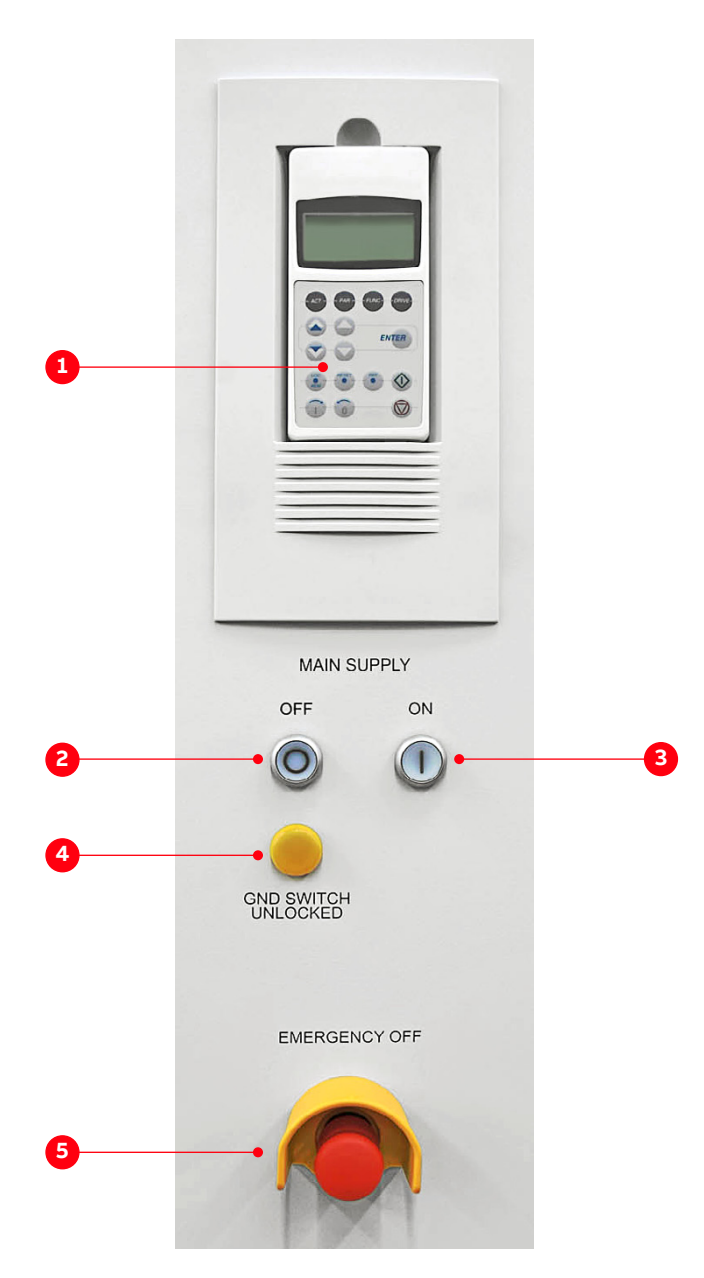

Figure 9-1: Local operator panel

#### (1) CDP control panel:

- Starts and stops the motor
- Displays status messages
- Displays alarm and fault messages of the drive and monitored foreign equipment
- Resets alarm and fault messages
- (2) Main supply off:
  - Illuminated pushbutton opens the main circuit breaker

(3) Main supply on:

- Illuminated pushbutton charges the DC link and closes the main circuit breaker

- (4) Grounding switch unlocked:
  - Lights up to indicate that the grounding switch of the drive can be turned to the grounded or ungrounded position

(5) Emergency-off:

- Latching pushbutton, prevents starting when pressed at standstill of the drive
- Main circuit breaker opens immediately and DC link discharges when pressed during operation of the drive

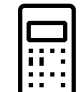

For more information, see "10 CDP control panel" on page 131.

# 9.6 Status messages

This section lists the messages of the main operating states the drive passes through, when it is put into operation, when it is stopped, or when a fault condition has occurred. The messages are sent to the higher-level control system and are displayed on the CDP control panel of the drive.

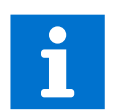

For information on other status messages, such as fault status messages in particular, see the status words in the "Appendix G – Signal and parameter table" of the drive.

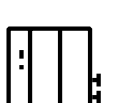

### RdyForMCBOn

The status message signals that the drive is healthy and ready for the ON command. The ON command initiates the charging of the DC-link capacitors and the closing of the main circuit breaker of the drive. Depending on the control place, the command can either be sent from the higher-level control system to the drive or be initiated by pressing the Main circuit online pushbutton on the control compartment door.

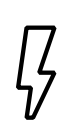

#### Charging

The status message **RdyForMCBOn** changes to **Charging** when the DC-link capacitors of the drive are being charged.

| $\mathbf{\mathbf{N}}$ |  |
|-----------------------|--|

#### Rdy to Strt

The status message **Rdy to Strt** tells the operator that the drive is energized and ready for operation. As soon as the start command is initiated, the motor is magnetized and the drive starts to modulate.

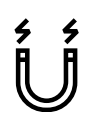

#### Magnetizing

The status message **Rdy to Strt** changes to **Magnetizing** when the firing pulses of the inverter are released.

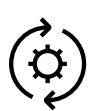

### Running

When the drive is in **Running** state, it is running and operating according to the set speed or torque reference value. When in remote control mode, the reference value is set by the higher-level control system. When in local control mode, the value is entered into the CDP control panel.

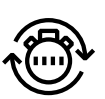

### Stopping

**Stopping** indicates that the drive has received a stop command and that a ramp or coast stop has been initiated. The stopping mode depends on the parameter setting. The status message changes to **Rdy to Strt** when the zero speed threshold is reached.

When a start command is given while the drive is stopping, the drive resumes operation and the status message changes to Running again.

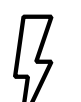

#### Discharging

The status message **Rdy to Strt** changes to **Discharging** when the MCB has opened and the DC-link capacitors are discharging.

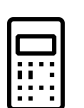

#### Tripped

The status message indicates that a fault condition has occurred that requires a shutdown of the drive. The status message always alternates with the specific fault message. The type of shutdown depends on the fault class the fault condition is assigned to in the drive software.

# 9.6.1 Start sequence of the drive

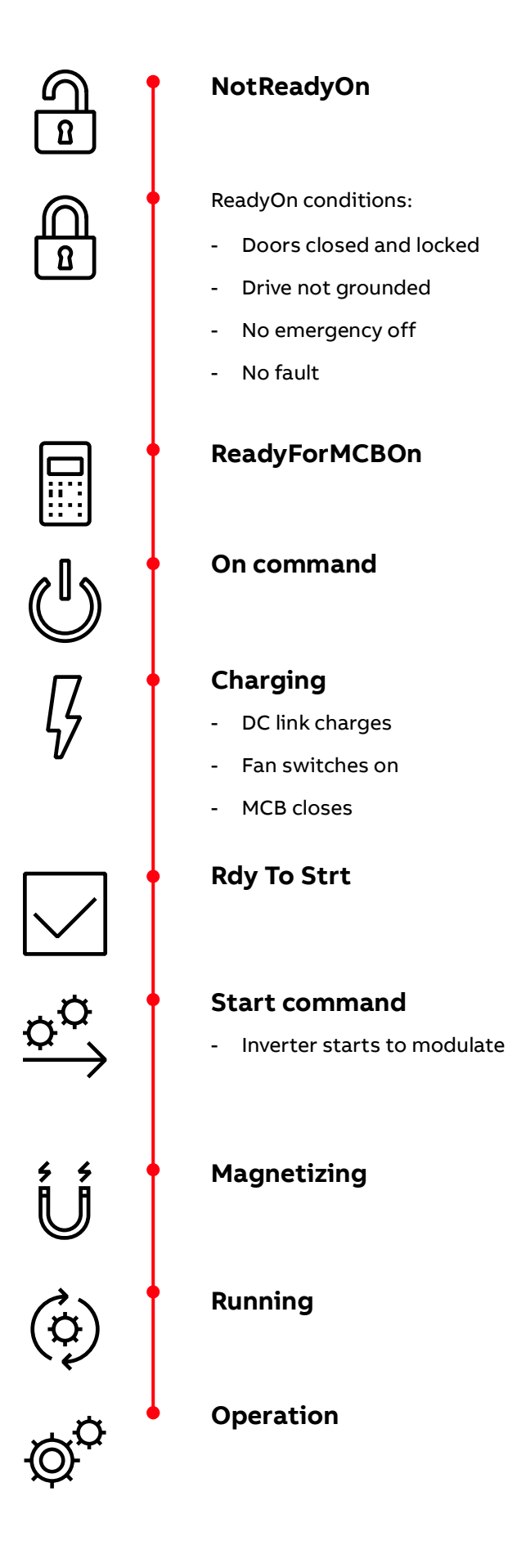

#### Stop sequence of the drive 9.6.2

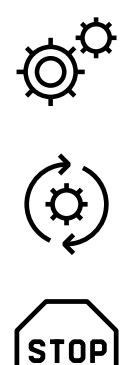

# Operation

# Running

STOP

# Stop command

# Stopping

- Speed ramps down \_
- Inverter stops modulating \_

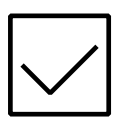

# **Rdy To Strt**

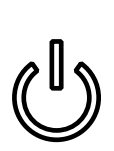

# Off command

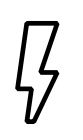

# Discharging

- MCB opens -
- DC link discharges -
- Fan switches off after a delay -

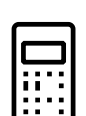

# **RdyForMCBOn**

Actions:

- Drive is grounded -
- Doors are released for opening -
- Auxiliary supply is switched off -

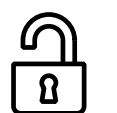

# NotReadyOn

#### 3BHS213400 E01 REV I

# 9.6.3 Emergency-off sequence of the drive

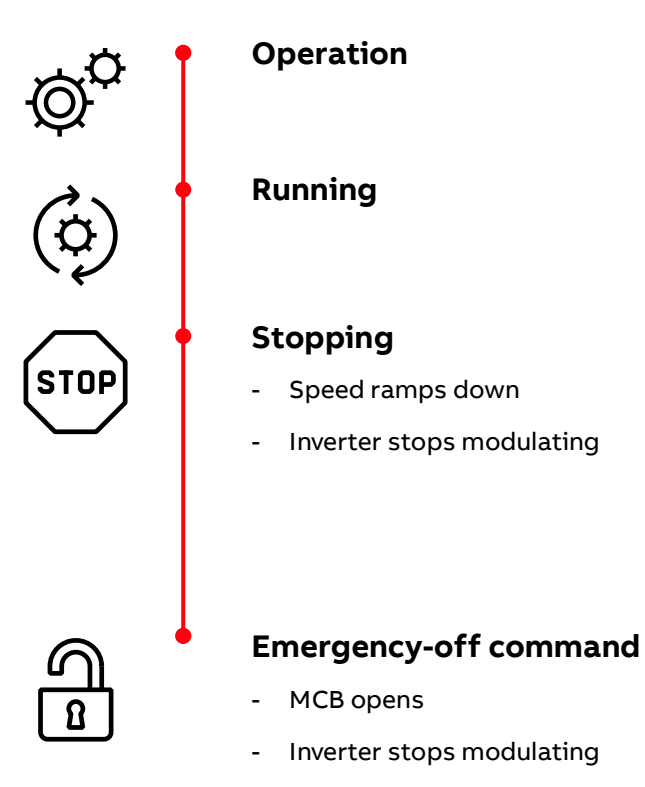

- Speed coasts down

# 9.7 Starting the drive

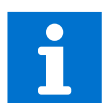

It is recommended to have the following documents at hand when starting the drive locally for the first time after commissioning:

- "Appendix D Wiring diagrams" to identify the circuit breakers to be switched on
- "10 CDP control panel" on page 131 for information on functions and features of the CDP control panel

# 9.7.1 Checks before starting the drive

| NGER                |  |  |
|---------------------|--|--|
| Hazardous voltages! |  |  |

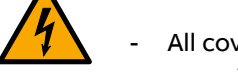

- All covers must be screwed in place to prevent unintentional contact with energized components.

When the drive is put into service after it has been commissioned, or after it has been taken out of service for a longer period, use the following checklist:

| 1. | Tools and foreign objects are not inside the cabinet.               |  |
|----|---------------------------------------------------------------------|--|
| 2. | All auxiliary power supplies from external sources are switched on. |  |
| 3. | All internal circuit breakers of the drive are closed.              |  |
| 4. | All covers are mounted and the doors are closed, locked or bolted.  |  |
| 5. | Grounding switch is in the ungrounded position.                     |  |
| 6. | MCB is in operating position.                                       |  |
| 7. | No run interlocks are active.                                       |  |

# 9.7.2 Starting the drive remotely

When the drive is operated from remote through a higher-level control system or an operator control desk, follow the instructions in the appropriate manuals.

# 9.7.3 Starting the drive locally

1. Enable the local control mode of the drive.

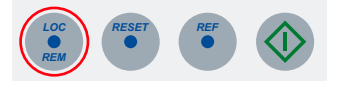

- 2. Check that no alarm or fault messages are displayed on the CDP control panel.
  - If a fault message is displayed on the CDP control panel, reset the fault.

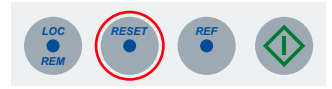

- If a fault cannot be reset, it must be rectified by the responsible personnel.
- When no alarms and faults are present and the drive is ready, the CDP control panel displays **RdyForMCBOn**:

| 1L->       | 0.0 rpm     |
|------------|-------------|
| Status     | RdyForMCBon |
| MotorSpeed | 0.00 rpm    |
| Power      | 0.0 %       |

3. Press the **MAIN SUPPLY ON** pushbutton on the control compartment door to close the MCB and charge the DC link.

The pushbutton lights up.

The status line of the CDP control panel changes to **Charging**.

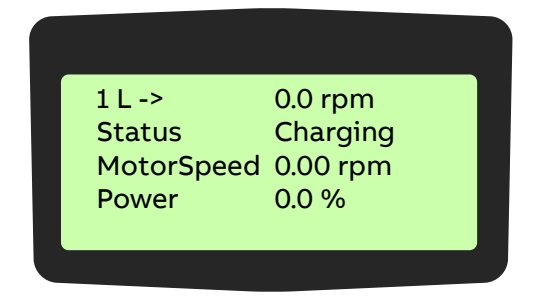

After charging has been finished, the following takes place:

- The protection IGCTs are closed.
- The status line of the CDP control panel changes to **Rdy to Strt** and the motor can be started.

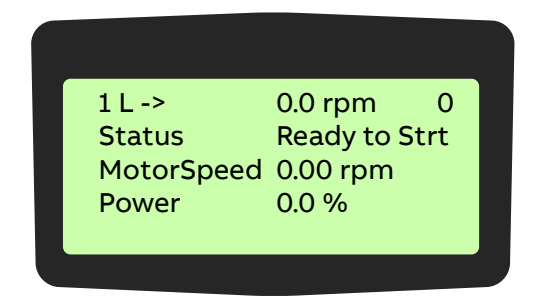

4. Enter the reference value.

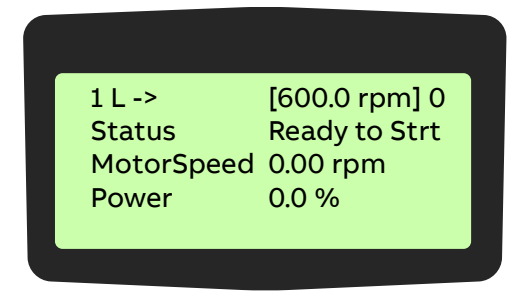

5. Start the motor.

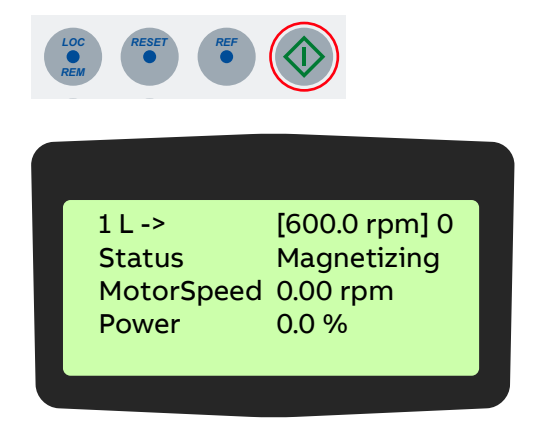

After the motor has been magnetized, the motor speed ramps up to the reference value.

While the motor is accelerating, the run status indication on the display blinks. When the motor speed has reached the reference value, the run status indication lights up permanently.

The display shows **Running** to indicate that the drive is operating.

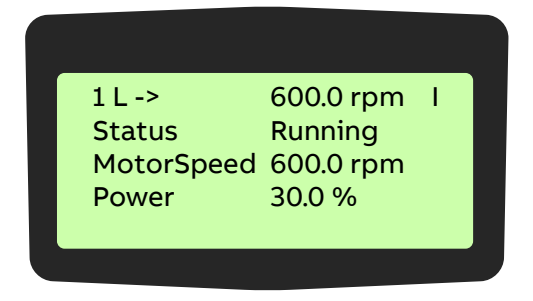

# 9.8 Stopping the drive

1. Press the STOP key on the CDP control panel.

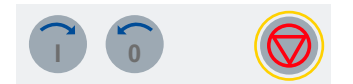

The motor stops according to the preset stop function and the drive stops modulating.
 While the motor stops, the status line of the display shows **Stopping**. The run status message blinks during the stop sequence.

| 1 L ->   600.0 rpn     Status   Stopping | <u> </u> |
|------------------------------------------|----------|
| Status Stopping                          |          |
|                                          |          |
| MotorSpeed 300.0 rpn                     | n        |
| Power 20.0 %                             |          |

As long as the stop sequence is in progress, the drive can always be restarted by pressing the START key on the CDP control panel.

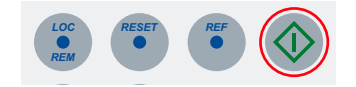

- When the drive has stopped modulating, the CDP control panel displays Rdy to Strt.

| 1L->       | 600.0 rpm   | 0 |
|------------|-------------|---|
| Status     | Rdy to Strt |   |
| MotorSpeed | 0.0 rpm     |   |
| Power      | 0.0 %       |   |
|            |             |   |

Note: As long as the MCB has not been opened, the motor can be started again.

# 9.9 Emergency-off

# **A** CAUTION

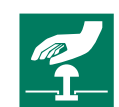

Pressing the **EMERGENCY-OFF** pushbutton does not disconnect the auxiliary power supply from the drive.

The drive is equipped with a hard-wired emergency-off circuit. When an emergency situation occurs during operation, this safety feature ensures that the drive can be disconnected without delay from the main power supply. If the **EMERGENCY-OFF** pushbutton has been pressed while the drive is at standstill, the main power supply cannot be connected to the drive, hence the drive cannot be started up.

The **EMERGENCY-OFF** pushbutton of the drive is part of the operator control panel (Fig. 9-1) and features a latching switch action.

# 9.9.1 Initiating an emergency-off

To initiate an emergency-off, press the **EMERGENCY-OFF** pushbutton on the control compartment door, or an external **EMERGENCY-OFF** pushbutton (if present) linked to the emergency-off circuit.

When an emergency-off is initiated during drive operation, the following takes place:

- The MCB opens.
- The drive coasts down.
- The status line of the CDP control panel displays the message Emerg Off.

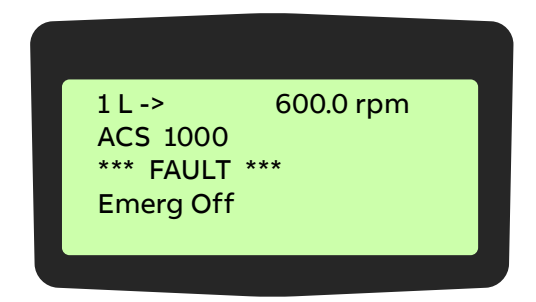

- The DC link of the drive discharges.

# 9.9.2 Starting the drive after an emergency-off

1. To start the drive after an emergency-off, unlatch the **EMERGENCY-OFF** pushbutton.

The **EMERGENCY-OFF** pushbutton returns to its initial position when turned into the direction indicated by the arrows on the pushbutton.

2. To reset the emergency-off safety relay of the drive, press the **RESET** button on the control keypad.

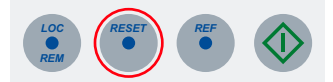

- After resetting, the status message of the drive changes to **RdyForMCBOn**.

| 1L->       | 0.0 rpm     |
|------------|-------------|
| Status     | RdyforMCBon |
| MotorSpeed | 0.00 rpm    |
| Power      | 0.0%        |
| FOWER      | 0.070       |

- The main power supply can be connected to the drive and the drive can be started again.

# CDP control panel

- 154

| 10.1   | Overview                          | 133 |
|--------|-----------------------------------|-----|
| 10.2   | CDP control panel functions       | 134 |
| 10.3   | CDP control panel modes           | 134 |
| 10.3.1 | Identification mode               | 134 |
| 10.3.2 | Actual signals mode               | 136 |
| 10.3.3 | Parameters mode                   | 143 |
| 10.3.4 | Functions mode                    | 148 |
| 10.4   | Local and remote control          | 150 |
| 10.4.1 | Local control                     | 150 |
| 10.4.2 | Remote control                    | 151 |
| 10.5   | Operational commands              | 152 |
| 10.5.1 | Setting the direction of rotation | 152 |
| 10.5.2 | Entering a reference value        | 153 |

# 10.1 Overview

The panel messages and parameter settings used in this chapter are typical examples to illustrate the related instructions and display functions and can therefore differ from the actual messages and parameter settings in the drive.

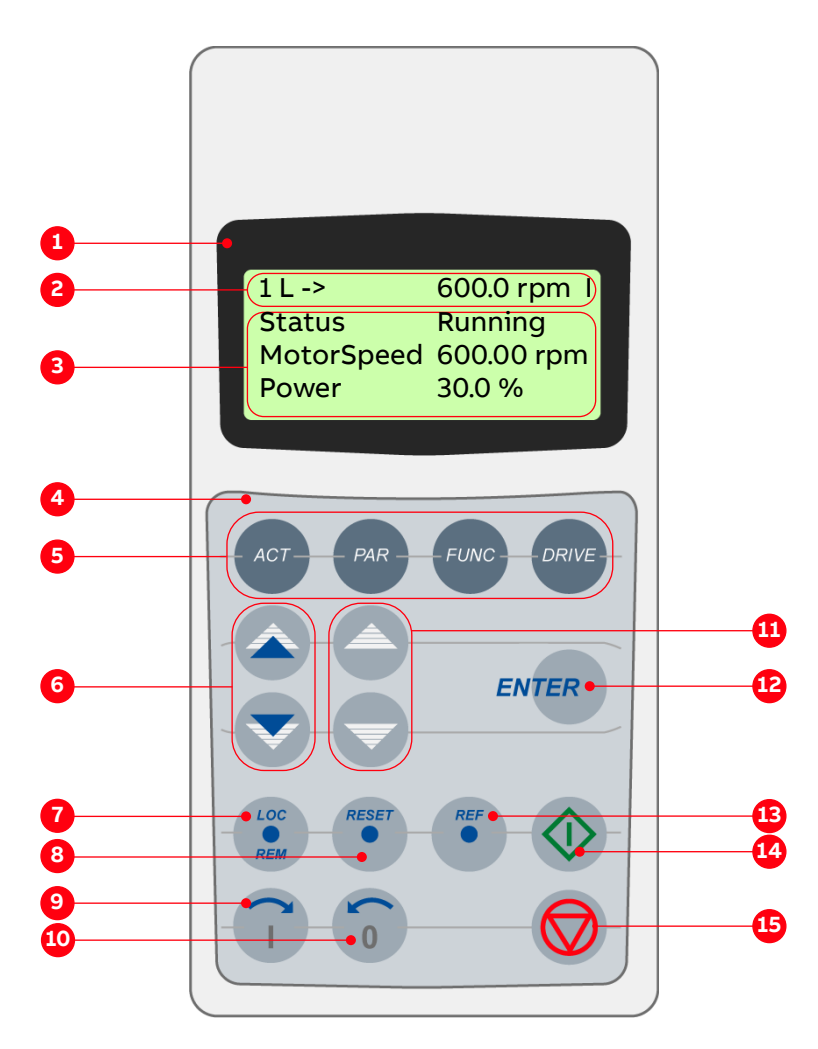

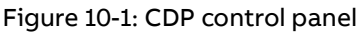

- (1) Display
- (2) Status line
- (3) Actual signal names and values
- (4) Keypad
- (5) Mode selection keys
- (6) Fast navigation key for selecting the actual signals display or the fault memory display
- (7) Local / remote selection key
- (8) Reset key

(9) Forward key

(10)Backward key

- (11) Slow navigation key for selecting signals or fault messages
- (12) Enter key, terminates a procedure
- (13) Reference key
- (14)Start key
- (15)Stop key

# 10.2 CDP control panel functions

The CDP control panel serves as the basic user interface for operating and monitoring the drive when the local operating mode has been selected.

The CDP control panel can be attached to or detached from the drive without having to switch off the auxiliary power supply first.

You can perform the following tasks with the CDP control panel:

- Enter start-up data
- Control the drive with a reference value, and start, stop and direction commands
- Display actual values (three values can be read simultaneously)
- Display and adjust parameters
- Display information on the most recent forty fault events
- Upload and download complete parameter sets from one drive to another

# 10.3 CDP control panel modes

The CDP control panel provides the following modes:

- "10.3.1 Identification mode" on page 134
- "10.3.2 Actual signals mode" on page 136
- "10.3.3 Parameters mode" on page 143
- "10.3.4 Functions mode" on page 148

# 10.3.1 Identification mode

The identification mode informs the user about the CDP control panel version and the ID number of the drive. The information appears on the display when the:

- Power supply is switched on
- CDP control panel is connected to the drive and the auxiliary voltage has already been switched on.

When the CDP control panel is initialized as described before, the display changes as follows:

| CDP312 PANEL V5.30 |  |
|--------------------|--|
|                    |  |
|                    |  |
|                    |  |
|                    |  |

After 2-3 seconds, information on the drive (1, 2) and the drive identification (3) is displayed.

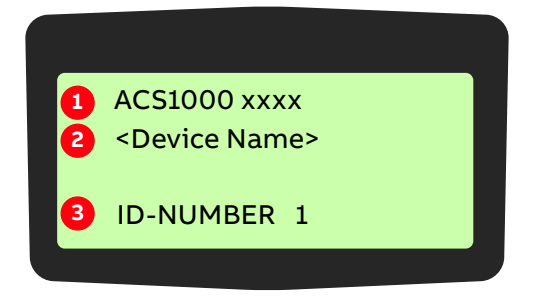

After another few seconds:

| 1L->       | 0.0 rpm  |
|------------|----------|
| Status     | InitSeq  |
| MotorSpeed | 0.00 rpm |
| Power      | 0.0 %    |
|            |          |
|            |          |

After another few seconds, the display changes to the actual signals mode.

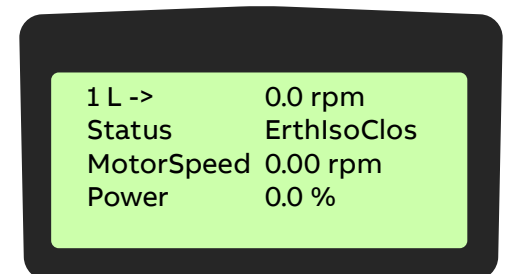

# 10.3.2 Actual signals mode

#### 10.3.2.1 Overview

Two displays can be selected in the actual signals mode:

- Actual signals display
- Fault memory display

The actual signals display appears first when entering the actual signals mode. However, when the drive is in a fault condition, the fault memory display appears instead.

The actual signals display is used to monitor the drive without interfering with its operation. It continuously displays three selectable actual values.

The CDP control panel automatically returns to the actual signals display from other modes if no key is actuated within one minute (an exception from this is the fault memory display).

#### 10.3.2.2 Actual values

The actual values are organized in groups.

| Group    | Description                                                   |
|----------|---------------------------------------------------------------|
| Group 01 | Measured or calculated motor values                           |
| Group 02 | Measured or calculated drive values                           |
| Group 03 | Speed and torque reference values                             |
| Group 04 | I/O values                                                    |
| Group 05 | Data values                                                   |
| Group 06 | Information: software version, drive and motor nominal values |
| Group 07 | Control words                                                 |
| Group 08 | Status words                                                  |
| Group 09 | Fault and alarm words                                         |

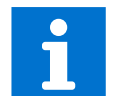

For the complete list of selectable actual signals, see "Appendix G – Signal and parameter table".

#### 10.3.2.3 Fault memory

The fault memory display provides information on the 64 most recent fault events that occurred in the drive. It displays the name of the fault and the time it occurred. For instructions on how to display and reset the fault memory, see "10.3.2.5 Displaying and resetting the fault history" on page 140.

When the drive generates a fault or alarm, the corresponding message displays immediately.

Changing from the fault memory mode to other modes is possible without resetting the fault first. When no key is actuated, the fault or warning text is displayed as long as the fault is active.

#### 10.3.2.3.1 Control panel overview

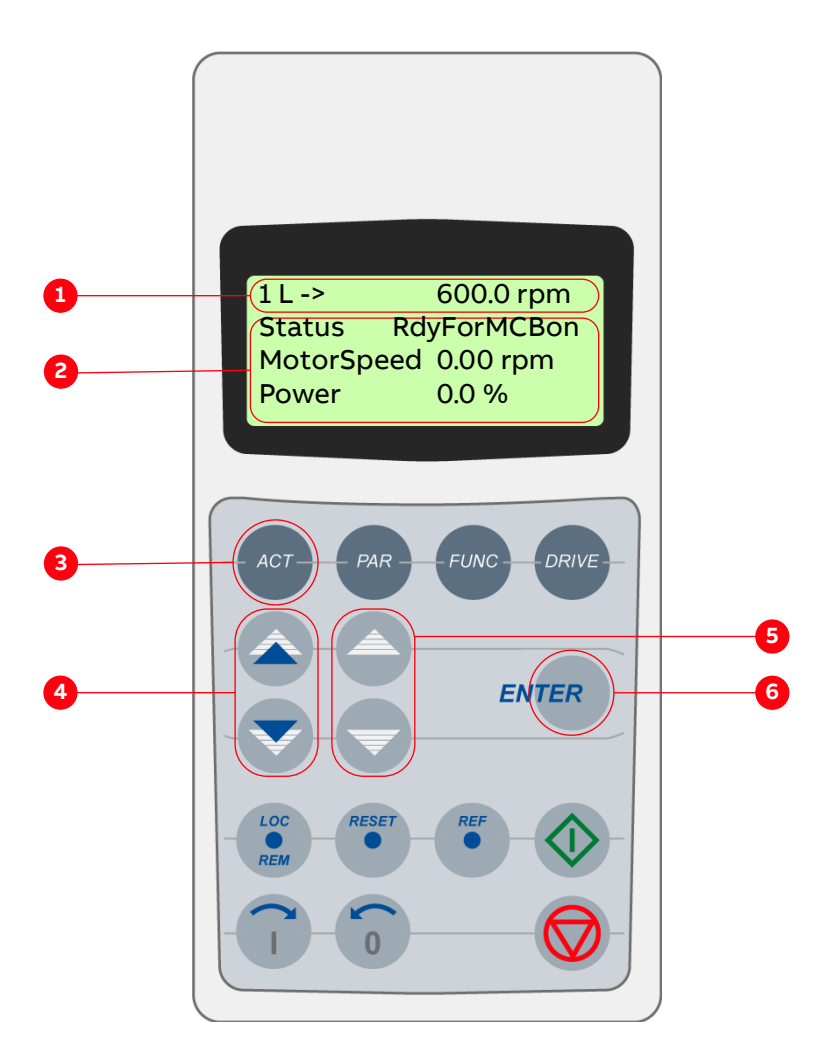

Figure 10-2: Control panel - Actual signals mode

- (1) Status line
- (2) Actual signal names and values
- (3) Selection key for actual signals mode
- (4) Fast navigation key for selecting the actual signals display or the fault memory display
- fault messages (6) Enter key for confirming the selection

(5) Slow navigation key for selecting signals or

# 10.3.2.4 Opening the actual signals display

- To open the actual signals display, press the ACT key.

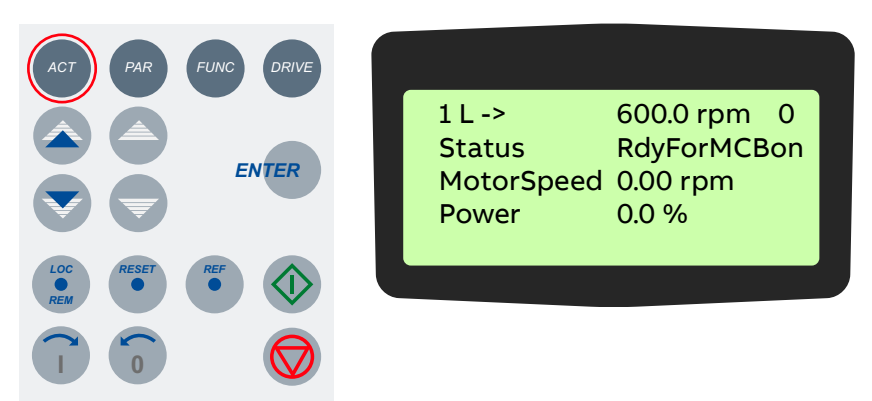

#### 10.3.2.4.1 Toggle between actual signals display and fault history

- To toggle between actual signals display and fault history display, press a fast navigation key.

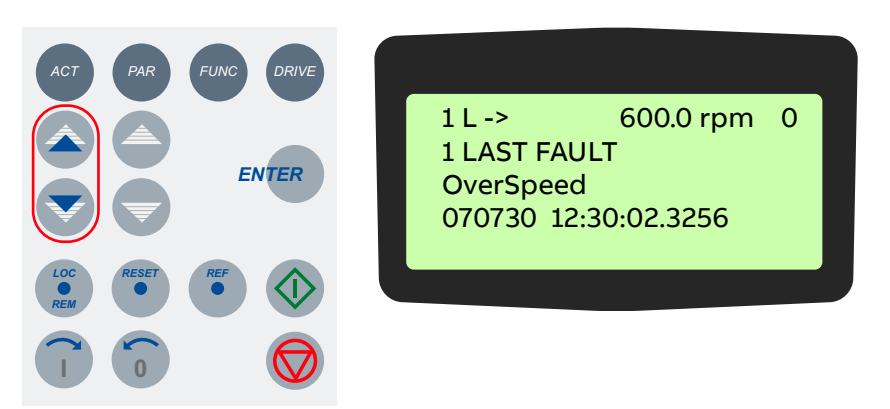

#### 10.3.2.4.2 Displaying three actual signals

1. To display the full name of three actual signals, press and hold the ACT key.

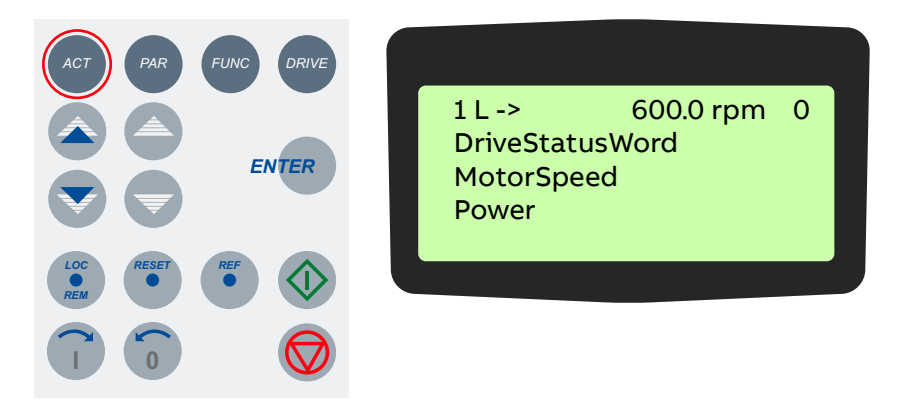

2. To return to the actual signals display, release the ACT key.

#### 10.3.2.4.3 Selecting actual signals

1. To select the actual signals display, press the ACT key.

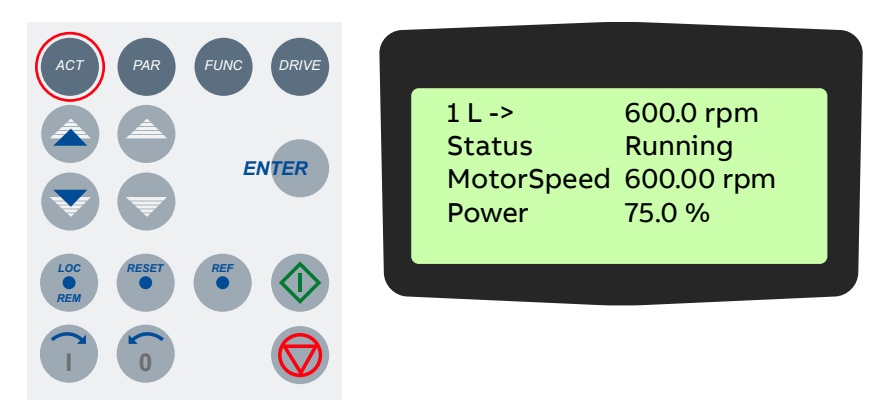

2. To select a line where the actual signal is to be displayed, press the corresponding slow navigation key.

A blinking cursor indicates the selected line.

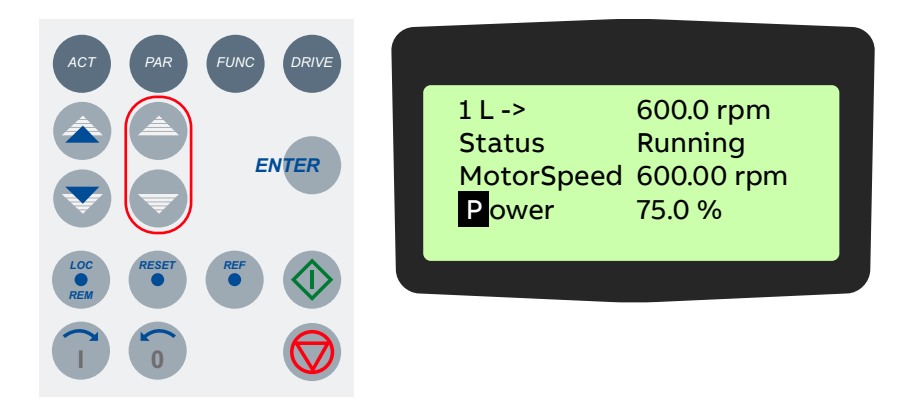

3. To enter the actual signal selection function, press the ENTER key.

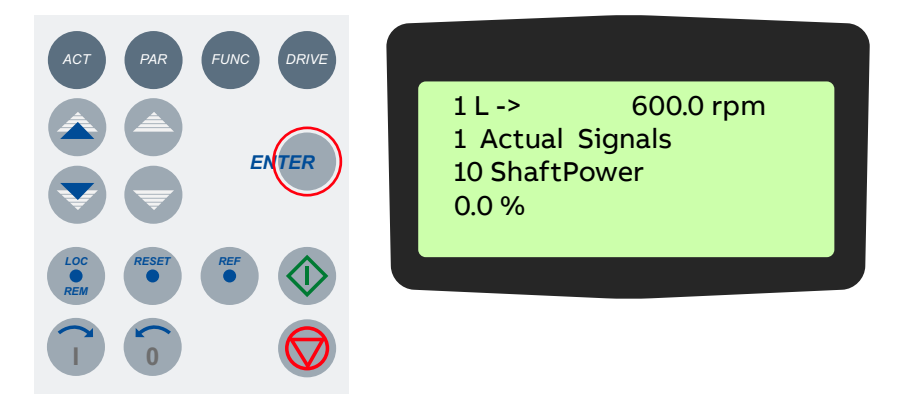

4. To select a parameter group, press a fast navigation key.

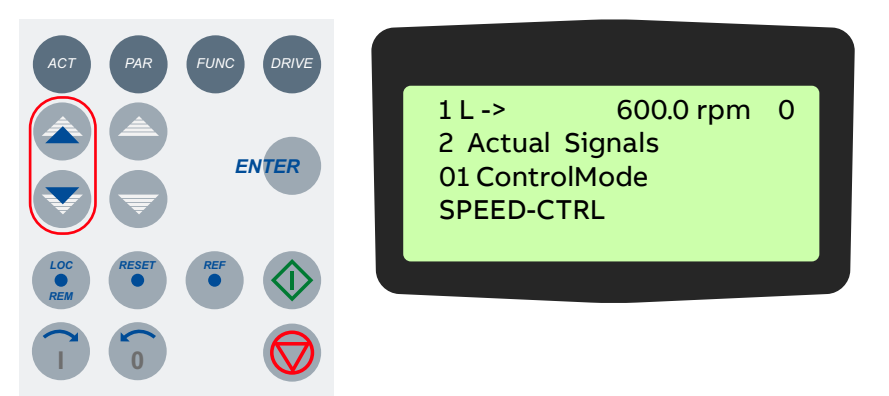

5. To select an actual signal, press a slow navigation key.

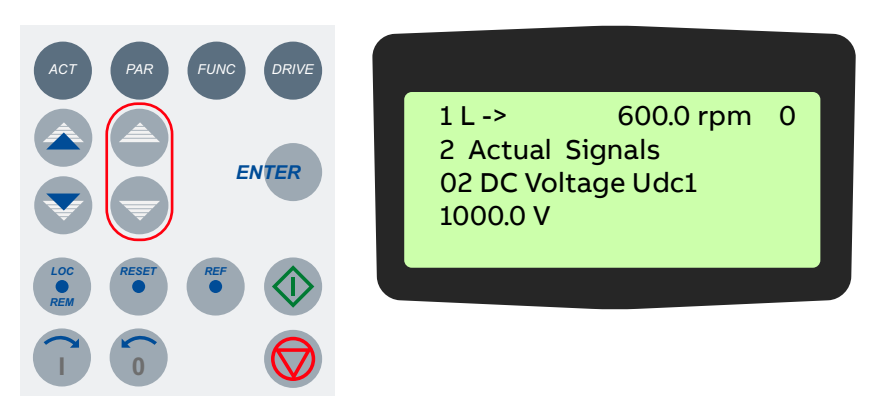

6. To confirm the selection and to return to the actual signals mode, press the ENTER key.

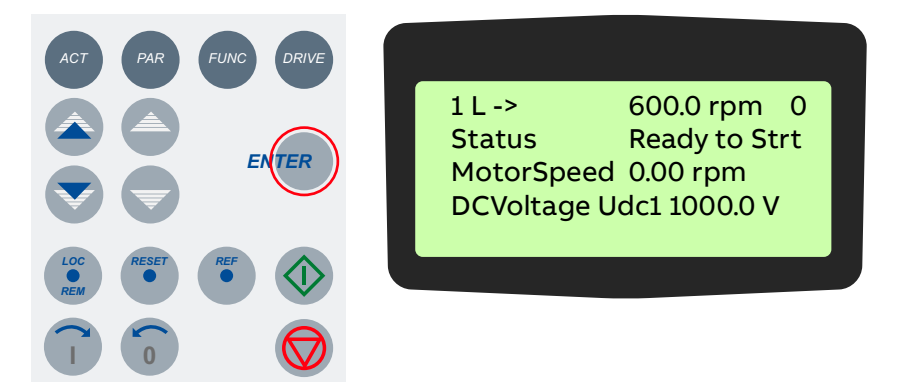

7. To cancel the selection and keep the original selection, press any of the mode selection keys.

ACT PAR FUNC DRIVE ACT PAR FUNC DRIVE ENTER ENTER ENTER ENTER MotorSpeed 0.00 rpm Power 0.0 %

The selected CDP control panel mode is entered.

#### 10.3.2.5 Displaying and resetting the fault history

1. To enter the actual signals mode, press the ACT key.

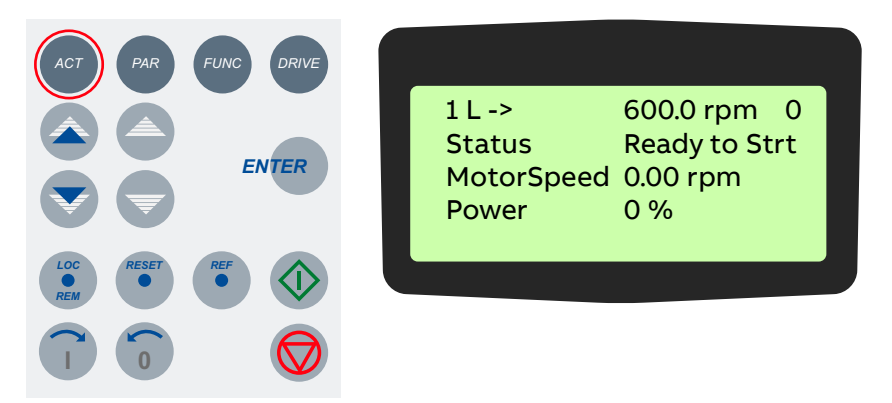

2. To change to the fault memory display, press a fast navigation key.

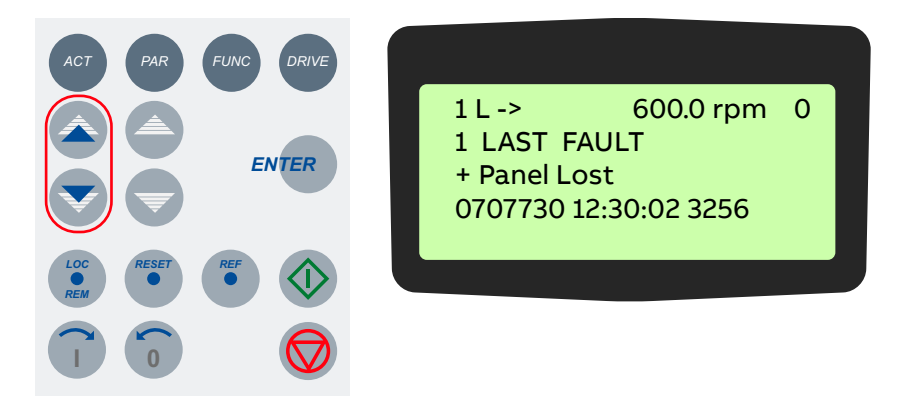

3. To display a specific fault, press the slow navigation keys.

The UP key selects the previous, the DOWN key the next fault.

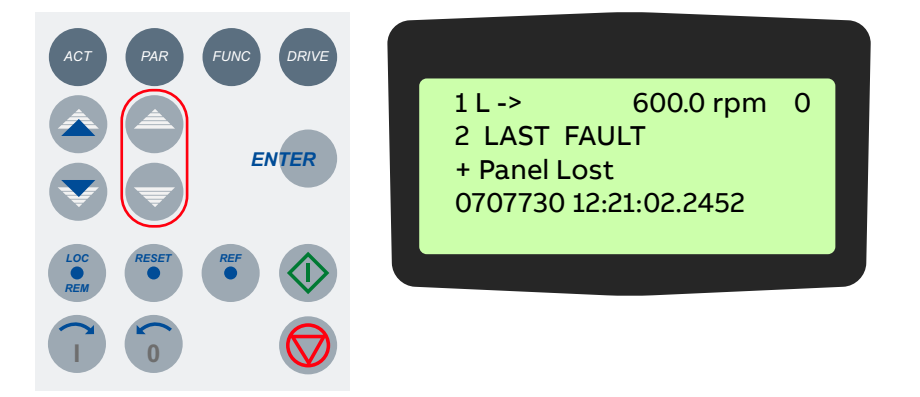

4. To clear the fault memory, press the RESET key.

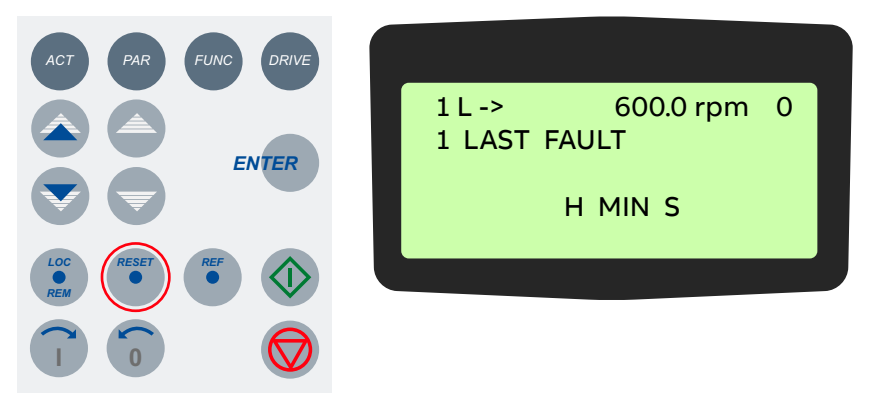

5. To return to the actual signals display, press a fast navigation key.

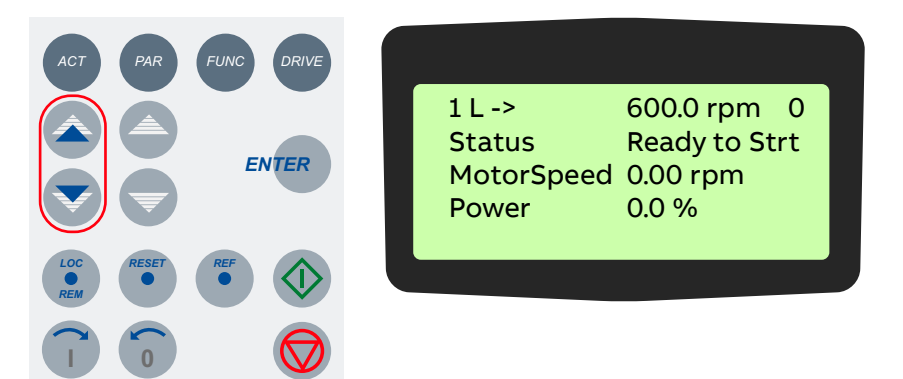

#### 10.3.2.5.1 Displaying and resetting an active fault

1. To display an active fault, press the ACT key.

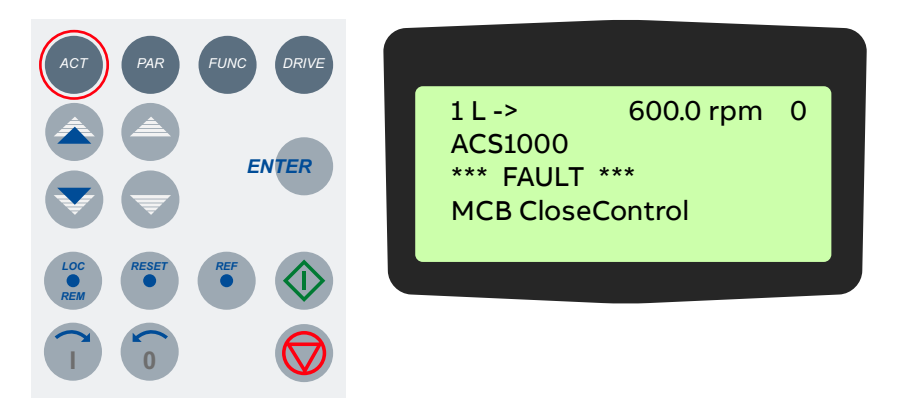

2. To reset the fault, press the RESET key.

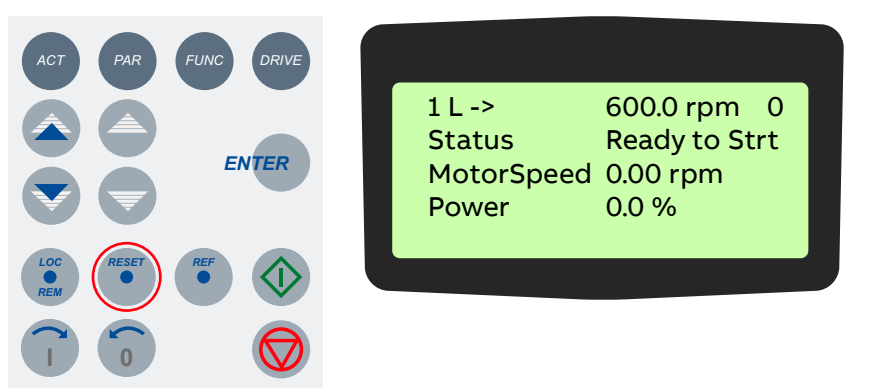

### 10.3.3 Parameters mode

# NOTICE

Running the drive system with incorrect data can result in improper operation, reduction of control accuracy and damage to equipment.

- Parameters must only be set by qualified personnel.
- Do not change any parameter, if the meaning of the parameter and the effects of the change are not fully understood.

#### 10.3.3.1 Overview

If the parameter lock is disabled or unlocked (see "10.3.3.3 Enabling / unlocking a parameter lock" on page 147), the parameters mode allows entering the parameter settings for the required drive configuration depending on the application.

The parameters are organized in functional groups, so called parameter groups.

| Group    | Description                             |
|----------|-----------------------------------------|
| Group 07 | Control words                           |
| Group 08 | Status words                            |
| Group 09 | Fault and alarm words                   |
| Group 11 | Start, stop, direction, MCB and control |
| Group 12 | Reference selection                     |
| Group 13 | Basic analog inputs                     |
| Group 14 | Basic digital outputs                   |
| Group 15 | Basic analog outputs                    |
| Group 16 | System control inputs                   |
| Group 17 | Utilities                               |
| Group 18 | Process speed                           |
| Group 19 | Data storage                            |
| Group 20 | Limits                                  |
| Group 21 | Start, stop and process stop            |
| Group 22 | Ramp functions                          |
| Group 23 | Speed reference                         |

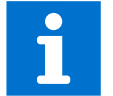

For details about the parameters, their settings and functions, see "Appendix G – Signal and parameter table".

When entering the parameter mode for the first time after the auxiliary voltage of the drive has been switched on, the CDP control panel displays the first parameter of parameter group 99. The next time the parameters mode is entered, the previously selected parameter displays.

Some parameter values cannot be changed while the drive is running. If tried, the following warning displays.

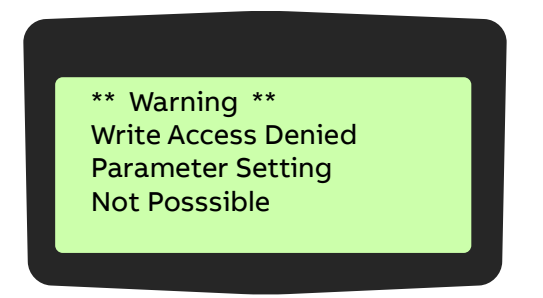

10.3.3.1.1 Control panel overview

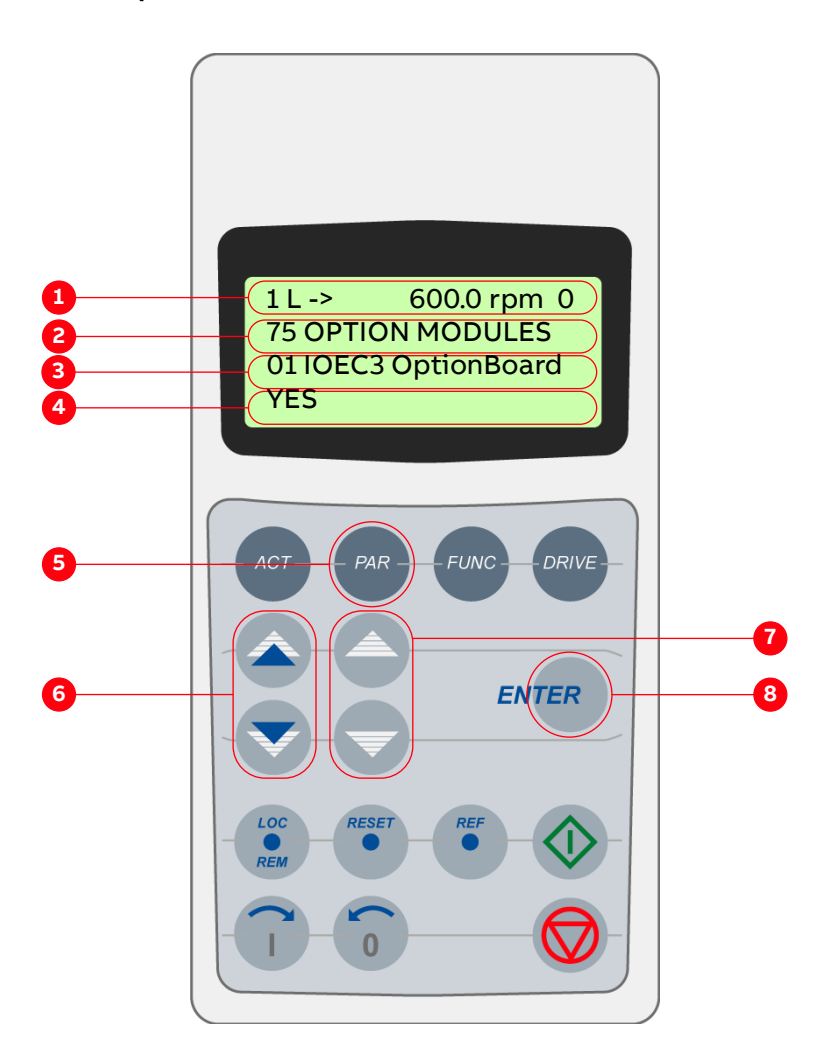

Figure 10-3: Control panel - Parameters mode

- (1) Status line
- (2) Group number and name
- (3) Parameter number and name
- (4) Parameter value
- (5) Selection key for parameters mode
- (6) Fast navigation key for selecting a parameter group (and a parameter value)
- (7) Slow navigation key for selecting a parameter (and a parameter value)
- (8) Enter key for confirming the selection
#### 10.3.3.2 Selecting and changing parameters

1. To enter the parameters mode, press the PAR key.

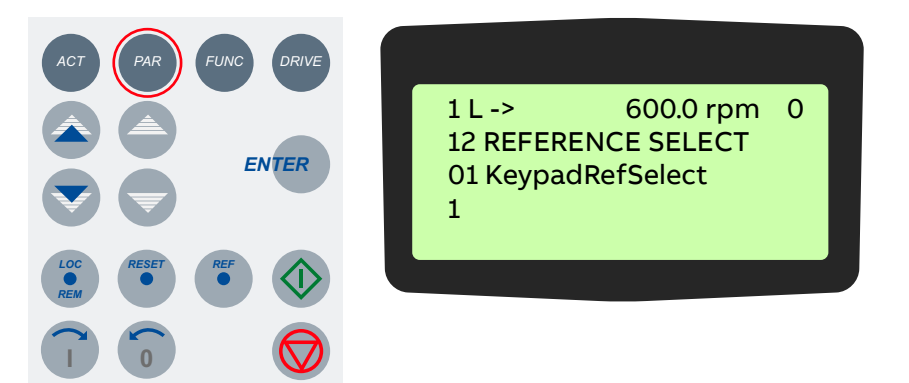

2. To select a different group, press the corresponding fast navigation key.

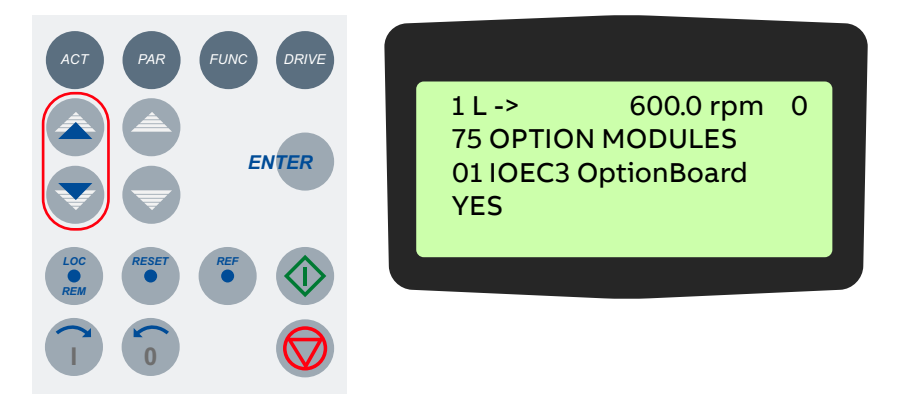

3. To select a parameter, press the corresponding slow navigation key.

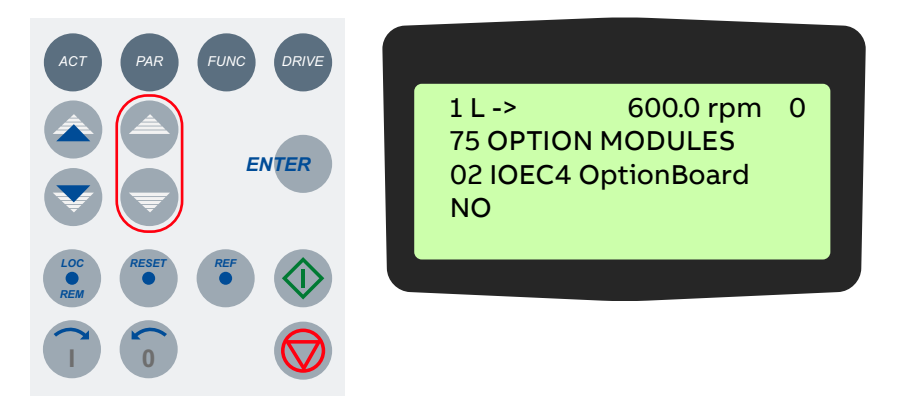

4. To enter the parameter setting function, press the ENTER key.

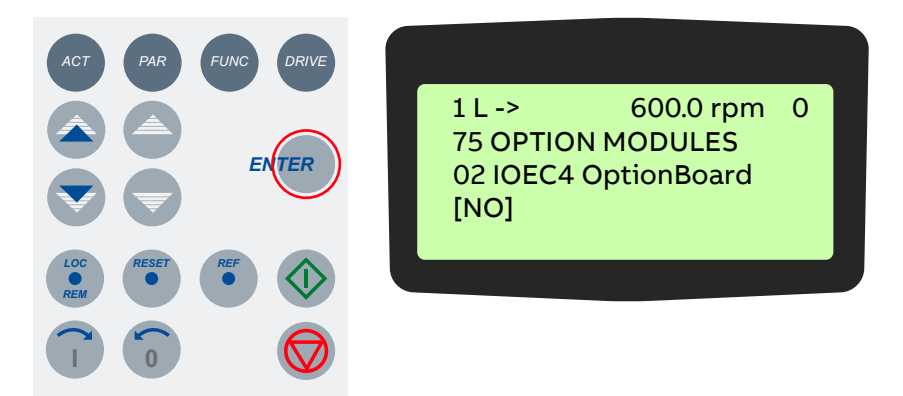

- 5. To change the parameter value, press the:
  - Slow navigation key for numbers and text
  - Corresponding fast navigation key for numbers only

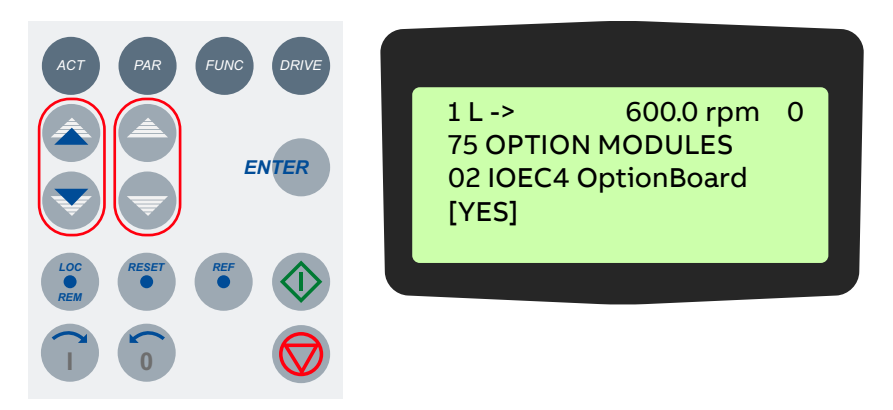

6. To confirm the selection and to return to the actual signals display, press the ENTER key.

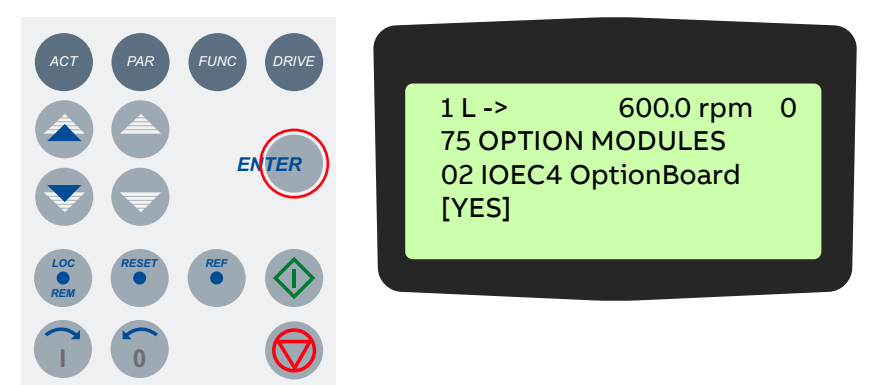

 To cancel the setting and keep the original selection, press any of the mode selection keys. The selected keypad mode is entered.

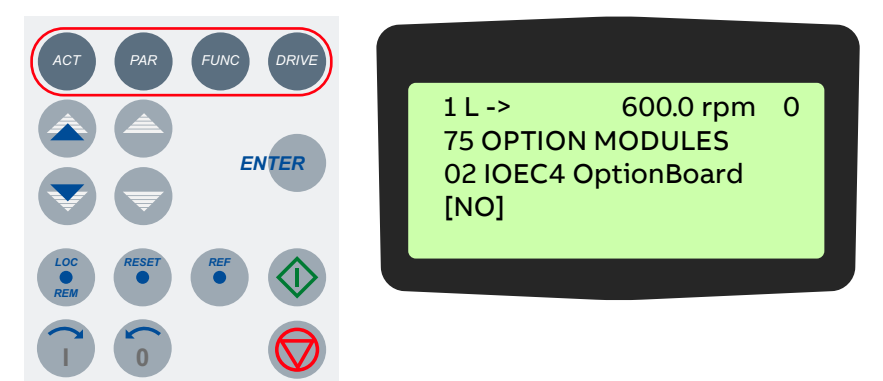

#### 10.3.3.3 Enabling / unlocking a parameter lock

Unwanted parameter entry can be prevented by activating the parameter lock function.

The corresponding parameters are 16.02 PARAMETER LOCK and 16.03 PASSCODE and belong to parameter group 16 SYSTEM CTRL INPUTS.

#### 10.3.3.3.1 Enabling the parameter lock

- 1. Select parameter 16.02.
- 2. Set parameter 16.02 to 1 (LOCKED).
- 3. Confirm the setting and exit the parameters mode.

#### 10.3.3.3.2 Unlocking the parameter lock

- 1. Select parameter 16.03.
- 2. Set the correct pass code.
- 3. Confirm the setting and exit the parameters mode.

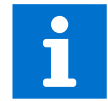

For more information, see "Appendix G – Signal and parameter table".

#### 10.3.3.4 User lock

For better cyber security, ABB recommends that you set a master pass code for the control panel to prevent the parameter values from being changed.

# NOTICE

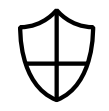

ABB is not be liable for damages or losses caused by the failure to activate the user lock with a new pass code. For more information, see "1.10 Cyber security disclaimer" on page 12.

- To activate the user lock for the first time, enter the default pass code, 358, into <u>16.03</u>
   <u>Passcode</u>. This will make parameters <u>16.06</u>...<u>16.07</u> changeable. Then enter the old pass code to <u>16.06 OldUserPasscode</u> and change user pass code in <u>16.07 NewUserPasscode</u>. In <u>16.02 Parameter Lock</u>, the user lock functionality can now be enabled.
- To reopen the lock, enter your pass code into <u>16.03 Passcode</u>. This will again make parameters <u>16.06</u> and <u>16.07</u> visible.

## 10.3.4 Functions mode

The functions mode is used to set the display contrast.

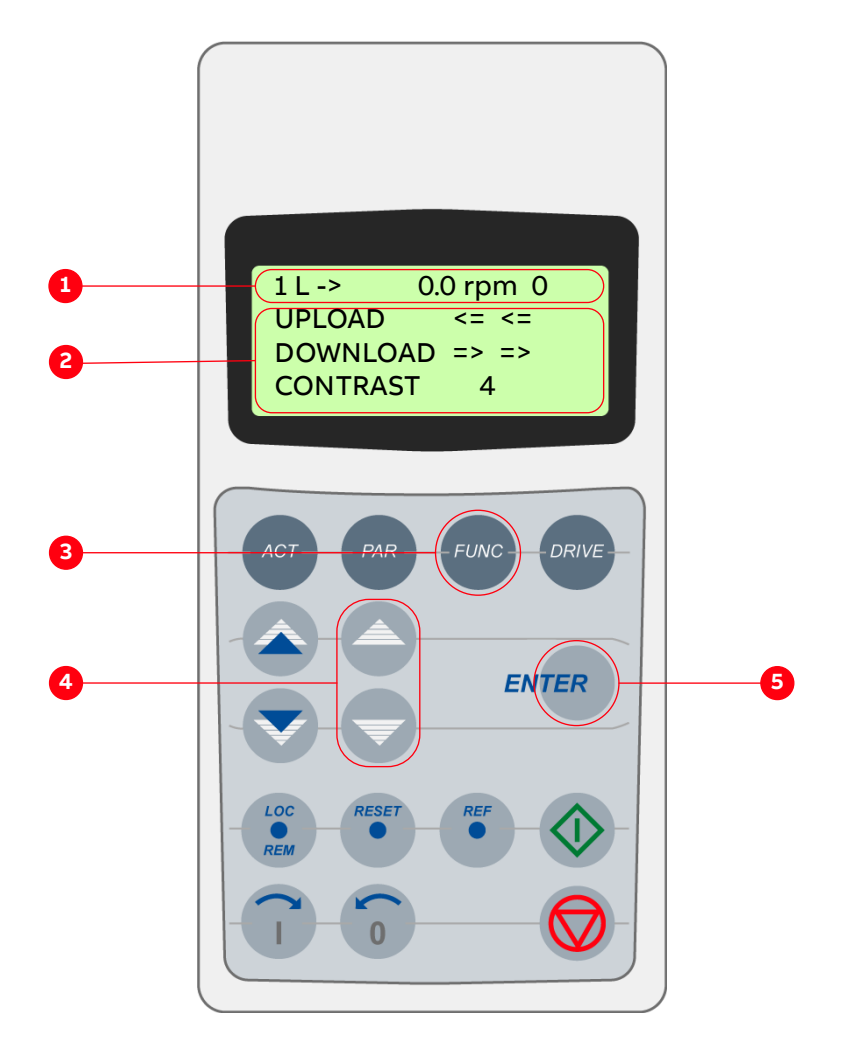

Figure 10-4: Control panel - Functions mode

- (1) Status line
- (2) Selectable functions
- (3) Selection key for functions mode
- (4) Slow navigation key for selecting a line (and adjusting the contrast)
- (5) Enter key for confirming the selection

#### 10.3.4.1 Adjusting the display contrast

1. To enter the functions mode, press the FUNC key:

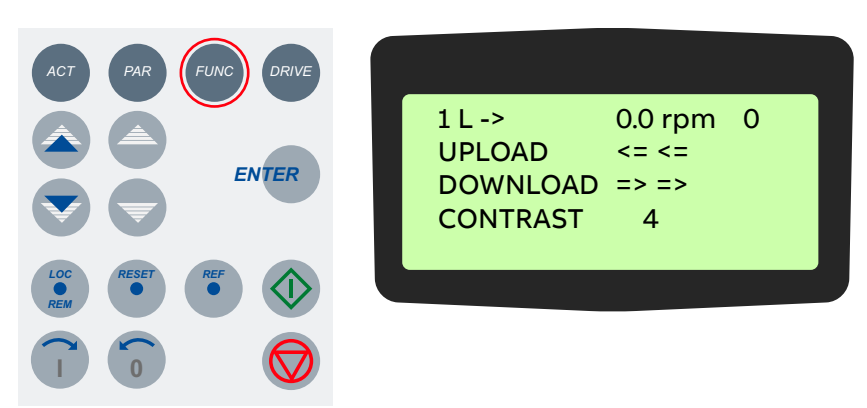

2. To select the contrast adjustment function, press the slow navigation keys until the blinking cursor reaches the CONTRAST line.

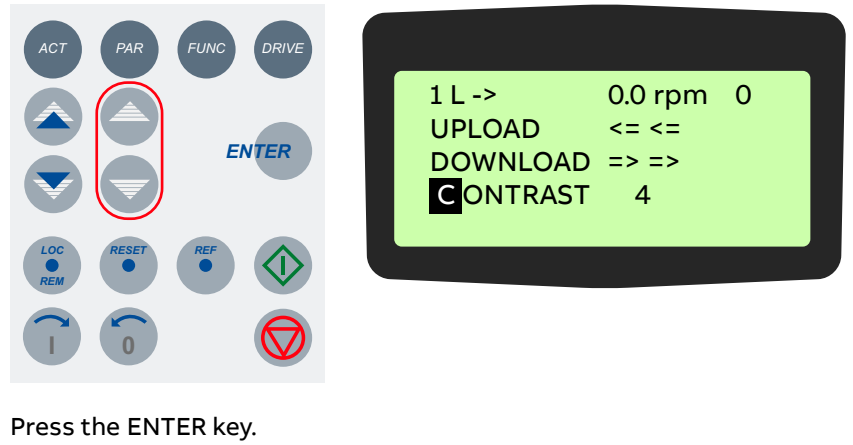

3. Press the ENTER key.

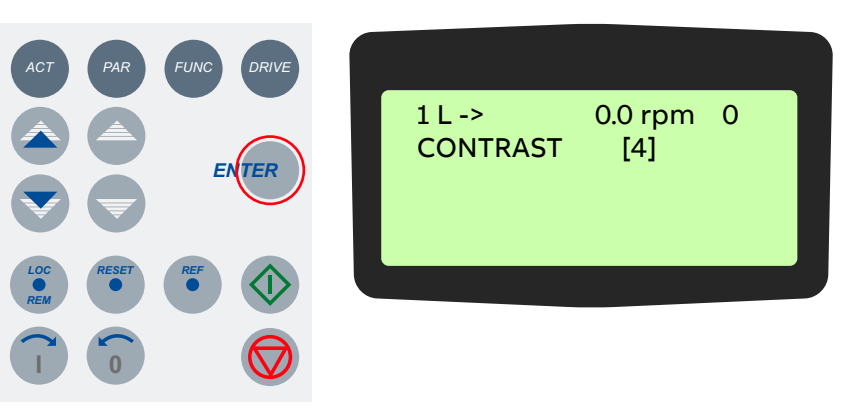

4. To change the contrast value, press a slow navigation key.

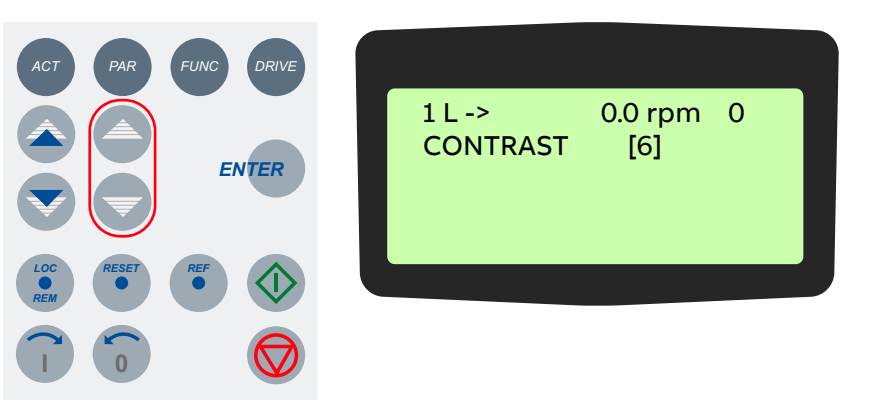

5. To confirm the selection and to return to the actual signals display, press the ENTER key.

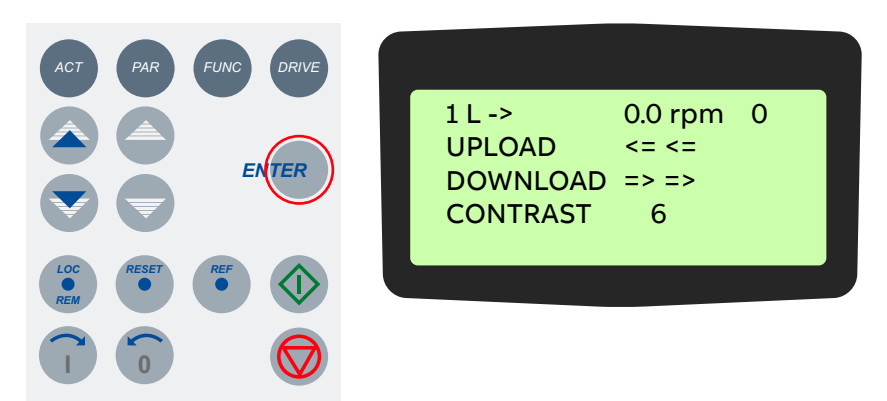

6. To cancel the setting and keep the original setting, press any of the mode selection keys.

The selected keypad mode is entered.

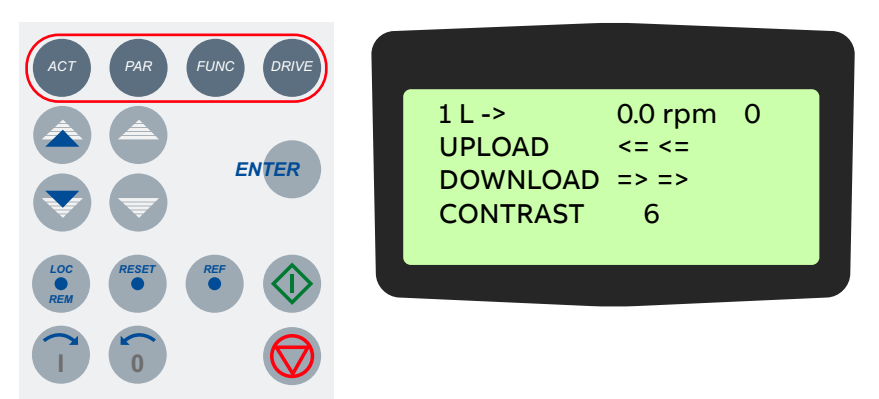

# 10.4 Local and remote control

The local-remote feature of the CDP control panel allows selecting the control location of the drive. Possible are:

- Local control
- Remote control

In this context, remote control is not necessarily equivalent to higher-level control. For more information, see "10.4.2 Remote control" on page 151.

## 10.4.1 Local control

In local control mode, full operational control of the drive is enabled from the local operator panel. Commands from remote have no effect.

- To enter the local control mode, press the LOC-REM key.

Local control is indicated by the letter L.

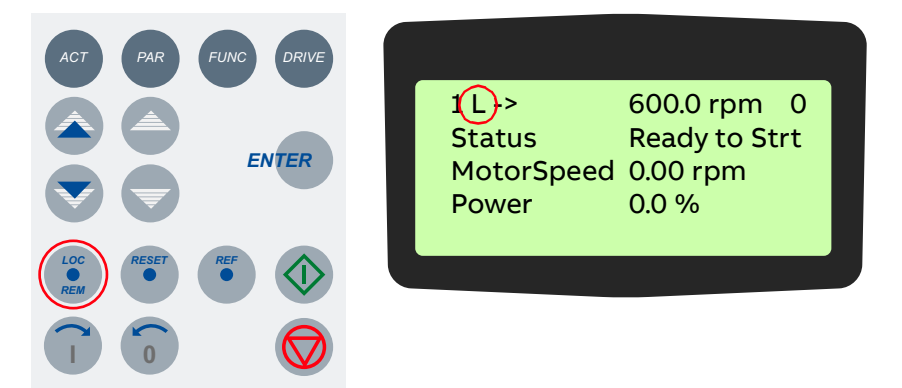

## 10.4.2 Remote control

In remote control mode, operational commands or reference values come from a higher-level control system via fieldbus or remote I/O.

However, with the following parameter settings it is possible to start and stop the drive, to set the motor's direction of rotation, and to enter reference values from the CDP control panel.

- 11.01 EXT1 START/STOP/DIR = 10 (KEYPAD) or

12.03 EXT REF1 SELECT = 1 (KEYPAD) and

12.02 EXT1/EXT2 SELECT = 1 (EXT1)

- 11.02 EXT2 START/STOP/DIR 10 (KEYPAD) or

12.06 EXT REF2 SELECT = 1 (KEYPAD) and

12.02 EXT1/EXT2 SELECT = 2 (EXT2)

To enter remote control, press the LOC-REM key.

- Full remote control from a higher-level control system is indicated by a blank space.

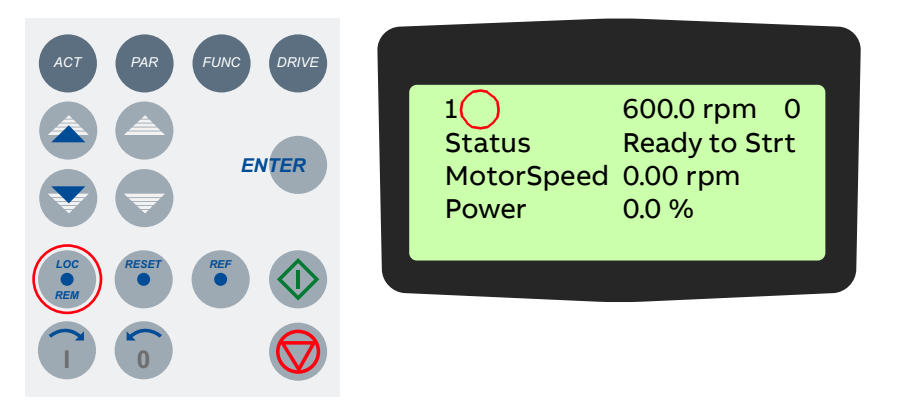

- Partial remote control (some commands enabled locally) is indicated by the letter R.

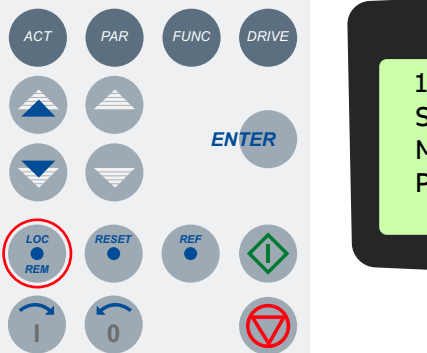

| 1(R)       | 600.0 rpm    | 0 |
|------------|--------------|---|
| Status     | Ready to Str | t |
| MotorSpeed | 0.00 rpm     |   |
| Power      | 0.0 %        |   |
|            |              |   |

# 10.5 Operational commands

For instructions on how to start and stop the drive system from the CDP control panel, see "9.7 Starting the drive" on page 125 and "9.8 Stopping the drive" on page 128.

# 10.5.1 Setting the direction of rotation

Setting the direction of rotation from the CDP control panel is possible in:

- Local control mode L
- Remote control mode **R**

The arrow on the display indicates the direction of rotation:

- When the motor is running, the arrow indicates the actual direction.
- When the motor is not running, the arrow indicates the preselected direction.

To set the direction of rotation, press the forward or backward key.

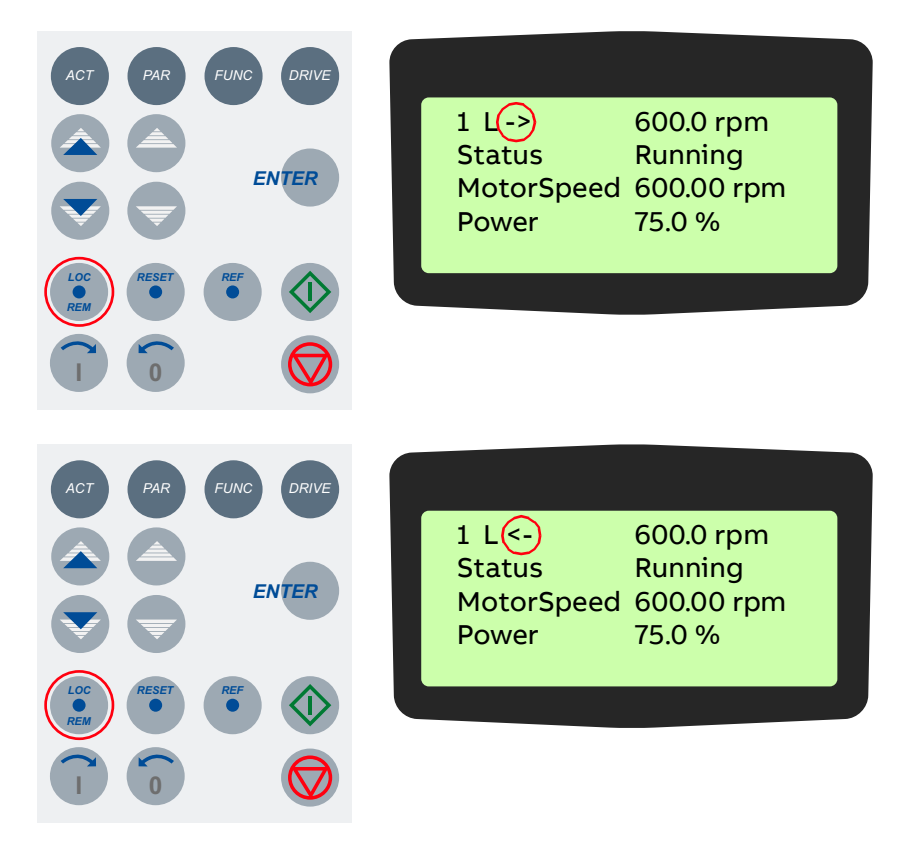

If you change the direction while the motor is running, the motor automatically ramps down to zero speed and re-accelerates in the opposite direction to the preset speed. The arrow changes at zero speed.

# 10.5.2 Entering a reference value

Entering a reference value from the CDP control panel is possible in:

- Local control mode L
- Remote control mode R
- 1. Press a mode selection key.

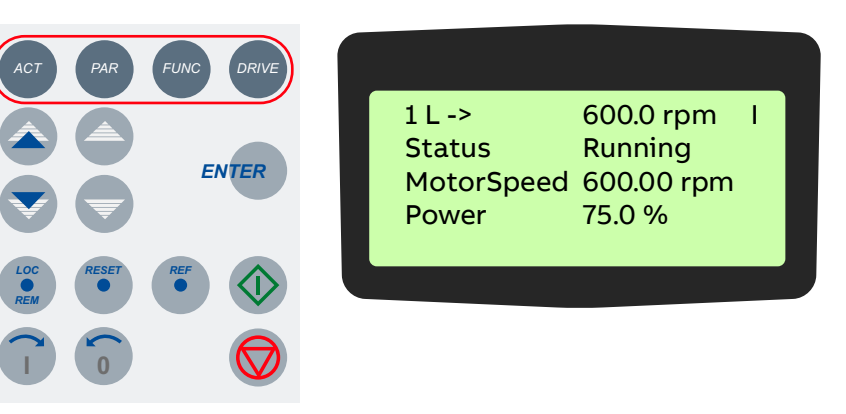

2. To enter the reference value input mode, press the REF key.

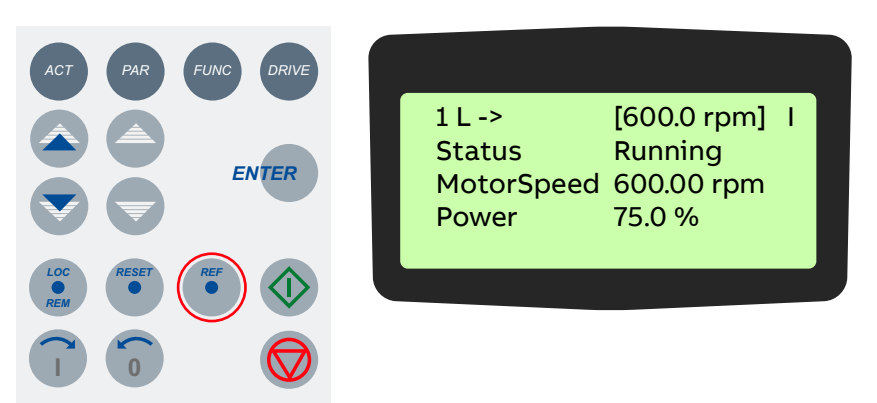

3. To enter / change the reference value, press the corresponding fast or slow navigation key.

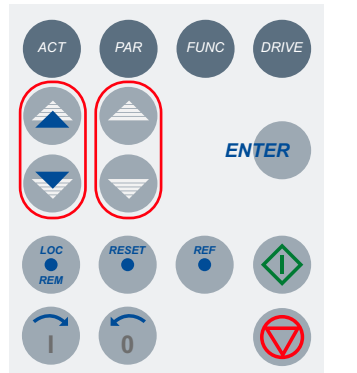

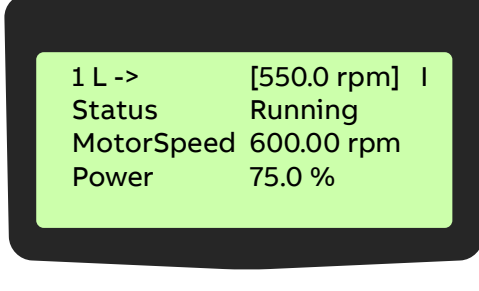

4. To exit the reference value input mode, press any of the mode selection keys.

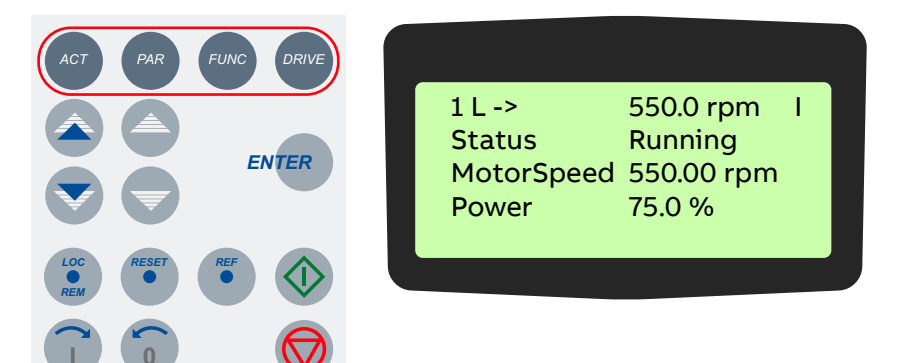

# **11** Preventive and corrective maintenance

**155** - 180

| 11.1   | General information                 | 158 |
|--------|-------------------------------------|-----|
| 11.1.1 | Required qualification              | 158 |
| 11.1.2 | Maintenance schedule                | 158 |
| 11.1.3 | Logbook                             | 158 |
| 11.1.4 | Spare parts                         | 158 |
| 11.2   | Identifying electrical equipment    | 159 |
| 11.2.1 | Device identification               | 159 |
| 11.2.2 | Cables and wires                    | 159 |
| 11.2.3 | Understanding wiring diagrams       | 159 |
| 11.3   | Alarm / fault indications           | 160 |
| 11.3.1 | Messages                            | 160 |
| 11.3.2 | Error message levels                | 160 |
| 11.3.3 | Fault handling                      | 160 |
| 11.3.4 | Standard troubleshooting procedure  | 161 |
| 11.4   | Removing the CDP control panel      | 162 |
| 11.5   | LEDs and switches on circuit boards | 163 |
| 11.5.1 | AMC circuit board                   | 163 |
| 11.5.2 | IOEC I/O modules                    | 164 |
| 11.6   | Corrective maintenance              | 165 |

| 11.6.1  | Safety                                                   | 166 |
|---------|----------------------------------------------------------|-----|
| 11.6.2  | De-energizing the drive locally                          | 167 |
| 11.6.3  | Grounding                                                | 169 |
| 11.6.4  | Grounding switch is not released                         | 169 |
| 11.6.5  | Checking the release conditions for the grounding switch | 171 |
| 11.6.6  | Visual checks on the drive                               | 173 |
| 11.6.7  | Cleaning the drive                                       | 173 |
| 11.6.8  | Checking wire and cable connections                      | 174 |
| 11.6.9  | Cleaning and replacing filter mats                       | 174 |
| 11.6.10 | Inspecting and replacing batteries                       | 176 |
| 11.6.11 | Replacing the fan inside the water-cooling<br>unit       | 178 |
| 11.6.12 | Replacing the redundant fan unit                         | 179 |

# 11.1 General information

During the warranty period of the drive, all maintenance must be performed exclusively by ABB service personnel. After the warranty period, maintenance must only be performed by certified personnel.

# 11.1.1 Required qualification

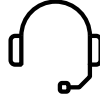

To maintain safe and reliable operation of the drive, ABB recommends taking out a service contract with the ABB service organization.

# 11.1.2 Maintenance schedule

Perform all maintenance tasks according to the maintenance schedule and the applicable service instructions, on time and at the intervals stated in the "ACS1000 preventive maintenance schedule" [1].

# 11.1.3 Logbook

ABB recommends that you keep track of all troubleshooting and maintenance work in a logbook including:

- Date and time
- Detailed description

# 11.1.4 Spare parts

To ensure safe and reliable operation, use only spare parts recommended and approved by ABB.

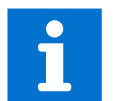

For information on types and identification codes, see "Appendix E - Parts list".

# 11.2 Identifying electrical equipment

This section describes how to identify electrical devices, cables, and wires.

# 11.2.1 Device identification

To facilitate the identification in wiring diagrams and parts lists, all devices are labeled in accordance with IEC 81346-1.

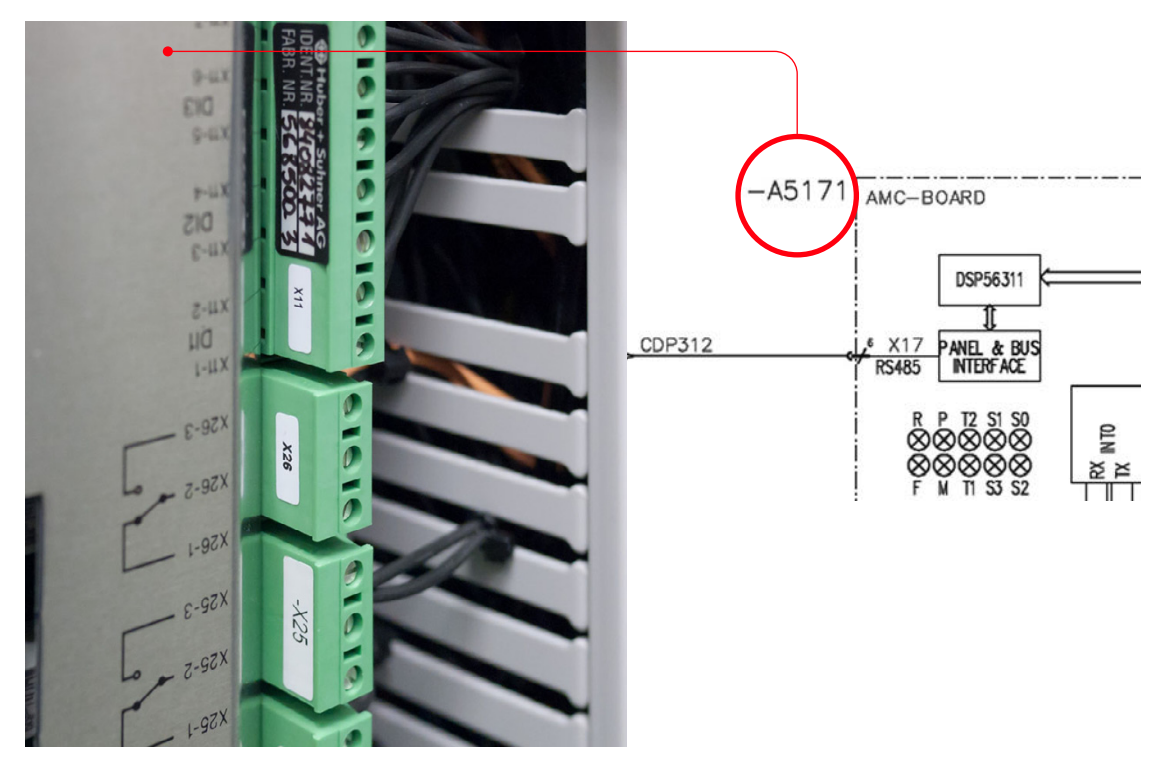

Figure 11-1: Device identification

# 11.2.2 Cables and wires

Cables and wires in the drive are equipped with marker sleeves which carry the same identification number as in the wiring diagrams.

# 11.2.3 Understanding wiring diagrams

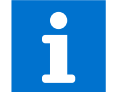

For information on item designation and cross-reference conventions, see "Appendix D – Wiring diagrams".

# 11.3 Alarm / fault indications

# 11.3.1 Messages

When a failure occurs in the drive or in the equipment monitored by the drive (eg, main circuit breaker, transformer, cooling system), the CDP control panel displays a corresponding alarm or fault message.

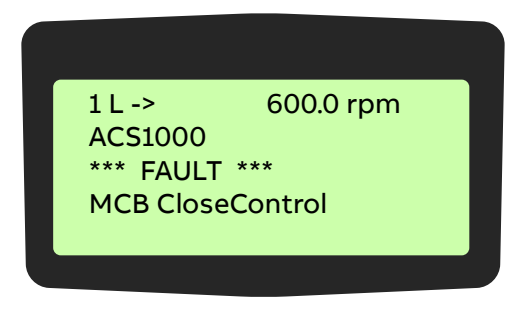

The message can be saved and viewed in the fault history of the drive when a PC with the DriveWindow or DriveDebug is connected to the drive. The fault logger can also be called up on the CDP control panel.

## 11.3.2 Error message levels

Two error message levels are used in the drive:

- Alarm: Does not shut down the drive. If the condition causing the alarm is not corrected, a persisting alarm can lead to a fault. An alarm cannot be reset manually. The alarm message is deleted from the display as soon as the alarm condition has been corrected.

**Note:** An exception is when an alarm of the cooling system (eg, FanDiffPres, AirFiltSupv) is not reset automatically. To reset the alarm, set parameter 41.04 FanAlarmReset to RESET.

- **Fault**: A fault shuts down the drive. The type of shutdown depends on the origin of the fault. Depending on the type of fault, the drive opens the main circuit breaker (MCB) or keeps it closed. A fault condition must be corrected and the fault be manually reset before the drive can be started again.

#### 11.3.2.1 Alarm / fault messages

If an alarm or a fault occurs, a specific message is saved in the fault buffer of the drive. Information on the 64 most recent fault and alarm events are saved.

# 11.3.3 Fault handling

The faults are entered into the fault logger as they occur and are numbered:

- The last fault entered always has number 1 assigned to it.
- The first fault always has the highest number in the fault buffer.

Date and time stamps facilitate fault tracing, especially when a fault leads to several subsequent faults.

#### Example:

| 1. | -Fault RESET FAULT  | 2011-04-26 14:57:56.5370 |
|----|---------------------|--------------------------|
| 2. | +Fault Undervoltage | 2011-04-26 14:47:41.1110 |
| 3. | +Warn Undervoltage  | 2011-04-26 14:47:41.1000 |
| 4. | +Fault MCB Disturb  | 2011-04-26 14:47:38.0230 |

In the above example:

- 4. +Fault MCB Disturb is the reason for the failure of the drive, as it occurred first.
- 3. +Warn Undervoltage occurred approx. 3 sec after the first fault.
- 2. +Fault Undervoltage immediately followed the warning.
- 1. -Fault RESET FAULT informs that the fault has been reset.

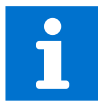

For more information on alarms and faults, see "Appendix G - Signal and parameter table".

## 11.3.4 Standard troubleshooting procedure

If a fault shuts down the drive, proceed as follows:

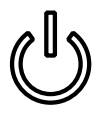

1. Do not switch off the auxiliary supply voltage or try to reset a fault message before all information at the time of the occurrence of the fault condition has been saved.

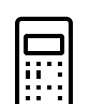

2. Select the fault history display on the CDP control panel, but do not clear the buffer!

For more information, see "10 CDP control panel" on page 131.

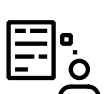

3. Identify the fault and make a logbook entry.

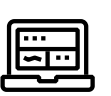

4. Save the content of the data logger when a PC is available that has the DriveWindow or DriveDebug tool installed.

The data logger provides information (eg, waveforms of voltage, current, torque) for efficient troubleshooting.

#### 5. Contact ABB service if a fault cannot be rectified.

When calling ABB service, it is recommended to have the following data available at the time when the fault occurred:

- Operating, ambient and load conditions
- Unusual events

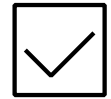

6. After the fault has been rectified, start the drive as described in "09 Operation" on page 117.

# 11.4 Removing the CDP control panel

# 

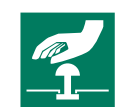

When the CDP control panel has been removed during operation, the drive can only be stopped by pressing the emergency-off button.

1. When the panel is removed while the drive is in operation, check the setting of parameter 31.06 PANEL LOSS SUPERVISION first.

If the parameter is set to NOT USED, the panel can be removed without interrupting drive operation.

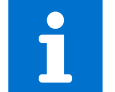

For information on setting parameters, see Appendix G – Signal and parameter table.

2. Proceed as illustrated.

Note: The green LED [4] signals that the control voltage has been switched on.

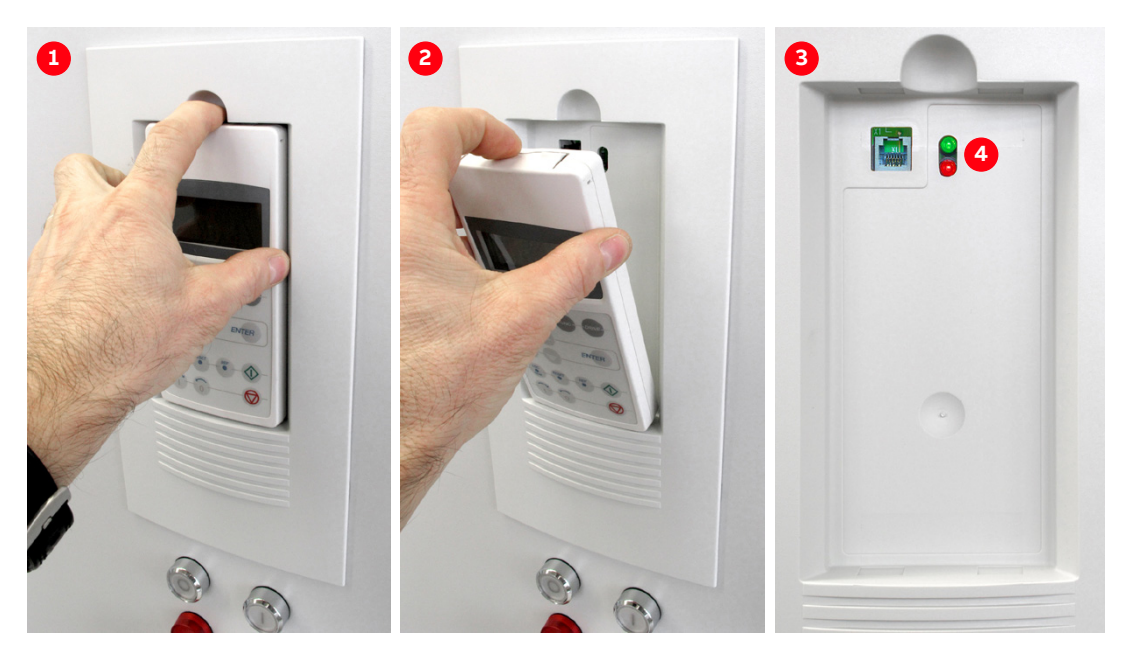

# 11.5 LEDs and switches on circuit boards

The following section provides an overview on the meaning of LEDs and switches of the main circuit boards and I/O devices. The LEDs presented in the following section can be checked easily with the auxiliary voltage switched on and without having to remove covers first. The LEDs provide information on the status of the devices and can be used for diagnostic purposes.

# 11.5.1 AMC circuit board

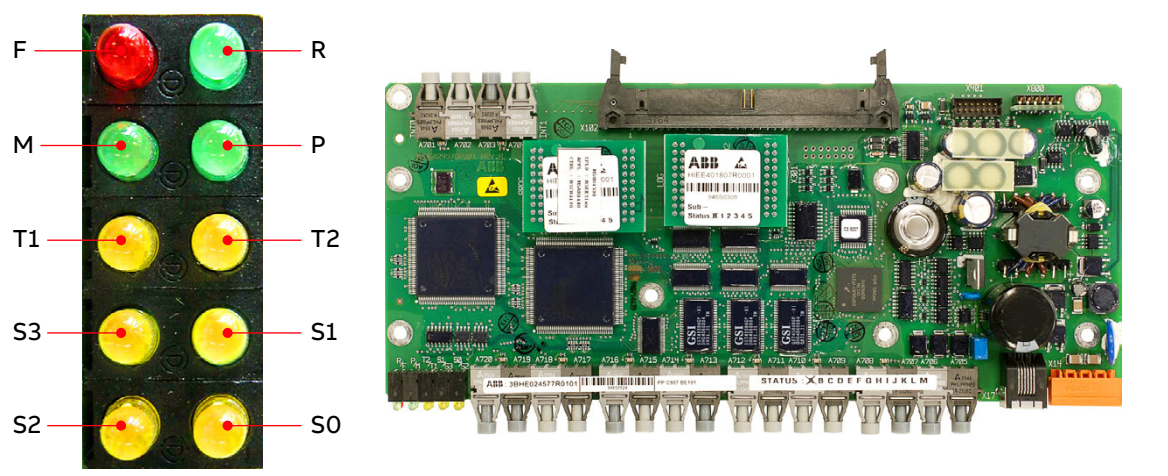

#### Figure 11-2: AMC circuit board

| LED        | ED Color Description has loaded |                                  | en software<br>baded | vare Status when soft<br>has not loade |          |          |
|------------|---------------------------------|----------------------------------|----------------------|----------------------------------------|----------|----------|
|            |                                 |                                  | Booting              | ON                                     | Booting  | ON       |
| F          | Red                             | Fault                            | ON                   | OFF                                    | ON       | ON       |
| R          | Green                           | Run                              | OFF                  | OFF                                    | OFF      | OFF      |
| М          | Green                           |                                  | ON                   | OFF                                    | ON       | ON       |
| Р          | Green                           | Supply OK                        | ON                   | ON                                     | ON       | ON       |
| T1         | Yellow                          | Receiving data on DDCS channel 0 | Flashing             | ON / OFF                               | Flashing | ON / OFF |
| Т2         | Yellow                          | Receiving data on DDCS channel 3 | Flashing             | ON / OFF                               | Flashing | ON / OFF |
| <b>S</b> 3 | Yellow                          |                                  | OFF                  | OFF                                    | OFF      | OFF      |
| S1         | Yellow                          |                                  | Flashing             | OFF                                    | Flashing | OFF      |
| <b>S</b> 2 | Yellow                          |                                  | Flashing             | OFF                                    | Flashing | OFF      |
| <b>S</b> 0 | Yellow                          |                                  | Flashing             | OFF                                    | Flashing | OFF      |

# 11.5.2 IOEC I/O modules

# 11.5.2.1 LEDs

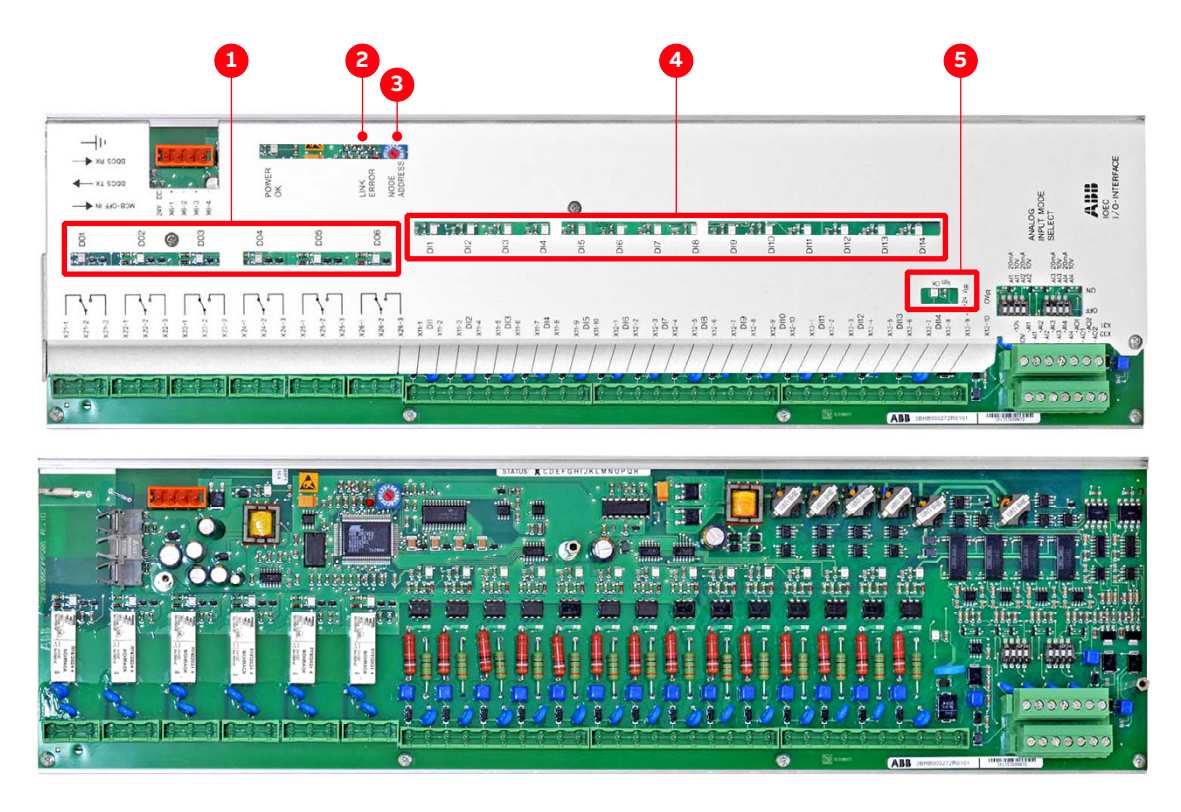

#### Figure 11-3: IOEC module

|   | LED                                            | Description                                              |
|---|------------------------------------------------|----------------------------------------------------------|
| 1 | Status LEDs of digital outputs                 | On when output is energized                              |
| 2 | Link error light                               | Only on when there is a problem with the optical fibers. |
| 3 | Rotary switch                                  | Sets the address                                         |
| 4 | Status LEDs of digital inputs                  | On when input is energized                               |
| 5 | Status LED of the 24 V internal voltage supply | On when energized                                        |

#### 11.5.2.2 Cluster address

Each IOEC module has a unique cluster address that identifies the module in the software and links it to a parameter.

The address is set with the rotary switch on the module (3 in Fig. 11-3). The factory-set value must not be changed.

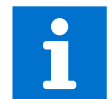

For information on IOEC switch settings, see "Appendix C- Mechanical drawings".

# 11.6 Corrective maintenance

Overview on maintenance tasks

- "11.6.6 Visual checks on the drive" on page 173
- "11.6.7 Cleaning the drive" on page 173
- "11.6.8 Checking wire and cable connections" on page 174
- "11.6.9 Cleaning and replacing filter mats" on page 174
- "11.6.10 Inspecting and replacing batteries" on page 176
- "11.6.11 Replacing the fan inside the water-cooling unit" on page 178
- "11.6.12 Replacing the redundant fan unit" on page 179
- Inspection of cooling system
  - Replacing pumps
  - Replacing deionizer resin and micro filter
  - Replacing fan
  - Cleaning strainer
  - Replenish water

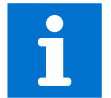

For more information, see user manual of the water cooling unit in "Appendix A - Additional manuals".

# 11.6.1 Safety

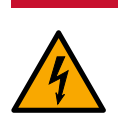

DANGER

#### Hazardous voltages!

Before starting to work on the drive, make sure that:

- Main and auxiliary power supply to the drive is switched off, locked out, and tagged out
- Drive is de-energized
- Safety ground connections are in place
- Personal protective equipment is provided and used when required
- Everyone involved is informed

Before energizing the drive again, make sure that:

- All foreign objects are removed from the drive
- All internal and external covers are securely fastened and all doors are closed, locked and / or bolted

# NOTICE

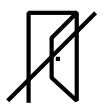

Foreign matter and particularly metallic dust can cause failure and damage when the drive is energized.

Ensure that foreign matter cannot enter the cabinet:

- Close the doors and cover openings completely when work is discontinued.
- Retrieve any foreign matter which accidentally dropped into the cabinet.

## 11.6.2 De-energizing the drive locally

The following section describes how to de-energize the drive using the local operator panel of the drive. If the drive is controlled from remote, follow the established shutdown procedures.

1. Enable the local control mode of the CDP control panel.

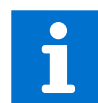

For more information, see "10 CDP control panel" on page 131.

2. Press the stop key.

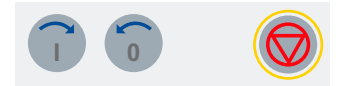

When the motor has reached zero speed, the display shows Rdy to Strt.

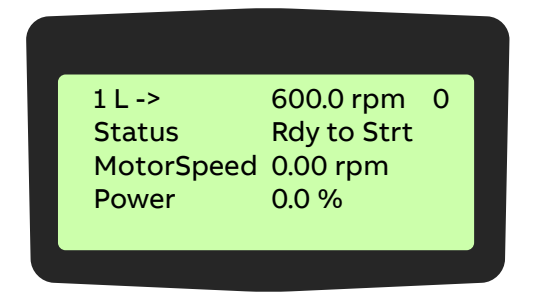

3. Press the MAIN SUPPLY OFF pushbutton to disconnect the drive from the main power supply

The following takes place:

- The MCB opens.
- The DC link discharges for approximately five minutes.

While the DC link discharges, the display shows the following.

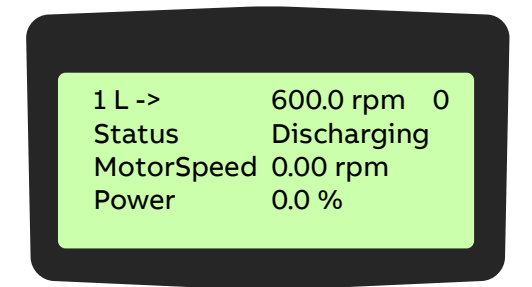

Alternating display message:

- Discharging
- CoolOFFDelay
- RdyForMCBon

When the DC link has discharged completely, the status line displays **RdyforMCBOn** and the MAIN SUPPLY OFF pushbutton lights up.

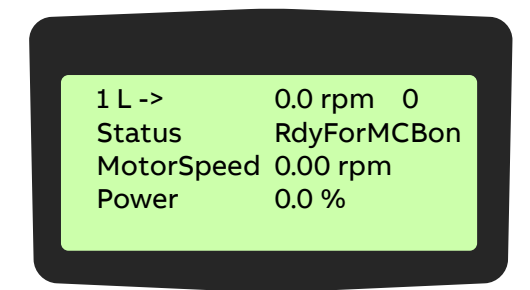

- 4. Rack-out, lock-out, ground and tag-out the main power feeder.
- 5. If the grounding switch is equipped with the optional lock (1) that secures the switch in the ungrounded position, unlock the grounding switch.

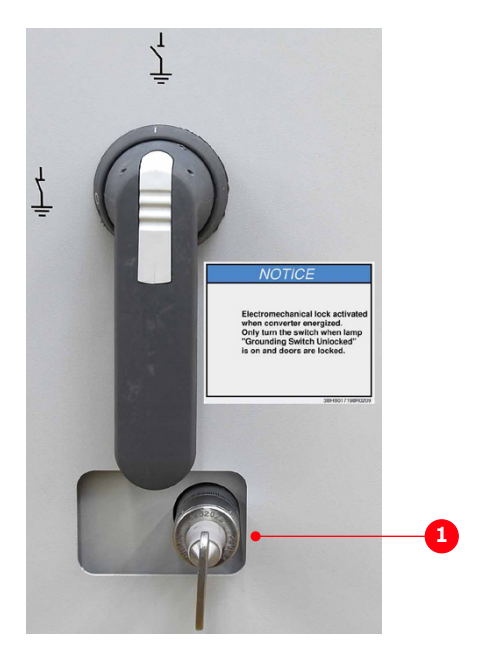

6. Wait until the yellow lamp GROUNDING SWITCH UNLOCKED lights up.

The lamp lights up when cooling stops after a delay time.

- If the yellow lamp is on, continue with "11.6.3 Grounding" on page 169.
- If the yellow lamp is not on, continue with "11.6.4 Grounding switch is not released" on page 169.

## 11.6.3 Grounding

1. If the yellow lamp is on, turn the grounding switch to the grounded position.

When the grounding switch is in the grounded position, the status line of the CDP control panel displays **ErthIsoClos**.

(Earth isolator closed = grounding switch is in grounded position).

| 1L->       | 0.0 rpm     |
|------------|-------------|
| Status     | ErthisoClos |
| MotorSpeed | 0.00 rpm    |
| Power      | 0.0 %       |
|            |             |
|            |             |

2. To de-energize the drive completely, switch off and lockout all auxiliary voltages from external sources.

**Note:** To open the doors of medium voltage compartments and additional cabinets of the drive that are equipped with an electromechanical lock, you need to have the auxiliary voltage switched on.

3. If necessary, connect a grounding set.

#### 11.6.4 Grounding switch is not released

# 

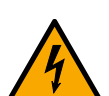

#### Hazardous voltage!

If the lamp GROUNDING SWITCH UNLOCKED does not light up, do not force the grounding switch in any direction before you know the reason why the lamp does not light up; otherwise, the following can happen:

- The switch closes when the DC link is still energized and short-circuits the DC-link capacitors. The short-circuit manifests itself in a loud bang.
- The switch is damaged because it is not released for closing.

To check why the grounding switch is not released, complete the list "11.6.5 Checking the release conditions for the grounding switch" on page 171.

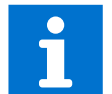

To identify the components referred to in the check list, see the wiring diagrams and Fig. 11-4.

#### 11 PREVENTIVE AND CORRECTIVE MAINTENANCE

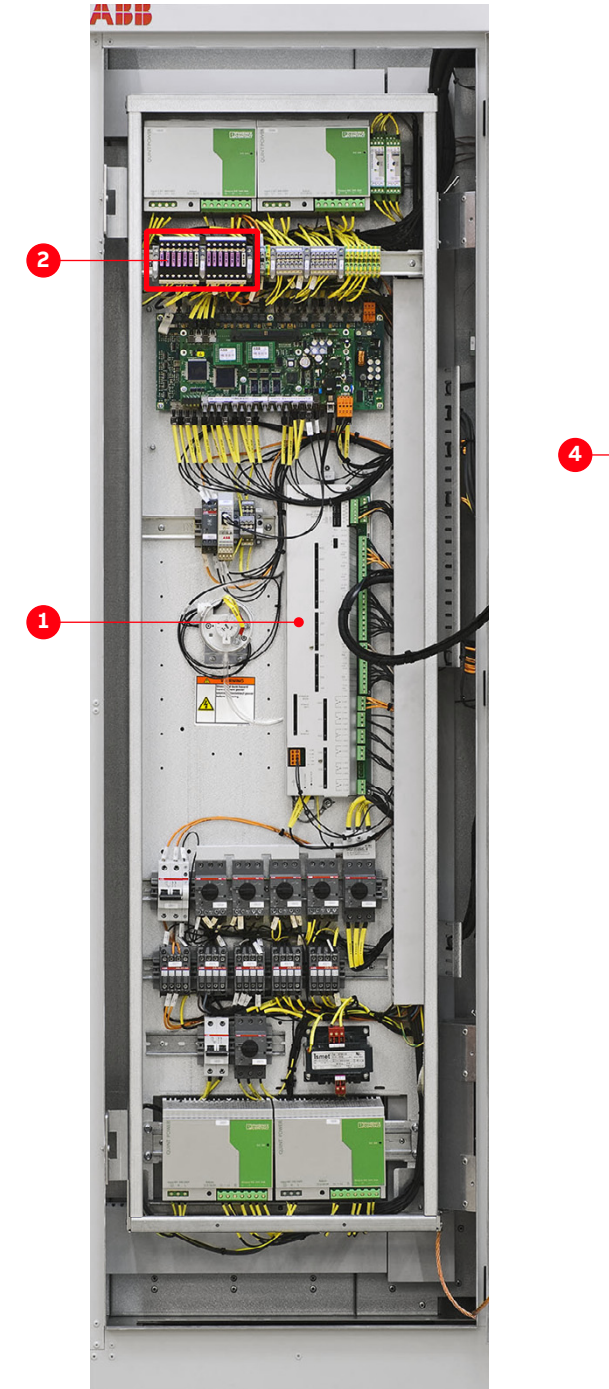

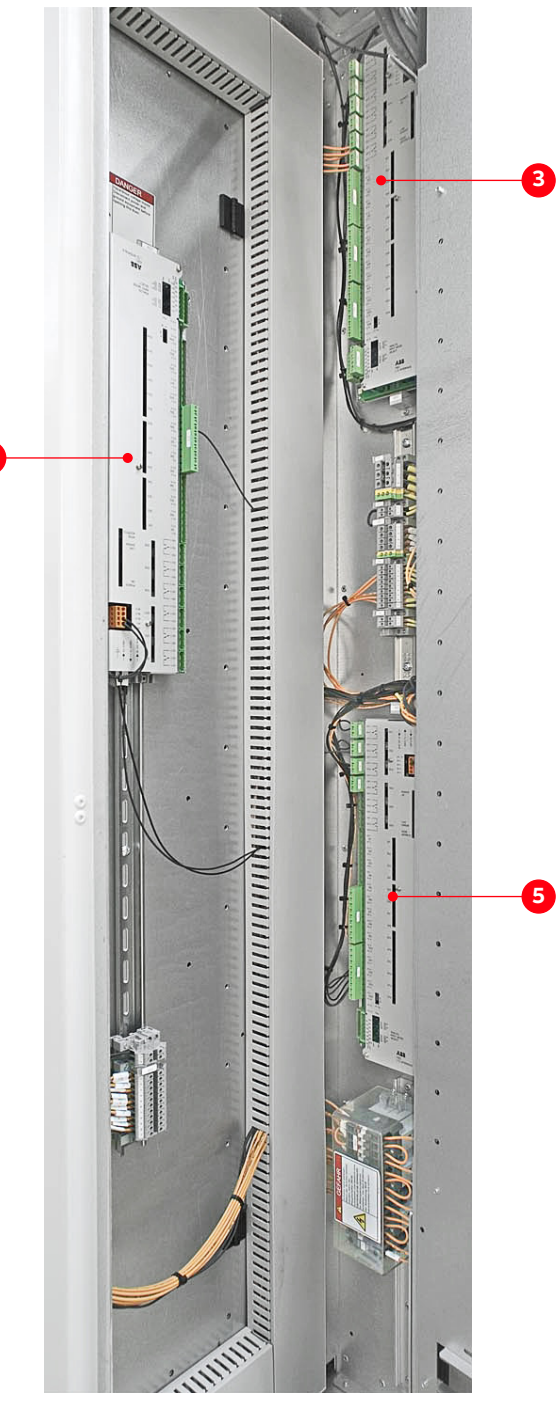

Figure 11-4: Location of I/O modules and fuses

- (1) IOEC1 / -A5191 (standard)
- (2) Fuses
- (3) IOEC2 / -A5201 (standard)

(4) IOEC4 / -A5211 (option)
(5) IOEC3 / -A5221 (standard)

# 11.6.5 Checking the release conditions for the grounding switch

| 1. | Check that the auxiliary voltage is switched on.                                                                                                    |   |  |
|----|----------------------------------------------------------------------------------------------------|---|--|
| 2. | Check that the main power supply is disconnected from the drive.                                                                                                    |   |  |
|    | a) Check that the MCB is open.                                                                                                    | п |  |
|    | When the MCB is open, secure it against closing.                                                                                                    |   |  |
|    | b) Check that the feedback signal "MCB is open" arrives at the drive, ie, if the following indicators are lit:                                                                        |   |  |
|    | - LED of digital input DI08 of I/O module -A5201 (-A2)                                                                                                    |   |  |
|    | - MAIN SUPPLY ON pushbutton -S5152 (-S2)                                                                                                    |   |  |
|    | When the LED and the pushbutton are lit, the feedback signal "MCB is open" has arrived at the drive.                                                                                  |   |  |
|    | - If the pushbutton is not lit:                                                                                                    |   |  |
|    | - Check if the 24 V blade-type fuse (X27_P2:14) is blown.                                                                                                    | - |  |
|    | The fuse protects the control circuit of the pushbutton.                                                                                                    |   |  |
|    | - If the LED is not lit:                                                                                                    |   |  |
|    | <ul> <li>Check the control-signal wiring between switchgear and drive as<br/>per applicable wiring diagram.</li> </ul>                                                                |   |  |
| 3. | Checking the discharge level of the DC link.                                                                                                    |   |  |
|    | - Check if the value of parameter 2.06 DC VOLTAGE is below 50 V.                                                                                                    |   |  |
|    | When the value is below 50 V, the DC link is regarded as discharged. For information on reading actual values on the CDP control panel, see "10.3.2 Actual signals mode" on page 136. |   |  |
| 4. | Check the GROUNDING SWITCH UNLOCKED lamp and the wiring of the lamp.                                                                                                    |   |  |
|    | a) Check if the CDP control panel displays a fault.                                                                                                    |   |  |
|    | A fault prevents the lamp GROUNDING SWITCH UNLOCKED from lighting.                                                                                                    |   |  |
|    | - If a fault is present, follow the instructions in "11.3.4 Standard troubleshooting procedure" on page 161, before you reset a fault.                                                |   |  |
|    | - If a fault cannot be rectified and reset, contact the ABB service organization.                                                                                                    |   |  |

П

П

| b) | If the CDP control panel does not display a fault, check that digital output |
|----|------------------------------------------------------------------------------|
|    | DO04 of I/O module -A5191 (-A1) is energized.                                |

- DO04 releases the grounding switch and lights the lamp GROUNDING SWITCH UNLOCKED (-H5152).
- When the LED of DO04 is lit and the control voltage is present at terminals X24:2 and X24:3 of DO04, DO04 is energized.
- c) If digital output DO04 of the I/O module is not energized, check the I/O module -A5191 (-A1).
- To do this, check if the auxiliary voltage is present at the supply terminals of the I/O module.
  - X6:1....24 V (DC)
  - X6:2....0 V
- d) Check that LED V726 and LED V740 of the I/O module -A5191 are lit.
- The LEDs monitor the control voltages of the I/O module (Fig. 11-3).
- When the LEDs are lit, the I/O module functions properly.
  - LED V726.....24 V (DC)
  - LED V740.....5 V (DC)
- e) If digital output DO04 I/O module -A5191 is energized, check that the control voltage is present at the terminals of the lamp GROUNDING SWITCH UNLOCKED.
- If the control voltage is present but the lamp is not lit, the lamp is burnt out. Replace the lamp.
- If the control voltage is not present, check the wiring of the lamp. Correct the wiring if necessary.

# 5. Check that hazardous voltages from the motor cannot be fed into the drive.

**Important:** When the checklist is completed, carefully try to turn the grounding switch to the grounded position.

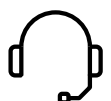

If you cannot turn the grounding switch but doors of medium voltage compartments have to be opened, call the ABB service organization.

# 11.6.6 Visual checks on the drive

Check the drive and its immediate vicinity visually at the intervals stated in the maintenance schedule and pay attention to the following items:

- Humidity inside the drive
- Permitted range of ambient air temperature and humidity of the drive
- Dust built-up inside the drive
- Appropriate fastening of cables and wires and connections of cable screens
- Integrity of cable insulation
- Signs for overheated components, wires, cables or busbars
- Corrosion on circuit boards, connectors or busbars
- Correct type of signal and power cables

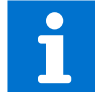

For information, see the applicable cable specifications.

## 11.6.7 Cleaning the drive

# NOTICE

#### Risk of component damage!

- Dust on electrical components and wiring can cause failure and damage the components. Dust and moisture can build up in loose connections and cause loss of low-level signals.
  - · Check the cabinet regularly for signs of dust and humidity and clean if necessary.
- Alcohol and solvents can damage the components.
  - Use appropriate and recommended cleansing agents.

When cleaning the drive, mind the following:

- To prevent dirt falling into equipment, cover the equipment.

**Note:** The drive contains components which are sensitive to electrostatic discharge. Therefore, take electrostatic-sensitive precautions and use suitable tools.

- Clean circuit boards with special care. To prevent the components being damaged, use antistatic brushes and a vacuum cleaner with a soft nozzle.
- Remove dust on assemblies and busbars inside the cabinet with a vacuum cleaner and lintfree cleaning cloths.
- Remove water, oily or greasy deposits on assemblies, components and busbars with waterand oil-absorbing microfibers such as 3M Scotch Brite.
- Use a nylon brush or a vacuum cleaner for removing dust or deposits from recesses.
- Clean the outside of the cabinet with a vacuum cleaner and cleaning cloths.

# 11.6.8 Checking wire and cable connections

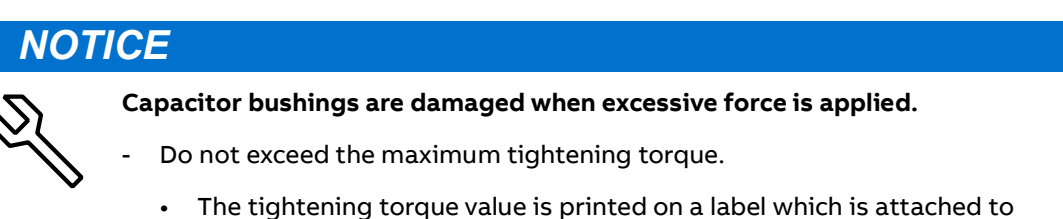

- The tightening torque value is printed on a label which is attached the capacitor.
- If not specified, the maximum torque must not exceed 20 Nm.

Vibration can loosen electrical connections and cause occasional malfunction or equipment failure.

- Check all power and control cable connections and tighten them if necessary.
- Check that all plugs and connectors are tight.

# 11.6.9 Cleaning and replacing filter mats

This section applies to a drive without enclosure cooler in the water cooling compartment.

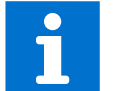

For information on inspection and replacement intervals, see "ACS1000 preventive maintenance schedule" [1].

# 

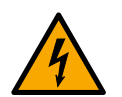

#### Hazardous voltage!

When removing the filter mat while the drive is in operation, observe the following:

- Make sure that long thin items (eg, wires, screwdrivers), do not pass through the perforated plate of the air intake of a medium voltage compartment (1, 2, 3 and 4 in Fig. 11-5). These objects can cause fatal short-circuits.
- To prevent foreign matter entering, do not discontinue work for a longer period.

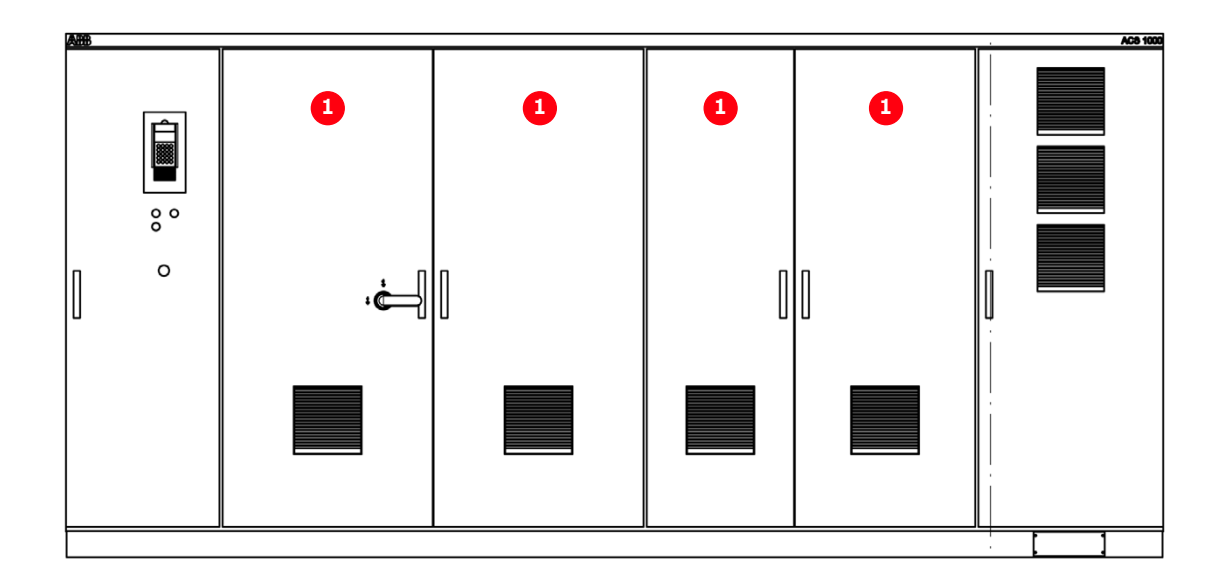

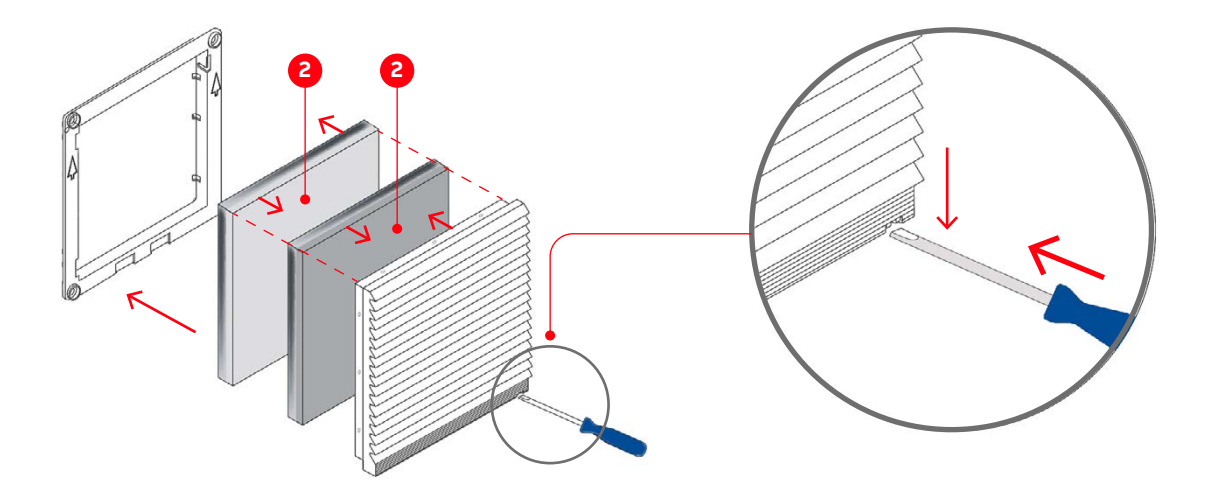

#### Figure 11-5: Cleaning and replacing filter mats

(1) Medium voltage compartment

(2) Filter mat

#### Table 11-1: Filter information

| Filter type     | Thickness (mm) | Dimensions (mm) |
|-----------------|----------------|-----------------|
| Rittal 3172.100 | ~10            | 22.1 x 22.1     |

- To remove a filter mat, roll down the filter mat beginning at the top.
- Clean the filter mat with compressed air or a vacuum cleaner away from the drive so that dust cannot enter the drive.

## 11.6.10 Inspecting and replacing batteries

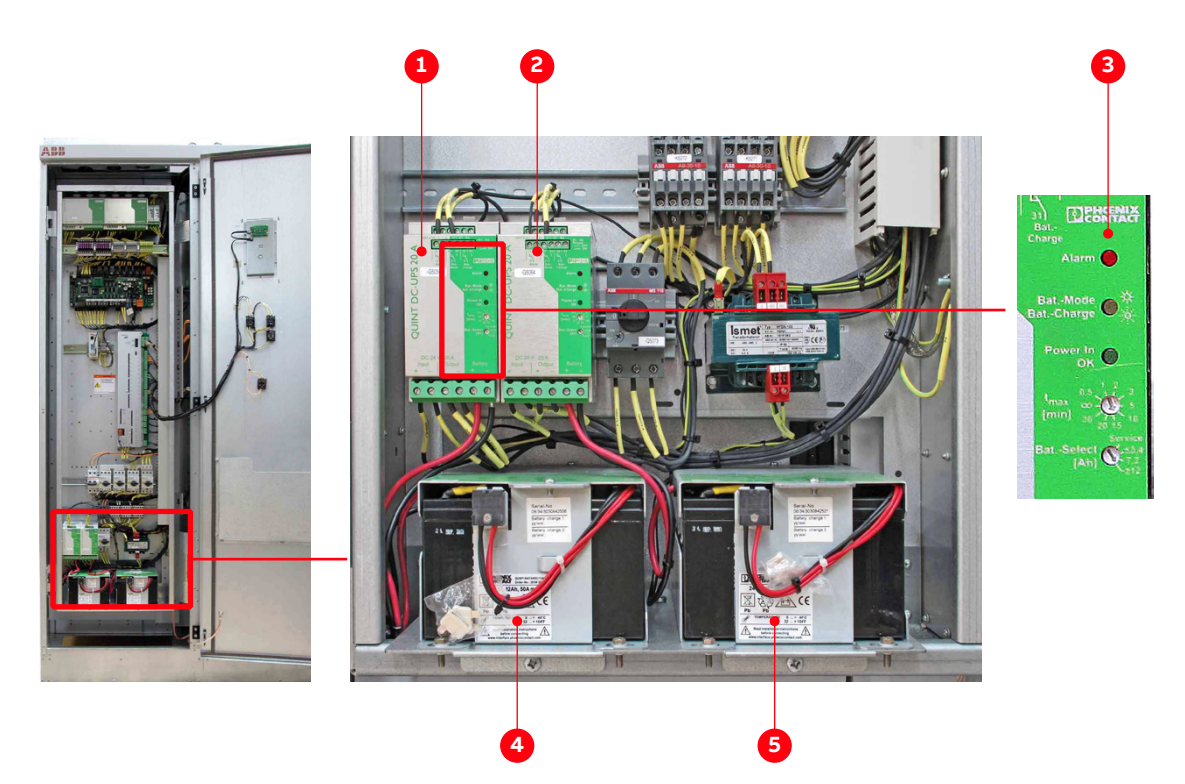

Figure 11-6: Control compartment – battery location

- (1) Power supply unit for battery pack 1
- (2) Power supply unit for battery pack 2
- (3) Alarm LED

- (4) Battery pack 2 (option)(5) Battery pack 1
- (5) Batter
- 11.6.10.1 Checking and replacement indications

The end of the battery life is indicated as follows:

- CDP control panel displays an alarm message.
- Alarm LED on the power supply unit for the battery lights up (3 in Fig. 11-6).

When the end of the battery life is indicated, the drive continues to operate until the time set with parameter <u>145.26 Batt-Alm.Tim-out</u> has elapsed.

ABB recommends replacing all of the batteries when one battery is at end of life.

#### 11.6.10.2 Replacing a battery

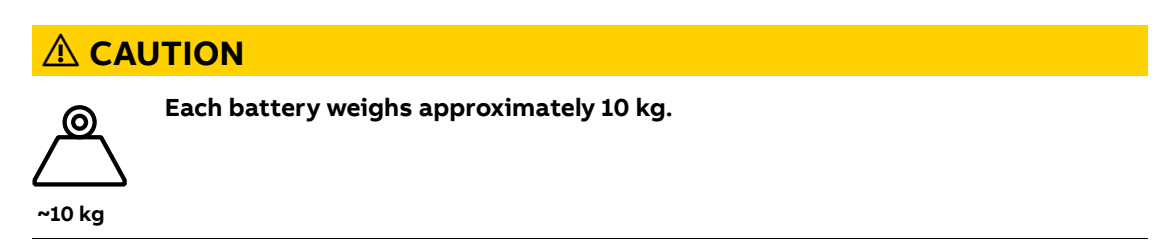

1. When the drive is in operation, disable the battery monitoring function first. To do this, set parameter <u>31.05 DISABLE BATTERY TEST</u> to ON.

Note: Parameter 31.05 is automatically set to OFF after 1 hour.

- 2. Disconnect the wires (1 in Fig. 11-7).
- 3. Unscrew the battery at the front (2 in Fig. 11-7) and at the back (3 in Fig. 11-7).

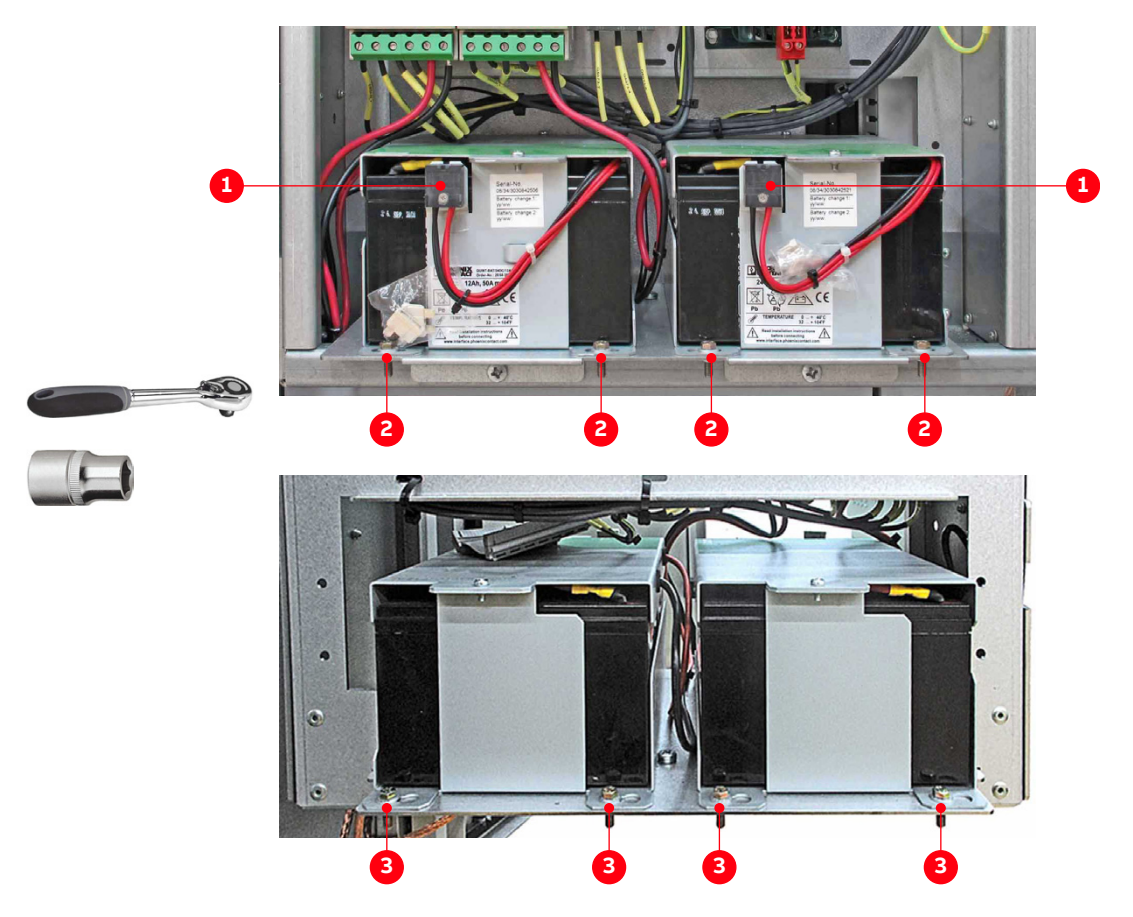

Figure 11-7: Control compartment - replacing the batteries

- 4. Install the new battery in reverse order of removal.
- 5. Record the date of battery replacement in the logbook

# 11.6.11 Replacing the fan inside the water-cooling unit

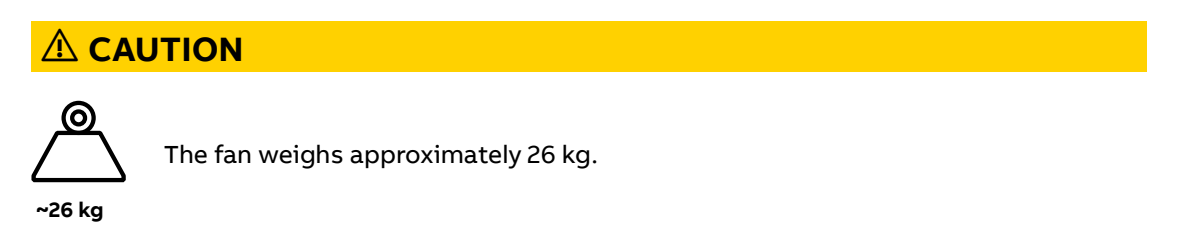

- Replacement intervals: see "ACS1000 preventive maintenance schedule" [1].
- Estimated working time: ~1 hourReplacement

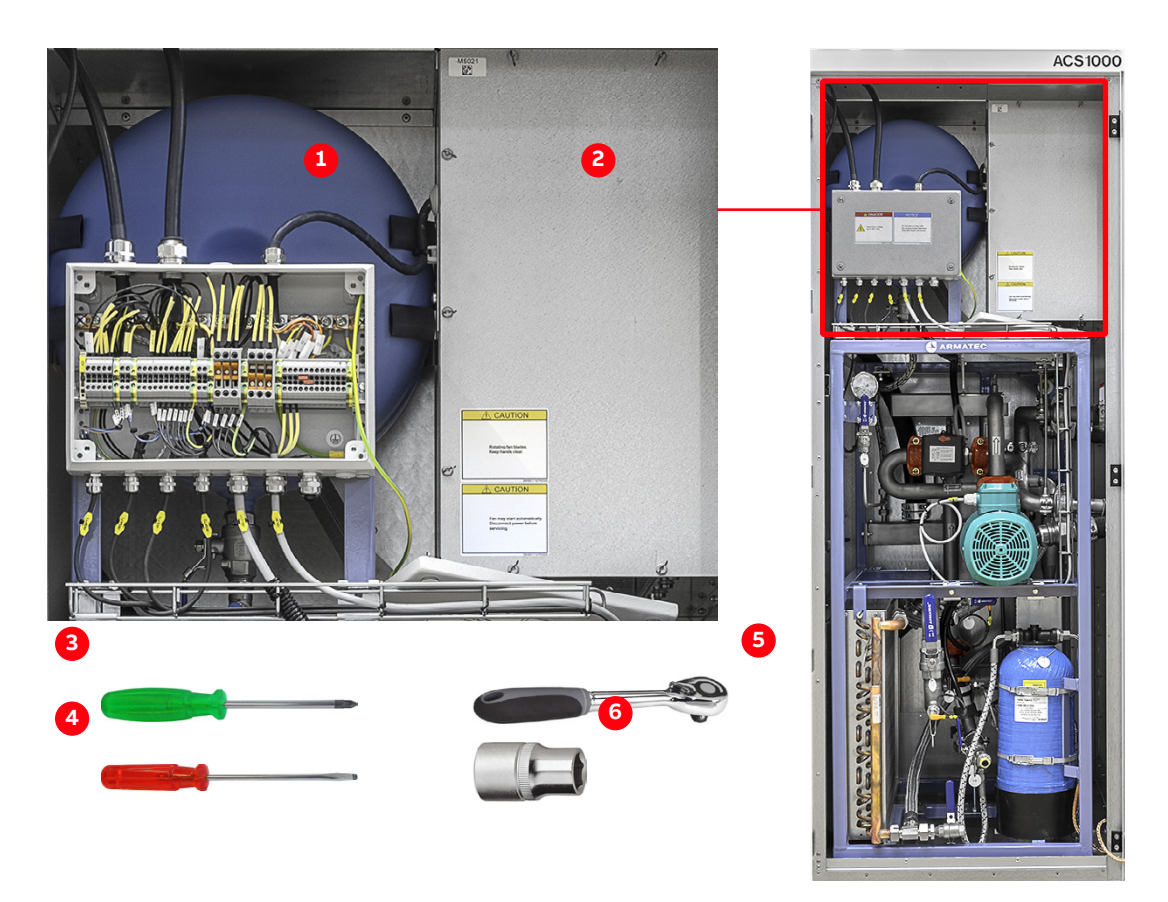

Figure 11-8: Water cooling unit - Replacing the internal fan

| (1) | Power supply cable   | (4) Flat head screwdriver |
|-----|----------------------|---------------------------|
| (2) | Fan housing cover    | (5) 1/4"                  |
| (3) | Phillips screwdriver | (6) 10 mm                 |

1. Disconnect all power supplies to the drive and ground the drive.

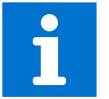

For more information, see "11.6.2 De-energizing the drive locally" on page 167.

2. Disconnect and remove the power supply cable from the terminal box (1 in Fig. 11-8) inside the water cooling cabinet.

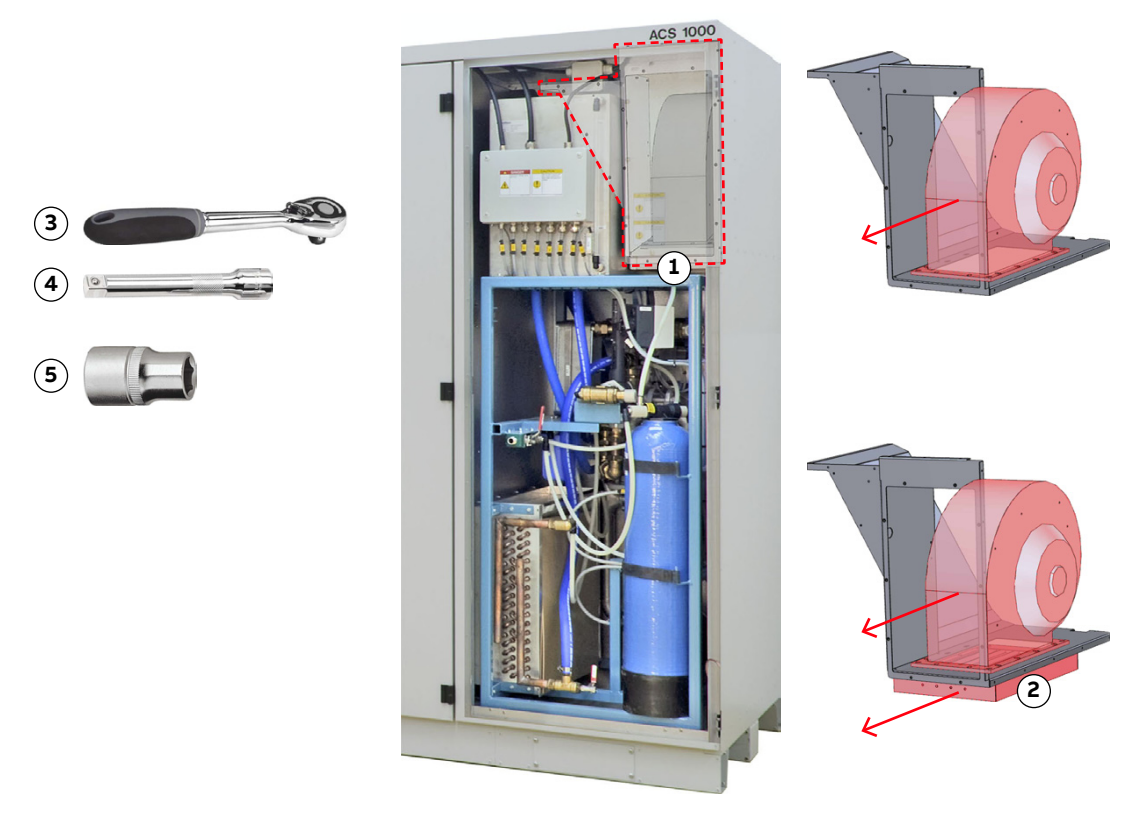

Figure 11-9: Water cooling unit - replacing the internal fan

| (1) | Fixing bolt location | (4) 70 mm |
|-----|----------------------|-----------|
| (2) | Baffle blade louver  | (5) 13 mm |
| (3) | 1/4"                 |           |

3. Unscrew the cover of the fan housing (2 in Fig. 11-8).Unscrew the fixing bolts on the underside of the fan (1 in Fig. 11-9).

**Note:** If the fan is equipped with a baffle blade louver (2 in Fig. 11-9), secure the baffle blade louver against dropping before you remove the bolts.Install the new fan in reverse order of removal.

# 11.6.12 Replacing the redundant fan unit

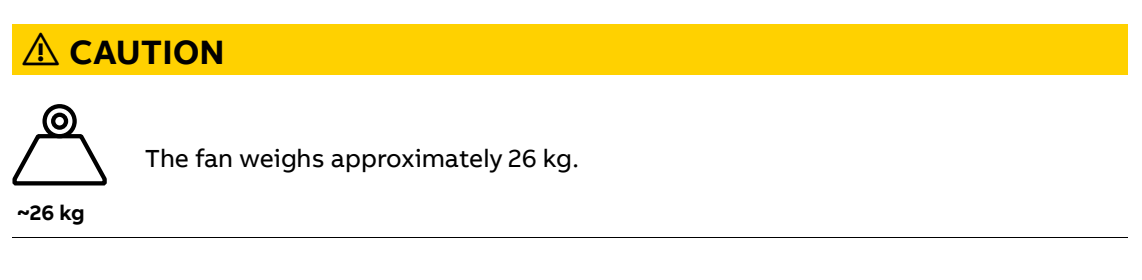

- Maintenance intervals: see "ACS1000 preventive maintenance schedule" [1].

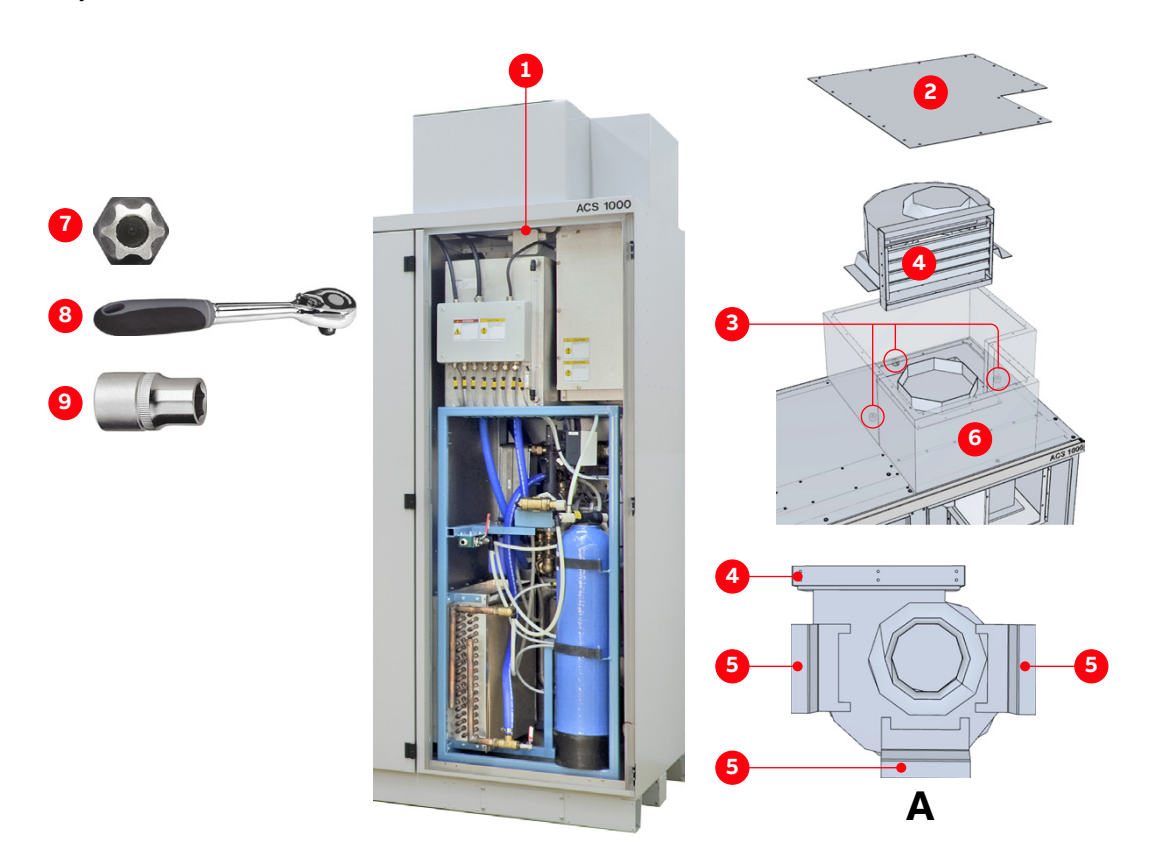

Figure 11-10: Water cooling unit - replacing the redundant fan - bottom view (A)

| (1) Terminal box        | (6) Front plate                                                         |
|-------------------------|-------------------------------------------------------------------------|
| (2) Top cover           | (7) Torx bit for removing top cover                                     |
| (3) Vibration dampener  | (8) 1/4"                                                                |
| (4) Baffle blade louver | (9) 13 mm socket for removing vibration dampeners and mounting brackets |
| (5) Mounting support    |                                                                         |
|                         |                                                                         |

- 1. Disconnect the power supply cable of the fan in the terminal box (1 in Fig. 11-10) of the water cooling compartment.
- 2. Remove the cover (2 in Fig. 11-10).
- 3. If there is not enough room to lift the fan up, remove the plate in front of the fan (6 in Fig. 11-10).
- 4. Unscrew the fan from the vibration dampeners (3 in Fig. 11-10).
- 5. Unscrew the baffle blade louver (4 in Fig. 11-10) and the mounting supports (5 in Fig. 11-10) and attach them to the new fan.Install the new fan in reverse order of removal.
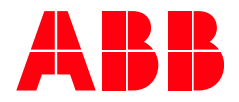

**ABB Switzerland Ltd.** CH-5300 Turgi Switzerland

new.abb.com/drives/medium-voltage-ac-drives